Controladores programables Twido Guía de referencia de software

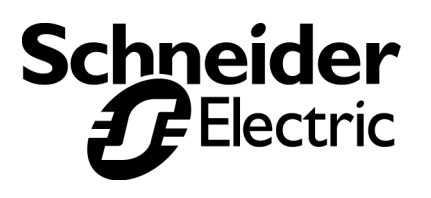

# Tabla de materias

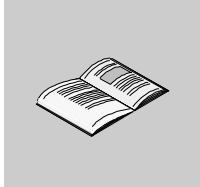

|            | Información de seguridad                                                                                                    | 9                                                                          |
|------------|----------------------------------------------------------------------------------------------------|----------------------------------------------------------------------------|
|            | Acerca de este libro                                                                                                    | 13                                                                         |
| Parte I    | Descripción de software de Twido                                                                                                    | <b>. 15</b>                                                                |
| Capítulo 1 | Introducción al software Twido.<br>Presentación .<br>Introducción a TwidoSoft.<br>Introducción a los lenguajes de Twido                                                                                                    | <b>17</b><br>17<br>18<br>19                                                |
| Capítulo 2 | Objetos de lenguaje Twido         Presentación         Validación de objetos de lenguaje.         Objetos de bit         Objetos de palabra         Direccionamiento de objetos de bit         Direccionamiento de objetos de palabra         Direccionamiento de entradas/salidas         Direccionamiento de red         Objetos de bloques de función         Objetos estructurados         Palabras indexadas         Simbolización de objetos. | 23<br>23<br>24<br>25<br>28<br>31<br>32<br>33<br>35<br>36<br>37<br>40<br>42 |
| Capítulo 3 | Memoria de usuario                                                                                                    | <b> 43</b><br>43                                                           |
| Capítulo 4 | Modos de funcionamiento del controlador<br>Presentación<br>Exploración cíclica<br>Exploración periódica<br>Comprobación del tiempo de ciclo<br>Modos de funcionamiento                                                                                                    | 47<br>47<br>48<br>51<br>54                                                 |

|            | Comportamiento ante cortes de corriente y recuperación de alimentación<br>Uso de un reinicio en caliente<br>Comportamiento ante un inicio en frío<br>Inicialización del controlador                                                                                      | 58<br>61<br>64<br>67                                                      |
|------------|----------------------------------------------------------------------------------------------------|---------------------------------------------------------------------------|
| Parte II   | Funciones especiales                                                                                                    | . <b>. 69</b>                                                             |
| Capítulo 5 | Comunicaciones                                                                                                    | <b>. 71</b><br>71<br>72<br>74<br>76<br>89<br>.101<br>.119                 |
| Capítulo 6 | Funciones analógicas incorporadas<br>Presentación<br>Potenciómetros<br>Canal analógico                                                                                                    | 125<br>125<br>126<br>128                                                  |
| Capítulo 7 | Módulos analógicos de gestión<br>Presentación<br>Vista general del módulo analógico<br>Direccionamiento de entradas y salidas analógicas<br>Configuración de E/S analógicas<br>Ejemplo de uso de módulos analógicos                                                      | <b>129</b><br>. 129<br>. 130<br>. 131<br>. 133<br>. 135                   |
| Capítulo 8 | Funcionamiento del monitor de operación<br>Presentación<br>Monitor de operación<br>Identificación del controlador e información de estado<br>Objetos y variables del sistema<br>Ajustes del puerto serie .<br>Reloj de fecha/hora<br>Factor de corrección de tiempo real | <b>137</b><br>. 137<br>. 138<br>. 141<br>. 144<br>. 151<br>. 152<br>. 153 |
| Parte III  | Descripción de lenguajes de Twido                                                                                                    | . <b>155</b><br>. 155                                                     |
| Capítulo 9 | Lenguaje Ladder Logic<br>Presentación<br>Introducción a los diagramas Ladder Logic<br>Principios de programación para diagramas Ladder Logic<br>Bloque de diagramas Ladder Logic                                                                                         | <b>157</b><br>. 157<br>. 158<br>. 160<br>. 162                            |

|                     | Elementos gráficos del lenguaje Ladder Logic<br>Instrucciones Ladder Logic especiales OPEN y SHORT<br>Consejos sobre programación<br>Reversibilidad de Ladder Logic/Lista<br>Directrices para la reversibilidad Ladder Logic/Lista<br>Documentación del programa                                                                                                    |            |
|---------------------|----------------------------------------------------------------------------------------------------|------------|
| Capítulo 10         | Lenguaje de lista de instrucciones<br>Presentación<br>Vista general de programas de lista<br>Operación de las instrucciones de lista<br>Instrucciones del lenguaje de lista<br>Utilización de paréntesis<br>Instrucciones de stack (MPS, MRD, MPP)                                                                                                    |            |
| Capítulo 11         | Grafcet<br>Presentación .<br>Descripción de las instrucciones Grafcet .<br>Descripción de la estructura del programa Grafcet .<br>Acciones asociadas a pasos Grafcet .                                                                                                    |            |
| Parte IV            | Descripción de instrucciones y funciones                                                                                                    | <b>205</b> |
|                     |                                                                                                    |            |
| Capítulo 12         | Instrucciones básicas                                                                                                    |            |
| Capítulo 12<br>12.1 | Instrucciones básicas<br>Presentación .<br>Procesamiento booleario.<br>Introducción al procesamiento booleario.<br>Instrucciones boolearias .<br>Comprensión del formato para describir instrucciones boolerias .<br>Instrucciones de carga (LD, LDN, LDR, LDF).<br>Instrucciones de almacenamiento (ST, STN, R, S).<br>Instrucciones de almacenamiento (ST, STN, R, S).<br>Instrucciones AND lógicas (AND, ANDN, ANDR, ANDF).<br>Instrucciones OR lógicas (OR, ORN, ORR, ORF)<br>Instrucciones de OR exclusivo (XOR, XORN, XORR, XORF).<br>Instrucción NOT (N)<br>Bloques de función básicos. |            |

|             | Programación y configuración de contadores                                                                                                    | . 242                                                                                                    |
|-------------|----------------------------------------------------------------------------------------------------|----------------------------------------------------------------------------------------------------|
|             | Bloque de función del registro de bits de desplazamiento (%SBRi)                                                                                                    | . 243                                                                                                    |
|             | Bloques de función del contador de pasos (%SCi)                                                                                                    | . 246                                                                                                    |
| 12.3        | Procesamiento numérico                                                                                                    | . 250                                                                                                    |
|             | Introducción al procesamiento numérico                                                                                                    | . 250                                                                                                    |
|             | Introducción a las instrucciones numéricas                                                                                                    | . 251                                                                                                    |
|             | Instrucciones de asignación.                                                                                                    | . 252                                                                                                    |
|             | Instrucciones de comparación                                                                                                    | . 256                                                                                                    |
|             | Instrucciones aritméticas                                                                                                    | . 258                                                                                                    |
|             | Instrucciones de lógica                                                                                                    | . 262                                                                                                    |
|             | Instrucciones de desplazamiento                                                                                                    | . 264                                                                                                    |
|             | Instrucciones de conversión                                                                                                    | . 266                                                                                                    |
| 12.4        | Instrucciones del programa                                                                                                    | . 268                                                                                                    |
|             | Introducción a instrucciones del programa                                                                                                    | . 268                                                                                                    |
|             | Instrucciones END                                                                                                    | . 269                                                                                                    |
|             | Instrucción NOP.                                                                                                    | . 271                                                                                                    |
|             | Instrucciones de salto                                                                                                    | . 272                                                                                                    |
|             | Instrucciones de subrutina                                                                                                    | . 273                                                                                                    |
| Capítulo 13 | Instrucciones avanzadas                                                                                                    | 275                                                                                                    |
|             | Presentación                                                                                                    | 275                                                                                                    |
| 13.1        | Bloques de función avanzados                                                                                                    | 276                                                                                                    |
| 10.1        |                                                                                                    | . 270                                                                                                    |
|             | Presentacion                                                                                                    | 276                                                                                                    |
|             | Objetos de palabra y de bit asociados a bloques de función avanzados                                                                                                    | . 276<br>277                                                                                                    |
|             | Presentacion<br>Objetos de palabra y de bit asociados a bloques de función avanzados<br>Principios de programación para bloques de función avanzados                                                                                                    | . 276<br>. 277<br>279                                                                                                    |
|             | Presentacion<br>Objetos de palabra y de bit asociados a bloques de función avanzados<br>Principios de programación para bloques de función avanzados<br>Bloque de función de registro LIEO/EIEO (%Bi)                                                                                                    | . 276<br>. 277<br>. 279<br>. 282                                                                                                    |
|             | Presentacion<br>Objetos de palabra y de bit asociados a bloques de función avanzados<br>Principios de programación para bloques de función avanzados<br>Bloque de función de registro LIFO/FIFO (%Ri)<br>Operación LIFO                                                                                                    | . 276<br>. 277<br>. 279<br>. 282<br>. 284                                                                                                    |
|             | Presentacion<br>Objetos de palabra y de bit asociados a bloques de función avanzados<br>Principios de programación para bloques de función avanzados<br>Bloque de función de registro LIFO/FIFO (%Ri)<br>Operación LIFO                                                                                                    | . 276<br>. 277<br>. 279<br>. 282<br>. 284<br>. 285                                                                                                    |
|             | Presentacion<br>Objetos de palabra y de bit asociados a bloques de función avanzados<br>Principios de programación para bloques de función avanzados<br>Bloque de función de registro LIFO/FIFO (%Ri)<br>Operación LIFO<br>Programación y configuración de registros                                                                                                    | . 276<br>. 277<br>. 279<br>. 282<br>. 284<br>. 285<br>. 286                                                                                                    |
|             | Presentacion         Objetos de palabra y de bit asociados a bloques de función avanzados         Principios de programación para bloques de función avanzados         Bloque de función de registro LIFO/FIFO (%Ri)         Operación LIFO         Operación FIFO         Programación y configuración de registros         Bloque de función de modulación de ancho de pulsos (%PWM)                                                                                                    | . 276<br>. 277<br>. 279<br>. 282<br>. 284<br>. 285<br>. 286<br>. 289                                                                                                    |
|             | Presentacion         Objetos de palabra y de bit asociados a bloques de función avanzados         Principios de programación para bloques de función avanzados         Bloque de función de registro LIFO/FIFO (%Ri)         Operación LIFO         Operación FIFO         Programación y configuración de registros         Bloque de función de modulación de ancho de pulsos (%PWM)         Bloque de función de la salida del generador de pulsos (%PLS)                                                                                                    | . 276<br>. 277<br>. 279<br>. 282<br>. 284<br>. 285<br>. 286<br>. 289<br>. 293                                                                                                    |
|             | Presentacion         Objetos de palabra y de bit asociados a bloques de función avanzados         Principios de programación para bloques de función avanzados         Bloque de función de registro LIFO/FIFO (%Ri)         Operación LIFO         Operación FIFO         Programación y configuración de registros         Bloque de función de modulación de ancho de pulsos (%PWM)         Bloque de función de la salida del generador de pulsos (%PLS)         Bloque de función del controlador del conmutador de tambor (%DB).                                                                                                    | . 276<br>. 277<br>. 279<br>. 282<br>. 284<br>. 285<br>. 286<br>. 289<br>. 293<br>. 296                                                                                                    |
|             | Presentacion         Objetos de palabra y de bit asociados a bloques de función avanzados         Principios de programación para bloques de función avanzados         Bloque de función de registro LIFO/FIFO (%Ri)         Operación LIFO         Operación FIFO         Programación y configuración de registros         Bloque de función de modulación de ancho de pulsos (%PWM)         Bloque de función de la salida del generador de pulsos (%PLS)         Bloque de función del controlador del conmutador de tambor (%DR)         Operación de bloque de función del controlador del conmutador de tambor .                                                                                                    | . 276<br>. 277<br>. 279<br>. 282<br>. 284<br>. 285<br>. 286<br>. 289<br>. 293<br>. 296<br>. 298                                                                                                    |
|             | Presentacion         Objetos de palabra y de bit asociados a bloques de función avanzados         Principios de programación para bloques de función avanzados         Bloque de función de registro LIFO/FIFO (%Ri)         Operación LIFO         Operación FIFO         Programación y configuración de registros         Bloque de función de modulación de ancho de pulsos (%PWM)         Bloque de función de la salida del generador de pulsos (%PLS)         Bloque de función del controlador del conmutador de tambor .         Programación y configuración de los controlador del conmutador de tambor .                                                                                                    | . 276<br>. 277<br>. 279<br>. 282<br>. 284<br>. 285<br>. 286<br>. 289<br>. 293<br>. 293<br>. 296<br>. 298<br>or300                                                                                                    |
|             | Presentacion<br>Objetos de palabra y de bit asociados a bloques de función avanzados<br>Principios de programación para bloques de función avanzados<br>Bloque de función de registro LIFO/FIFO (%Ri)<br>Operación FIFO<br>Programación y configuración de registros<br>Bloque de función de modulación de ancho de pulsos (%PWM)<br>Bloque de función de la salida del generador de pulsos (%PLS)<br>Bloque de función del controlador del conmutador de tambor (%DR)<br>Operación y configuración de los controladores del conmutador de tambor .<br>Programación y configuración de los controladores del conmutador de tambor .                                                                                                    | . 276<br>. 277<br>. 279<br>. 282<br>. 284<br>. 285<br>. 286<br>. 289<br>. 293<br>. 296<br>. 298<br>. 298<br>. 298<br>. 298<br>. 298<br>. 298                                                                                                    |
|             | Presentacion         Objetos de palabra y de bit asociados a bloques de función avanzados         Principios de programación para bloques de función avanzados         Bloque de función de registro LIFO/FIFO (%Ri)         Operación LIFO         Operación FIFO         Programación y configuración de registros         Bloque de función de modulación de ancho de pulsos (%PWM)         Bloque de función de la salida del generador de pulsos (%PLS)         Bloque de función del controlador del conmutador de tambor (%DR)         Operación y configuración de los controladores del conmutador de tambor         Programación y configuración de los controladores del conmutador de tambor         Bloque de función de contador rápido (%FC)         Bloque de función de contador muy rápido (%VFC)                                                                                                    | . 276<br>. 277<br>. 279<br>. 282<br>. 284<br>. 285<br>. 286<br>. 289<br>. 293<br>. 293<br>. 293<br>. 296<br>. 298<br>0r300<br>. 302<br>. 306                                                                                                    |
|             | Presentacion       Objetos de palabra y de bit asociados a bloques de función avanzados         Principios de programación para bloques de función avanzados       Bloque de función de registro LIFO/FIFO (%Ri)         Operación LIFO       Operación FIFO         Programación y configuración de registros       Bloque de función de modulación de ancho de pulsos (%PWM)         Bloque de función de la salida del generador de pulsos (%PLS)       Bloque de función del controlador del conmutador de tambor (%DR)         Operación y configuración de los controladores del conmutador de tambor       Bloque de función de contador rápido (%FC)         Bloque de función de contador muy rápido (%VFC)       Eloque de función de contador muy rápido (%VFC)                                                                                                    | . 276<br>. 277<br>. 279<br>. 282<br>. 284<br>. 285<br>. 286<br>. 289<br>. 298<br>. 298<br>. 298<br>. 298<br>. 298<br>. 298<br>. 298<br>. 300<br>. 302<br>. 306<br>. 318                                                                                  |
|             | Presentacion       Objetos de palabra y de bit asociados a bloques de función avanzados         Principios de programación para bloques de función avanzados       Bloque de función de registro LIFO/FIFO (%Ri)         Operación LIFO       Operación FIFO         Operación FIFO       Programación y configuración de registros         Bloque de función de modulación de ancho de pulsos (%PWM)       Bloque de función de la salida del generador de pulsos (%PLS)         Bloque de función del controlador del conmutador de tambor (%DR)       Operación y configuración de los controladores del conmutador de tambor .         Programación y configuración de los controladores del conmutador de tambor .       Transmisión/recepción de mensajes - La instrucción de intercambio (EXCH)         Bloque de función de control de intercambio (EXCH)       Bloque de función de control de intercambio (EXCH)                                                                                                    | . 276<br>. 277<br>. 279<br>. 282<br>. 284<br>. 285<br>. 286<br>. 289<br>. 293<br>. 296<br>. 298<br>0r300<br>. 302<br>. 306<br>. 318<br>. 319                                                                                                    |
| 13.2        | Presentacion                                                                                                    | . 276<br>. 277<br>. 279<br>. 282<br>. 284<br>. 285<br>. 286<br>. 289<br>. 293<br>. 296<br>. 298<br>0r300<br>. 302<br>. 306<br>. 318<br>. 319<br>. 323                                                                                                    |
| 13.2        | Presentacion<br>Objetos de palabra y de bit asociados a bloques de función avanzados<br>Principios de programación para bloques de función avanzados<br>Bloque de función de registro LIFO/FIFO (%Ri)<br>Operación LIFO<br>Programación y configuración de registros<br>Bloque de función de modulación de ancho de pulsos (%PWM)<br>Bloque de función de la salida del generador de pulsos (%PLS)<br>Bloque de función del controlador del conmutador de tambor (%DR)<br>Operación de bloque de función del controlador del conmutador de tambor .<br>Programación y configuración de los controladores del conmutador de tambor .<br>Programación y configuración de los controladores del conmutador de tambor .<br>Programación y configuración de los controladores del conmutador de tambor .<br>Programación de contador muy rápido (%VFC) .<br>Bloque de función de contador muy rápido (%VFC) .<br>Transmisión/recepción de mensajes - La instrucción de intercambio (EXCH)<br>Bloque de función de control de intercambio (%MSG) .<br>Funciones de reloj .<br>Presentación .                                                                                                    | 276<br>277<br>279<br>282<br>284<br>285<br>286<br>289<br>293<br>298<br>298<br>298<br>298<br>298<br>298<br>298<br>298<br>298<br>298                                                                                                    |
| 13.2        | Presentacion<br>Objetos de palabra y de bit asociados a bloques de función avanzados<br>Principios de programación para bloques de función avanzados<br>Bloque de función de registro LIFO/FIFO (%Ri)<br>Operación LIFO<br>Programación y configuración de registros .<br>Bloque de función de modulación de ancho de pulsos (%PWM)<br>Bloque de función de la salida del generador de pulsos (%PLS)<br>Bloque de función del controlador del conmutador de tambor (%DR).<br>Operación de bloque de función del controlador del conmutador de tambor .<br>Programación y configuración de los controladores del conmutador de tambor .<br>Programación y configuración de los controladores del conmutador de tambor .<br>Programación y configuración de los controladores del conmutador de tambor .<br>Programación y contiguración de los controladores del conmutador de tambor .<br>Programación de contador muy rápido (%VFC) .<br>Transmisión/recepción de mensajes - La instrucción de intercambio (EXCH)<br>Bloque de función de control de intercambio (%MSG) .<br>Funciones de reloj .<br>Presentación .<br>Funciones de reloj .                                                                                                    | 276<br>277<br>279<br>282<br>284<br>285<br>286<br>289<br>293<br>293<br>293<br>293<br>293<br>296<br>298<br>293<br>298<br>293<br>298<br>293<br>298<br>293<br>298<br>293<br>298<br>293<br>298<br>298<br>298<br>298<br>298<br>298<br>298<br>298<br>298<br>298 |
| 13.2        | Presentacion<br>Objetos de palabra y de bit asociados a bloques de función avanzados<br>Principios de programación para bloques de función avanzados<br>Bloque de función de registro LIFO/FIFO (%Ri)<br>Operación LIFO<br>Programación y configuración de registros<br>Bloque de función de modulación de ancho de pulsos (%PWM)<br>Bloque de función de la salida del generador de pulsos (%PLS)<br>Bloque de función del controlador del conmutador de tambor (%DR)<br>Operación de bloque de función del controlador del conmutador de tambor .<br>Programación y configuración de los controladores del conmutador de tambor .<br>Programación y configuración de los controladores del conmutador de tambor .<br>Programación y configuración de los controladores del conmutador de tambor .<br>Programación y contiguración de los controladores del conmutador de tambor .<br>Programación y contiguración de los controladores del conmutador de tambor .<br>Programación y contiguración de los controladores del conmutador de tambor .<br>Programación de contador muy rápido (%VFC)<br>Bloque de función de control de intercambio (EXCH)<br>Bloque de función de control de intercambio (%MSG) .<br>Funciones de reloj .<br>Presentación .<br>Funciones de reloj .<br>Fechadores .                                                                                                    | 276<br>277<br>279<br>282<br>284<br>285<br>286<br>289<br>293<br>298<br>298<br>298<br>298<br>298<br>298<br>298<br>298<br>298<br>298                                                                                                    |
| 13.2        | Presentacion<br>Objetos de palabra y de bit asociados a bloques de función avanzados<br>Principios de programación para bloques de función avanzados<br>Bloque de función de registro LIFO/FIFO (%Ri)<br>Operación LIFO<br>Programación y configuración de registros<br>Bloque de función de modulación de ancho de pulsos (%PWM)<br>Bloque de función de la salida del generador de pulsos (%PLS)<br>Bloque de función del controlador del conmutador de tambor (%DR)<br>Operación de bloque de función de los controladores del conmutador de tambor .<br>Programación y configuración de los controladores del conmutador de tambor .<br>Programación y configuración de los controladores del conmutador de tambor .<br>Programación y configuración de los controladores del conmutador de tambor .<br>Programación y contiguración de los controladores del conmutador de tambor .<br>Programación y contiguración de los controladores del conmutador de tambor .<br>Programación y contiguración de los controladores del conmutador de tambor .<br>Programación y contiguración de los controladores del conmutador de tambor .<br>Programación y contiguración de los controladores del conmutador de tambor .<br>Programación y contiguración de los controladores del conmutador de tambor .<br>Programación y contiguración de intercambio (%VFC)<br>Bloque de función de control de intercambio (%MSG) .<br>Funciones de reloj .<br>Presentación .<br>Funciones de reloj .<br>Fechadores .<br>Fijación de la fecha y la hora | . 276<br>. 277<br>. 279<br>. 282<br>. 284<br>. 285<br>. 286<br>. 289<br>. 293<br>. 298<br>. 293<br>. 298<br>. 298<br>. 298<br>. 300<br>. 302<br>. 306<br>. 318<br>. 319<br>. 323<br>. 324<br>. 325<br>. 328                                              |

| Capítulo 14 | Bits de sistema y palabras de sistema335Presentación335Bits del sistema (%S)336Palabras de sistema (%SW)342 |
|-------------|----------------------------------------------------------------------------------------------------|
| Glosario    |                                                                                                    |
| Índice      |                                                                                                    |

# Información de seguridad

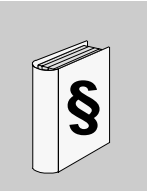

#### Información importante

#### AVISO

Lea atentamente estas instrucciones y observe el equipo para familiarizarse con el dispositivo antes de instalarlo, utilizarlo o realizar su mantenimiento. Los mensajes especiales que se ofrecen a continuación pueden aparecer a lo largo de la documentación o en el equipo para advertir de peligros potenciales o para ofrecer información que aclara o simplifica los distintos procedimientos.

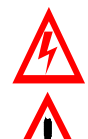

La inclusión de este icono en una etiqueta de peligro o advertencia indica un riesgo de descarga eléctrica, que puede provocar daños personales si no se siguen las instrucciones.

Este es el icono de alerta de seguridad. Se utiliza para advertir de posibles riesgos de daños personales. Observe todos los mensajes que siguen a este icono para evitar posibles daños personales o incluso la muerte.

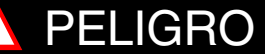

PELIGRO indica una situación inminente de peligro que, si no se evita, puede **provocar** daños en el equipo, lesiones graves o incluso la muerte.

# ADVERTENCIA

ADVERTENCIA indica una posible situación de peligro que, si no se evita, puede **provocar** daños en el equipo, lesiones graves o incluso la muerte.

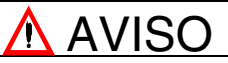

AVISO indica una posible situación de peligro que, si no se evita, puede **provocar** lesiones o daños en el equipo.

| TENGA EN                                 | El mantenimiento de equipos eléctricos deberá ser realizado sólo por personal cualificado. Schneider Electric no asume las responsabilidades que pudieran surgir como consecuencia de la utilización de este material. Este documento no es un manual de instrucciones para personas sin formación. Las instrucciones de montaje e instalación figuran en el Manual de referencia de hardware Twido, TWD USE 10AS. |  |  |
|------------------------------------------|----------------------------------------------------------------------------------------------------|--|--|
| CUENTA                                   | © 2002 Schneider Electric. Reservados todos los derechos.                                                                                                    |  |  |
| Información de<br>seguridad<br>adicional | Las personas responsables de la aplicación, la implementación y el uso de este<br>producto deben asegurarse de que se hayan tenido en cuenta todas las<br>consideraciones de diseño necesarias y se hayan respetado totalmente las leyes,<br>los requisitos de seguridad y de rendimiento, las regulaciones, los códigos y las<br>normas aplicables.                                                               |  |  |

#### Advertencias y avisos generales

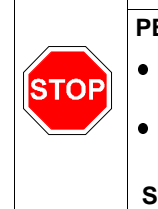

#### **ADVERTENCIA**

#### PELIGRO DE EXPLOSIÓN

- La sustitución de los componentes puede anular la conformidad de Clase I, Div. 2.
- No desconecte el equipo a menos que haya desconectado la alimentación eléctrica o se cerciore de que la zona no es peligrosa.

Si no se respetan estas precauciones pueden producirse graves daños corporales y/o materiales.

#### **OPERACIÓN INVOLUNTARIA DEL EQUIPO**

- Desconecte la alimentación antes de instalar, desmontar, cablear o realizar labores de mantenimiento.
  - Este producto no está diseñado para su uso en condiciones peligrosas para la seguridad. En caso de que existan riesgos para el personal o los equipos, utilice los dispositivos de bloqueo de seguridad adecuados.
  - No desmonte, repare o modifique los módulos.
  - Este controlador está diseñado para su uso dentro de una caja.
- Instale los módulos en las condiciones de funcionamiento descritas.
- Utilice la alimentación de sensores sólo para alimentar los sensores conectados al módulo.
- Utilice un fusible aprobado por IEC60127 en la línea de alimentación y en el circuito de salida para responder a las necesidades de tensión y corriente. Fusible recomendado: Littelfuse 5 x 20 mm de acción retardada, serie 218000/Tipo T.

Si no se respetan estas precauciones pueden producirse graves daños corporales y/o materiales.

# Acerca de este libro

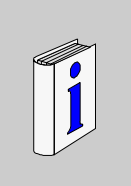

| <ul> <li>Este es el manual de referencia de software de los controladores programables</li> <li>Twido. Está compuesto por las siguientes partes principales:</li> <li>Descripción del software de programación Twido e introducción a los fundamentos necesarios para programar controladores Twido.</li> <li>Descripción de comunicaciones, gestión de E/S analógicas y otras funciones</li> </ul> |
|----------------------------------------------------------------------------------------------------|
| <ul> <li>especiales.</li> <li>Descripción de los lenguajes de software utilizados para crear programas Twido.</li> <li>Descripción de las instrucciones y funciones de los controladores Twido.</li> </ul>                                                                                                    |
| La información contenida en este manual <b>sólo</b> es aplicable a los controladores programables Twido.                                                                                                    |
| Schneider Electric no se hace responsable de cualquier error que pudiera aparecer<br>en este documento. Está prohibida la reproducción de cualquier parte de este<br>documento, en cualquier forma o medio, incluido el electrónico, sin autorización<br>previa y por escrito de Schneider Electric.                                                                                                |
|                                                                                                    |

# Descripción de software de Twido

#### Presentación

Vista general Esta parte proporciona una introducción a los lenguajes de software y a la información básica requerida para crear programas de control para controladores programables Twido.

**Contenido** Esta parte contiene los siguientes capítulos:

| Capítulo | Nombre del capítulo                     | Página |
|----------|-----------------------------------------|--------|
| 1        | Introducción al software Twido          | 17     |
| 2        | Objetos de lenguaje Twido               | 23     |
| 3        | Memoria de usuario                      | 43     |
| 4        | Modos de funcionamiento del controlador | 47     |

# Introducción al software Twido

# 1

| Presentación  |                                                                                                    |                                                                                         |
|---------------|----------------------------------------------------------------------------------------------------|-----------------------------------------------------------------------------------------|
| Vista general | Este capítulo ofrece una breve introducción a TwidoSo<br>configuración y programación para los controladores Tv<br>y Grafcet, que son lenguajes de programación utilizado<br>control. | ft, que es el software de<br>vido, y a Lista, Ladder Logic<br>s para crear programas de |
| Contenido:    | Este capítulo contiene los siguiente apartados:                                                                                                    |                                                                                         |
|               | Apartado                                                                                                    | Página                                                                                  |
|               | Introducción a TwidoSoft                                                                                                    | 18                                                                                      |
|               | Introducción a los lenguajes de Twido                                                                                                    | 19                                                                                      |

#### Introducción a TwidoSoft

# IntroducciónTwidoSoft es un entorno de desarrollo gráfico para crear, configurar y mantener<br/>aplicaciones para controladores programables Twido. TwidoSoft permite introducir<br/>programas de control utilizando los editores de programa de lista o Ladder Logic de<br/>TwidoSoft y, a continuación, transferir el programa para ejecutarlo en un<br/>controlador.TwidoSoftTwidoSoft es un programa basado en Windows de 32 bits para un ordenar personal<br/>(PC) que se ejecute bajo los sistemas operativos Microsoft Windows 98 segunda<br/>edición o Microsoft Windows 2000 Professional.<br/>Las principales funciones del software TwidoSoft son:<br/> Interfase de usuario estándar de WindowsProgramar y configurar controladores TwidoControl y comunicaciones del controlador<br/>Si desea más información, consulte el Manual de funcionamiento de Twido.

# Introducción a los lenguajes de Twido

| Introducción                             | Un controlador programable lee entradas, escribe salidas y resuelve lógica basada<br>en un programa de control. Crear un programa de control para un controlador Twido<br>consiste en escribir una serie de instrucciones en uno de los lenguajes de<br>programación de Twido.                                               |                                                                                                    |                                                                                                    |
|------------------------------------------|----------------------------------------------------------------------------------------------------|----------------------------------------------------------------------------------------------------|----------------------------------------------------------------------------------------------------|
| Lenguajes de<br>programación de<br>Twido | <ul> <li>Para crear program<br/>de programación:</li> <li>Lenguaje de lista<br/>Un programa de<br/>lógicas escritas o</li> <li>Diagramas Ladd<br/>Un diagrama Lado</li> <li>Grafcet<br/>Twido admite las</li> <li>Puede utilizar un oro<br/>Twido mediante est<br/>La función de reversi<br/>Lista a Ladder Logio</li> </ul> | nas de control Twido se pued<br>a de instrucciones<br>lista de instrucciones se com<br>como una secuencia de instr<br>ler Logic<br>dder Logic es una forma gráfi<br>s instrucciones de lista Grafc<br>rdenador personal (PC) para e<br>tos lenguajes de programació<br>rsibilidad de Lista/Ladder Log<br>ic y viceversa, según conven | en utilizar los siguientes lenguajes<br>npone de una serie de expresiones<br>ucciones boolearias.<br>ca de mostrar una expresión lógica.<br>et, pero no Grafcet gráfico.<br>crear y editar programas de control<br>ón.<br>jic permite pasar un programa de<br>ga. |
| Lenguaje de lista<br>de instrucciones    | Un programa escrito<br>secuencial por el co<br>Lista.<br>0 BLK %<br>1 LDF %<br>2 R<br>3 LD %<br>4 AND %<br>5 CU<br>6 OUT_BLI<br>7 LD D<br>8 AND %<br>9 ST %<br>10 END_BLI                                                                                                    | to en lenguaje de lista de inst<br>ontrolador. A continuación ap<br>6C8<br>610.1<br>610.2<br>6M0<br>K<br>0<br>6M1<br>6Q0.4<br>K                                                                                                    | rucciones ejecutado de manera<br>arece un ejemplo de programa de                                                                                                    |

#### Diagramas Ladder Logic

Los diagramas Ladder Logic son similares a los diagramas de lógica de relé que se utilizan para representar los circuitos de control de relé. Los elementos gráficos, como bobinas, contactos y bloques, representan las instrucciones. A continuación aparece un ejemplo de diagrama Ladder Logic.

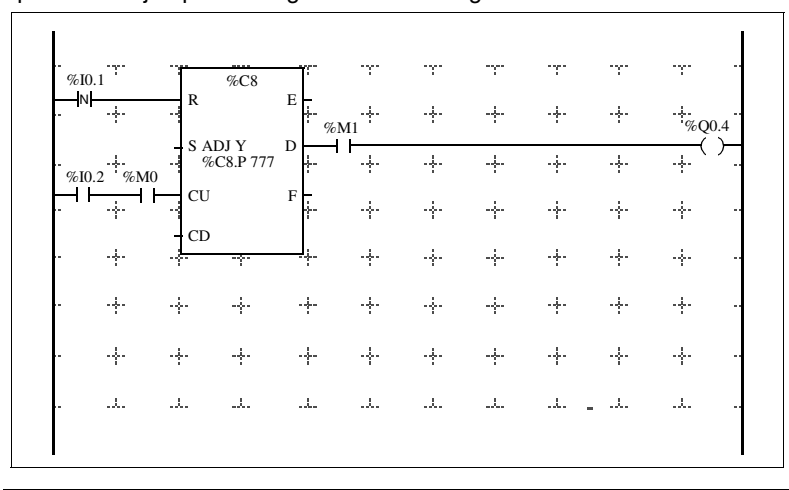

Lenguaje Grafcet Grafcet es un método analítico que divide cualquier sistema de control secuencial en una serie de pasos con acciones, transiciones y condiciones asociadas. La ilustración que aparece a continuación muestra ejemplos de instrucciones Grafcet en programas Lista y Ladder Logic respectivamente.

| 0  | _*_ | 3     |
|----|-----|-------|
| 1  | LD  | %M10  |
| 2  | #   | 4     |
| 3  | #   | 5     |
| 4  | _*_ | 4     |
| 5  | LD  | %I0.7 |
| 6  | #   | 6     |
| 7  | _*_ | 5     |
| 8  | LD  | %M15  |
| 9  | #   | 7     |
| 10 |     |       |
|    |     |       |

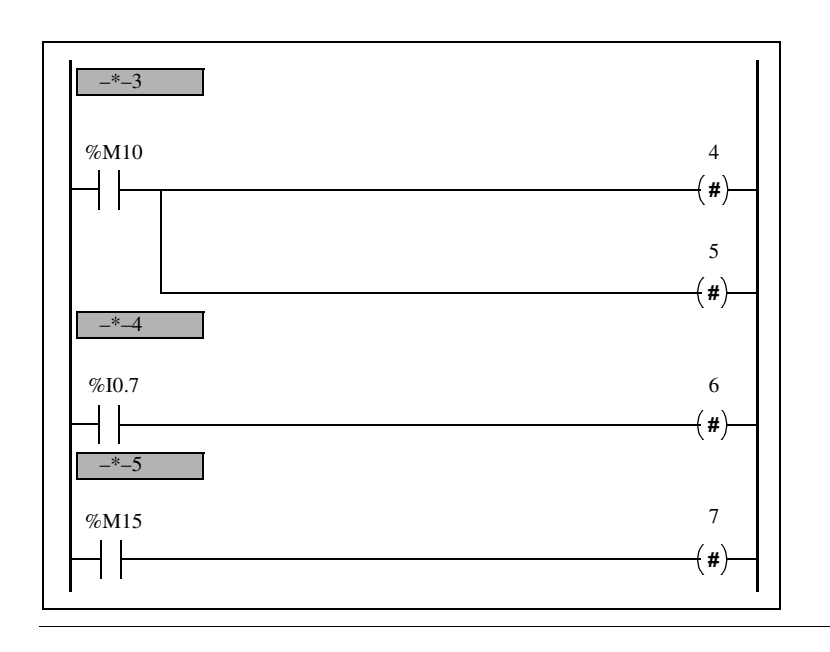

# Objetos de lenguaje Twido

#### Presentación

Vista general

Este capítulo contiene información detallada acerca de los objetos de lenguaje utilizados para programar controladores Twido.

#### Contenido:

Este capítulo contiene los siguiente apartados:

| Apartado                               | Página |
|----------------------------------------|--------|
| Validación de objetos de lenguaje      | 24     |
| Objetos de bit                         | 25     |
| Objetos de palabra                     | 28     |
| Direccionamiento de objetos de bit     | 31     |
| Direccionamiento de objetos de palabra | 32     |
| Direccionamiento de entradas/salidas   | 33     |
| Direccionamiento de red                | 35     |
| Objetos de bloques de función          | 36     |
| Objetos estructurados                  | 37     |
| Palabras indexadas                     | 40     |
| Simbolización de objetos               | 42     |

# Validación de objetos de lenguaje

| Introducción | Los objetos de bit y de palabra son válidos si se les ha asignado espacio de memoria en el controlador. Para ello, se deben utilizar en la aplicación antes de descargarlos en el controlador.                                                                                                    |  |  |
|--------------|----------------------------------------------------------------------------------------------------|--|--|
| Ejemplo      | El rango de objetos válidos oscila entre cero y la referencia máxima para ese tipo<br>de objeto. Por ejemplo, si la referencia máxima de su aplicación para palabras de<br>memoria es %MW9, entonces está asignado el espacio de %MW0 a %MW9. En<br>este ejemplo, %MW10 no es válido y no se puede acceder a él ni interna ni<br>externamente. |  |  |

| Objetos de bit |                                                                                                    |
|----------------|----------------------------------------------------------------------------------------------------|
| Introducción   | Los objetos de bit son bits de variables de software, es decir, bits simples de datos<br>que se pueden utilizar como operandos y verificar mediante instrucciones<br>booleanas. A continuación se ofrece una lista de objetos de bit.<br>• Bits de E/S<br>• Bits internos (bits de memoria)<br>• Bits de sistema<br>• Bits de pasos<br>• Bits extraídos de palabras |

#### Lista de bits de operandos

En la tabla siguiente se enumeran y describen todos los objetos de bit principales que se utilizan como operandos en instrucciones booleanas.

| Тіро                                 | Descripción                                                                                                    | Dirección o<br>valor                         | Número<br>máximo                                                                            | Acceso de escritura <sup>1</sup> |  |
|--------------------------------------|----------------------------------------------------------------------------------------------------|----------------------------------------------|---------------------------------------------------------------------------------------------|----------------------------------|--|
| Valores<br>inmediatos                | 0 ó 1 (False o True)                                                                                                    | 0 ó 1                                        | -                                                                                           | -                                |  |
| Entradas<br>Salidas                  | Estos bits son las "imágenes<br>lógicas" de los estados<br>eléctricos de las E/S. Se<br>almacenan en la memoria de<br>datos y se actualizan durante<br>cada ciclo de la lógica del<br>programa.                                             | %lx.y.z <sup>2</sup><br>%Qx.y.z <sup>2</sup> | Nota <sup>4</sup>                                                                           | No<br>Sí                         |  |
| Interna<br>(memoria)                 | Los bits internos son áreas de<br>memoria internas utilizadas<br>para almacenar valores<br>intermedios durante la<br>ejecución de un programa.<br><b>Nota:</b> Los bits de E/S no<br>utilizados no se pueden emplear<br>como bits internos. | %Mi                                          | 128<br>TWDLCAA10<br>DRF,<br>TWDLCAA16<br>DRF<br>256 Todos los<br>controladores<br>restantes | Sí                               |  |
| Sistema                              | Los bits de sistema %S0 a<br>%S127 supervisan el<br>funcionamiento correcto del<br>controlador y la correcta<br>ejecución del programa de<br>aplicación.                                                                                    | %Si                                          | 128                                                                                         | Según i                          |  |
| Bloques de<br>función                | Los bits de bloques de función<br>corresponden a las salidas de<br>los bloques de función.<br>Estas salidas pueden estar<br>conectadas directamente o ser<br>utilizadas como un objeto.                                                     | %TMi.Q,<br>%Ci.P, etc.                       | Nota <sup>4</sup>                                                                           | No <sup>3</sup>                  |  |
| Bloques de<br>función<br>reversibles | Bloques de función<br>programados mediante las<br>instrucciones de programación<br>reversibles BLK, OUT_BLK y<br>END_BLK.                                                                                                    | E, D, F, Q,<br>TH0, TH1                      | Nota <sup>4</sup>                                                                           | No                               |  |
| Extractos de<br>palabras             | Uno de los 16 bits de algunas<br>palabras se puede extraer como<br>bit de operando.                                                                                                    | Varía                                        | Varía                                                                                       | Varía                            |  |

| Тіро             | Descripción                                                                                                    | Dirección o<br>valor | Número<br>máximo                                                                                     | Acceso de escritura <sup>1</sup> |
|------------------|----------------------------------------------------------------------------------------------------|----------------------|----------------------------------------------------------------------------------------------------|----------------------------------|
| Pasos<br>Grafcet | Los bits %X1 a %Xi están<br>asociados a pasos Grafcet. El<br>bit de pasos Xi se pone a 1<br>cuando el paso correspondiente<br>está activo. Se pone a 0 cuando<br>el paso se desactiva. | %X21                 | 62<br>TWDLCAA10<br>DRF,<br>TWDLCAA16<br>DRF<br>94<br>TWDLCAA24<br>DRF,<br>Controladores<br>modulares | Sí                               |

#### Notas:

- 1. Escrito por el programa o mediante el editor de tablas de animación.
- 2. Consulte el direccionamiento de E/S.
- 3. Excepto en el caso de %SBRi.j y %SCi.j, estos bits se pueden leer y escribir.
- 4. El número está determinado por el modelo del controlador.

#### Objetos de palabra

| Introducción           | <ul> <li>Objetos de palabra enviados en forma de palabras de 16 bits almacenados en la memoria de datos y que pueden contener un valor entero entre -32768 y 32767 (excepto para el bloque de función de contador rápido, que está entre 0 y 65535).</li> <li>Ejemplos de objetos de palabras: <ul> <li>Valores inmediatos</li> <li>Palabras internas (%MWi) (palabras de memoria)</li> <li>Palabras constantes (%KWi)</li> <li>Palabras de intercambio de E/S (%IWi, %QWi)</li> <li>Palabras de sistema (%SWi)</li> <li>Bloques de función (datos de ejecución o configuración)</li> </ul> </li> </ul>                                                                                                    |  |  |  |  |
|------------------------|----------------------------------------------------------------------------------------------------|--|--|--|--|
| Formatos de<br>palabra | <ul> <li>El contenido de las palabras o los valores se almacena en la memoria de usuario en código binario de 16 bits (complemento de dos) mediante la convención que aparece a continuación.</li> <li>F E D C B A 9 8 7 6 5 4 3 2 1 0 Posición de bit</li> <li>0 1 0 1 0 0 1 0 0 1 0 0 1 1 0 0 1 1 0 1 Estado de bit</li> <li>± % 6 6 8 7 6 7 6 5 8 8 9 8 7 6 8 9 8 7 6 7 8 9 8 7 6 7 8 9 8 7 6 7 8 9 8 7 6 7 8 9 8 7 6 7 8 9 8 7 6 8 9 8 7 6 7 8 9 8 7 6 8 9 8 7 6 7 8 9 8 7 6 7 8 9 8 7 6 7 8 9 8 7 6 8 9 8 7 6 7 8 9 8 7 6 8 9 8 7 6 8 9 8 7 6 7 8 9 8 7 6 8 9 8 7 6 8 9 8 7 6 8 9 8 7 6 8 9 8 7 6 8 9 8 7 6 8 9 8 7 6 8 9 8 7 6 8 9 8 7 6 8 9 8 7 6 8 9 8 7 6 8 9 8 8 7 6 8 9 8 8 7 6 8 9 8 9 8 7 6 8 9 8 8 7 6 8 9 8 8 7 6 8 9 8 8 7 6 8 9 8 8 7 6 8 9 8 8 7 6 8 9 8 8 7 6 8 9 8 8 7 6 8 9 8 8 7 6 8 9 8 8 7 6 8 9 8 8 7 6 8 9 8 8 7 8 8 9 8 8 7 8 8 9 8 8 7 8 8 9 8 8 7 8 8 9 8 8 7 8 8 9 8 8 7 8 8 9 8 8 7 8 8 9 8 8 7 8 8 9 8 8 7 8 8 9 8 8 7 8 8 9 8 8 7 8 8 9 8 8 7 8 8 8 8</li></ul> |  |  |  |  |

#### Descripción de los objetos de palabra

En la siguiente tabla se describen los objetos de palabra.

| Palabras              | Descripción Dirección valor                                                                                                    |                         | Número<br>máximo | Acceso de<br>escritura <sup>1</sup>     |  |
|-----------------------|----------------------------------------------------------------------------------------------------|-------------------------|------------------|-----------------------------------------|--|
| Valores<br>inmediatos | Se trata de valores enteros<br>expresados en el mismo formato<br>que las palabras de 16 bits, lo que<br>permite que los valores se<br>puedan asignar a estas palabras.                                                                                                    |                         | -                | No                                      |  |
|                       | Base 10                                                                                                    | de -32768 a<br>32767    | -                |                                         |  |
|                       | Base 16                                                                                                    | de 16#0000<br>a 16#FFFF |                  |                                         |  |
| Interna<br>(memoria)  | Utilizadas como palabras "de<br>trabajo" para almacenar valores<br>durante la operación en la<br>memoria de datos. Las palabras<br>%MWO a %MW255 se leen o<br>escriben directamente mediante<br>el programa.                                                                                       | %MWi                    | 1500             | Sí                                      |  |
| Constantes            | Almacenan mensajes<br>alfanuméricos o constantes. Su<br>contenido sólo se puede escribir o<br>modificar utilizando TwidoSoft<br>durante la configuración. Las<br>palabras constantes %KW0 a<br>%KW63 tienen acceso de sólo<br>lectura para el programa.                                            | %KWi                    | 64               | Sí<br>(sólo<br>utilizando<br>TwidoSoft) |  |
| Sistema               | <ul> <li>Estas palabras de 16 bits tienen diversas funciones:</li> <li>Proporcionar acceso a los datos que proceden directamente del controlador leyendo palabras %SWi (por ejemplo, potenciómetros).</li> <li>Realizar operaciones en la aplicación (por ejemplo, ajustar fechadores).</li> </ul> | %SWi                    | 128              | Según i                                 |  |
| Bloques de<br>función | Estas palabras corresponden a valores o parámetros actuales de bloques de función.                                                                                                    | %TM2.P,<br>%Ci.P, etc.  |                  | Sí                                      |  |

| Palabras                             | Descripción                                                                                                    | Dirección o<br>valor | Número<br>máximo  | Acceso de<br>escritura <sup>1</sup> |
|--------------------------------------|----------------------------------------------------------------------------------------------------|----------------------|-------------------|-------------------------------------|
| Palabras de<br>intercambio<br>de E/S | Asignadas a controladores<br>conectados como conexiones<br>remotas. Estas palabras se<br>utilizan para la comunicación<br>entre controladores. |                      |                   |                                     |
|                                      | Entradas                                                                                                    | %IWi.j               | Nota <sup>2</sup> | No                                  |
|                                      | Salidas                                                                                                    | %QWi.j               | Nota <sup>2</sup> | Sí                                  |
| Bits<br>extraídos                    | Es posible extraer uno de los 16 bits de las siguientes palabras.                                                                              |                      |                   |                                     |
|                                      | Interno                                                                                                    | %MWi:Xk              | 1500              | Sí                                  |
|                                      | Sistema                                                                                                    | %SWi:Xk              | 128               | Depende de i                        |
|                                      | Constantes                                                                                                    | %KWi:Xk              | 64                | No                                  |
|                                      | Entrada                                                                                                    | %IWi.j:Xk            | Nota <sup>2</sup> | No                                  |
|                                      | Salida                                                                                                    | %QWi.j:Xk            | Nota <sup>2</sup> | Sí                                  |

#### Nota:

Escrito por el programa o mediante el editor de tablas de animación.
 El número está determinado por el modelo del controlador.

#### Direccionamiento de objetos de bit

Formato Utilice el siguiente formato para direccionar objetos de bit de pasos, de sistema e internos.

| %       | M, S, o X      | i      |
|---------|----------------|--------|
| Símbolo | Tipo de objeto | Número |

**Descripción** En la tabla siguiente se describen los elementos del formato de direccionamiento.

| Grupo             | Elemento | Descripción                                                                              |
|-------------------|----------|------------------------------------------------------------------------------------------|
| Símbolo           | %        | El símbolo de porcentaje siempre precede a una variable de software.                     |
| Tipo de<br>objeto | М        | Los bits internos almacenan valores intermedios mientras se está ejecutando un programa. |
|                   | S        | Los bits de sistema proporcionan información de control y de estado del controlador.     |
|                   | Х        | Los bits de pasos proporcionan información de estado de las actividades de pasos.        |
| Número            | i        | El valor numérico máximo depende del número de objetos configurados.                     |

#### Ejemplos de direcciones de objetos de bit:

- %M25 = bit interno número 25
- %S20 = bit de sistema número 20
- %X6 = bit de pasos número 6

#### Objetos de bit extraídos de palabras

TwidoSoft se utiliza para extraer uno de los 16 bits de las palabras. La dirección de la palabra se completa mediante la fila de bit extraída de acuerdo con la sintaxis siguiente.

```
WORD : X
```

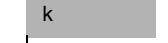

Dirección de palabra

Posición k = rango de bits 0 - 15 en la dirección de palabra.

#### Ejemplos:

- %MW5:X6 = bit número 6 de la palabra interna %MW5
- %QW5.1:X10 = bit número 10 de la palabra de salida %QW5.1

#### Direccionamiento de objetos de palabra

**Introducción** El direccionamiento de objetos de palabra, excepto para el direccionamiento de entrada/salida (consulte *Direccionamiento de entradas/salidas, p. 33*) y bloques de función (consulte *Objetos de bloques de función, p. 36*), sigue el formato que aparece a continuación.

Formato Utilice el siguiente formato para direccionar palabras del sistema, internas y constantes.

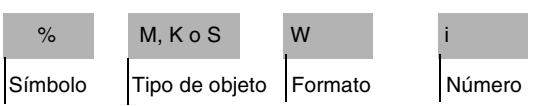

**Descripción** La siguiente tabla describe los elementos en formato de direccionamiento.

| Grupo          | Elemento | Descripción                                                                                                    |
|----------------|----------|----------------------------------------------------------------------------------------------------|
| Símbolo        | %        | El símbolo de porcentaje siempre precede a una<br>dirección interna.                                                                                            |
| Tipo de objeto | М        | Las palabras internas almacenan valores intermedios mientras se está ejecutando un programa.                                                                    |
|                | К        | Las palabras constantes almacenan valores constantes<br>o mensajes alfanuméricos. Su contenido sólo puede<br>sobrescribirse o modificarse utilizando TwidoSoft. |
|                | S        | Las palabras de sistema proporcionan información de control y de estado del controlador.                                                                        |
| Formato        | W        | Palabra de 16 bits.                                                                                                    |
| Número         | i        | El valor numérico máximo depende del número de<br>objetos configurados.                                                                                         |

Ejemplos de direccionamiento de objetos de palabra:

- %MW15 = número de palabra interna 15
- %KW26 = número de palabra constante 26
- %SW30 = número de palabra de sistema 30

#### Direccionamiento de entradas/salidas

Introducción

Cada punto de entrada/salida (E/S) de una configuración Twido tiene una única dirección: por ejemplo, una entrada específica de un controlador recibe la asignación de la dirección de "%I0.0.4".

Las direcciones de E/S pueden asignarse para el siguiente hardware:

- Controlador configurado como master de conexión remota
- Controlador configurado como E/S remota
- Módulos de ampliación de E/S

Varias referencias a una salida o bobina En un programa, puede tener varias referencias a una sola salida o bobina. Sólo se actualiza el resultado de la última resuelta en las salidas de hardware. Por ejemplo, puede utilizarse %Q0.0.0 más de una vez en un programa y no aparecerá un mensaje de advertencia para varias apariciones. De este modo, es importante confirmar cuál va a ser la salida en la operación deseada.

#### AVISO

#### Operación involuntaria

No se proporciona ninguna advertencia o comprobación de salida duplicada. Compruebe el uso de las salidas o bobinas antes de realizar cambios en las mismas dentro de la aplicación.

Si no se respetan estas precauciones pueden producirse daños corporales y/o materiales

#### Formato

Utilice el siguiente formato para direccionar las entradas/salidas.

| %       | I, Q        | x         |          | у    |        | z    |              |
|---------|-------------|-----------|----------|------|--------|------|--------------|
| Símbolo | Tipo de obj | jeto Posi | ción del | Tipo | de E/S | Núme | ero de canal |
| 1       | •           | cont      | rolador  | Į.   |        | 1    |              |

# **Descripción** La tabla que aparece a continuación describe el formato de direccionamiento de E/S.

| Grupo                       | Elemento | Valor      | Descripción                                                                                                    |
|-----------------------------|----------|------------|----------------------------------------------------------------------------------------------------|
| Símbolo                     | %        | -          | El símbolo de porcentaje siempre precede a una dirección interna.                                                                                                    |
| Tipo de objeto              | 1        | -          | Entrada. La "imagen lógica" del estado eléctrico de<br>un controlador o entrada del módulo de E/S de<br>ampliación.                                                                                        |
|                             | Q        | -          | Salida. La "imagen lógica" del estado eléctrico de<br>un controlador o salida del módulo de E/S de<br>ampliación.                                                                                          |
| Posición del<br>controlador | x        | 0<br>1 - 7 | Controlador master (master de conexión remota).<br>Controlador remoto (slave de conexión remota).                                                                                                    |
| Tipo de E/S                 | у        | 0<br>1 - 7 | Unidad de E/S (E/S local del controlador).<br>Módulos de ampliación de E/S.                                                                                                    |
| Número de<br>canal          | Z        |            | Número de canal de E/S en el módulo de E/S de<br>ampliación o el controlador. El número de puntos<br>de E/S disponibles depende del modelo de<br>controlador o del tipo de módulo de E/S de<br>ampliación. |

#### Ejemplos

La tabla que aparece a continuación muestra algunos ejemplos de direccionamiento de E/S.

| Objeto de E/S | Descripción                                                                                                    |
|---------------|----------------------------------------------------------------------------------------------------|
| %10.0.5       | Punto de entrada número 5 en el controlador base (E/S local).                                                                                   |
| %Q0.3.4       | Punto de salida número 4 en el módulo de E/S de ampliación en la dirección de ampliación número 3 para el controlador base (E/S de ampliación). |
| %10.0.3       | Punto de entrada número 3 en el controlador base.                                                                                               |
| %I3.0.1       | Punto de entrada número 1 en el controlador de E/S remotas en la dirección de conexión remota número 3.                                         |
| %10.3.2       | Punto de entrada número 2 en el módulo de E/S de ampliación en la dirección número 3 para el controlador base.                                  |

#### Direccionamiento de red

Introducción En una red de conexión remota Twido, los datos de aplicación se intercambian mediante las palabras de red %INW y %QNW entre controladores peer y el controlador master. Para obtener más información al respecto, consulte "*Comunica-ciones, p. 71*".

#### **Formato** Utilice el siguiente formato para el direccionamiento de red.

| %       | IN, QN         | W       |  | x                    |        | j |
|---------|----------------|---------|--|----------------------|--------|---|
| Símbolo | Tipo de objeto | Formato |  | Posición del Palabra |        |   |
| 1       | I              | I       |  | contro               | olador |   |

#### Descripción de formato

**n de** En la tabla que aparece a continuación se describe el formato de direccionamiento de red.

| Grupo                       | Elemento | Valor      | Descripción                                                                                                    |  |
|-----------------------------|----------|------------|----------------------------------------------------------------------------------------------------|--|
| Símbolo                     | %        | -          | El símbolo de porcentaje siempre precede a una dirección interna.                                                  |  |
| Tipo de objeto              | IN       | -          | Palabra de entrada de red. Transferencia de dato<br>de master a peer.                                              |  |
|                             | QN       | -          | Palabra de salida de red. Transferencia de datos de peer a master.                                                 |  |
| Formato                     | W        | -          | Palabra de 16 bits.                                                                                                |  |
| Posición del<br>controlador | x        | 0<br>1 - 7 | Controlador master (master de conexión remota).<br>Controlador remoto (slave de conexión remota).                  |  |
| Palabra                     | j        | 0 - 3      | Cada controlador peer utiliza entre una y cuatro<br>palabras para intercambiar datos con el<br>controlador master. |  |

#### Ejemplos

La tabla que aparece a continuación contiene algunos ejemplos de direccionamiento de red.

| Objeto de red | Descripción                                              |
|---------------|----------------------------------------------------------|
| %INW3.1       | Palabra de red número 1 del controlador remoto número 3. |
| %QNW0.3       | Palabra de red número 3 del controlador base.            |

# Objetos de bloques de función

| Introducción                                      | Los bloques de función proporcionan objetos de bit y palabras específicas a las que puede acceder el programa.                                                                                                    |
|---------------------------------------------------|----------------------------------------------------------------------------------------------------|
| Ejemplo de un<br>bloque de<br>función             | En la siguiente ilustración representa un bloque de función de contador.                                                                                                    |
| Objetos de bit                                    | <ul> <li>Los objetos de bit corresponden a las salidas de bloque. A estos bits pueden acceder las instrucciones de verificación booleanas a través de uno de los métodos siguientes:</li> <li>Directamente (por ejemplo, LD E) si están cableados al bloque en programación reversible (consulte "<i>Principios para programar bloques de función, p. 228</i>").</li> <li>Especificando el tipo de bloque (por ejemplo, LD %Ci.E).<br/>Puede accederse a las entradas en forma de instrucciones.</li> </ul> |
| Objetos de<br>palabra                             | <ul> <li>Los objetos de palabra corresponden a parámetros especificados y a valores del siguiente modo:</li> <li>Parámetros de configuración de bloques: se puede acceder a algunos parámetros a través del programa (por ejemplo, parámetros de preselección) y a otros no (por ejemplo, base de tiempo).</li> <li>Valores actuales: por ejemplo, %Ci.V, el valor de conteo actual.</li> </ul>                                                                                                    |
| Objetos<br>accesibles a<br>través del<br>programa | <ul> <li>Consulte las secciones siguientes para obtener una lista de los objetos accesibles a través del programa.</li> <li>Para los bloques de función básicos, consulte "<i>Bloques de función básicos, p. 226</i>".</li> <li>Para los bloques de función avanzados, consulte <i>Objetos de palabra y de bit asociados a bloques de función avanzados, p. 277.</i></li> </ul>                                                                                                    |
#### **Objetos estructurados**

Introducción Los objetos estructurados son combinaciones de objetos simples. Twido admite los siguientes tipos de obietos estructurados: Cadenas de bits • Tablas de palabras Cadenas de bits Las cadenas de bits son series de bits de objetos advacentes del mismo tipo y con una longitud definida (L). Ejemplo: Cadena de bits %M8:6 %M8 %M9 %M10 %M11 %M12 %M13 Nota: %M8:6 es aceptable (8 es múltiplo de 8), pero %M10:16 no es aceptable (10 no es múltiplo de 8).

Las cadenas de bits se pueden utilizar con la instrucción de asignación (consulte "Instrucciones de asignación, p. 252").

#### Tipos de bits disponibles Tipos de bits disponibles para cadenas de bits.

| Тіро                       | Dirección                    | Tamaño máximo                                                          | Acceso de<br>escritura  |
|----------------------------|------------------------------|------------------------------------------------------------------------|-------------------------|
| Bits de entrada<br>binaria | %l0.0:L o %l1.0:L1           | 0 <l<17< td=""><td>No</td></l<17<>                                     | No                      |
| Bits de salida binaria     | %Q0.0:L o %Q1.0:L1           | 0 <l<17< td=""><td>Sí</td></l<17<>                                     | Sí                      |
| Bits de sistema            | %Si:L<br>con i múltiplo de 8 | 0 <l<17 e="" i+l-128<="" td=""><td>En función de i</td></l<17>         | En función de i         |
| Bits de pasos<br>Grafcet   | %Xi:L<br>con i múltiplo de 8 | 0 <l<17 e="" i+l-95<="" td=""><td>Sí (por el<br/>programa)</td></l<17> | Sí (por el<br>programa) |
| Bits internos              | %Mi:L<br>con i múltiplo de 8 | 0 <l<17 e="" i+l-256<="" td=""><td>Sí</td></l<17>                      | Sí                      |

**Nota:** (1) Sólo se pueden enviar los bits 0...L-1. No todas las E/S se pueden enviar en cadenas de bits.

Tablas de palabras Las tablas de palabras son series de palabras adyacentes del mismo tipo y con una longitud definida (L).

Ejemplo: Tabla de palabras %KW10:7

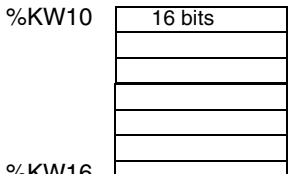

%KW16 Las tablas de palabras se pueden utilizar con la instrucción de asignación (consulte "*Instrucciones de asignación, p. 252*").

| Tipos de                | Tipos de palabras disponibles para tablas de palabras. |           |                                                           |                        |  |
|-------------------------|--------------------------------------------------------|-----------|-----------------------------------------------------------|------------------------|--|
| palabras<br>disponibles | Тіро                                                   | Dirección | Tamaño máximo                                             | Acceso de<br>escritura |  |
|                         | Palabras internas                                      | %MWi:L    | 0 <l<256 e="" i+l<="" o="1500&lt;/td"><td>Sí</td></l<256> | Sí                     |  |
|                         | Palabras<br>constantes                                 | %KWi:L    | 0 <l e="" i+l-64<="" th=""><th>No</th></l>                | No                     |  |
|                         | Palabras de<br>sistema                                 | %SWi:L    | 0 <l e="" i+l-128<="" td=""><td>En función de i</td></l>  | En función de i        |  |

. . . .. .. . . . . . . . . . **-**--

#### Palabras indexadas

| Introducción                      | <ul> <li>Una palabra indexada es una palabra interna o constante con una dirección de objeto indexada. Existen dos tipos de direccionamiento de objetos:</li> <li>Direccionamiento directo</li> <li>Direccionamiento indexado</li> </ul>                                                                                                    |            |                    |                        |
|-----------------------------------|----------------------------------------------------------------------------------------------------|------------|--------------------|------------------------|
| Direccion-<br>amiento directo     | Una dirección directa de un objeto se ajusta y se define cuando se escribe un programa.<br><b>Ejemplo:</b> %M26 es un bit interno con la dirección directa 26.                                                                                                    |            |                    |                        |
| Direccion-<br>amiento<br>indexado | Una dirección indexada de un objeto proporciona un método para modificar la dirección de un objeto añadiendo un índice a la dirección directa de un objeto. El contenido del índice se añade a la dirección directa del objeto. El índice se define mediante una palabra interna %MWi. El número de "palabras indexadas" es ilimitado.<br><b>Ejemplo:</b> %MW108[%MW2] es una palabra con una dirección compuesta por la dirección directa 108 más el contenido de la palabra %MW2.<br>Si la palabra %MW2 tiene un valor de 12, escribir en %MW108[%MW2] es igual que escribir en %MW120 (108 más 12). |            |                    |                        |
| Palabras<br>disponibles para      | A continuación se enumeran los tipos de palabras disponibles para el direcciona-<br>miento indexado.                                                                                                    |            |                    |                        |
| el direccion-<br>amiento          | Тіро                                                                                                    | Dirección  | Tamaño máximo      | Acceso de<br>escritura |
| macxado                           | Palabras internas                                                                                                    | %MWi[MWi]  | 0-i< o = %MWj<1500 | Sí                     |
|                                   | Palabras constantes                                                                                                    | %KWi[%MWj] | 0-i< o = %MWj<64   | No                     |
|                                   | Las palabras indexadas se pueden utilizar con la instrucción de asignación (consulte " <i>Instrucciones de asignación, p. 252</i> ") y en instrucciones de comparación (consulte " <i>Instrucciones de comparación, p. 256</i> "). Este tipo de direccionamiento habilita series de objetos del mismo tipo (como palabras internas y constantes) para que se exploren de forma sucesiva modificando el contenido de la palabra de índice a través del programa.                                                                                                    |            |                    |                        |

Bit de sistema de<br/>desborde de<br/>índice %S20El desborde de índice se produce cuando la dirección de un objeto indexado excede<br/>los límites de la zona de memoria que contiene el mismo tipo de objeto. En<br/>resumen:

- La dirección de objeto más el contenido del índice es menor que 0.
- La dirección de objeto más el contenido del índice es mayor que la palabra de mayor tamaño a la que se hace referencia directamente en la aplicación. El número máximo es 1499 (para las palabras %MWi) o 63 (para las palabras %KWi).

En caso de desborde de índice, el sistema pone el bit %S20 a 1 y se asigna un valor de índice 0 al objeto.

**Nota:** El usuario es responsable de controlar cualquier desborde. El programa de usuario debe leer el bit %S20 para un posible procesamiento. El usuario debe confirmar que se restablece a 0.

%S20 (estado inicial = 0):

- En caso de desborde de índice: puesto a 1 por el sistema.
- Acuse de recibo de desborde: puesto a 0 por el usuario después de modificar el índice.

#### Simbolización de objetos

| Introducción                         | Se utilizan símbolos para direccionar objetos de lenguaje de software Twido por<br>nombre o mnemotecnia personalizada. El uso de símbolos permite un rápido<br>examen y análisis de la lógica del programa y simplifica enormemente el desarrollo<br>y la comprobación de una aplicación.                                                                                                    |
|--------------------------------------|----------------------------------------------------------------------------------------------------|
| Ejemplo                              | Por ejemplo, WASH_END es un símbolo que puede utilizarse para identificar un bloque con la función temporizador que represente el final de un ciclo de lavado. Recordar el propósito de este nombre debe ser más sencillo que intentar recordar la función de una dirección de programa como %TM3.                                                                                                    |
| Directrices para<br>definir símbolos | <ul> <li>A continuación aparecen directrices para definir símbolos:</li> <li>Un máximo de 32 caracteres.</li> <li>Letras (A-Z), números (0 -9) o guiones bajos (_).</li> <li>El primer carácter debe ser alfabético o acentuado. No puede utilizar el signo de porcentaje (%).</li> <li>No utilice espacios ni caracteres especiales.</li> <li>Sin distinguir mayúsculas y minúsculas. Por ejemplo, Pump1 y PUMP1 son el mismo símbolo y sólo puede utilizarse una vez en una aplicación.</li> </ul> |
| Edición de<br>símbolos               | Los símbolos se definen y asocian con los objetos de lenguaje en el editor de símbolos. Los símbolos y sus comentarios se guardan con la aplicación en el disco duro del PC, pero no en el controlador. Por lo tanto, no pueden transferirse con la aplicación al controlador.<br>Para obtener más detalles sobre el uso de símbolos consulte el manual de funcionamiento de TwidoSoft.                                                                                                    |

#### Memoria de usuario

#### Estructura de la memoria de usuario

| Introducción                            | <ul> <li>La memoria del controlador accesible a través de una aplicación de usuario está dividida en dos partes diferentes:</li> <li>Valores de bit</li> <li>Valores de palabra (valores con signo de 16 bits)</li> </ul>                                                                           |
|-----------------------------------------|----------------------------------------------------------------------------------------------------|
| Memoria de bits                         | La memoria de bits se almacena en la memoria RAM interna que está integrada en el controlador. Contiene el mapa de 1280 objetos de bit.                                                                                                    |
| Función de la<br>memoria de<br>palabras | <ul> <li>La memoria de palabras (16 bits) admite:</li> <li>Datos: datos de sistema y datos de aplicación dinámicos.</li> <li>Programa: descriptores y código ejecutable para tareas.</li> <li>Constantes: palabras constantes, valores iniciales y configuración de entrada/<br/>salida.</li> </ul> |

Estructura sin

memoria externa

cartucho de

| Tipos de | A continuación se enumeran los distintos tipos de memoria para los controladores |
|----------|----------------------------------------------------------------------------------|
| memoria  | Twido.                                                                           |

• RAM interna (integrada)

Esta es la memoria RAM integrada del controlador. Los 10 primeros KB de la memoria RAM interna constituyen la RAM rápida. Los 32 KB siguientes constituyen la RAM estándar. La RAM interna contiene el programa, constantes y datos.

- EEPROM interna EEPROM integrada de 32 KB que proporciona una copia de seguridad interna en el controlador de una aplicación. Protege la aplicación contra los daños provocados por fallos de batería o cortes de corriente superiores a 30 días. Contiene el programa y constantes.
- Cartucho de copia de seguridad de memoria externa Cartucho de EEPROM externa opcional para realizar copias de seguridad de una aplicación o para dar cabida a una aplicación más grande. Se puede utilizar para actualizar la aplicación en la RAM del controlador. Contiene el programa y constantes, pero ningún dato.

En el diagrama que aparece a continuación se describe la estructura de memoria sin cartucho de memoria externa.

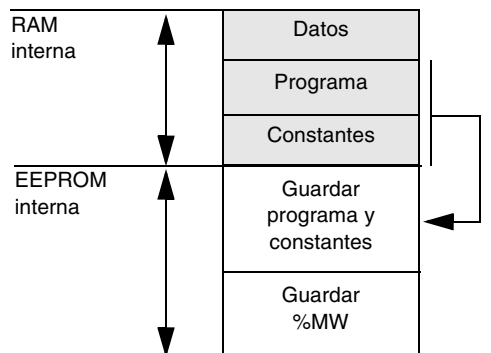

La EEPROM interna está integrada en el controlador y proporciona 32 KB de memoria para lo siguiente:

- El programa de aplicación (32 KB)
- 512 palabras internas (%MWi)

#### Estructura con cartucho de memoria externa

El cartucho de memoria externa opcional proporciona una copia de seguridad de los programas y constantes, al mismo tiempo que ofrece memoria ampliada para aplicaciones de mayor tamaño.

En el diagrama siguiente se describe la estructura de memoria con cartucho de memoria externa.

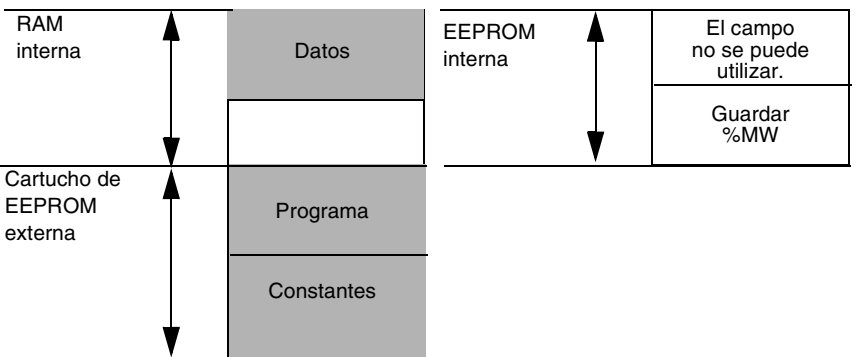

La EEPROM interna de 32 KB puede almacenar 512 palabras internas (%MWi).

Almacenamiento de la memoria

- La memoria RAM interna del controlador se puede almacenar mediante:
- Batería interna (hasta 30 días)
- EEPROM interna (32 KB como máximo)
- Cartucho de memoria externa opcional (64 KB como máximo) La transferencia de la aplicación desde la memoria EEPROM interna hasta la memoria RAM se realiza automáticamente cuando la aplicación se pierde en la RAM (si no se ha guardado o si no hay batería).

También se puede realizar una transferencia manual mediante TwidoSoft.

## Configuraciones de la memoria

En la tabla que aparece a continuación se describe la configuración de los tipos de memoria posibles en los controladores Twido.

|                                      | Controladores compactos |       |       | Controladores modulares |                   |                   |
|--------------------------------------|-------------------------|-------|-------|-------------------------|-------------------|-------------------|
| Tipo de memoria                      | 10DRF                   | 16DRF | 24DRF | 20DUK<br>20DTK          | 20DRT             | 40DUK<br>40DTK    |
| RAM interna                          | 10 KB                   | 32 KB | 32 KB | 32 KB                   | 32 KB             | 32 KB             |
| Memoria ampliada<br>disponible*      |                         |       |       |                         | 64 KB             | 64 KB             |
| Tamaño máximo de<br>aplicación       | 10 KB                   | 32 KB | 32 KB | 32 KB                   | 32 KB o<br>64 KB* | 32 KB o<br>64 KB* |
| Copia de seguridad<br>externa máxima | 32 KB                   | 32 KB | 32 KB | 64 KB                   | 32 KB o<br>64 KB  | 32 KB o<br>64 KB  |

**Nota:** \*La memoria se puede ampliar a 64 KB para los controladores TWDLMDA20DRT, TWDLMDA40DUK y TWDLMDA40DTK instalando el cartucho de memoria externa de 64 KB opcional. El cartucho debe permanecer instalado para ejecutar la aplicación y realizar copias de seguridad.

# Modos de funcionamiento del controlador

#### Presentación

Vista general En este capítulo se describen los modos de funcionamiento del controlador y la ejecución cíclica y periódica del programa. Se incluye información detallada sobre cortes de corriente y recuperación de alimentación.

**Contenido:** Este capítulo contiene los siguiente apartados:

| Apartado                                                               | Página |
|------------------------------------------------------------------------|--------|
| Exploración cíclica                                                    | 48     |
| Exploración periódica                                                  | 51     |
| Comprobación del tiempo de ciclo                                       | 54     |
| Modos de funcionamiento                                                | 56     |
| Comportamiento ante cortes de corriente y recuperación de alimentación | 58     |
| Uso de un reinicio en caliente                                         | 61     |
| Comportamiento ante un inicio en frío                                  | 64     |
| Inicialización del controlador                                         | 67     |

#### **Exploración cíclica**

# Introducción La exploración cíclica une los ciclos de tarea de master uno detrás de otro sin esperar por nada excepto el procesamiento inevitable del sistema. Después de efectuar la actualización de las salidas (tercera fase del ciclo de tarea), el sistema ejecuta cierto número de sus propias tareas e inmediatamente dispara otro ciclo de tarea.

**Nota:** El temporizador watchdog del controlador supervisa el tiempo de ciclo del programa del usuario. Éste no debe exceder los 150 ms, ya que de lo contrario se producirá un fallo que provoque la detención inmediata del controlador en modo de parada. Las salidas en este modo se fuerzan a su estado de retorno predeterminado.

#### Operación

El siguiente dibujo muestra las fases de ejecución del tiempo de ciclo cíclico.

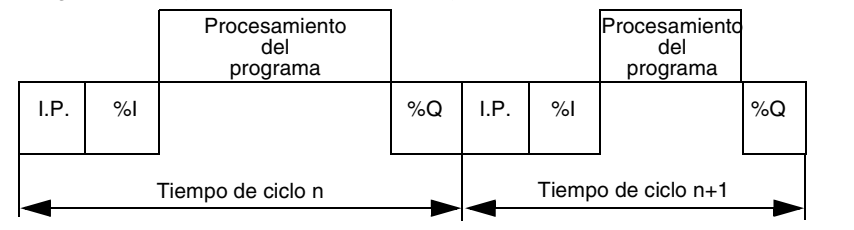

Descripción de las fases de operación En la tabla siguiente se describen las fases de operación.

| Dirección | Fase                              | Descripción                                                                                                    |
|-----------|-----------------------------------|----------------------------------------------------------------------------------------------------|
| I.P.      | Procesamient<br>o interno         | El sistema supervisa el controlador de forma implícita<br>(gestionando las palabras y los bits de sistema, actualizando<br>los valores de temporizador actuales, actualizando las luces de<br>estado, detectando los cambios entre ejecución/detención,<br>etc.) y procesa las solicitudes de TwidoSoft (modificaciones y<br>animación). |
| %I        | Adquisición<br>de entradas        | Se escribe en la memoria el estado de la información relativa a<br>las entradas binarias y del módulo específico de la aplicación<br>asociados a la tarea.                                                                                                    |
| -         | Procesamient<br>o del<br>programa | Ejecución del programa de aplicación escrito por el usuario.                                                                                                    |
| %Q        | Actualización<br>de salidas       | Se escriben los bits de salida o las palabras asociadas a los<br>módulos discretos y específicos de la aplicación asociados a la<br>tarea según el estado definido por el programa de aplicación.                                                                                                    |

#### Modo de funcionamiento

Controlador en ejecución, el procesador realiza las siguientes operaciones:

- Procesamiento interno
- Adquisición de entradas
- Procesamiento del programa de aplicación
- Actualización de salidas

Controlador en detención, el procesador realiza las siguientes operaciones:

- Procesamiento interno
- Adquisición de entradas

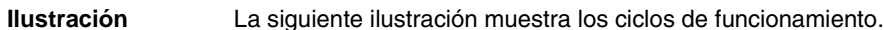

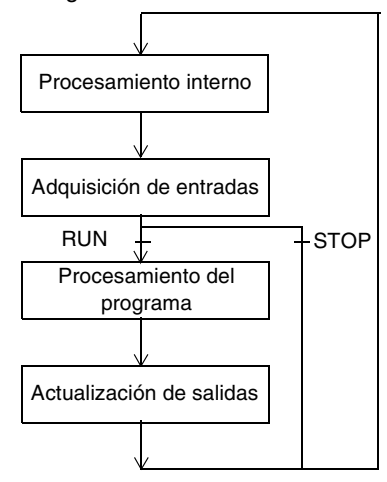

Ciclo de comprobación El watchdog realiza el ciclo de comprobación.

#### Exploración periódica

Introducción En este modo de funcionamiento, la adquisición de entradas, el procesamiento del programa de aplicación y la actualización de salidas se realiza periódicamente con arreglo al tiempo definido en la configuración (de 2 a 150 ms). Al comienzo del ciclo del controlador, un temporizador, cuyo valor se inicializa durante el periodo definido en la configuración, comienza con el conteo regresivo. El ciclo del controlador debe finalizar antes de que el temporizador haya finalizado y vuelve a ejecutar un nuevo ciclo.

**Operación** El siguiente dibujo muestra las fases de ejecución del tiempo de ciclo periódico.

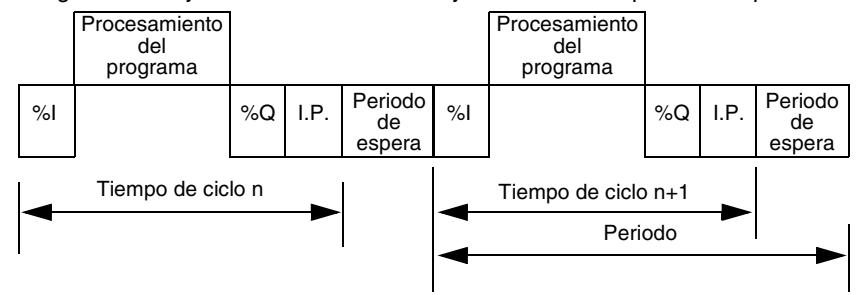

| Descripción de |  |
|----------------|--|
| las fases de   |  |
| operación      |  |

En la tabla siguiente se describen las fases de operación.

| Dirección | Fase                              | Descripción                                                                                                    |
|-----------|-----------------------------------|----------------------------------------------------------------------------------------------------|
| I.P.      | Procesamient<br>o interno         | El sistema supervisa el controlador de forma implícita<br>(gestionando las palabras y los bits de sistema, actualizando los<br>valores de temporizador actuales, actualizando las luces de<br>estado, detectando los cambios entre ejecución/detención, etc.)<br>y procesa las solicitudes de TwidoSoft (modificaciones y<br>animación). |
| %I        | Adquisición de<br>entradas        | Se escribe en la memoria el estado de la información relativa a las entradas binarias y del módulo específico de la aplicación asociados a la tarea.                                                                                                    |
| -         | Procesamient<br>o del<br>programa | Ejecución del programa de aplicación escrito por el usuario.                                                                                                    |
| %Q        | Actualización<br>de salidas       | Se escriben los bits de salida o las palabras asociadas a los<br>módulos discretos y específicos de la aplicación, asociados a la<br>tarea según el estado definido por el programa de aplicación.                                                                                                    |

### Modo de funcionamiento

Controlador en ejecución, el procesador realiza las siguientes operaciones:

- Orden de procesamiento interno
- Adquisición de entradas
- Procesamiento del programa de aplicación
- Actualización de salidas

Si el periodo no ha finalizado, el procesador completa su ciclo de funcionamiento hasta el final del periodo de procesamiento interno. Si el tiempo de funcionamiento es superior al asignado al periodo, el controlador indica que se ha superado el periodo, estableciendo el bit de sistema de la tarea %S19 a 1. El proceso continúa y se ejecuta completamente (sin embargo, no debe superar el límite de tiempo del watchdog). El siguiente ciclo está conectado, después de escribir las salidas del ciclo en curso de forma implícita.

Controlador en detención, el procesador realiza las siguientes operaciones:

- Procesamiento interno
- Adquisición de entradas

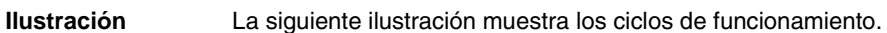

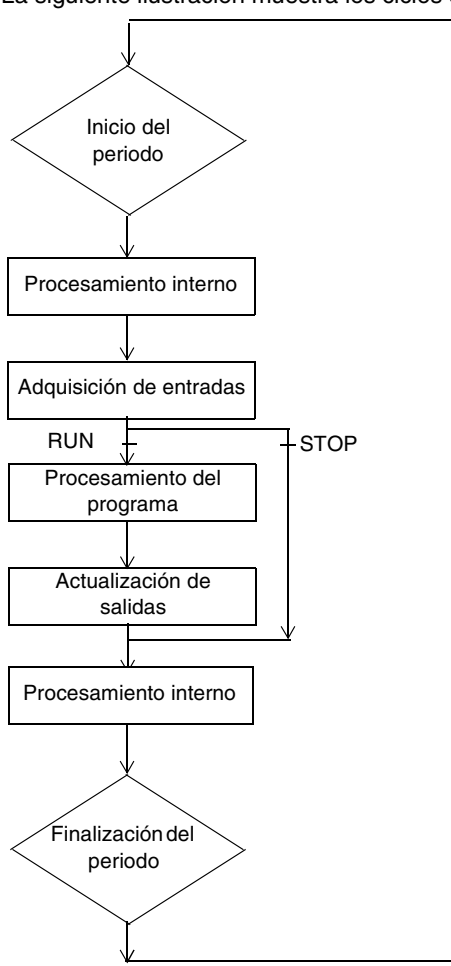

#### Ciclo de comprobación

- Se realizan dos comprobaciones:
- Desborde de periodo
- Watchdog

| Generalidades                                                     | El ciclo de tarea master se controla mediante un temporizador watchdog llamado<br>Tmax (duración máxima del ciclo de tarea master). Permite mostrar errores de<br>aplicación (bucles infinitos, etc.) y garantiza una duración máxima para actualizar<br>las salidas.                                                                                                    |
|-------------------------------------------------------------------|----------------------------------------------------------------------------------------------------|
| WatchDog del<br>software<br>(operación<br>periódica o<br>cíclica) | En una operación periódica o cíclica, la activación del watchdog provoca un error del software. La aplicación pasa a estado de pausa y establece el bit %S11 a 1. La nueva ejecución de la tarea necesita una conexión a Twido Soft con el fin de analizar la causa del error, la modificación de la aplicación para corregir el error y la nueva ejecución de las solicitudes de inicio y ejecución.                                                                                                    |
|                                                                   | <b>Nota:</b> El estado de pausa se produce cuando la aplicación se detiene inmediatamente debido a un error del software de la aplicación, como un desborde de ciclo. Los datos conservan los valores actuales que permiten un análisis de la causa del error. Todas las tareas se detienen en la instrucción actual. Está disponible la comunicación con el controlador.                                                                                                    |
| Comprobación<br>de la operación<br>periódica                      | <ul> <li>En una operación periódica, se utiliza una comprobación adicional para detectar el periodo que se está excediendo.</li> <li>%S19 indica que se ha superado el periodo. Se establece a: <ul> <li>1 por el sistema cuando el tiempo de ciclo es mayor que el periodo de la tarea.</li> <li>0 por el usuario.</li> </ul> </li> <li>%SW0 contiene el valor del periodo (0-150 ms). Es decir: <ul> <li>Se inicializa cuando se inicia a partir de un inicio en frío mediante el valor establecido en la configuración.</li> <li>El usuario puede modificarlo.</li> </ul> </li> </ul> |

Uso del tiempo de ejecución de la tarea master Las siguientes palabras del sistema se utilizan para ofrecer información sobre el tiempo de ciclo de exploración del controlador:

- **%SW11** Se inicializa con el tiempo de vigilancia máximo de watchdog (10 a 500 ms).
- %SW30 contiene el tiempo de ejecución para el último ciclo de exploración del controlador.
- %SW31 contiene el tiempo de ejecución para el ciclo de exploración del controlador más largo.
- %SW32 contiene el tiempo de ejecución para el ciclo de exploración del controlador más corto.

**Nota:** También puede accederse a esta información diferente desde el editor de configuración.

#### Modos de funcionamiento

| Introducción               | <ul> <li>TwidoSoft se utiliza para tener en cuenta los tres grupos de modo de funciona-<br/>miento principales:</li> <li>Comprobación</li> <li>Ejecución o producción</li> <li>Detención</li> </ul>                                                                                                    |
|----------------------------|----------------------------------------------------------------------------------------------------|
|                            | <b>Nota:</b> Estos modos de funcionamiento se definen en la guía "Design Guide for<br>Operating and Stopping Modes" elaborada por la Applied Industrial Automation<br>Development Agency.                                                                                                    |
| Inicio mediante<br>Grafcet | Estos diversos modos de funcionamiento se pueden obtener iniciando o utilizando<br>los siguientes métodos Grafcet:<br>• Inicialización de Grafcet<br>• Preajuste de pasos<br>• Mantenimiento de una situación<br>• Congelación de diagramas<br>El procesamiento preliminar y el uso de bits del sistema garantiza una gestión eficaz<br>de los modos de funcionamiento sin dificultar ni sobrecargar el programa de<br>usuario. |

Bits del sistemaEl uso de los bits %S21, %S22 y %S23 se reserva sólo para el procesamiento<br/>preliminar. El sistema restablece automáticamente estos bits. Sólo se pueden<br/>escribir mediante la instrucción Establecer S.

La siguiente tabla contiene bits del sistema relacionados con Grafcet:

| Bit  | Función                          | Descripción                                                                                                    |
|------|----------------------------------|----------------------------------------------------------------------------------------------------|
| %S21 | Inicialización GRAFCET           | <ul> <li>Normalmente ajustado a 0. Se pone a 1 por:</li> <li>Un reinicio en frío, %S0=1.</li> <li>El usuario, sólo en la parte de pre-procesamiento del programa, mediante una instrucción Establecer S %S21 o una bobina de establecimiento -(S)-%S21.</li> <li>Consecuencias:</li> <li>Desactivación de todos los pasos activos.</li> <li>Activación de todos los pasos iniciales.</li> </ul>                                                                                                    |
| %S22 | RESTABLECIMIENTO<br>GRAFCET      | <ul> <li>Normalmente ajustado a 0. Sólo se puede poner a 1 por el programa durante el pre-procesamiento.</li> <li>Consecuencias:</li> <li>Desactivación de todos los pasos activos.</li> <li>Detención de la exploración del procesamiento secuencial.</li> </ul>                                                                                                    |
| %S23 | Preajustar y congelar<br>GRAFCET | <ul> <li>Normalmente ajustado a 0. Sólo se puede poner a 1 por el programa durante el pre-procesamiento.</li> <li>Restablece Grafcet poniendo %S22 a 1.</li> <li>Precoloca los pasos que se deben activar mediante una serie de instrucciones S Xi.</li> <li>Habilita la precolocación poniendo %S23 a 1.</li> <li>Congelación de una situación:</li> <li>En situación inicial: manteniendo %S21 a 1 mediante el programa.</li> <li>En situación "vacía": manteniendo %S22 a 1.</li> <li>En situación determinada: manteniendo %S23 a 1.</li> </ul> |

#### Comportamiento ante cortes de corriente y recuperación de alimentación

llustración

La ilustración que aparece a continuación muestra los distintos tipos de reinicio de alimentación detectados por el sistema. Si la duración del corte de corriente es inferior al tiempo de filtrado de suministro de alimentación (unos 10 ms para el suministro de corriente alterna o 1 ms para el suministro de corriente continua), el programa no lo advierte y sigue funcionando con normalidad.

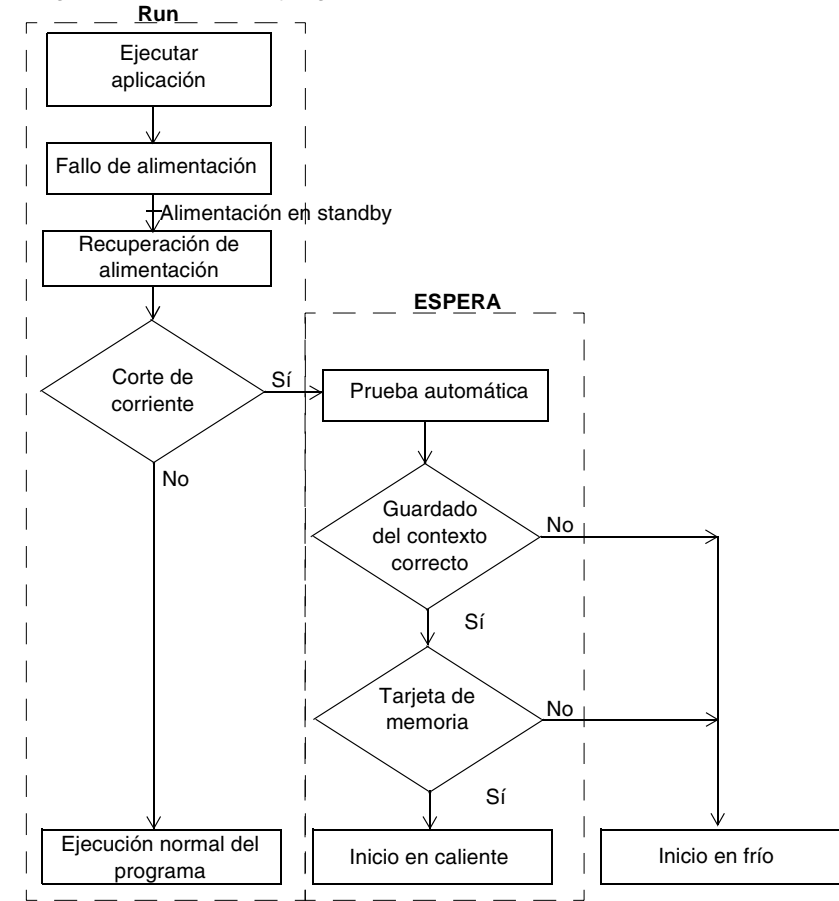

**Nota:** El contexto se guarda en una memoria RAM mantenida con batería. Durante el arranque, el sistema comprueba el estado de la batería y el contexto guardado, y decide si puede producirse un arranque en caliente.

#### Bit Ejecutar/ detener frente a Ejecución automática

El bit de entrada Ejecutar/detener tiene prioridad sobre el Inicio automático en Ejecución, disponible en el cuadro de diálogo Modo de exploración (consulte el Manual de funcionamiento de TwidoSoft). Si se establece el bit Ejecutar/detener, el controlador se reiniciará en modo de ejecución cuando se restaure la alimentación. El modo del controlador se determina de la siguiente manera.

| Bit de entrada Ejecutar/detener | Inicio automático en<br>Ejecución | Estado resultante |
|---------------------------------|-----------------------------------|-------------------|
| Cero                            | Cero                              | Detenido          |
| Cero                            | Uno                               | Detenido          |
| Flanco ascendente               | Desconocido                       | En ejecución      |
| Uno                             | Desconocido                       | En ejecución      |
| Sin configurar en el software   | Cero                              | Detenido          |
| Sin configurar en el software   | Uno                               | En ejecución      |

**Nota:** En el caso de los controladores de tipo compacto, si, cuando se corta la alimentación, el controlador se encuentra en modo de ejecución y el indicador "Inicio automático en Ejecución " no se ha marcado en el cuadro de diálogo Modo de exploración, el controlador se reiniciará en modo de detención cuando se restaure la alimentación.

**Nota:** En el caso de los controladores de tipo modular, si la batería del controlador funciona con normalidad en el momento en que se corta la alimentación, el controlador arrancará en el modo en el que estaba. El indicador "Inicio automático en Ejecución", seleccionado en el cuadro de diálogo Modo de exploración, no tendrá ningún efecto sobre el modo cuando se restaure la alimentación.

#### **Operación** La tabla siguiente describe las fases de procedimiento para cortes de corriente.

| Fase | Descripción                                                                                                    |
|------|----------------------------------------------------------------------------------------------------|
| 1    | En caso de corte de corriente, el sistema guarda el contexto de la aplicación y la hora del corte.                                                                                                    |
| 2    | Ajusta todas las salidas a estado de retorno como una función de los parámetros de seguridad (%S9).                                                                                                    |
| 3    | <ul> <li>Cuando se recupera la alimentación, el contexto guardado se compara con el contexto en curso, lo que define el tipo de inicio que se va a realizar:</li> <li>Si el contexto de la aplicación ha cambiado (pérdida de contexto de sistema o aplicación nueva), el controlador inicializa la aplicación: arranque en frío.</li> <li>Si el contexto de aplicación es el mismo, el controlador reinicia sin inicializar datos: reinicio en caliente.</li> </ul> |

#### Uso de un reinicio en caliente

Causa de un reinicio en caliente Un inicio en caliente puede producirse:

- Cuando se restaura la alimentación sin pérdida de contexto de las aplicaciones,
- Cuando el programa establece el bit %S1 a estado 1,
- Desde la visualización del operador, cuando el controlador está en modo de detención.

**Nota:** Los controladores compactos siempre arrancan en frío. Los controladores modulares siempre se reinician en caliente.

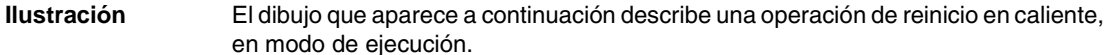

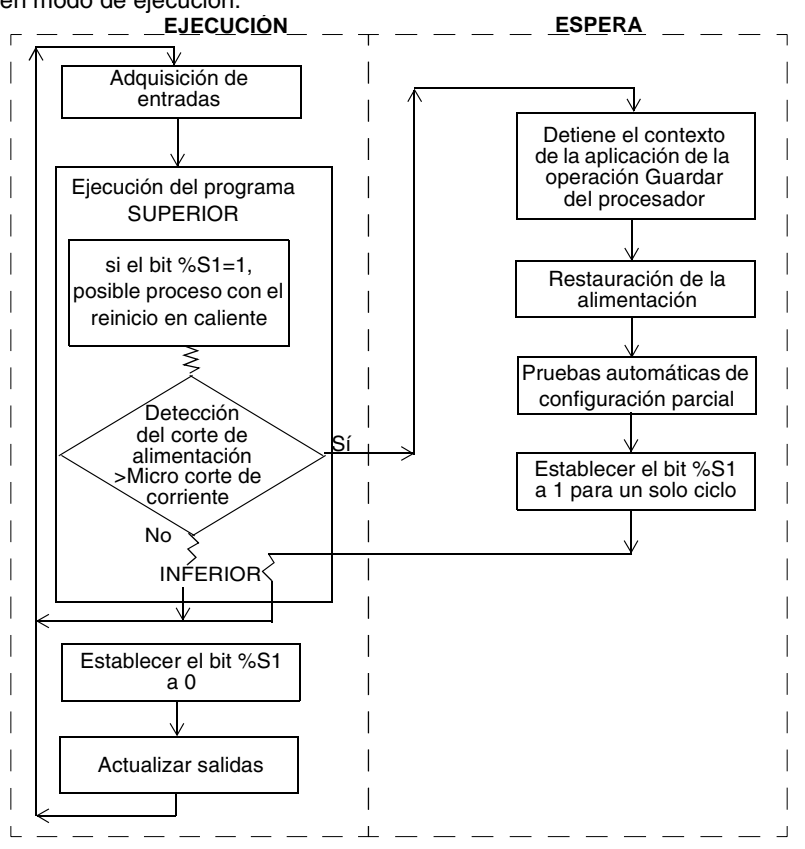

Reinicio de la eiecución del programa

En la tabla siguiente se describen las fases de reinicio para ejecutar un programa después de un reinicio en caliente.

| programa                                     | Fase                                    | Descripción                                                                                                    |
|----------------------------------------------|-----------------------------------------|----------------------------------------------------------------------------------------------------|
|                                              | 1                                       | La ejecución del programa se reanuda a partir del mismo elemento donde<br>estaba antes del corte de alimentación, sin actualizar las salidas.<br><b>Nota:</b> Sólo se reinicia el mismo elemento del código de usuario. El código del<br>sistema (por ejemplo, la actualización de salidas) no se reinicia.                                                                                                    |
|                                              | 2                                       | <ul> <li>Al final del ciclo de reinicio, el sistema:</li> <li>Elimina la reserva de la aplicación si se reservó (y hace que la aplicación se detenga en caso de depuración)</li> <li>Reinicializa los mensajes</li> </ul>                                                                                                    |
|                                              | 3                                       | <ul> <li>El sistema realiza un ciclo de reinicio en el que:</li> <li>Ejecuta de nuevo la tarea con los bits %S1 (indicador de reinicio en frío) y %S13 (primer ciclo en ejecución) ajustados a 1.</li> <li>Restablece los bits %S1 y %S13 a 0 al final de este primer ciclo de tarea.</li> </ul>                                                                                                    |
| Procesamiento<br>de un inicio en<br>caliente | En caso d<br>determina<br>llamarse      | de un inicio en caliente, si es necesario un proceso de aplicación<br>ado, el bit % <b>S1</b> debe comprobarse al comienzo del ciclo de tarea y debe<br>al programa correspondiente.                                                                                                    |
| Procesamiento<br>de un inicio en<br>caliente | 3<br>En caso o<br>determina<br>Ilamarse | <ul> <li>El sistema realiza un ciclo de reinicio en el que:</li> <li>Ejecuta de nuevo la tarea con los bits %S1 (indicador de reinicio en fri %S13 (primer ciclo en ejecución) ajustados a 1.</li> <li>Restablece los bits %S1 y %S13 a 0 al final de este primer ciclo de tarea de un inicio en caliente, si es necesario un proceso de aplicación ado, el bit %S1 debe comprobarse al comienzo del ciclo de tarea y cal programa correspondiente.</li> </ul> |

Salidas después Tan pronto como se detecta un fallo de alimentación, las salidas se ponen a un de un fallo de estado de recaída (predeterminado) de 0. Cuando se recupera la alimentación, las salidas permanecen con el último estado alimentación hasta que la tarea las actualice de nuevo.

#### Comportamiento ante un inicio en frío

Causas de un inicio en frío

Un inicio en frío puede producirse:

- Al cargar una aplicación nueva en la RAM
- Cuando se restaura la alimentación con pérdida de contexto de las aplicaciones
- Cuando el programa ajusta el bit %S0 a estado 1
- Desde el monitor de operación, cuando el controlador está en modo de detención

**Nota:** Los controladores compactos siempre arrancan en frío. Los controladores modulares siempre se reinician en caliente.

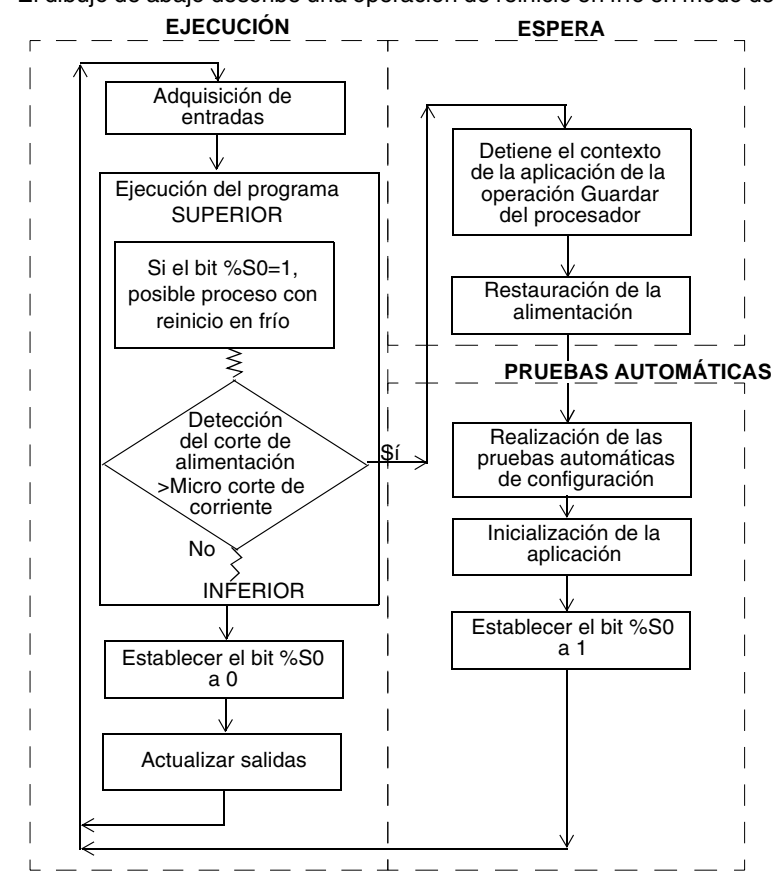

**Ilustración** El dibujo de abajo describe una operación de reinicio en frío en modo de ejecución.

## **Operación** En la tabla siguiente se describen las fases de reinicio para ejecutar un programa después de un reinicio en frío.

| Fase | Descripción                                                                                                    |
|------|----------------------------------------------------------------------------------------------------|
| 1    | Durante el arranque, el controlador está en modo de ejecución.<br>Durante un reinicio en frío tras una detención debida a un ERROR, el sistema<br>fuerza un reinicio en frío.<br>La ejecución del programa se reinicia al comienzo del ciclo.                                                    |
| 2    | <ul> <li>El sistema:</li> <li>Restablece las palabras y los bits internos y las imágenes de E/S a 0</li> <li>Inicializa las palabras y los bits de sistema.</li> <li>Inicializa los bloques de función de los datos de configuración.</li> </ul>                                                 |
| 3    | <ul> <li>Durante este primer ciclo de reinicio, el sistema:</li> <li>Ejecuta de nuevo la tarea con los bits %S0 (indicador de reinicio en frío) y %S13 (primer ciclo en ejecución) ajustados a 1.</li> <li>Restablece los bits %S0 y %S13 a 0 al final de este primer ciclo de tarea.</li> </ul> |

| Procesamiento<br>de un inicio en<br>frío          | En caso de inicio en frío, si se requiere un proceso de aplicación particular, se debe verificar el bit <b>%S0</b> (que permanece a 1) durante el primer ciclo de la tarea.                                                          |
|---------------------------------------------------|----------------------------------------------------------------------------------------------------|
| Salidas después<br>de un fallo de<br>alimentación | Tan pronto como se detecta un fallo de alimentación, las salidas se ponen a un estado de recaída (predeterminado) de 0.<br>Cuando se recupera la alimentación, las salidas permanecen a 0 hasta que la tarea las actualice de nuevo. |

#### Inicialización del controlador

| Introducción                                                           | Los controladores se pueden inicializar mediante TwidoSoft ajustando los bits de sistema <b>%S0</b> (reinicio en frío) y <b>%S1</b> (reinicio en caliente).                                                                                                   |
|------------------------------------------------------------------------|----------------------------------------------------------------------------------------------------|
| Inicialización de<br>inicio en frío                                    | Para realizar una inicialización de inicio en fro, el bit de sistema í% <b>S0</b> se debe ajustar a 1.                                                                                                    |
| Inicialización de<br>inicio en caliente<br>mediante %S0 y<br>%S1       | Para realizar una inicialización de inicio en caliente, los bits de sistema <b>%S1</b> y <b>%S0</b><br>se deben ajustar a 1.<br>En el siguiente ejemplo se explica cómo programar una inicialización de reinicio en<br>caliente mediante los bits de sistema. |
|                                                                        | Nota: No ajuste %S0 a 1 durante más de un ciclo del controlador.                                                                                                    |
| Inicialización de<br>inicio en caliente<br>mediante el<br>comando INIT | También se puede solicitar una inicialización de inicio en caliente mediante un comando INIT. El comando INIT envía al controlador al estado IDLE, y la reinicial-<br>ización de los datos de aplicación y el estado de la tarea al estado STOPPED.           |

### **Funciones especiales**

# II

#### Presentación

Vista general Esta parte describe comunicaciones, funciones analógicas incorporadas y gestión de módulos de E/S analógicas para controladores Twido.

Contenido

Esta parte contiene los siguientes capítulos:

| Capítulo | Nombre del capítulo                     | Página |
|----------|-----------------------------------------|--------|
| 5        | Comunicaciones                          | 71     |
| 6        | Funciones analógicas incorporadas       | 125    |
| 7        | Módulos analógicos de gestión           | 129    |
| 8        | Funcionamiento del monitor de operación | 137    |

#### Comunicaciones

# 5

#### Presentación

Vista general Este capítulo proporciona una vista general acerca de la configuración, la programación y la gestión disponibles de las comunicaciones con los controladores Twido.

**Contenido:** Este capítulo contiene los siguiente apartados:

| Apartado                                   | Página |
|--------------------------------------------|--------|
| Vista general de las comunicaciones        | 72     |
| TwidoSoft a comunicaciones del controlador | 74     |
| Comunicaciones de conexión remota          | 76     |
| Comunicaciones ASCII                       | 89     |
| Comunicaciones Modbus                      | 101    |
| Solicitudes Modbus estándar                | 119    |

#### Vista general de las comunicaciones

| Vista general   | Twido ofrece uno o dos puertos de comunicaciones serie utilizados para la comunicación con controladores remotos, controladores peer o dispositivos externos generales. Cualquier puerto, si hay más de uno, se puede utilizar para cualquiera de los servicios, con excepción de la comunicación con Twido Soft, que sólo se puede establecer mediante el primer puerto. Los controladores Twido admiten tres protocolos básicos distintos: Conexión remota, ASCII o Modbus (master de Modbus o slave de Modbus). |
|-----------------|----------------------------------------------------------------------------------------------------|
| Conexión remota | El protocolo de conexión remota es un bus master/slave de alta velocidad diseñado<br>para transferir una pequeña cantidad de datos entre el controlador master y hasta<br>siete controladores remotos (slave). Se transfieren datos de E/S o de aplicación<br>dependiendo de la configuración de los controladores remotos. Es posible realizar<br>una mezcla de varios tipos de controladores remotos, donde unos pueden ser E/S<br>remotas y otros, controladores peer.                                          |
| ASCII           | El protocolo ASCII es un protocolo simple de modo de caracteres semi-dúplex que se utiliza para transmitir y/o recibir una cadena de caracteres hacia/desde un dispositivo simple (impresora o terminal). Este protocolo sólo se admite a través de la instrucción "EXCH".                                                                                                    |
#### Modbus

El protocolo Modbus es un protocolo master/slave que permite a un master, y sólo a uno, pedir respuestas de los slaves o realizar acciones dependiendo de las peticiones. El master puede dirigirse a slaves individuales o iniciar una difusión de mensajes para todos los slaves. Los slaves devuelven un mensaje (respuesta) a las peticiones que se les envían individualmente. No se devuelven respuestas a las peticiones de difusión desde el master.

**Master de Modbus** - El modo master de Modbus permite al controlador Twido iniciar una transmisión de peticiones Modbus, esperando una respuesta desde un slave de Modbus. El modo master de Modbus sólo se admite a través de la instrucción "EXCH". El modo master de Modbus admite los formatos ASCII Modbus y RTU Modbus.

**Slave de Modbus** - El modo slave de Modbus permite al controlador Twido responder a peticiones Modbus realizadas desde un master de Modbus y es, además, el modo de comunicaciones predeterminado si no hay ninguna comunicación configurada. El controlador Twido admite los datos Modbus estándar, las funciones de control y las ampliaciones de servicio para el acceso a objetos. El modo slave de Modbus admite los formatos ASCII Modbus y RTU Modbus.

**Nota:** Pueden existir hasta 32 participantes en una red RS-485 (1 master y hasta 31 slaves) cuyas direcciones pueden estar en el intervalo 1-247.

### TwidoSoft a comunicaciones del controlador

# Vista general Cada controlador Twido tiene en su puerto 1 un puerto de terminales EIA RS-485 incorporado con fuente de alimentación interna. Debe utilizar el puerto 1 para comunicarse con el paquete de programación de TwidoSoft. No puede utilizarse ningún cartucho opcional o módulo de comunicaciones para esta conexión.

#### AVISO

#### **DAÑOS MATERIALES INESPERADOS**

Es posible que TwidoSoft no perciba la desconexión si se retira físicamente el cable de comunicaciones TSXPCX1031 de un primer controlador y se inserta rápidamente en un segundo controlador. Para evitar esto, utilice TwidoSoft para desconectar antes de retirar el cable.

Si no se respetan estas precauciones pueden producirse daños corporales y/o materiales

#### Conexión de los cables El puerto EIA RS-232C de su PC está conectado al puerto 1 del controlador utilizando el cable de comunicaciones con varias funciones TSXPCX1031. Este cable convierte las señales comprendidas entre EIA RS-232 y EIA RS-485. Este cable está equipado con un conmutador giratorio de 4 posiciones para seleccionar diferentes modos de funcionamiento. El conmutador designa las cuatro posiciones

diferentes modos de funcionamiento. El conmutador designa las cuatro posiciones como "0-3" y el ajuste apropiado de TwidoSoft para el controlador Twido es la ubicación 2.

Esta conexión se ilustra en el diagrama que aparece a continuación.

Puerto 1 RS485

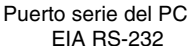

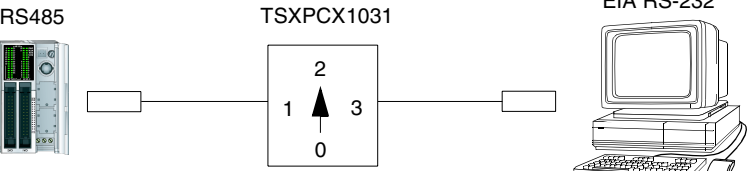

**Nota:** La señal DPT no está puesta a tierra. La señal se detiene internamente indicando al firmware Executive que ésta es una conexión TwidoSoft.

#### Clavijas de conectores macho y hembra

 $\begin{array}{c}
6 & 7 & 8 \\
 \bullet & 3 & 4 & 5 \\
\bullet & 1 & 2 \\
\end{array}$ 

| Clavijas | RS-485 |
|----------|--------|
| 1        | A (+)  |
| 2        | B (-)  |
| 3        | NC     |
| 4        | /DE    |
| 5        | DPT    |
| 6        | NC     |
| 7        | 0 V    |
| 8        | 5 V    |

La siguiente figura muestra las clavijas de un conector miniDIN macho de 8 pins.

La siguiente figura muestra las clavijas de un conector subD hembra de 9 pins.

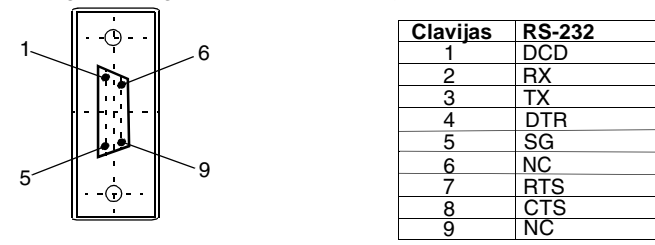

### Comunicaciones de conexión remota

#### Introducción El protocolo de conexión remota es un bus master/slave de alta velocidad diseñado para transferir una pequeña cantidad de datos entre el controlador master y hasta siete controladores remotos (slave). Se transfieren datos de E/S o de aplicación dependiendo de la configuración de los controladores remotos. Es posible realizar una mezcla de varios tipos de controladores remotos, donde unos pueden ser E/S remotas y otros, controladores peer.

**Nota:** El controlador master contiene información acerca de la dirección de una E/ S remota. Desconoce qué controlador específico está en la dirección. Por lo tanto, el master no puede validar que realmente existen todas las entradas y salidas remotas utilizadas en el aplicación de usuario. Compruebe que éstas existan.

**Nota:** El protocolo y el bus de E/S utilizados están patentados y no se permite utilizar dispositivos de otros fabricantes en la red.

| AVISO                                                                                                    |
|----------------------------------------------------------------------------------------------------|
| FUNCIONAMIENTO INESPERADO DEL EQUIPO                                                                                                    |
| <ul> <li>Asegúrese de que sólo exista un controlador master en una conexión remota y que cada slave tenga una dirección exclusiva. Si no se respeta esta precaución, puede producir daños en los datos o resultados inesperados o ambiguos.</li> <li>Asegúrese de que todos los slaves tengan direcciones exclusivas. Dos slaves no deben tener la misma dirección. Si no se respeta esta precaución, puede producir daños en los datos o resultados inesperados.</li> </ul> |
| Si no se respetan estas precauciones pueden producirse daños corporales y/o materiales                                                                                                    |

**Nota:** La conexión remota requiere una conexión EIA RS-485 y sólo puede ejecutarse en un puerto de comunicaciones cada vez.

### Configuración de La conexión remota debe utilizar un puerto mínimo EIA RS-485 de 3 conductores. hardware Esto significa que puede configurarse para utilizar el primero o un segundo puerto opcional si está presente.

Nota: Sólo puede configurarse un puerto de comunicaciones como conexión remota.

La tabla que aparece a continuación enumera los dispositivos que se pueden utilizar.

| Dispositivo                                                                | Puerto | Características                                                                                                    |
|----------------------------------------------------------------------------|--------|----------------------------------------------------------------------------------------------------|
| TWDCAA10/16/24DRF,<br>TWDLMDA20/40DUK,<br>TWDLMDA20/40DTK,<br>TWDLMDA20DRT | 1      | Controlador base que admite EIA RS-485 de 3 conductores utilizando un conector miniDin.                                                                                                    |
| TWDNOZ232D                                                                 | 2      | Módulo de comunicaciones que admite EIA RS-232 de<br>3 conductores utilizando un conector miniDin.<br><b>Nota:</b> Este módulo sólo está disponible para los<br>controladores modulares. Cuando está conectado el<br>módulo, el controlador no puede tener un módulo de<br>ampliación del monitor de operación.       |
| TWDNOZ485D                                                                 | 2      | Módulo de comunicaciones que admite EIA RS-485 de<br>3 conductores utilizando un conector miniDin.<br><b>Nota:</b> Este módulo sólo está disponible para los<br>controladores modulares. Cuando está conectado el<br>módulo, el controlador no puede tener un módulo de<br>ampliación del monitor de operación.       |
| TWDNOZ485T                                                                 | 2      | Módulo de comunicaciones que admite EIA RS-485 de<br>3 conductores utilizando un conector de terminales.<br><b>Nota:</b> Este módulo sólo está disponible para los<br>controladores modulares. Cuando el módulo está<br>conectado, el controlador no puede tener un módulo de<br>ampliación del monitor de operación. |
| TWDNAC232D                                                                 | 2      | Adaptador de comunicaciones que admite EIA RS-232<br>de 3 conductores utilizando un conector miniDin.<br><b>Nota:</b> Este adaptador sólo está disponible para los<br>controladores compactos de 16 y 24 E/S, y el módulo de<br>ampliación del monitor de operación.                                                  |
| TWDNAC485D                                                                 | 2      | Adaptador de comunicaciones que admite EIA RS-485<br>de 3 conductores utilizando un conector miniDin.<br><b>Nota:</b> Este adaptador sólo está disponible para los<br>controladores compactos de 16 y 24 E/S, y el módulo de<br>ampliación del monitor de operación.                                                  |

| Dispositivo | Puerto | Características                                                                                                    |  |
|-------------|--------|----------------------------------------------------------------------------------------------------|--|
| TWDNAC485T  | 2      | Adaptador de comunicaciones que admite EIA RS-485<br>de 3 conductores utilizando un conector de terminales.<br><b>Nota:</b> Este adaptador sólo está disponible para los<br>controladores compactos de 16 y 24 E/S, y el módulo de<br>ampliación del monitor de operación.                                                                                                |  |
| TWDXCPODM   | 2      | <ul> <li>El módulo de ampliación del monitor de operación que admite un EIA RS-232 de 3 conductores utilizando un conector miniDIN, EIA RS-485 utilizando un conector de terminales.</li> <li>Nota: Este módulo sólo está disponible para los controladores modulares. Cuando el módulo está conectado, el controlador no puede tener un módulo de terminales.</li> </ul> |  |

**Nota:** La configuración del puerto 2 (disponibilidad y tipo) sólo se comprueba durante el encendido o reinicio.

#### Conexión del cable a cada dispositivo

**Nota:** La señal DPT en el pin 5 debe estar conectada a tierra en el pin 7 para destacar el uso de comunicaciones de conexión remota. Cuando esta señal no está conectada a tierra, el controlador Twido (como master o slave) pasará de forma predeterminada a un modo de intentar establecer comunicaciones con TwidoSoft.

Las conexiones de cable a cada dispositivo se muestran a continuación.

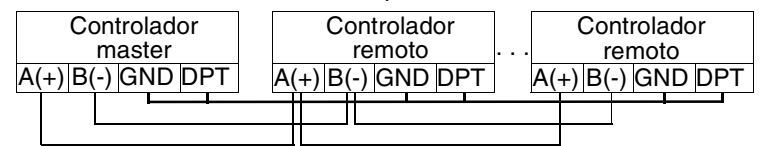

**Nota:** La conexión DPT a GND sólo es necesaria si está conectado a un controlador base en el puerto 1.

#### **Configuración de** software Sólo debe haber un controlador master definido en la conexión remota. Además, cada controlador remoto debe mantener una dirección slave exclusiva. Es posible que varios master o slave que utilicen direcciones idénticas dañen las transmisiones o creen ambigüedad.

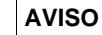

#### Funcionamiento inesperado del equipo

Asegúrese de que sólo exista un controlador master en una conexión remota y que cada slave tenga una dirección exclusiva. Si no se respeta esta precaución, puede producir daños en los datos o resultados inesperados o ambiguos.

Si no se respetan estas precauciones pueden producirse daños corporales y/o materiales

#### Configuración del controlador master

El controlador master se configura utilizando TwidoSoft para gestionar una red de conexión remota de hasta siete controladores remotos. El master admite una mezcla heterogénea de ambos controladores remotos (como E/S remotas o controladores Peer) en la conexión remota. La dirección del master se configura utilizando TwidoSoft para que quede en la dirección 0.

#### Configuración del controlador remoto

Es posible utilizar cada uno de los controladores remotos como E/S remotas o en un controlador peer. Se configuran utilizando TwidoSoft para que se asignen las direcciones 1 a 7 (observe que 0 está reservado para el master de conexión remota).

La tabla que aparece a continuación resume las diferencias y restricciones de cada uno de estos tipos de configuraciones del controlador remoto.

| Тіро             | Programa de aplicación                                | Acceso de datos                                                                                                    |
|------------------|-------------------------------------------------------|----------------------------------------------------------------------------------------------------|
| E/S remotas      | No                                                    | %l y %Q                                                                                                    |
|                  | Ni siquiera una sentencia<br>"END" simple             | Sólo se puede acceder a E/S locales en<br>el controlador remoto. (No su E/S de<br>ampliación)                             |
| Controlador peer | Sí                                                    | %INW y %QNW                                                                                                    |
|                  | El modo de ejecución no está<br>acoplado al de master | Puede transmitirse un máximo de 4<br>palabras de entrada y 4 palabras de<br>salida procedentes y dirigidas a cada<br>Peer |

#### Sincronización del ciclo del controlador remoto El ciclo de actualización de la conexión remota no está sincronizado con el ciclo del controlador master. Las comunicaciones con los controladores remotos están controladas por los interrupts y se produce como una tarea de fondo de forma paralela con la ejecución del ciclo del controlador master. Al final del ciclo de exploración, los valores más actualizados se leen en los datos de aplicación que se van a utilizar para la siguiente resolución. Este procesamiento es el mismo para E/

S remotas y controladores peer. Cualquier controlador puede comprobar actividad de conexión general utilizando el bit del sistema %S111. Sin embargo, para lograr la sincronización, un master o peer deberán utilizar un bit del sistema %S110. Éste se establece a 1 cuando se ha producido un ciclo de actualización completo. El programa de aplicación es responsable de restablecerlo a 0.

El master puede habilitar o inhabilitar la conexión remota utilizando el bit del sistema %S112. Los controladores pueden comprobar la correcta configuración y estado de la conexión remota utilizando %S113. La señal DPT en el puerto 1 (utilizada para determinar si está conectado TwidoSoft) se detecta y notifica en %S100. Todas estas se resumen en la siguiente tabla.

| Bit de<br>sistema | Estado | Indicación                                                                                                    |
|-------------------|--------|----------------------------------------------------------------------------------------------------|
| %S100             | 0      | master/slave: DPT no activa (cable TwidoSoft NO conectado)                                                                      |
|                   | 1      | master/slave: DPT activa (cable TwidoSoft conectado)                                                                            |
| %S110             | 0      | master/slave: restablecido por aplicación                                                                                       |
|                   | 1      | master: todos los intercambios de conexión remota completados<br>(sólo E/S remotas)<br>slave: intercambio con master completado |
| %S111             | 0      | master: intercambio único de conexión remota completado<br>slave: intercambio único de conexión remota detectado                |
|                   | 1      | master: intercambio único de conexión remota activo<br>slave: intercambio único de conexión remota detectado                    |
| %S112             | 0      | master: conexión remota inhabilitada                                                                                            |
|                   | 1      | master: conexión remota habilitada                                                                                              |
| %S113             | 0      | master/slave: configuración/funcionamiento de conexión remota correctos                                                         |
|                   | 1      | master: configuración/funcionamiento de conexión remota erróneos slave: funcionamiento de conexión remota erróneo               |

| Reinicio del<br>controlador<br>master | <ul> <li>Si se reinicia un controlador master, se producirá uno de los siguientes eventos:</li> <li>Un inicio en frío (%S0 = 1) fuerza una reinicialización de las comunicaciones.</li> <li>Un inicio en caliente (%S1 = 1) fuerza una reinicialización de las comunicaciones.</li> <li>En modo de detención, el master continúa comunicándose con los slave, con el bit ejecutar/detener establecido para indicar detención.</li> </ul>                                                                                            |
|---------------------------------------|----------------------------------------------------------------------------------------------------|
| Reinicio del<br>controlador<br>slave  | <ul> <li>Si se reinicia un controlador slave, se producirá uno de los siguientes eventos:</li> <li>Un inicio en frío (%S0 = 1) fuerza una reinicialización de las comunicaciones.</li> <li>Un inicio en caliente (%S1 = 1) fuerza una reinicialización de las comunicaciones.</li> <li>En modo de detención, el slave continúa comunicándose con el master. Si el master indica que es necesaria una detención:</li> <li>La E/S remota afecta a una detención</li> <li>Un controlador peer continúa en su estado actual.</li> </ul> |
| Acceso de datos<br>de E/S remotas     | El controlador remoto configurado para ser una E/S remota no tiene ningún programa de aplicación o ejecuta el suyo propio. Las entradas digitales base del controlador remoto son una sola ampliación del controlador master. La aplicación sólo debe utilizar el mecanismo de direccionamiento de tres dígitos completo suministrado.                                                                                                    |
|                                       | Nota: El número de módulo es siempre cero para las E/S remotas.                                                                                                    |

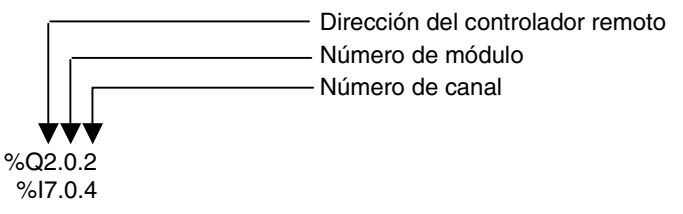

Para comunicarse con la E/S remota, el controlador master utiliza la anotación de entrada y salida estándar de %l y %Q. Para acceder al tercer bit de salida de la E/S remota configurada en la dirección 2, el master se establecería en %Q2.0.2. De forma similar, para leer el quinto bit de entrada de la E/S remota configurada en la ubicación 7, el master cargaría %I7.0.4.

**Nota:** El master tiene restricciones para acceder únicamente a la E/S digital que forma parte de la E/S local remota. No puede transferirse ninguna E/S analógica ni de ampliación, a menos que utilice comunicaciones peer.

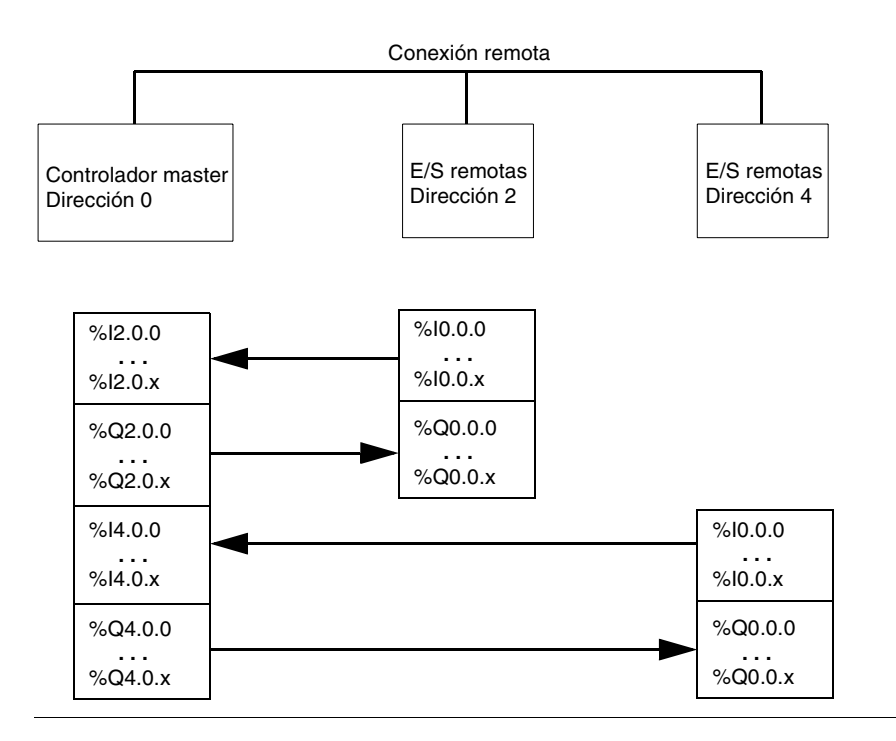

#### Acceso de datos del controlador peer

Para comunicarse con los controladores peer, el master utiliza palabras de red %INW y %QNW para intercambiar datos. Debe accederse a cada peer de la red mediante su dirección remota "j" utilizando las palabras %INWj.k y %QNWj.k. Cada controlador peer de la red utiliza %INW0.0 a %INW0.3 y %QNW0.0 a %QNW0.3 para acceder a los datos del master. Las palabras de red se actualizan de forma automática cuando el controlador está en modo de ejecución o detenido. El ejemplo que aparece a continuación ilustra el intercambio de un master con dos controladores peer configurados.

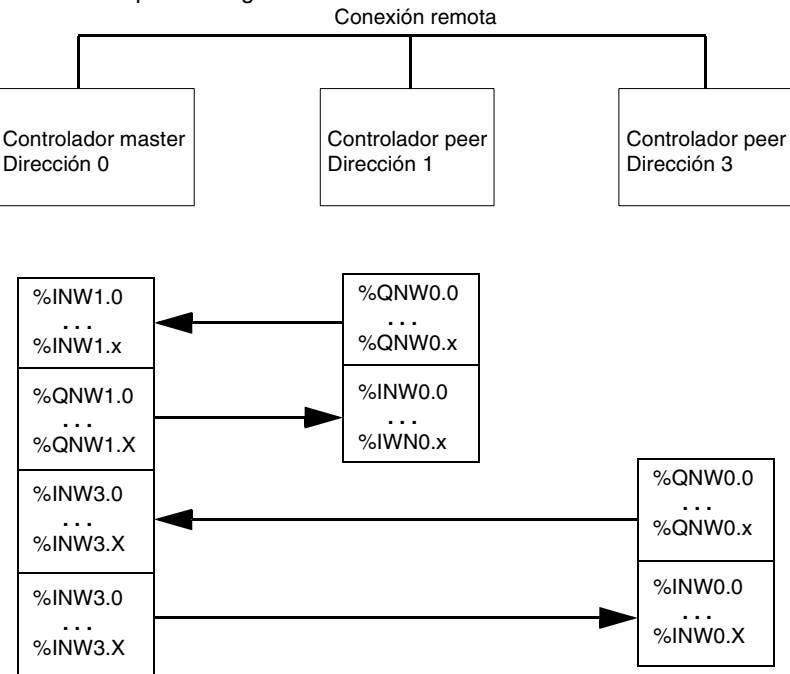

No existe mensajería peer-to-peer dentro de la conexión remota. Los programas de aplicación pueden utilizarse junto con las palabras de red para transferir información entre los controladores remotos, en ejecución utilizando el master como puerto.

# Información de Además de los bits del sistema explicados anteriormente, el master conserva su estado con el aspecto y la configuración de los controladores remotos. Esto se realiza en las palabras de sistema %SW111 y %SW113. Tanto el controlador remoto como el master pueden adquirir el valor del último error producido durante

Cada uno de ellos se describe en la siguiente tabla.

la comunicación en la conexión remota de la palabra de sistema %SW112.

Palabras Uso de sistema %SW111 Estado de conexión remota: dos bits para cada controlador remoto (sólo master) x0-5 0 - Controlador remoto 1-6 ausente 1- Controlador remoto 1-6 presente x6 0 - Controlador remoto 7 ausente 1- Controlador remoto 7 presente x8-13 0 - E/S remota detectada en el controlador remoto 1-6 1 - Controlador peer detectado en el controlador remoto 1-6 0 - E/S remota detectada en el controlador remoto 7 x14 1 - Controlador peer detectado en el controlador remoto 7 %SW112 Código de error de configuración/funcionamiento de conexión remota 0 - operaciones correctas 1 - timeout detectado (slave) 2 - error de suma de control detectado (slave) 3 - discrepancia de configuración (slave) %SW113 Configuración de conexión remota: dos bits para cada controlador remoto (sólo master) x0-5 0 - Controlador remoto 1-6 no configurado 1- Controlador remoto 1-6 configurado x6 0 - Controlador remoto 7 no configurado 1- Controlador remoto 7 configurado x8-13 0 - E/S remota configurada como controlador remoto 1-6 1 - Controlador peer configurado como controlador remoto 1-6 x14 0 - E/S remota configurada como controlador remoto 7 1 - Controlador peer configurado como controlador remoto 7

# Ejemplo dePara configurar una conexión remota debe seguir estos pasos.conexión remota1. Configurar el hardware.

- 2. Conectar el cableado del controlador.
- 3. Conectar el cable de comunicaciones entre el PC y los controladores.
- 4. Configurar el software.
- 5. Escribir una aplicación.

Los diagramas que aparecen a continuación ilustran el uso de la conexión remota con la E/S remota y un controlador peer.

Paso 1: Configurar el hardware:

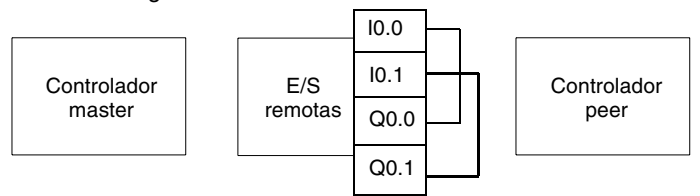

La configuración del hardware se compone de tres controladores base de cualquier tipo. El puerto 1 se utiliza en modo dual. Un modo se utiliza para configurar y transferir el programa de aplicación con TwidoSoft. El segundo, para la red de conexión remota. Si está disponible, puede utilizarse el puerto 2 opcional de los controladores, pero un controlador sólo admite una conexión remota.

**Nota:** En este ejemplo, las dos primeras entradas de la E/S remota están cableadas a sus salidas.

Paso 2: Conectar el cableado del controlador:

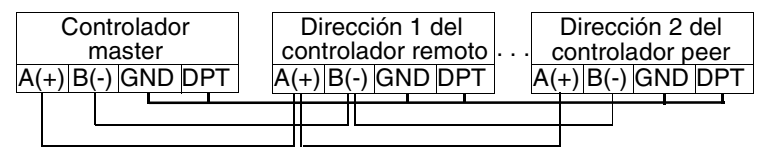

Conectar los cables de señal D(+) y D(-) juntos. En cada controlador, la señal DPT está puesta a tierra. Aunque no es necesario, es recomendable poner a tierra la señal para utilizarla con una conexión remota en el puerto 2 (el cartucho opcional o el módulo de comunicación).

Paso 3: Conectar el cable de comunicaciones entre el PC y los controladores:

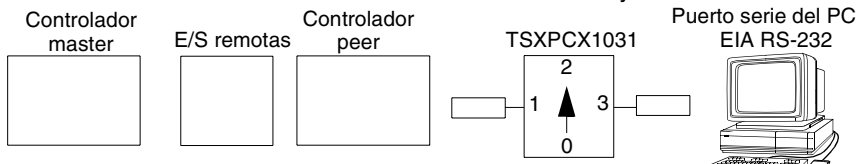

El cable de programación de varias funciones TSXPCX1031 se utiliza para comunicarse con cada uno de los tres controladores base. Asegúrese de que el cable esté en la posición 2 del controlador. Para programar cada uno de los controladores, será necesario establecer una comunicación punto a punto con cada controlador. Para establecer esta comunicación: conecte el puerto 1 del primer controlador, transfiera los datos de aplicación y configuración, y establezca el controlador al estado de ejecución. Repita este procedimiento para cada controlador.

**Nota:** El cable necesita desplazarse después de la configuración de cada controlador y la transferencia de la aplicación.

Una vez programados los tres controladores, conecte los controladores de la red de conexión remota como se describe en el paso 2.

Paso 4: Configurar el software:

| Configuración de com.                                                                   | Configuración de com.  | Configuración de com. |
|-----------------------------------------------------------------------------------------|------------------------|-----------------------|
| del controlador                                                                         | del controlador        | del controlador       |
| Tipo: Conexión remota                                                                   | Tipo: Conexión remota  | Tipo: Conexión remota |
| Dirección: 0 (Master)                                                                   | Dirección: 1           | Dirección: 2          |
| Agregar controladores remoti<br>Utilización del controlador: E/S<br>Dirección remota: 1 | t <b>os</b><br>remotas |                       |

Utilización del controlador: Peer Dirección remota: 2

Cada uno de los tres controladores utiliza TwidoSoft para crear una configuración y, si fuera pertinente, el programa de aplicación. Para el controlador master, edite la configuración de comunicaciones del controlador para establecer el protocolo como "conexión remota" y la dirección como "0 (Master)".

Nota: Sólo puede haber un controlador configurado como master en una conexión remota.

En TwidoSoft, agregue una "E/S remota" en la dirección "1" y un "controlador peer" en la dirección "2".

Para el controlador configurado como una E/S remota, compruebe que la configuración de comunicaciones del controlador está establecida como "conexión remota" y la dirección como "1". Para el controlador configurado como peer, compruebe que la configuración de comunicaciones del controlador está establecida como "conexión remota" y la dirección como "2".

| LD 1                                                        | LD 1                 |
|-------------------------------------------------------------|----------------------|
| [%MW0 := %MW0 +1]<br>[%QNW2.0 := %MW0]<br>[%MW1 := %INW2.0] | [%QNW0.0 := %INW0.0] |
| LD %I0.0<br>ST %Q1.0.0<br>LD %I1.0.0<br>ST %Q0.0            |                      |
| LD %I0.1                                                    |                      |
| ST %Q1.0.1<br>LD %I1.0.1                                    |                      |
| ST %Q0.1                                                    |                      |

Paso 5: Escribir una aplicación:

En este ejemplo, la aplicación master incrementa una palabra de memoria interna y la comunica al controlador peer utilizando una sola palabra de red. El controlador peer toma la palabra recibida del master y la devuelve. En el master, una palabra de memoria diferente recibe y almacena esta transmisión.

Para establecer comunicación con el controlador de E/S remota, el master envía sus entradas locales a las salidas de E/S remotas. Con el cableado de E/S externa de la E/S remota, las señales se devuelven y recuperan mediante el master.

**Nota:** Esta comunicación tiene lugar bajo la aplicación master. No existe ninguna aplicación en el controlador de E/S.

### **Comunicaciones ASCII**

#### Introducción

El protocolo ASCII proporciona a los controladores Twido un protocolo simple de modo de caracteres semi-dúplex para transmitir o recibir datos hacia/desde un dispositivo simple. Este protocolo se admite si se utiliza la instrucción EXCHx y se controla mediante el bloque de función %MSGx.

Hay tres tipos de comunicaciones posibles utilizando el protocolo ASCII:

- Sólo transmisión
- Transmisión/Recepción
- Sólo recepción

El tamaño máximo de las tramas transmitidas o recibidas mediante la instrucción EXCHx es de 128 bytes.

#### Configuración de hardware

Una conexión ASCII se puede establecer en el puerto EIA RS-232 o EIA RS-485 y se puede ejecutar hasta en dos puertos de comunicaciones al mismo tiempo. La tabla que aparece a continuación enumera los dispositivos que se pueden utilizar.

| Dispositivo                                                                | Puerto | Características                                                                                                    |
|----------------------------------------------------------------------------|--------|----------------------------------------------------------------------------------------------------|
| TWDCAA10/16/24DRF,<br>TWDLMDA20/40DUK,<br>TWDLMDA20/40DTK,<br>TWDLMDA20DRT | 1      | Controlador base que admite EIA RS-485 de 3 conductores utilizando un conector miniDin.                                                                                                    |
| TWDNOZ232D                                                                 | 2      | Módulo de comunicaciones que admite EIA RS-232 de 3<br>conductores utilizando un conector miniDin.<br><b>Nota:</b> Este módulo sólo está disponible para los<br>controladores modulares. Cuando el módulo está<br>conectado, el controlador no puede tener un módulo de<br>ampliación del monitor de operación.       |
| TWDNOZ485D                                                                 | 2      | Módulo de comunicaciones que admite EIA RS-485 de 3<br>conductores utilizando un conector miniDin.<br><b>Nota:</b> Este módulo sólo está disponible para los<br>controladores modulares. Cuando el módulo está<br>conectado, el controlador no puede tener un módulo de<br>ampliación del monitor de operación.       |
| TWDNOZ485T                                                                 | 2      | Módulo de comunicaciones que admite EIA RS-485 de 3<br>conductores utilizando un conector de terminales.<br><b>Nota:</b> Este módulo sólo está disponible para los<br>controladores modulares. Cuando el módulo está<br>conectado, el controlador no puede tener un módulo de<br>ampliación del monitor de operación. |
| TWDNAC232D                                                                 | 2      | Adaptador de comunicaciones que admite EIA RS-232<br>de 3 conductores utilizando un conector miniDin.<br><b>Nota:</b> Este adaptador sólo está disponible para los<br>controladores compactos de 16 y 24 E/S, y el módulo de<br>ampliación del monitor de operación.                                                  |
| TWDNAC485D                                                                 | 2      | Adaptador de comunicaciones que admite EIA RS-485<br>de 3 conductores utilizando un conector miniDin.<br><b>Nota:</b> Este adaptador sólo está disponible para los<br>controladores compactos de 16 y 24 E/S, y el módulo de<br>ampliación del monitor de operación.                                                  |
| TWDNAC485T                                                                 | 2      | Adaptador de comunicaciones que admite EIA RS-485<br>de 3 conductores utilizando un conector de terminales.<br><b>Nota:</b> Este adaptador sólo está disponible para los<br>controladores compactos de 16 y 24 E/S, y el módulo de<br>ampliación del monitor de operación.                                            |

| Dispositivo | Puerto | Características                                                                                                    |
|-------------|--------|----------------------------------------------------------------------------------------------------|
| TWDXCPODM   | 2      | El módulo de ampliación del monitor de operación que<br>admite un EIA RS-232 de 3 conductores utilizando un<br>conector miniDIN, EIA RS-485 utilizando un conector<br>miniDIN o EIA RS-485 utilizando un conector de<br>terminales.<br><b>Nota:</b> Este módulo sólo está disponible para los<br>controladores modulares. Cuando el módulo está<br>conectado, el controlador no puede tener un módulo de<br>ampliación de comunicaciones. |

**Nota:** La configuración del puerto 2 (disponibilidad y tipo) sólo se comprueba durante el encendido o reinicio mediante el firmware Executive.

# CableadoA continuación, se ilustran las conexiones de cableado nominal para los tipos EIAnominalRS-232 y EIA RS-485.

**Nota:** Si se utiliza el puerto 1 en el controlador Twido, la señal DPT deberá estar conectada a tierra. Esto indica al controlador Twido que la comunicación a través del puerto 1 es ASCII y no el protocolo utilizado para comunicarse con el software TwidoSoft. El dispositivo remoto específico puede requerir la utilización de señales adicionales (DTR, DSR, etc.).

Las conexiones de cable a cada dispositivo se muestran a continuación. Cable EIA RS-232

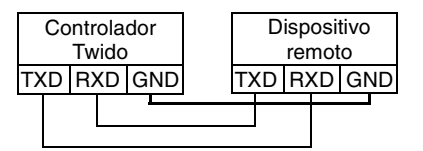

Cable EIA RS-485

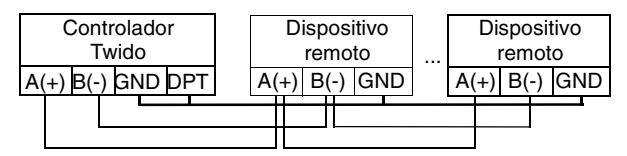

**Nota:** La conexión DPT a GND sólo es necesaria si está conectado a un controlador base en el puerto 1.

## Configuración de software

Para configurar el controlador con el fin de utilizar una conexión serie para enviar y recibir caracteres utilizando el protocolo ASCII, deberá seguir estos pasos.

| Etapa | Descripción                                                                                                    |
|-------|----------------------------------------------------------------------------------------------------|
| 1     | Configurar el puerto serie para ASCII utilizando TwidoSoft.                                                      |
| 2     | Crear en su aplicación un búfer de transmisión/recepción para ASCII con el fin de utilizar la instrucción EXCHx. |

#### **Configuración del puerto** Un controlador Twido puede utilizar su puerto 1 primario o un puerto 2 configurado de forma opcional para utilizar el protocolo ASCII. Para configurar un puerto serie para ASCII. siga estos pasos.

| Paso | Acción                                                                                                    |
|------|----------------------------------------------------------------------------------------------------|
| 1    | Definir físicamente cualquier módulo o cartucho opcional adicionales configurados en la base.                                                   |
| 2    | Hacer clic con el botón derecho en el puerto y hacer clic en Configuración de com. del controlador y cambiar el tipo de puerto serie a "ASCII". |
| 3    | Establecer los parámetros de comunicaciones asociados.                                                                                          |

#### Configuración del búfer de transmisión/ recepción para ASCII

El tamaño máximo de las tramas transmitidas o recibidas es 128 bytes, y la tabla de palabras asociada a la instrucción EXCHx está compuesta por tablas de transmisión y de recepción.

|                      | Byte de mayor valor  | Byte de menor valor |
|----------------------|----------------------|---------------------|
| Palabras de control  | Comando              | Longitud (Tx/Rx)    |
|                      | Reservado (0)        | Reservado (0)       |
| Tabla de transmisión | Byte 1 transmitido   | Byte 2 transmitido  |
|                      |                      |                     |
|                      |                      | Byte n transmitido  |
|                      | Byte n+1 transmitido |                     |
| Tabla de recepción   | Byte 1 recibido      | Byte 2 recibido     |
|                      |                      |                     |
|                      |                      | Byte p recibido     |
|                      | Byte p+1 recibido    |                     |

#### Parámetros de control

El byte de **longitud** contiene la longitud que se va a transmitir, sobrescrita por el número de caracteres recibidos al final de la recepción, en caso de que ésta se solicite.

El byte de comando debe contener uno de los valores siguientes:

- 0: Sólo transmisión
- 1: Transmisión/Recepción
- 2: Sólo recepción

| Tablas de<br>transmisión/<br>recepción | Cuando está activo el modo Sólo transmisión, las tablas de transmisión y control se completan antes de ejecutar la instrucción EXCHx, y pueden ser del tipo %KW o %MW. No se requiere ningún espacio para la recepción de caracteres en el modo Sólo transmisión. Una vez transmitidos todos los bytes, el estado de %MSGx.D se pone a 1 y se puede ejecutar una instrucción EXCHx nueva.<br>Cuando está activo el modo Transmisión/Recepción, las tablas de transmisión y control se completan antes de ejecutar la instrucción EXCHx, y deben ser del tipo %MW. Se requiere espacio para hasta 128 bytes de recepción al final de la tabla de transmisión. Una vez transmitidos todos los bytes, el controlador Twido cambia a modo de recepción y espera a recibir los bytes.<br>Cuando está activo el modo Sólo recepción, la tabla de control se completa antes de ejecutar la instrucción EXCHx y debe ser del tipo %MW. Se requiere espacio para hasta 128 bytes de recepción se completa antes de ejecutar la instrucción EXCHx y debe ser del tipo %MW. Se requiere espacio para hasta 128 bytes de recepción al final de la tabla de control se completa antes de ejecutar la instrucción EXCHx y debe ser del tipo %MW. Se requiere espacio para hasta 128 bytes de recepción y espera a recibir los bytes. La recepción concluye cuando se recibe el byte de final de trama o cuando la tabla de recepción está llena. Si se configura un timeout que no sea cero, la recepción concluye cuando el timeout se completa. Si se selecciona un valor de timeout cero, no hay timeout de recepción. Por lo tanto, para detener la recepción hay que activar la entrada %MSGx.R.<br>No hay direccionamiento inherente asociado con el protocolo ASCII a menos que el dispositivo simple lo tenga incorporado en el protocolo. No obstante, el controlador Twido no lo admite. |
|----------------------------------------|----------------------------------------------------------------------------------------------------|
| Intercambio de<br>mensajes             | <ul> <li>El controlador Twido puede configurarse para enviar o recibir mensajes en modo carácter. El lenguaje ofrece dos servicios para esto:</li> <li>Instrucción EXCHx: para transmitir/recibir mensajes</li> <li>Bloque de función %MSGx: para controlar los intercambios de mensajes. Cuando se procesa una instrucción EXCHx, el controlador Twido utiliza el protocolo configurado para dicho puerto.</li> </ul>                                                                                                    |
|                                        | <b>Nota:</b> Cada puerto de comunicaciones puede configurarse para protocolos diferentes o para el mismo. El modo de acceder a la instrucción EXCHx o al bloque de función %MSGx para cada puerto de comunicaciones es agregando el número de puerto (1 ó 2).                                                                                                    |

#### Instrucción EXCHx

La instrucción EXCHx permite al controlador Twido enviar o recibir información dirigida a, o procedente de, dispositivos ASCII. El usuario define una tabla de palabras (%MWi:L o %KWi:L) que contiene información de control y los datos que se van a enviar o recibir (hasta 64 palabras en la transmisión o recepción). El formato de la tabla se describe en secciones anteriores. Un intercambio de mensajes se realiza utilizando la instrucción EXCHx. Sintaxis: [EXCHx %MWi:L] o [EXCHx %KWi:L]

donde: x = número de puerto (1 ó 2).

L = número de palabras en la tabla de palabras.

El controlador Twido debe finalizar el intercambio desde la primera instrucción EXCHx antes de que se ejecute una segunda. El bloque de función %MSGx debe utilizarse cuando se envíen varios mensajes.

El procesamiento de la instrucción de lista EXCHx se produce inmediatamente, con cualquier transmisión iniciada bajo el control de interrupción (la recepción de datos también se encuentra bajo el control de interrupción), que se considera procesamiento de fondo.

#### Bloque de función %MSGx

El uso del bloque de función %MSGx es opcional; puede utilizarse para gestionar los intercambios de datos. El bloque de función %MSGx tiene tres propósitos.

Comprobación de errores de comunicación

La comprobación de errores verifica que la longitud del bloque (tabla de palabras) programada con la instrucción EXCHx es lo suficientemente grande para contener la longitud del mensaje que se va a enviar. Esto se compara con la longitud programada en el byte de menor valor de la primera palabra de la tabla de palabras.

Coordinación de varios mensajes

Para asegurar la coordinación cuando se envíen varios mensajes, el bloque de función %MSGx proporciona la información requerida para determinar cuándo está completo un mensaje anterior.

• Transmisión de mensajes prioritarios El bloque de función %MSGx permite la detención de la transmisión del mensaje actual para permitir el envío inmediato de un mensaje urgente.

El bloque de función %MSGx tiene una entrada y dos salidas asociadas.

| Entrada/salida | Definición               | Descripción                                                                                                    |
|----------------|--------------------------|----------------------------------------------------------------------------------------------------|
| R              | Restablecer entrada      | Poner a 1: reinicializa la comunicación o<br>restablece el bloque (%MSGx.E = 0 y<br>%MSGx.D = 1).                                                                                                    |
| %MSGx.D        | Comunicación<br>completa | 0: solicitud en curso.<br>1: comunicación realizada si se produce el<br>final de la transmisión, se recibe el carácter<br>final, se produce un error o se restablece el<br>bloque.                                                |
| %MSGx.E        | Error                    | 0: longitud del mensaje y enlace correctos.<br>1: si hay un comando inválido, la tabla se<br>configura de forma incorrecta, se recibe un<br>carácter incorrecto (velocidad, paridad, etc.)<br>o la tabla de recepción está llena. |

#### Limitaciones

Es importante observar las siguientes limitaciones:

- La disponibilidad y el tipo de puerto 2 sólo se comprueban durante el encendido o reinicio.
- El procesamiento de un mensaje en el puerto 1 se cancela cuando se conecta TwidoSoft.
- EXCHx o %MSG no se puede procesar en un puerto configurado como conexión remota.
- EXCHx interrumpe el procesamiento de slave de Modbus activo (excepto en el caso del procesamiento de TwidoSoft).
- El procesamiento de las instrucciones EXCHx no se vuelve a intentar en caso de error.
- R %MSGx se puede utilizar para interrumpir el procesamiento de recepción de instrucción EXCHx.
- Las instrucciones EXCHx se pueden configurar con un timeout para interrumpir la recepción.
- Se controlan mensajes múltiples a través de %MSGx.D.

Condiciones de modo de funcionamiento y error Si se produce un error durante el uso de una instrucción EXCHx, los bits %MSGx.D y %MSGx.E se ponen a 1 y la palabra de sistema %SW63 contiene el código de error para el puerto 1, y %SW64 contiene el código de error para el puerto 2.

| Palabras de sistema | Uso                                                       |
|---------------------|-----------------------------------------------------------|
| %SW63               | Código de error EXCH1:                                    |
|                     | 0 - operación correcta                                    |
|                     | 1 - búfer de transmisión demasiado largo (> 128)          |
|                     | 2 - búfer de transmisión demasiado pequeño                |
|                     | 3 - tabla de palabras demasiado pequeña                   |
|                     | 4 - tabla de recepción desbordada                         |
|                     | 5 - timeout transcurrido                                  |
|                     | 6 - error de transmisión (error recibido en la respuesta) |
|                     | 7 - comando incorrecto en la tabla                        |
|                     | 8 - puerto seleccionado no configurado/disponible         |
|                     | 9 - error de recepción                                    |
|                     | 10 - no se puede utilizar %KW si se está recibiendo       |
|                     | 11 - offset de transmisión mayor que tabla de transmisión |
|                     | 12 - offset de recepción mayor que tabla de recepción     |
|                     | 13 - procesamiento EXCH detenido por el controlador       |
| %SW64               | Código de error EXCH2: consulte %SW63.                    |

| Reinicio del<br>controlador<br>master/slave | <ul> <li>Si se reinicia un controlador master/slave, se producirá uno de los siguientes eventos:</li> <li>Un inicio en frío (%S0 = 1) fuerza una reinicialización de las comunicaciones.</li> <li>Un inicio en caliente (%S1 = 1) fuerza una reinicialización de las comunicaciones.</li> <li>En modo de detención, el controlador detiene todas las comunicaciones ASCII.</li> </ul> |
|---------------------------------------------|----------------------------------------------------------------------------------------------------|
| Ejemplo de<br>conexión ASCII                | Para configurar una conexión ASCII debe seguir estos pasos.<br>1. Configurar el hardware.                                                                                                    |
|                                             | 2. Conectar el cable de comunicaciones ASCII.                                                                                                    |
|                                             | 3. Configurar el puerto.                                                                                                    |
|                                             | 4. Escribir una aplicación.                                                                                                    |
|                                             | <ol> <li>Inicializar el editor de tablas de animación.</li> </ol>                                                                                                    |
|                                             | El diagrama que aparece a continuación ilustra el uso de las comunicaciones ASCII                                                                                                    |

con un emulador terminal de un PC.

Paso 1: Configurar el hardware

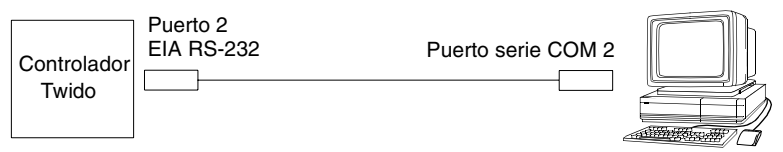

La configuración de hardware está formada por dos conexiones serie del PC al controlador Twido con un puerto 2 opcional EIA RS-232. En un controlador modular. el puerto 2 opcional es un TWDNOZ232D. En el controlador compacto, el puerto 2 opcional es un TWDNAC232D.

Para configurar el controlador, conecte el cable TSXPCX1031 (no se muestra en la figura) al puerto 1 del controlador Twido. A continuación, conecte el cable al puerto COM 1 del PC. Asegúrese de que el conmutador se encuentre en la posición 2. Por último, conecte el puerto COM 2 del PC al puerto 2 opcional EIA RS-232 del controlador Twido. Las conexiones de pin y el cableado se describen en el paso siguiente.

Paso 2: Conectar el cable de comunicaciones ASCII (EIA RS-232)

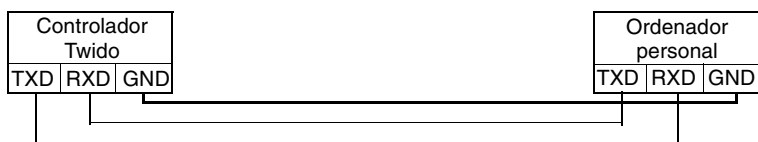

El requisito mínimo para el cableado del cable de comunicaciones ASCII es una conexión básica de 3 conductores. Cruce las señales de transmisión y recepción.

Nota: En el extremo del cable que se va a conectar al PC pueden ser necesarias conexiones adicionales (como Terminal de datos preparada y Paquete de datos preparado) para satisfacer los requisitos del establecimiento de enlace. No es necesaria ninguna conexión adicional para satisfacer los reguisitos del controlador Twido.

#### Paso 3: Configurar el puerto

| Hardware -> A<br>TWDNOZ232D      | gregar opción<br>)    |
|----------------------------------|-----------------------|
| Hardware => C<br>del controlador | Configuración de com. |
| Puerto:                          | 2                     |
| Tipo:                            | ASCII                 |
| Velocidad de tr                  | ansmisión: 19200      |
| Datos:                           | 8 bits                |
| Paridad:                         | Ninguno               |
| Detener:                         | 1 bit                 |
| Fin de trama:                    | 65                    |
| Timeout de res                   | puesta: 100 x 100 ms  |

| Emulador termin   | al en un PC     |
|-------------------|-----------------|
| Puerto:           | COM2            |
| Velocidad de tra  | nsmisión: 19200 |
| Datos:            | 8 bits          |
| Paridad:          | Ninguna         |
| Detener:          | 1 bit           |
| Control de flujo: | Ninguno         |

Utilice una aplicación de emulador de terminal simple en el PC para configurar una configuración de puerto básica y para asegurarse de que no exista control de flujo. Utilice TwidoSoft para configurar el puerto del controlador. Primero se configura la opción de hardware. En este ejemplo, se añade el TWDNOZ232D al controlador base modular.

En segundo lugar, se inicializa la instalación de comunicaciones del controlador con los mismos ajustes de parámetros que en el emulador terminal del PC. En este ejemplo, se elige la letra mayúscula "A" para el carácter "fin de trama" para concluir el búfer de recepción de entradas. Se selecciona un timeout de 10 segundos para el parámetro "Timeout de respuesta". Sólo se ejecutará uno de estos dos parámetros dependiendo de cuál se produzca primero.

Paso 4: Escribir una aplicación

```
LD 1
[%MW10 := 16#0104]
[%MW11 := 16#0000]
[%MW12 := 16#4F4B]
[%MW13 := 16#0A0D]
LD 1
AND %MSG2.D
[EXCH2 %MW10:8]
LD %MSG2.E
ST %Q0.0
END
```

Utilice TwidoSoft para crear un programa de aplicación con tres partes principales. Primero, inicialice el búfer de transferencia y control para utilizarlo con la instrucción EXCH. En este ejemplo, se ajusta un comando tanto para enviar como para recibir datos. La cantidad de datos que se va a enviar se pone a 4 bytes y se inicializa con los caracteres: "O", "K", CR y LF.

A continuación, compruebe el bit de finalización asociado a %MSG2 y ejecute la instrucción EXCH2 sólo si el puerto está listo. Para la instrucción EXCH2 se especifica un valor de 8 caracteres. Hay dos palabras de control (%MW10 y %MW11), dos palabras utilizadas para transmitir información (%MW12 y %MW13) y cuatro palabras para recibir datos (de %MW14 a %MW17).

Por último, se detecta el estado de error de %MSG2 y se guarda en el primer bit de salida de las E/S locales del controlador base. También se podría añadir una comprobación de errores adicional mediante %SW64 para aumentar la seguridad. Paso 5: Inicializar el editor de tablas de animación

| Dirección A | Actual G | uardado | Formato     |
|-------------|----------|---------|-------------|
| 1 %MW10     | 0104     | 0000    | Hexadecimal |
| 2 %MW11     | 0000     | 0000    | Hexadecimal |
| 3 %MW12     | 4F4B     | 0000    | Hexadecimal |
| 4 %MW13     | 0A0D     | 0000    | Hexadecimal |
| 5 %MW14     | TW       | 0000    | ASCII       |
| 6 %MW15     | ID       | 0000    | ASCII       |
| 7 %MW16     | 0        | 0000    | ASCII       |
| 8 %MW17     | А        | 0000    | ASCII       |

El último paso es descargar el controlador de aplicación y ejecutarlo. Inicialice un editor de tablas de animación para animar y visualizar las palabras %MW10 a %MW17. En el emulador terminal se visualizan los caracteres "O"-"K"-CR-LF. Puede haber muchos de estos caracteres dependiendo del número de veces que se produce un timeout del bloque EXCH y se ejecuta uno nuevo. En el emulador terminal, escriba "T"-"U"-"I"-"D"-"O"-" "-"A". Estos datos se intercambian con el controlador Twido y se muestran en el editor de tablas de animación.

### **Comunicaciones Modbus**

Introducción El protocolo Modbus es un protocolo master/slave que permite a un master, y sólo a uno, pedir respuestas de los slaves o realizar acciones dependiendo de las peticiones. El master puede dirigirse a slaves individuales o iniciar una difusión de mensajes para todos los slaves. Los slaves devuelven un mensaje (respuesta) a las peticiones que se les envían individualmente. No se devuelven respuestas a las peticiones de difusión desde el master.

#### Configuración de hardware

Una conexión Modbus puede establecerse en el puerto EIA RS-232 o EIA RS-485 y puede ejecutarse hasta en dos puertos de comunicaciones al mismo tiempo. La tabla que aparece a continuación enumera los dispositivos que se pueden utilizar.

| Dispositivo                                                                | Puerto | Características                                                                                                    |
|----------------------------------------------------------------------------|--------|----------------------------------------------------------------------------------------------------|
| TWDCAA10/16/24DRF,<br>TWDLMDA20/40DUK,<br>TWDLMDA20/40DTK,<br>TWDLMDA20DRT | 1      | Controlador base que admite EIA RS-485 de 3 conductores utilizando un conector miniDin.                                                                                                    |
| TWDNOZ232D                                                                 | 2      | Módulo de comunicaciones que admite EIA RS-232 de<br>3 conductores utilizando un conector miniDin.<br><b>Nota:</b> Este módulo sólo está disponible para los<br>controladores modulares. Cuando el módulo está<br>conectado, el controlador no puede tener un módulo de<br>ampliación del monitor de operación.       |
| TWDNOZ485D                                                                 | 2      | Módulo de comunicaciones que admite EIA RS-485 de<br>3 conductores utilizando un conector miniDin.<br><b>Nota:</b> Este módulo sólo está disponible para los<br>controladores modulares. Cuando el módulo está<br>conectado, el controlador no puede tener un módulo de<br>ampliación del monitor de operación.       |
| TWDNOZ485T                                                                 | 2      | Módulo de comunicaciones que admite EIA RS-485 de<br>3 conductores utilizando un conector de terminales.<br><b>Nota:</b> Este módulo sólo está disponible para los<br>controladores modulares. Cuando el módulo está<br>conectado, el controlador no puede tener un módulo de<br>ampliación del monitor de operación. |
| TWDNAC232D                                                                 | 2      | Adaptador de comunicaciones que admite EIA RS-232<br>de 3 conductores utilizando un conector miniDin.<br><b>Nota:</b> Este adaptador sólo está disponible para los<br>controladores compactos de 16 y 24 E/S, y el módulo de<br>ampliación del monitor de operación.                                                  |
| TWDNAC485D                                                                 | 2      | Adaptador de comunicaciones que admite EIA RS-485<br>de 3 conductores utilizando un conector miniDin.<br><b>Nota:</b> Este adaptador sólo está disponible para los<br>controladores compactos de 16 y 24 E/S, y el módulo de<br>ampliación del monitor de operación.                                                  |
| TWDNAC485T                                                                 | 2      | Adaptador de comunicaciones que admite EIA RS-485<br>de 3 conductores utilizando un conector de terminales.<br><b>Nota:</b> Este adaptador sólo está disponible para los<br>controladores compactos de 16 y 24 E/S, y el módulo de<br>ampliación del monitor de operación.                                            |

| Dispositivo | Puerto | Características                                                                                                    |
|-------------|--------|----------------------------------------------------------------------------------------------------|
| TWDXCPODM   | 2      | El módulo de ampliación del monitor de operación que<br>admite un EIA RS-232 de 3 conductores utilizando un<br>conector miniDIN, EIA RS-485 utilizando un conector<br>miniDIN o EIA RS-485 utilizando un conector de<br>terminales. |
|             |        | <b>Nota:</b> Este módulo sólo está disponible para los controladores modulares. Cuando el módulo está conectado, el controlador no puede tener un módulo de ampliación de comunicaciones.                                           |

**Nota:** La configuración del puerto 2 (disponibilidad y tipo) sólo se comprueba durante el encendido o reinicio mediante el firmware Executive.

# CableadoA continuación, se ilustran las conexiones de cableado nominal para los tipos EIAnominalRS-232 y EIA RS-485.

**Nota:** Si se utiliza el puerto 1 en el controlador Twido, la señal DPT deberá estar conectada a tierra. Esto indica al controlador Twido que la comunicación a través del puerto 1 es Modbus y no el protocolo utilizado para comunicarse con el software TwidoSoft. El dispositivo remoto específico puede requerir la utilización de señales adicionales (DTR, DSR, etc.).

Las conexiones de cable a cada dispositivo se muestran a continuación. Cable EIA RS-232

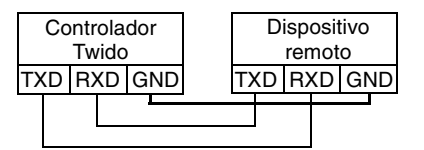

Cable EIA RS-485

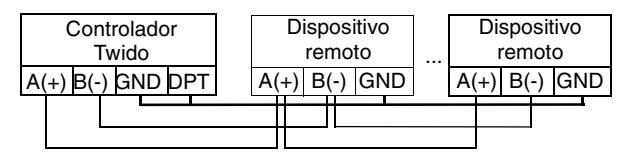

**Nota:** La conexión DPT a GND sólo es necesaria si está conectado a un controlador base en el puerto 1.

## Configuración de software

Para configurar el controlador con el fin de utilizar una conexión serie para enviar y recibir caracteres utilizando el protocolo Modbus, deberá:

| Etapa | Descripción                                                                                                    |
|-------|----------------------------------------------------------------------------------------------------|
| 1     | Configurar el puerto serie para Modbus utilizando TwidoSoft.                                                      |
| 2     | Crear en su aplicación un búfer de transmisión/recepción para Modbus con el fin de utilizar la instrucción EXCHx. |

#### **Configuración del puerto** Un controlador Twido puede utilizar su puerto 1 primario o un puerto 2 configurado de forma opcional para utilizar el protocolo Modbus. Para configurar un puerto serie para Modbus, siga estos pasos.

| Paso | Acción                                                                                                    |
|------|----------------------------------------------------------------------------------------------------|
| 1    | Definir físicamente cualquier módulo o cartucho opcional adicionales configurados en la base.                                                    |
| 2    | Hacer clic con el botón derecho en el puerto y hacer clic en Configuración de com. del controlador y cambiar el tipo de puerto serie a "Modbus". |
| 3    | Establecer los parámetros de comunicaciones asociados.                                                                                           |

#### Master Modbus

El modo master de Modbus permite al controlador iniciar una transmisión de peticiones Modbus, esperando una respuesta desde un slave Modbus. El modo master de Modbus sólo se admite a través de la instrucción EXCHx. El modo master de Modbus admite los formatos ASCII Modbus y RTU Modbus. El tamaño máximo de las tramas transmitidas o recibidas es 128 bytes y la tabla de palabras asociada a la instrucción EXCHx está compuesta por tablas de transmisión y recepción.

|                      | Byte de mayor valor  | Byte de menor valor |
|----------------------|----------------------|---------------------|
| Palabras de control  | Comando              | Longitud (Tx/Rx)    |
|                      | Rx Offset            | Tx Offset           |
| Tabla de transmisión | Byte 1 transmitido   | Byte 2 transmitido  |
|                      |                      |                     |
|                      |                      | Byte n transmitido  |
|                      | Byte n+1 transmitido |                     |
| Tabla de recepción   | Byte 1 recibido      | Byte 2 recibido     |
|                      |                      |                     |
|                      |                      | Byte p recibido     |
|                      | Byte p+1 recibido    |                     |

Parámetros de<br/>controlEl byte de longitud contiene la longitud que se va a transmitir, sobrescrita por el<br/>número de caracteres recibidos al final de la recepción, en caso de que ésta se<br/>solicite.

Este parámetro es la longitud en bytes de la tabla de transmisión. Si el parámetro Tx Offset es igual a 0, este parámetro será igual que la propia longitud de trama menos 2 bytes CRC. Si el parámetro Tx Offset no es igual a 0, no se transmitirá un byte del búfer (indicado por el valor de offset) y este parámetro será igual a la propia longitud de trama más 1.

El byte de **comando**,en caso de que se produzca una solicitud RTU Modbus (excepto para la difusión), debe ser siempre igual a 1 (Tx y Rx).

El byte **Tx Offset** contiene el offset (1 para el primer byte, 2 para el segundo byte, etc.) dentro de la tabla de transmisión que se ignorará cuando se transmita el paquete. Esto se utiliza para gestionar los problemas asociados a los valores de bytes/palabras del protocolo Modbus. Por ejemplo, si este byte contiene 3, el tercer byte se ignorará, haciendo que el cuarto byte de la tabla sea el tercero en transmitirse.

El byte **Rx Offset** contiene el offset (1 para el primer byte, 2 para el segundo byte, etc.) dentro de la tabla de recepción que se agregará cuando se transmita el paquete. Esto se utiliza para gestionar los problemas asociados a los valores de bytes/palabras del protocolo Modbus. Por ejemplo, si este byte contiene 3, el tercer byte de la tabla se completará con un cero y el tercer byte recibido se introducirá en la cuarta ubicación de la tabla.

#### Tablas de transmisión/ recepción

Cuando se utiliza cualquier modo (ASCII Modbus o RTU Modbus), la tabla de transmisión se completará con la solicitud previa a la ejecución de la instrucción EXCHx. En el momento de la ejecución, el controlador determina qué es la capa de enlace de datos y realiza todas las conversiones necesarias para procesar la transmisión y la respuesta. Los caracteres de inicio, fin y comprobación no se almacenan en las tablas de transmisión/recepción.

Una vez transmitidos todos los bytes, el controlador cambia a modo de recepción y espera a recibir los bytes. La recepción se completa de una de estas formas: el carácter de final de trama se recibe en modo ASCII; se detecta el timeout de un carácter o trama; la tabla de recepción está llena.

Las entradas de **byte X transmitido** contienen los datos del protocolo Modbus (codificación RTU) que se va a transmitir. Si el puerto de comunicaciones está configurado para ASCII Modbus, los caracteres de trama correctos se agregan a la transmisión. El primer byte contiene la dirección de dispositivo (específica o difusión), el segundo byte contiene el código de función y el resto contienen información asociada al código de función.

**Nota:** Ésta es una aplicación típica, pero no define todas las posibilidades. No se realizará ninguna validación de los datos que se están transmitiendo.

Las entradas de **byte X recibido** contienen los datos del protocolo Modbus (codificación RTU) que se va a recibir. Si el puerto de comunicaciones está configurado para ASCII Modbus, los caracteres de trama correctos se eliminan de la respuesta. El primer byte contiene la dirección de dispositivo, el segundo byte contiene el código de función (o código de respuesta) y el resto contienen información asociada al código de función.

**Nota:** Ésta es una aplicación típica, pero no define todas las posibilidades. No se realizará ninguna validación de los datos que se están recibiendo, excepto para la verificación de la suma de control.

| Slave Modbus               | <ul> <li>El modo slave Modbus permite al controlador responder a las solicitudes de Modbus desde un master Modbus. El controlador admite los datos Modbus estándar y las funciones de control, así como las ampliaciones UMAS para el acceso a objetos y la configuración.</li> <li>Cuando el cable TSXPCX1031 se conecta al controlador, las comunicaciones en modo slave Modbus se inician en el puerto, inhabilitando temporalmente el modo de comunicaciones que estaba en ejecución antes de que se conectara el cable. El protocolo Modbus admite dos formatos de capa de enlace de datos: ASCII y RTU. Cada uno está definido por la implementación de la capa física: ASCII utiliza 7 bits de datos y RTU utiliza 8 bits de datos.</li> <li>Cuando se utiliza el modo ASCII Modbus, cada byte del mensaje se envía como dos caracteres ASCII. La trama ASCII Modbus comienza con un carácter inicial (':') y finaliza con dos caracteres finales (CR y LF). El carácter de final de trama se establece de forma predeterminada como 0x0A (avance de línea) y el usuario puede modificar el valor de este byte durante la configuración. El valor de comprobación para la trama ASCII Modbus es un complemento de dos de la trama, excluyendo los caracteres inicial y final.</li> <li>El modo RTU Modbus no vuelve a formatear el mensaje antes de transmitirlo; sin embargo, utiliza un modo de cálculo de suma de verificación diferente, especificado como CRC.</li> <li>La capa de enlace de datos de Modbus tiene las siguientes limitaciones:</li> <li>Dirección 1-247</li> <li>Bits: 128 bits al realizar la solicitud utilizando solicitudes abiertas de Modbus</li> <li>Palabras: 64 palabras de 16 bits al realizar la solicitud utilizando solicitudes abiertas de Modbus</li> </ul> |
|----------------------------|----------------------------------------------------------------------------------------------------|
| Intercambio de<br>mensajes | <ul> <li>El controlador Twido puede configurarse para enviar o recibir mensajes en modo carácter. El lenguaje ofrece dos servicios para esto:</li> <li>Instrucción EXCHx: para transmitir/recibir mensajes</li> <li>Bloque de función %MSGx: para controlar los intercambios de mensajes. Cuando se procesa una instrucción EXCHx, el controlador Twido utiliza el protocolo configurado para dicho puerto.</li> </ul>                                                                                                    |
|                            | <b>Nota:</b> Cada puerto de comunicaciones puede configurarse para protocolos diferentes o para el mismo. El modo de acceder a la instrucción EXCHx o al bloque de función %MSGx para cada puerto de comunicaciones es agregando el número de puerto (1 ó 2).                                                                                                    |
#### Instrucción EXCHx

La instrucción EXCHx permite al controlador Twido enviar o recibir información dirigida o procedente de dispositivos Modbus. El usuario define una tabla de palabras (%MWi:L o %KWi:L) que contiene información de control y los datos que se van a enviar o recibir (hasta 64 palabras en la transmisión o recepción). El formato de la tabla se describe en secciones anteriores. Un intercambio de mensajes se realiza utilizando la instrucción EXCHx. Sintaxis: [EXCHx %MWi:L] o [EXCHx %KWi:L]

donde: x = número de puerto (1 ó 2).

L = número de palabras en la tabla de palabras.

El controlador Twido debe finalizar el intercambio desde la primera instrucción EXCHx antes de que se ejecute una segunda. El bloque de función %MSGx debe utilizarse cuando se envíen varios mensajes.

El procesamiento de la instrucción de lista EXCHx se produce inmediatamente, con cualquier transmisión iniciada bajo el control de interrupción (la recepción de datos también se encuentra bajo el control de interrupción), que se considera procesamiento de fondo.

#### Bloque de función %MSGx

El uso del bloque de función %MSGx es opcional; puede utilizarse para gestionar los intercambios de datos. El bloque de función %MSGx tiene tres propósitos:

• Comprobación de errores de comunicación La comprobación de errores verifica que la longitud del bloque (tabla de palabras) programada con la instrucción EXCHx es lo suficientemente grande

para contener la longitud del mensaje que se va a enviar. Esto se compara con la longitud programada en el byte de menor valor de la primera palabra de la tabla de palabras.

Coordinación de varios mensajes

Para asegurar la coordinación cuando se envíen varios mensajes, el bloque de función %MSGx proporciona la información requerida para determinar cuándo está completo un mensaje anterior.

 Transmisión de mensajes prioritarios
 El bloque de función %MSGx permite la detención de la transmisión del mensaje actual para permitir el envío inmediato de un mensaje urgente.

El bloque de función %MSGx tiene una entrada y dos salidas asociadas.

| Entrada/salida | Definición               | Descripción                                                                                                    |
|----------------|--------------------------|----------------------------------------------------------------------------------------------------|
| R              | Restablecer entrada      | Poner a 1: reinicializa la comunicación o<br>restablece el bloque (%MSGx.E = 0 y<br>%MSGx.D = 1).                                                                                                    |
| %MSGx.D        | Comunicación<br>completa | 0: solicitud en curso.<br>1: comunicación realizada si se produce el<br>final de la transmisión, se recibe el carácter<br>final, se produce un error o se restablece el<br>bloque.                                                |
| %MSGx.E        | Error                    | 0: longitud del mensaje y enlace correctos.<br>1: si hay un comando inválido, la tabla se<br>configura de forma incorrecta, se recibe un<br>carácter incorrecto (velocidad, paridad, etc.)<br>o la tabla de recepción está llena. |

#### Limitaciones

Es importante observar las siguientes limitaciones:

- La disponibilidad y el tipo de puerto 2 sólo se comprueban durante el encendido o reinicio.
- El procesamiento de un mensaje en el puerto 1 se cancela cuando se conecta TwidoSoft.
- EXCHx o %MSG no se puede procesar en un puerto configurado como conexión remota.
- EXCHx interrumpe el procesamiento de slave de Modbus activo (excepto en el caso del procesamiento de TwidoSoft).
- El procesamiento de las instrucciones EXCHx no se vuelve a intentar en caso de error.
- R %MSGx se puede utilizar para interrumpir el procesamiento de recepción de instrucción EXCHx.
- Las instrucciones EXCHx se pueden configurar con un timeout para interrumpir la recepción.
- Se controlan mensajes múltiples a través de %MSGx.D.

Condiciones de modo de funcionamiento y error Si se produce un error durante el uso de una instrucción EXCHx, los bits %MSGx.D y %MSGx.E se ponen a 1 y la palabra de sistema %SW63 contiene el código de error para el puerto 1, y %SW64 contiene el código de error para el puerto 2.

| Palabras de sistema | Uso                                                       |  |
|---------------------|-----------------------------------------------------------|--|
| %SW63               | Código de error EXCH1:                                    |  |
|                     | 0 - operación correcta                                    |  |
|                     | 1 - búfer de transmisión demasiado largo (> 128)          |  |
|                     | 2 - búfer de transmisión demasiado pequeño                |  |
|                     | 3 - tabla de palabras demasiado pequeña                   |  |
|                     | 4 - tabla de recepción desbordada                         |  |
|                     | 5 - timeout transcurrido                                  |  |
|                     | 6 - error de transmisión (error recibido en la respuesta) |  |
|                     | 7 - comando incorrecto en la tabla                        |  |
|                     | 8 - puerto seleccionado no configurado/disponible         |  |
|                     | 9 - error de recepción                                    |  |
|                     | 10 - no se puede utilizar %KW si se está recibiendo       |  |
|                     | 11 - offset de transmisión mayor que tabla de transmisión |  |
|                     | 12 - offset de recepción mayor que tabla de recepción     |  |
|                     | 13 - procesamiento EXCH detenido por el controlador       |  |
| %SW64               | Código de error EXCH2: consulte %SW63.                    |  |

| Reinicio del<br>controlador<br>master | <ul> <li>Si se reinicia un controlador master/slave, se producirá uno de los siguientes eventos:</li> <li>Un inicio en frío (%S0 = 1) fuerza una reinicialización de las comunicaciones.</li> <li>Un inicio en caliente (%S1 = 1) fuerza una reinicialización de las comunicaciones.</li> <li>En modo de detención, el controlador detiene todas las comunicaciones Modbus.</li> </ul>                   |
|---------------------------------------|----------------------------------------------------------------------------------------------------|
| Ejemplo 1 de<br>conexión<br>Modbus    | <ul> <li>Para configurar una conexión Modbus debe seguir estos pasos.</li> <li>1. Configurar el hardware.</li> <li>2. Conectar el cable ce comunicaciones Modbus.</li> <li>3. Configurar el puerto.</li> <li>4. Escribir una aplicación.</li> <li>5. Inicializar el editor de tablas de animación.</li> <li>Los siguientes diagramas ilustran el uso del código de función Modbus 3 para leer</li> </ul> |

Los siguientes diagramas ilustran el uso del codigo de funcion Modbus 3 para leer las palabras de salida de un slave. En este ejemplo se utilizan dos controladores Twido.

Paso 1: Configurar el hardware

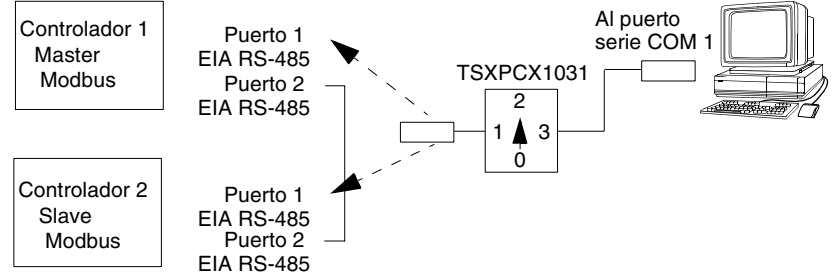

La configuración del hardware está integrada por dos controladores Twido. Uno se configura como master de Modbus y el otro, como slave de Modbus.

**Nota:** En este ejemplo, cada controlador se ha configurado para utilizar EIA RS-485 en el puerto 1 y un puerto 2 opcional EIA RS-485. En un controlador modular, el puerto 2 opcional puede ser un TWDNOZ485D o un TWDNOZ485T. En un controlador compacto, el puerto 2 opcional puede ser un TWDNAC485D o un TWDNAC485T.

Para configurar cada controlador, conecte el cable TSXPCX1031 al puerto 1 del primer controlador.

**Nota:** El cable TSXPCX1031 no se puede conectar a más de un controlador al mismo tiempo y sólo en el puerto 1 EIA RS-485.

A continuación, conecte el cable al puerto COM 1 del PC. Asegúrese de que el conmutador está en posición 2. Descargue y compruebe cada aplicación. Repita el procedimiento con el segundo controlador.

Paso 2: Conectar el cable de comunicaciones Modbus

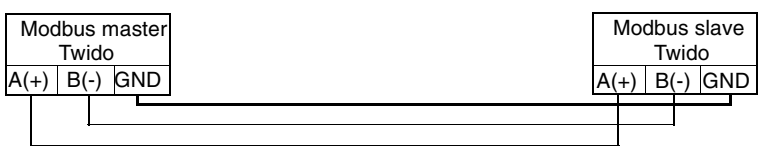

El cableado de este ejemplo muestra una conexión punto a punto sencilla. Las tres señales A(+), B(-) y GND están cableadas de acuerdo con el diagrama. Si se utiliza el puerto 1 del controlador Twido, la señal DPT se debe poner a tierra. Este condicionamiento de DPT determina si TwidoSoft está conectado. Si está puesto a tierra, el controlador utilizará la configuración de puerto ajustada en la aplicación para determinar el tipo de comunicación.

Paso 3: Configurar el puerto

| Hardware -> Agregar opción<br>TWDNOZ485- |                       |  |  |
|------------------------------------------|-----------------------|--|--|
| Hardware => del controlador              | Configuración de com. |  |  |
| Puerto:                                  | 2                     |  |  |
| Tipo: I                                  | Modbus                |  |  |
| Dirección:                               | 1                     |  |  |
| Velocidad de tr                          | ansmisión: 19200      |  |  |
| Datos:                                   | 8 bits                |  |  |
| Paridad: N                               | linguna               |  |  |
| Detener:                                 | l bit                 |  |  |
| Fin de trama: 65                         |                       |  |  |
| Timeout de respuesta: 10 x 100 ms        |                       |  |  |
| Timeout de trama: 10 ms                  |                       |  |  |

Hardware -> Agregar opción TWDNOZ485-

Hardware => Configuración de com. del controlador Puerto: Tipo: Modbus Dirección: Velocidad de transmisión: 19200 Datos: 8 hits Paridad<sup>.</sup> Ninguna Detener: 1 bit Fin de trama: 65 Timeout de respuesta: 100 x 100 ms Timeout de trama: 10 ms

En las aplicaciones master y slave, están configurados los puertos opcionales EIA RS-485. Asegúrese de cambiar las comunicaciones del controlador para inicializar las direcciones Modbus o el puerto 2 a dos direcciones diferentes. En este ejemplo, el master se pone a una dirección de 1 y el slave a una dirección de 2. El número de bits se pone a 8, lo que indica que se utilizará el modo RTU Modbus. Si se ajustara a 7, se utilizaría el modo ASCII Modbus. El otro cambio realizado es incrementar el valor predeterminado de timeout de respuesta a 1 segundo.

**Nota:** Puesto que se ha seleccionado el modo RTU Modbus, no se tiene en cuenta el parámetro "Fin de trama".

Paso 4: Escribir una aplicación

LD 1 [%MW0 := 16#0106 ] [%MW1 := 16#0300 ] [%MW2 := 16#0203 ] [%MW3 := 16#0000 ] [%MW4 := 16#0004 ] LD 1 AND %MSG2.D [EXCH2 %MW0:11] LD %MSG2.E ST %Q0.0 END LD 1 [%MW0 := 16#6566 ] [%MW1 := 16#6768 ] [%MW2 := 16#6970 ] [%MW3 := 16#7172 ] END

Mediante TwidoSoft, se escribe un programa de aplicación tanto para el master como para el slave. Para el slave, simplemente se inicializan algunas palabras de memoria para un conjunto de valores conocidos. En el master, el bloque de intercambio se inicializa para leer 4 palabras del slave en la dirección Modbus 2 comenzando por la ubicación %MW0.

**Nota:** Preste atención al uso del offset RX ajustado en %MW1 del master de Modbus. El offset de tres añadirá un byte (valor = 0) en la tercera posición del área de recepción de la tabla. De este modo, las palabras se alinean en el master, de forma que se mantienen dentro de los límites de palabras. Sin este offset, cada palabra de datos se dividiría entre dos palabras en el bloque de intercambio. Este offset se utiliza por comodidad.

Antes de ejecutar la instrucción EXCH2, la aplicación comprueba el bit de finalización asociado a %MSG2. Por último, se detecta el estado de error de %MSG2 y se guarda en el primer bit de salida de las E/S locales del controlador base. También se podría añadir una comprobación de errores adicional mediante %SW64 para aumentar la seguridad.

Paso 5: Inicializar el editor de tablas de animación

| Dirección A | Actual ( | Guardado | Formato     |
|-------------|----------|----------|-------------|
| 1 %MW5      | 0203     | 0000     | Hexadecimal |
| 2 %MW6      | 8000     | 0000     | Hexadecimal |
| 3 %MW7      | 6566     | 0000     | Hexadecimal |
| 4 %MW8      | 6868     | 0000     | Hexadecimal |
| 5 %MW9      | 6970     | 0000     | Hexadecimal |
| 6 %MW10     | 7172     | 0000     | Hexadecimal |

Después de descargar y ajustar cada controlador para que se ejecute, abra una tabla de animación en el master. Examine la sección de respuesta de la tabla para comprobar que el código de respuesta sea 3 y asegurarse de que se haya leído el número de bytes correcto. En este ejemplo también se aprecia que las palabras leídas del slave (comenzando por %MW7) están correctamente alineadas con los límites de palabras del master.

# Ejemplo 2 de<br/>conexiónEl diagrama que aparece a continuación ilustra el uso del código de función Modbus<br/>16 para escribir las palabras de salida en un slave. En este ejemplo se utilizan dos<br/>controladores Twido.<br/>Paso 1: Configurar el hardware

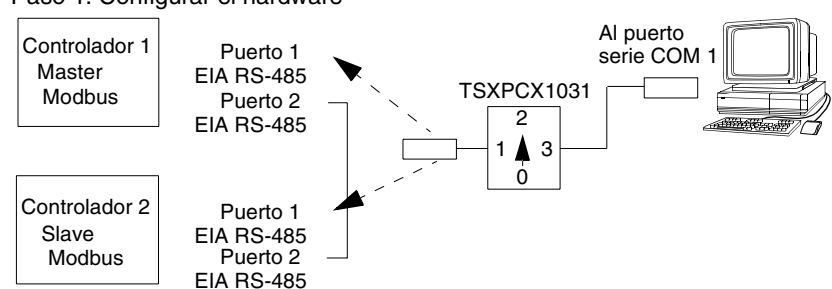

La configuración de hardware es idéntica a la del ejemplo anterior. Paso 2: Conectar el cable de comunicaciones Modbus

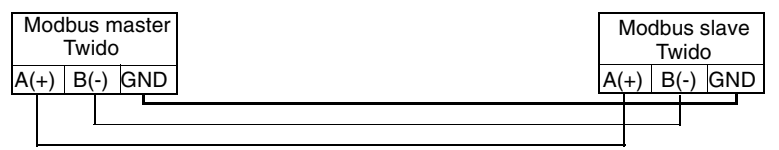

El cableado de las comunicaciones Modbus es idéntico al del ejemplo anterior. Paso 3: Configurar el puerto

| Hardware -> Agregar opción                                                                                                 | Hardware -> Agregar opción                                                                                                    |
|----------------------------------------------------------------------------------------------------|----------------------------------------------------------------------------------------------------|
| TWDNOZ485-                                                                                                    | TWDNOZ485-                                                                                                    |
| Hardware =>Configuración de com.<br>del controlador<br>Puerto:Puerto:2Tipo:ModbusDirección:1Velocidad de transmisión:19200 | Hardware => Configuración de com.<br>del controlador<br>Puerto: 2<br>Tipo: Modbus<br>Dirección: 2<br>Velocidad de transmisión: 19200 |
| Datos: 8 bits                                                                                                    | Datos: 8 bits                                                                                                    |
| Paridad: Ninguna                                                                                                    | Paridad: Ninguna                                                                                                    |
| Detener: 1 bit                                                                                                    | Detener: 1 bit                                                                                                    |
| Fin de trama: 65                                                                                                    | Fin de trama: 65                                                                                                    |
| Timeout de respuesta: 10 x 100 ms                                                                                          | Timeout de respuesta: 100 x 100 ms                                                                                                   |
| Timeout de trama: 10 ms                                                                                                    | Timeout de trama: 10 ms                                                                                                    |

La configuración del puerto es idéntica a la del ejemplo anterior.

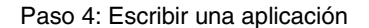

| LD 1               |  |
|--------------------|--|
| [%MW0 := 16#010C ] |  |
| [%MW1 := 16#0007 ] |  |
| [%MW2 := 16#0210 ] |  |
| [%MW3 := 16#0010 ] |  |
| [%MW4 := 16#0002 ] |  |
| [%MW5 := 16#0004 ] |  |
| [%MW6 := 16#6566 ] |  |
| [%MW7 := 16#6768 ] |  |
| LD 1               |  |
| AND %MSG2.D        |  |
| [EXCH2 %MW0:11]    |  |
| LD %MSG2.E         |  |
| ST %Q0.0           |  |
| END                |  |

LD 1 [%MW18 := 16#FFFF ] END

Mediante TwidoSoft, se crea un programa de aplicación tanto para el master como para el slave. Para el slave, inicialice una sola palabra de memoria %MW18. De este modo, se asignará espacio en el slave para las direcciones de memoria de %MW0 a %MW18. Si no se asigna este espacio, el bloque de intercambio intentará escribir en ubicaciones que no existen en el slave.

En el master, el bloque de intercambio se inicializa para escribir 12 palabras (0C hexadecimal) en el slave en la dirección Modbus 2 comenzando por la ubicación %MW16 (10 hexadecimal).

**Nota:** Preste atención al uso del offset TX ajustado en %MW1 de la aplicación del master de Modbus. El offset de siete suprimirá el byte superior de la sexta palabra (el valor hexadecimal 00 en %MW5). De esta forma se alinean los valores de datos en la tabla de transmisión del bloque de intercambio de tal modo que se mantienen dentro de los límites de palabras.

Antes de ejecutar la instrucción EXCH2, la aplicación comprueba el bit de finalización asociado a %MSG2. Por último, se detecta el estado de error de %MSG2 y se guarda en el primer bit de salida de las E/S locales del controlador base. También se podría añadir una comprobación de errores adicional mediante %SW64 para aumentar la seguridad.

| Dirección Actual Guardado Formato |        |      |             |   | Dirección | Actual | Guardad | o Formato   |
|-----------------------------------|--------|------|-------------|---|-----------|--------|---------|-------------|
| 1 %MW0                            | 010C   | 0000 | Hexadecimal |   | 1 %MW16   | 6566   | 0000    | Hexadecimal |
| 2 %MW1                            | 0007   | 0000 | Hexadecimal |   | 2 %MW17   | 6768   | 0000    | Hexadecimal |
| 3 %MW2                            | 0210   | 0000 | Hexadecimal | L |           |        |         |             |
| 4 %MW3                            | 0010   | 0000 | Hexadecimal |   |           |        |         |             |
| 5 %MW4                            | 0002   | 0000 | Hexadecimal |   |           |        |         |             |
| 6 %MW5                            | 0004   | 0000 | Hexadecimal |   |           |        |         |             |
| 7 %MW6                            | 6566   | 0000 | Hexadecimal |   |           |        |         |             |
| 8 %MW7                            | 6768   | 0000 | Hexadecimal |   |           |        |         |             |
| 9 %MW8                            | 0210   | 0000 | Hexadecimal |   |           |        |         |             |
| 10 %MW9                           | 0010   | 0000 | Hexadecimal |   |           |        |         |             |
| 11 %MW10                          | 0004 0 | 0000 | Hexadecimal |   |           |        |         |             |

Paso 5: Inicializar el editor de tablas de animación

Después de descargar y ajustar cada controlador para que se ejecute, abra una tabla de animación. Los dos valores de %MW16 y %MW17 se escriben en el slave. En el master, la tabla de animación se puede utilizar para examinar la parte de la tabla de recepción de los datos de intercambio. Estos datos indican la dirección del slave, el código de respuesta, la primera palabra escrita y el número de palabras escritas comenzando por %MW8 en el ejemplo anterior.

#### Solicitudes Modbus estándar

Introducción

Puede utilizar estas solicitudes para intercambiar datos entre dispositivos con el fin de acceder a información de bits y palabras. Se utiliza el mismo formato de tabla para los modos RTU y ASCII.

| Formato | Referencia              |
|---------|-------------------------|
| Bit     | Registros %Mi, 0x ó 1x  |
| Palabra | Registros %MWi, 3x ó 4x |

Master Modbus: Leer bits de entrada y salida N

Esta tabla representa las solicitudes 01 y 02.

|                    | Tabla<br>Índice | Byte de mayor valor                                    | Byte de menor valor         |  |  |
|--------------------|-----------------|--------------------------------------------------------|-----------------------------|--|--|
| Control            | 0               | 01 (Tx/Rx)                                             | 06 (Longitud Tx)            |  |  |
|                    | 1               | 00 (Rx Offset)                                         | 00 (Tx Offset)              |  |  |
| Tabla de           | 2               | Slave@(1247)                                           | 01 (Código de solicitud)    |  |  |
| transmisión        | 3               | Número del primer bit que se va a leer                 |                             |  |  |
|                    | 4               | N = Número de bits que se van a leer                   |                             |  |  |
| Tabla de recepción | 5               | Slave@(1247)                                           | 01 (Código de respuesta)    |  |  |
| (después de        | 6               | Número de bytes de datos transmitidos (1 byte por bit) |                             |  |  |
| respuestaj         | 7               | Primer byte leído (valor =<br>00 ó 01)                 | Segundo byte leído (si N>1) |  |  |
|                    | 8               | Tercer byte leído                                      |                             |  |  |
|                    |                 |                                                        |                             |  |  |
|                    | (N/2)+6         | Byte N leído (si N>1)                                  |                             |  |  |

Master Modbus: Leer palabras de entrada y salida N

|                           | Tabla<br>Índice | Byte de mayor valor                           | Byte de menor valor          |  |
|---------------------------|-----------------|-----------------------------------------------|------------------------------|--|
| Control                   | 0               | 01 (Tx/Rx)                                    | 06 (Longitud Tx)             |  |
|                           | 1               | 03 (Rx Offset)                                | 00 (Tx Offset)               |  |
| Tabla de                  | 2               | Slave@(1247)                                  | 03 (Código de solicitud)     |  |
| transmisión               | 3               | Número de la primera palabra que se va a leer |                              |  |
|                           | 4               | N = Número de palabras que se van a leer      |                              |  |
| Tabla de recepción        | 5               | Slave@(1247)                                  | 03 (Código de respuesta)     |  |
| (después de<br>respuesta) | 6               | 00 (byte agregado por acción Rx Offset)       | 2*N (número de bytes leídos) |  |
|                           | 7               | Primera palabra leída                         |                              |  |
|                           | 8               | Segunda palabra leída (si N>1)                |                              |  |
|                           |                 |                                               |                              |  |
|                           | N+6             | palabra N leída (si N>2)                      |                              |  |

Esta tabla representa las solicitudes 03 y 04.

**Nota:** Rx Offset=3 agregará un byte (valor=0) a la tercera posición en la tabla de recepción. Permitir una buena ubicación del número de bytes leídos y de los valores de palabras leídas en esta tabla.

Master Modbus: Escribir bit de salida 1 Esta tabla representa la solicitud 05.

|                    | Tabla<br>Índice | Byte de mayor valor                 | Byte de menor valor      |  |  |
|--------------------|-----------------|-------------------------------------|--------------------------|--|--|
| Control            | 0               | 01 (Tx/Rx)                          | 06 (Longitud Tx)         |  |  |
|                    | 1               | 00 (Rx Offset)                      | 00 (Tx Offset)           |  |  |
| Tabla de           | 2               | Slave@(1247)                        | 05 (Código de solicitud) |  |  |
| transmisión        | 3               | Número del bit que se va a escribir |                          |  |  |
|                    | 4               | Valor de bit que se va a escribir   |                          |  |  |
| Tabla de recepción | 5               | Slave@(1247) 05 (Código de respue   |                          |  |  |
| (después de        | 6               | Número del bit escrito              |                          |  |  |
| respuesta)         | 7               | Valor escrito                       |                          |  |  |

#### Nota:

- Esta solicitud no necesita utilizar el offset.
- Aquí la trama de respuesta es la misma que la de solicitud (en un caso normal).
- Para que un bit escriba 1, la palabra asociada en la tabla de transmisión debe contener el valor FF00H. O para un valor de bit 0.

Master Modbus: Escribir palabra de salida 1 Esta tabla representa la solicitud 06.

|                    | Tabla<br>Índice | Byte de mayor valor                       | Byte de menor valor      |  |
|--------------------|-----------------|-------------------------------------------|--------------------------|--|
| Control            | 0               | 01 (Tx/Rx)                                | 06 (Longitud Tx)         |  |
|                    | 1               | 00 (Rx Offset)                            | 00 (Tx Offset)           |  |
| Tabla de           | 2               | Slave@(1247)                              | 06 (Código de solicitud) |  |
| transmisión        | 3               | Número de la palabra que se va a escribir |                          |  |
|                    | 4               | Valor de la palabra que se va a escribir  |                          |  |
| Tabla de recepción | 5               | Slave@(1247)                              | 06 (Código de respuesta) |  |
| (después de        | 6               | Número de la palabra escrita              |                          |  |
| respuesta)         | 7               | Valor escrito                             |                          |  |

#### Nota:

- Esta solicitud no necesita utilizar el offset.
- Aquí la trama de respuesta es la misma que la de solicitud (en un caso normal).

| Master Modbus:               | Esta tabla representa la solicitud 15.          |                       |                                                       |                                     |
|------------------------------|-------------------------------------------------|-----------------------|-------------------------------------------------------|-------------------------------------|
| Escribir bits de<br>salida N |                                                 | Tabla<br>Índice       | Byte de mayor valor                                   | Byte de menor valor                 |
|                              | Control                                         | 0                     | 01 (Tx/Rx)                                            | 8 + número de bytes (Tx)            |
|                              |                                                 | 1                     | 00 (Rx Offset)                                        | 07 (Tx Offset)                      |
|                              | Tabla de                                        | 2                     | Slave@(1247)                                          | 15 (Código de solicitud)            |
|                              | transmisión                                     | 3                     | Número del primer bit que se va a escribir            |                                     |
|                              |                                                 | 4                     | N <sub>1</sub> = Número de bits que se van a escribir |                                     |
|                              |                                                 | 5                     | 00 (byte no enviado, efecto                           | N <sub>1</sub> = Número de bytes de |
|                              |                                                 | offset)               | datos que se van a escribir                           |                                     |
|                              |                                                 | 6                     | Valor del primer byte                                 | Valor del segundo byte              |
|                              |                                                 | 7                     | Valor del tercer byte                                 |                                     |
|                              |                                                 |                       |                                                       |                                     |
|                              |                                                 | 6+(N <sub>2</sub> /2) | Valor del byte N <sub>2</sub>                         |                                     |
|                              | Tabla de recepción<br>(después de<br>respuesta) |                       | Slave@(1247)                                          | 15 (Código de respuesta)            |
|                              |                                                 |                       | Número del primer bit escri                           | to                                  |
|                              |                                                 |                       | Número de bits escritos (= N <sub>1</sub> )           |                                     |

#### Nota:

• Tx Offset=7 eliminará el séptimo byte en la trama enviada. Permitir una buena correspondencia de los valores de palabra en la tabla de transmisión.

Master Modbus: Escribir palabras de salida N

Esta tabla representa la solicitud 16.

|                           | Tabla<br>Índice | Byte de mayor valor                              | Byte de menor valor                          |  |
|---------------------------|-----------------|--------------------------------------------------|----------------------------------------------|--|
| Control                   | 0               | 01 (Tx/Rx)                                       | 8 + (2*N) (Longitud Tx)                      |  |
|                           | 1               | 00 (Rx Offset)                                   | 07 (Tx Offset)                               |  |
| Tabla de                  | 2               | Slave@(1247)                                     | 16 (Código de solicitud)                     |  |
| transmisión               | 3               | Número de la primera palat                       | ora que se va a escribir                     |  |
|                           | 4               | N = Número de palabras que se van a escribir     |                                              |  |
|                           | 5               | 00 (byte no enviado, efecto offset)              | 2*N=Número de bytes que<br>se van a escribir |  |
|                           | 6               | Valor de la primera palabra que se va a escribir |                                              |  |
|                           | 7               | Segundo valor que se va a                        | escribir                                     |  |
|                           |                 |                                                  |                                              |  |
|                           | N+5             | Valor N que se va a escribi                      | ŕ                                            |  |
| Tabla de recepción        | N+6             | Slave@(1247)                                     | 16 (Código de respuesta)                     |  |
| (después de<br>respuesta) | N+7             | Número de la primera palabra escrita             |                                              |  |
|                           | N+8             | Número de palabra escrita (= N)                  |                                              |  |

**Nota:** Tx Offset=7 eliminará el quinto byte MMSB en la trama enviada. Permitir una buena correspondencia de los valores de palabra en la tabla de transmisión.

## Funciones analógicas incorporadas

# 6

#### Presentación

Vista general Este capítulo describe el modo de gestionar los potenciómetros y el canal analógico incorporado.

Este capítulo contiene los siguiente apartados:

#### Contenido:

| Apartado        | Página |
|-----------------|--------|
| Potenciómetros  | 126    |
| Canal analógico | 128    |

#### Potenciómetros

| Introducción | Los controladores Twido tienen: <ul> <li>Un potenciómetro en los controladores TWDLCAA10DRF y TWDLCAA16DRF</li> <li>Dos potenciómetros en el controlador TWDLCAA24DRF</li> </ul>                                                                                                    |
|--------------|----------------------------------------------------------------------------------------------------|
| Programación | <ul> <li>Los valores numéricos, de 0 a 1023 para el potenciómetro 1 y de 0 a 511 para el potenciómetro 2, correspondientes a los valores analógicos que indican estos potenciómetros, forman parte de las dos palabras de sistema siguientes:</li> <li>%IW0.0.0 para el potenciómetro 1 (más a la izquierda)</li> <li>%IW0.0.1 para el potenciómetro 2 (más a la derecha)</li> <li>Estas palabras se pueden utilizar en operaciones aritméticas y para cualquier ajuste, por ejemplo, preestablecer un retardo o un contador, ajustar la frecuencia del generador de pulsos o el precalentamiento de una máquina.</li> </ul> |

#### Ejemplo

Ajuste de un retardo de 5 a 10 segundos utilizando el potenciómetro 1:

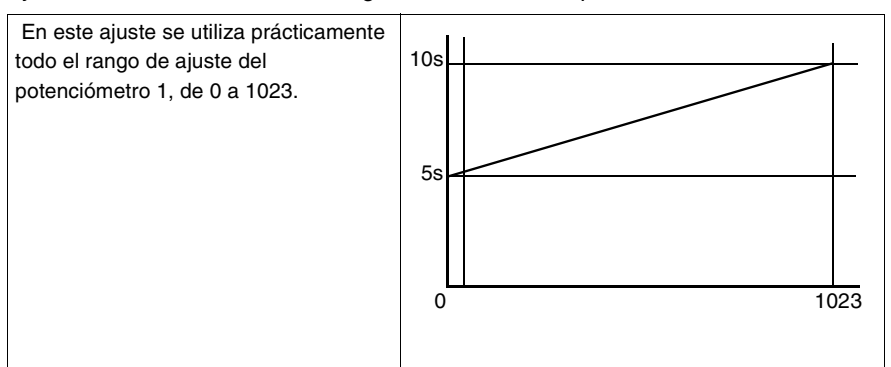

Los siguientes parámetros están seleccionados en la configuración del bloque de retardo %TM0:

- Tipo TON
- Base de tiempo TB: 10 ms

El valor predeterminado del retardo se calcula a partir del valor de ajuste del potenciómetro utilizando la siguiente ecuación %TM0.P := 2\*%SW112+500. Código del ejemplo anterior:

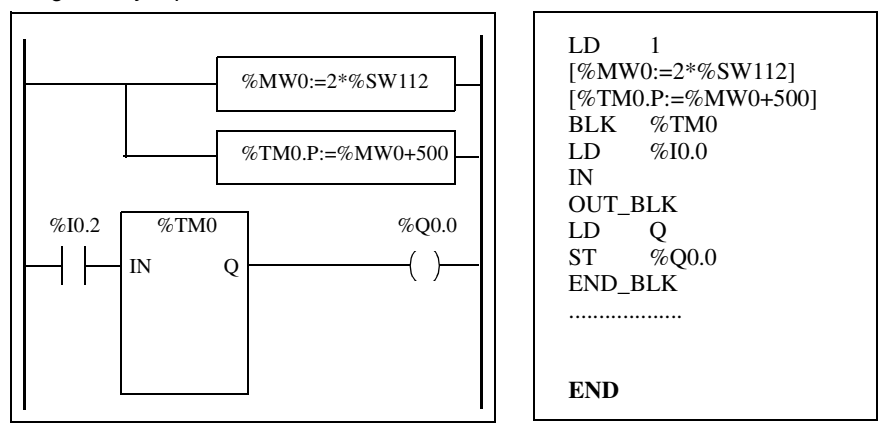

#### Canal analógico

Introducción Todos los controladores modulares (TWDLMDA20DTK, TWDLMDA20DUK, TWDLMDA20DRT, TWDLMD40DTK y TWDLMD40DUK) disponen de un canal analógico incorporado. La entrada de tensión varía entre 0 y 10 V y la señal digitalizada entre 0 y 511. El canal analógico aprovecha un esquema de promedio simple que se aplica a ocho muestras..

PrincipioUn convertidor de digital a analógico muestrea una tensión de entrada de 0 a 10 V<br/>con un valor digital de 0 a 511. Este valor se almacena en la palabra de sistema<br/>%IW0.0.1. El valor es lineal en todo el rango, de modo que cada conteo es<br/>aproximadamente de 20 mV (10 V/512). Una lectura de 511 se utiliza para detectar<br/>si se ha superado el valor máximo de la señal de entrada.

#### Ejemplo de programación

**Control de la temperatura de un horno**: La temperatura del horno se fija en 350 °C. Una variación de +/- 2,5 °C supone la interrupción de las salidas %Q0.1 y %Q0.2. En este ejemplo se utilizan prácticamente todos los rangos de configuración posibles del canal analógico de 0 a 511. La configuración analógica de los valores teóricos de temperatura es la siguiente.

| Temperatura (°C) | Tensión | Palabra de sistema %IW0.0.1 |
|------------------|---------|-----------------------------|
| 0                | 0       | 0                           |
| 347,5            | 7,72    | 395                         |
| 350              | 7,77    | 398                         |
| 352,5            | 7,83    | 401                         |
| 450              | 10      | 511                         |

Código del ejemplo anterior:

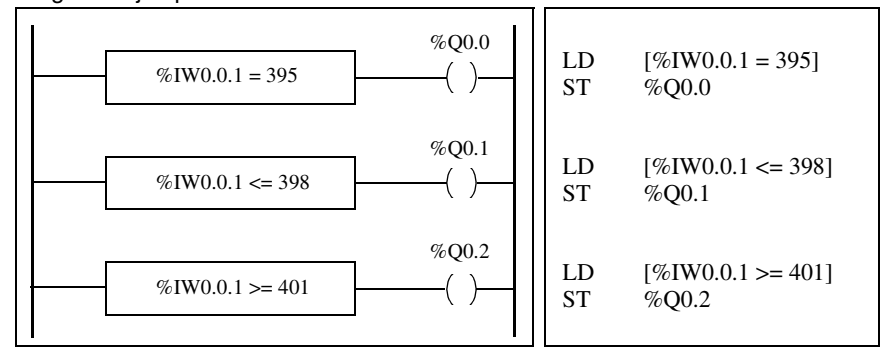

### Módulos analógicos de gestión

# 7

#### Presentación

| Este capítulo ofrece una vista general de los módulos analógicos de gestión para<br>controladores Twido.<br> |                                                                                                    |  |  |
|----------------------------------------------------------------------------------------------------|----------------------------------------------------------------------------------------------------|--|--|
|                                                                                                    |                                                                                                    |  |  |
| Vista general del módulo analógico                                                                           | 130                                                                                                    |  |  |
| Direccionamiento de entradas y salidas analógicas                                                            | 131                                                                                                    |  |  |
| Configuración de E/S analógicas                                                                              | 133                                                                                                    |  |  |
| Ejemplo de uso de módulos analógicos                                                                         | 135                                                                                                    |  |  |
|                                                                                                    | Este capítulo ofrece una vista general de los módulos anal<br>controladores Twido.<br>Este capítulo contiene los siguiente apartados:<br>Apartado<br>Vista general del módulo analógico<br>Direccionamiento de entradas y salidas analógicas<br>Configuración de E/S analógicas<br>Ejemplo de uso de módulos analógicos |  |  |

#### Vista general del módulo analógico

## Introducción Además del potenciómetro integrado de 10 bits y el canal analógico de 9 bits, todos los controladores Twido que apoyan ampliaciones de E/S pueden comunicar y configurar módulos de E/S analógicas.

Los módulos son los siguientes:

| Nombre    | Canales                | Rango de señal                                    | Codificado |
|-----------|------------------------|---------------------------------------------------|------------|
| TWDAMI2HT | 2 entrada              | 0 a 10 V o 4 a 20 mA                              | 12 Bit     |
| TWDAM01HT | 1 salida               | 0 a 10 V o 4 a 20 mA                              | 12 Bit     |
| TWDAMM3HT | 2 entrada, 1<br>salida | 0 a 10 V o 4 a 20 mA                              | 12 Bit     |
| TWDALM3LT | 2 entrada, 1<br>salida | 0 a 10 V, entradas Th o RTD, salidas<br>4 a 20 mA | 12 Bit     |

#### Funcionamiento de módulos analógicos

Las palabras de entrada y de salida (%IW y %QW) se utilizan para intercambiar datos entre la aplicación del usuario y cualquier canal analógico. La actualización de estas palabras se lleva a cabo de manera sincronizada con la ejecución del controlador con el modo de ejecución.

#### AVISO

Funcionamiento inesperado del equipo

Cuando el control se establece en Detener, la salida analógica se establece en su posición anterior. Como en el caso de la salida digital, esta posición es cero.

Si no se respetan estas precauciones pueden producirse daños corporales y/o materiales

#### Direccionamiento de entradas y salidas analógicas

Introducción Se asignan direcciones a los canales analógicos según su ubicación en el bus de ampliación.

#### Ejemplo de direccionamiento de E/S analógicas

En este ejemplo, el controlador TWDLMDA40DUK tiene el potenciómetro integrado de 10 bit y un canal analógico integrado de 9 bits. En el bus de ampliación, se configuran un modelo analógico TWDAMM3HT, un modelo de relé digital de entrada/salida TWDDMM8DRT y un segundo módulo analógico TWDAMM3HT.

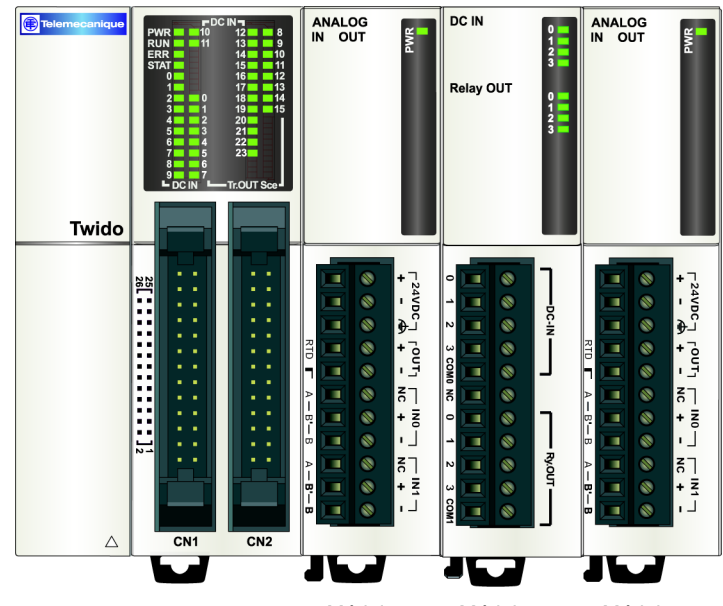

Base Módulo 1 Módulo 2 Módulo 3 La tabla que aparece a continuación proporciona información acerca del direccionamiento de cada salida.

| Descripción                                       | Base     | Módulo 1 | Módulo 2          | Módulo 3 |
|---------------------------------------------------|----------|----------|-------------------|----------|
| Potenciómetro 1                                   | %IW0.0.0 |          |                   |          |
| Canal analógico<br>integrado<br>o potenciómetro 2 | %IW0.0.1 |          |                   |          |
| Canal 1 de entrada<br>analógica                   |          | %IW0.1.0 |                   | %IW0.3.0 |
| Canal 2 de entrada<br>analógica                   |          | %IW0.1.1 |                   | %IW0.3.1 |
| Canal 1 de salida<br>analógica                    |          | %QW0.1.0 |                   | %QW0.3.0 |
| Canales de entrada<br>digital                     |          |          | %10.2.0 - %10.2.3 |          |
| Canales de salida digital                         |          |          | %Q0.2.0 -%Q0.2.3  |          |

#### Configuración de E/S analógicas

| Introducción                       | Esta secci<br>salidas del                                                                                                    | ón proporciona información acerca de la configuración de las entradas y módulo analógico.                                                                                                    |  |  |
|------------------------------------|----------------------------------------------------------------------------------------------------|----------------------------------------------------------------------------------------------------|--|--|
| Configuración de<br>E/S analógicas | El cuadro de diálogo Configurar módulo se utiliza para administrar los parámetros de los módulos analógicos.                                                                      |                                                                                                    |  |  |
|                                    | Nota: Los<br>conectado                                                                                                    | parámetros sólo se pueden modificar en estado offline, cuando no esté<br>o al controlador.                                                                                                    |  |  |
|                                    | Las direcc<br>de ampliad<br>previamen<br>Es posible<br>modelos T<br>• No utiliz<br>• 0 - 10 V<br>• 4 - 20 m<br>Es posible<br>modelos T<br>• No utiliz<br>• 0 - 10 V<br>• 4 - 20 m | iones se asignan a los canales analógicos según su ubicación en el bus<br>ción. Para facilitar la programación, también puede asignar símbolos<br>te definidos para gestionar los datos en la aplicación.<br>configurar los tipos de canal para que el único canal de salida de los<br>WDAM01HT, TWDAMM3HT y TWDALM3LT sea:<br>cado<br>nA<br>configurar los tipos de canal para que los dos canales de entrada de los<br>WDAM12HT y TWDAMM3HT sean:<br>cado |  |  |
|                                    | AVISO                                                                                                    |                                                                                                    |  |  |
|                                    | Daños inesperados en el equipo                                                                                                    |                                                                                                    |  |  |
|                                    |                                                                                                    | Si ha cableado su entrada para una medición de tensión y configura<br>TwidoSoft para el tipo de configuración actual, puede dañar el módulo<br>analógico de forma permanente. Asegúrese de que el cableado se<br>realiza con arreglo a la configuración de TwidoSoft.                                                                                                    |  |  |
|                                    |                                                                                                    | Si no se respetan estas precauciones pueden producirse daños                                                                                                    |  |  |

corporales y/o materiales

Los dos canales de entrada del modelo TWDALM3LT se pueden configurar como:

- No utilizado
- Termopar K
- Termopar J
- Termopar T
- PT 100

Cuando se configura un canal, puede elegir entre asignar unidades y asignar el rango de entradas según la tabla que aparece a continuación.

| Rango         | Unidades | Descripción                                                                                                    |
|---------------|----------|----------------------------------------------------------------------------------------------------|
| Normal        | Ninguna  | Rango establecido desde un mínimo de 0 hasta 4.095.                                                                                                    |
| Personalizado | Ninguna  | Definido por el usuario, con un mínimo no inferior a -32.768<br>y un máximo no superior a 32.767.                                                                                                |
| Centígrados   | 0,1 °C   | Escala termométrica internacional. Sólo disponible para los canales de entrada del modelo TWDALM3LT.                                                                                             |
| Fahrenheit    | 0,1 °F   | Escala termométrica en la que el punto de ebullición del<br>agua es 212 °F (100 °C) y el de congelación es 32 °F (0 °C).<br>Sólo disponible para los canales de entrada del modelo<br>TWDALM3LT. |

#### Ejemplo de uso de módulos analógicos

Introducción En esta sección se ofrece un ejemplo de uso de módulos analógico disponible para Twido.

**Ejemplo** En este ejemplo, la señal de entrada analógica se compara con cinco valores de umbral independientes. Se realiza una comparación de la entrada analógica y se ajusta un bit en el controlador base si la entrada es menor que el umbral.

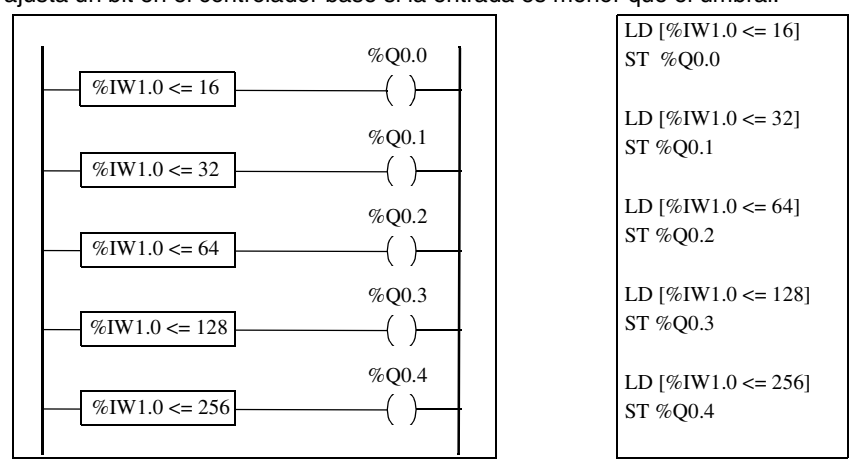

## Funcionamiento del monitor de operación

#### Presentación

Vista general En este capítulo se ofrece información detallada acerca del uso del monitor de operación Twido opcional.

#### Contenido:

Este capítulo contiene los siguiente apartados:

| Apartado                                               | Página |
|--------------------------------------------------------|--------|
| Monitor de operación                                   | 138    |
| Identificación del controlador e información de estado | 141    |
| Objetos y variables del sistema                        | 144    |
| Ajustes del puerto serie                               | 151    |
| Reloj de fecha/hora                                    | 152    |
| Factor de corrección de tiempo real                    | 153    |

#### Monitor de operación

| Introducción                   | <ul> <li>El monitor de operación es una opción de Twido que proporciona una interfaz para visualizar y controlar datos de la aplicación y algunas funciones del controlador, como el estado de funcionamiento y el reloj de tiempo real (RTC). Esta opción está disponible como un cartucho (TWDXCPODC) para los controladores compactos o como un módulo de ampliación (TWDXCPODM) para los controladores modulares.</li> <li>El monitor de operación tiene dos modos de funcionamiento:</li> <li>Modo de visualización: sólo muestra datos.</li> <li>Modo de edición: permite modificar datos.</li> </ul>                                                                                                    |
|--------------------------------|----------------------------------------------------------------------------------------------------|
|                                | <b>Nota:</b> El monitor de operación se actualiza en un intervalo específico del ciclo de exploración del controlador. Esto puede provocar confusión al interpretar la pantalla de salidas especializadas para pulsos %PLS o %PWM. En el momento en que se muestran estas salidas, sus valores serán siempre cero y se mostrará este valor. Asegúrese de que la salida especializada real resulte modificada por la configuración del bloque de función.                                                                                                    |
|                                |                                                                                                    |
| Visualizaciones<br>y funciones | <ul> <li>El monitor de operación proporciona las siguientes visualizaciones independientes con las funciones asociadas que puede realizar para cada visualización.</li> <li>Identificación del controlador e información de estado<br/>Muestra una revisión del firmware y el estado del controlador. Cambie el estado del controlador con los comandos Ejecutar, Inicial y Detener. Muestra códigos de error en estado Detenido.</li> <li>Objetos y variables del sistema<br/>Selecciona los datos de aplicación por la dirección: %I, %Q y el resto de los objetos de software en el controlador base. Controla y modifica el valor de un objeto de datos de software seleccionado.</li> <li>Ajustes del puerto serie<br/>Muestra y configura ajustes del puerto de comunicación.</li> <li>Reloj de fecha/hora<br/>Muestra y configura la fecha y la hora actuales (si está instalado el RTC).</li> <li>Factor de corrección de tiempo real<br/>Muestra y modifica el valor de corrección RTC para el RTC opcional.</li> </ul> |
|                                | <b>Nota:</b> El reloj de techa/hora y la corrección de tiempo real sólo están disponibles si está instalado el cartucho opcional (TWDXCPRTC) del reloj de tiempo real (RTC).                                                                                                    |
|                                |                                                                                                    |

Ilustración A continuación se muestra un diagrama simplificado del monitor de operación que se compone de una zona de visualización y cuatro teclas de entrada de botones de comando.

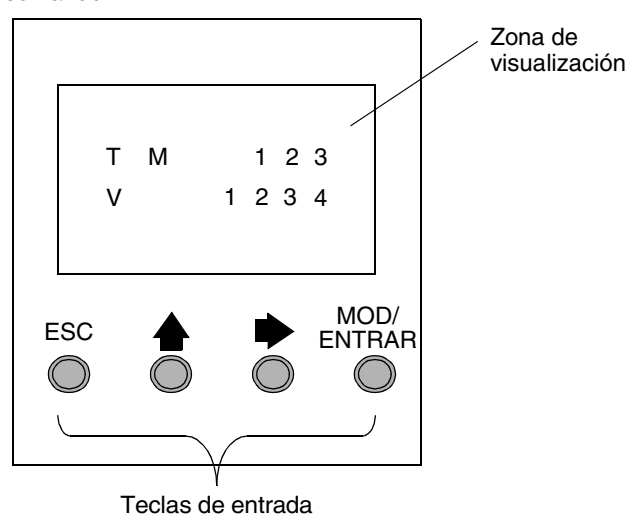

### Zona de visualización

El monitor de operación proporciona una pantalla LCD capaz de visualizar dos líneas de caracteres.

- La primera línea de la pantalla tiene tres caracteres de 12 segmentos y cuatro caracteres de 7 segmentos.
- La segunda línea tiene un carácter de 13 segmentos, un carácter de 3 segmentos (para un signo más/menos) y cinco caracteres de 7 segmentos.

| Tecla          | En modo de visualización                | En modo de edición                                         |
|----------------|-----------------------------------------|------------------------------------------------------------|
| ESC            |                                         | Rechaza los cambios y regresa a la visualización anterior. |
|                |                                         | Cambia el elemento de edición actual con el valor sucesor. |
| •              | Avanza hasta la siguiente visualización | Avanza hasta el siguiente elemento de edición.             |
| MOD/<br>ENTRAR | Va al modo de edición.                  | Acepta los cambios y regresa a la visualización anterior.  |

### Teclas de<br/>entradaLas funciones de los cuatro botones de comando de entrada dependen del modo<br/>del monitor de operación:

#### Selección y navegación por las distintas visualizaciones

La visualización o pantalla inicial del monitor de operación muestra la identificación del controlador y la información de estado. Pulse el botón de comando 
→ para avanzar por cada una de las visualizaciones. Las pantallas del reloj de fecha/hora o del factor de corrección del reloj de tiempo real (RTC) no se muestran si no se detecta el cartucho de RTC opcional (TWDXCPRTC) en el controlador. Como método abreviado, pulse la tecla ESC para regresar a la pantalla de visualización inicial. Para la mayoría de las pantallas, al pulsar ESC regresará a la pantalla de identificación del controlador e información de estado. Sólo cuando se editen objetos y variables del sistema que no sean la entrada inicial (%10.0.0), al pulsar ESC le llevará a la entrada inicial o primera del objeto del sistema. Para modificar un valor del objeto, en lugar de pulsar el botón del comando para ir al primer dígito de valor, vuelva a pulsar MOD/ENTRAR.

#### Identificación del controlador e información de estado

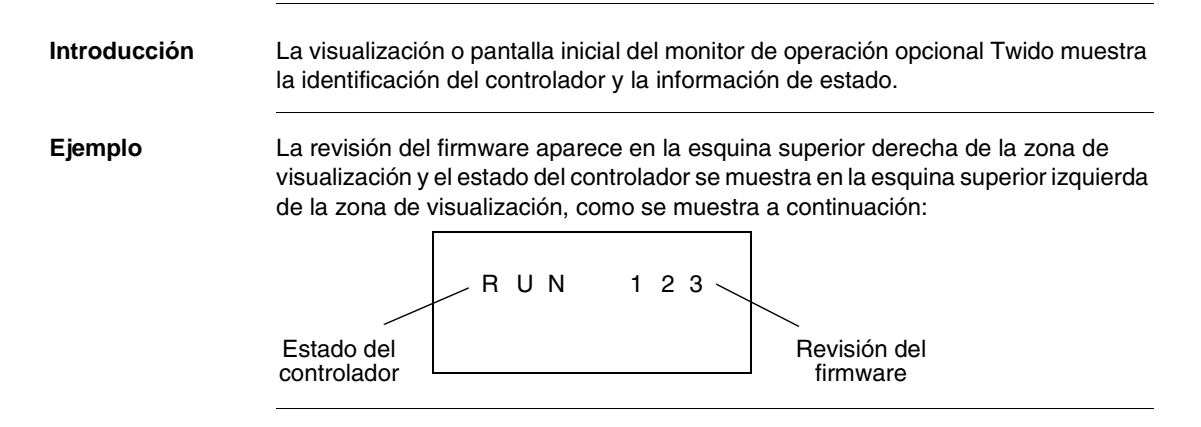

#### Estados del controlador

Los estados del controlador incluyen lo siguiente:

#### • NCF: Sin configurar

El controlador está en estado NCF hasta que se carga una aplicación. No se permite ningún otro estado hasta que se carga un programa de aplicación. Puede comprobar la E/S modificando el bit S8 del sistema (consulte *Bits del sistema (%S), p. 336*).

#### • STP: Detenido

Cuando hay una aplicación presente en el controlador, el estado cambia a STP o detenido. En este estado, la aplicación no se está ejecutando. Las entradas se actualizan y los datos internos se mantienen con sus últimos valores. Las salidas no se actualizan en este estado.

• INI: Inicial

Puede modificar el controlador a estado INI o inicial sólo desde el estado STP. La aplicación no se está ejecutando. Las salidas del controlador se actualizan y los valores de datos se establecen con su estado inicial. Las salidas no se actualizan en este estado.

#### • RUN: En ejecución

Cuando está en estado RUN o en ejecución, la aplicación se está ejecutando. Las salidas del controlador se actualizan y los valores de datos se establecen con arreglo a la aplicación. Éste es el único estado donde se actualizan las salidas.

#### • HLT: Detenido (Error de la aplicación de usuario)

Si el controlador ha introducido un estado ERR o de error, la aplicación se detendrá. Las entradas se actualizan y los valores de datos se detienen con su último valor. Desde este estado, las salidas no se actualizan. En este modo, el código de error se muestra en la zona inferior derecha del monitor de operación como un valor decimal sin signo.

#### • NEX: No ejecutable

Se ha realizado un cambio en línea en la lógica de aplicación que provocó que la aplicación ya no se vuelva a ejecutar. La aplicación del PLC no volverá al estado ejecutable hasta que se hayan resuelto todas las causas para la no ejecución.

# Visualización y<br/>cambio de<br/>estados del<br/>controladorCon el monitor de operación, puede cambiar a estado INI desde el estado STP o<br/>desde STP a RUN, o bien desde RUN a STP. Realice lo siguiente para cambiar el<br/>estado del controlador:PasoAcción

| 1 450 | Addidit                                                                                                    |
|-------|----------------------------------------------------------------------------------------------------|
| 1     | Pulse la tecla hasta que aparezca el monitor de operaciones (o pulse ESC).<br>Los estados del controlador actual aparecen en la esquina superior izquierda de<br>la zona de visualización. |
| 2     | Pulse la tecla MOD/ENTRAR para entrar en el modo de edición.                                                                                                    |
| 3     | Pulse la tecla 🔶 para seleccionar un estado del controlador.                                                                                                    |
| 4     | Pulse la tecla MOD/ENTRAR para aceptar el valor modificado. O bien, pulse la tecla ESC para eliminar las modificaciones realizadas en el modo de edición.                                  |

#### Objetos y variables del sistema

### Introducción El monitor de operación opcional proporciona estas funciones para controlar y ajustar los datos de la aplicación:

- Seleccionar los datos del aplicación por dirección (como %l o %Q).
- Controlar el valor de un objeto o una variable del software seleccionado.
- Cambiar el valor del objeto de datos visualizado actualmente (incluido el forzado de entradas y salidas).
#### Objetos y variables del sistema

La siguiente tabla enumera los objetos y variables del sistema en el mismo orden en que se accede a los mismos, que pueden visualizarse y modificarse mediante el monitor de operación.

| Objeto                    | Variable/Atributo                                                                                                    | Descripción                                                                                                    | Acceso                                                                                                    |
|---------------------------|----------------------------------------------------------------------------------------------------|----------------------------------------------------------------------------------------------------|----------------------------------------------------------------------------------------------------|
| Entrada                   | %l.x.y.z                                                                                                    | Valor                                                                                                    | Lectura/Forzado                                                                                                    |
| Salida                    | %Q.x.y.z                                                                                                    | Valor                                                                                                    | Lectura/Escritura/<br>Forzado                                                                                                    |
| Temporizador              | %TMX.V<br>%TMX.P<br>%TMX.Q                                                                                           | Valor actual<br>Valor preestablecido<br>Hecho                                                                                                    | Lectura/Escritura<br>Lectura/Escritura<br>Lectura                                                                                                    |
| Contador                  | %Cx.V<br>%Cx.P<br>%Cx.D<br>%Cx.E<br>%Cx.F                                                                            | Valor actual<br>Valor preestablecido<br>Hecho<br>Vacío<br>Completo                                                                                                    | Lectura/Escritura<br>Lectura/Escritura<br>Lectura<br>Lectura<br>Lectura                                                                                                    |
| Bit de memoria            | %Mx                                                                                                    | Valor                                                                                                    | Lectura/Escritura                                                                                                    |
| Palabra de memoria        | %MWx                                                                                                    | Valor                                                                                                    | Lectura/Escritura                                                                                                    |
| Palabra constante         | %KWx                                                                                                    | Valor                                                                                                    | Lectura                                                                                                    |
| Bit de sistema            | %Sx                                                                                                    | Valor                                                                                                    | Lectura/Escritura                                                                                                    |
| Palabra de sistema        | %SWx                                                                                                    | Valor                                                                                                    | Lectura/Escritura                                                                                                    |
| Entrada analógica         | %IW.x.y.z                                                                                                    | Valor                                                                                                    | Lectura                                                                                                    |
| Salida analógica          | %QW.x.y.z                                                                                                    | Valor                                                                                                    | Lectura/Escritura                                                                                                    |
| Contador rápido           | %FCx.V<br>%FCx.P<br>%FCx.D                                                                                           | Valor actual<br>Valor preestablecido<br>Hecho                                                                                                    | Lectura/Escritura<br>Lectura/Escritura<br>Lectura                                                                                                    |
| Contador muy rápido       | %VFCx.V<br>%VFCx.P<br>%VFCx.U<br>%VFCx.C<br>%VFCx.S0<br>%VFCx.S1<br>%VFCx.F<br>%VFCx.M<br>%VFC.T<br>%VFC.R<br>%VFC.S | Valor actual<br>Valor preestablecido<br>Dirección de conteo<br>Valor rápido<br>Valor de umbral 0<br>Valor de umbral 1<br>Desborde<br>Frecuencia realizada<br>Base de tiempo<br>Salida refleja<br>habilitada<br>Entrada refleja<br>habilitada | Lectura/Escritura<br>Lectura/Escritura<br>Lectura<br>Lectura<br>Lectura/Escritura<br>Lectura/Escritura<br>Lectura/Escritura<br>Lectura/Escritura<br>Lectura/Escritura<br>Lectura/Escritura |
| Palabra de red de entrada | %INWx.z                                                                                                    | Valor                                                                                                    | Lectura/Escritura                                                                                                    |

| Objeto                                                | Variable/Atributo                    | Descripción                                                                 | Acceso                                             |
|-------------------------------------------------------|--------------------------------------|-----------------------------------------------------------------------------|----------------------------------------------------|
| Palabra de red de salida                              | %QNWx.z                              | Valor                                                                       | Lectura/Escritura                                  |
| Grafcet                                               | %Xx                                  | Bit de pasos                                                                | Lectura                                            |
| Generador de pulsos                                   | %PLS.N<br>%PLS.P<br>%PLS.D<br>%PLS.Q | S.NNúmero de pulsosLS.PValor preestablecidoLS.DHechoLS.QSalida de corriente |                                                    |
| Modulador de ancho<br>de pulso                        | %PMW.R<br>%PMW.P                     | Ratio<br>Valor preestablecido                                               | Lectura/Escritura<br>Lectura/Escritura             |
| Controlador del<br>conmutador de<br>tambor            | %DRx.S<br>%DRx.F                     | Número de paso<br>actual completo                                           | Lectura<br>Lectura                                 |
| Contador de pasos                                     | %SCx.n                               | Bit del contador de<br>pasos                                                | Lectura/Escritura                                  |
| Registro                                              | %Rx.I<br>%Rx.O<br>%Rx.E<br>%Rx.F     | Entrada<br>Salida<br>Vacío<br>Completo                                      | Lectura/Escritura<br>Lectura<br>Lectura<br>Lectura |
| Registro de bits de %SBR.x.yy Bit d<br>desplazamiento |                                      | Bit de registro                                                             | Lectura/Escritura                                  |
| Mensaje                                               | %MSGx.D<br>%MSGx.E                   | Hecho<br>Error                                                              | Lectura<br>Lectura                                 |

Notas:

- 1. Las variables no se visualizarán si no se utilizan en una aplicación, ya que Twido utiliza una asignación de memoria dinámica.
- 2. Si el valor de %MW es superior a +32767 o inferior a -32787, el monitor de operación continuará parpadeando.
- 3. Si el valor de %SW es superior a 65535, el monitor de operación continúa parpadeando, excepto para %SW0 y %SW11. Si el valor introducido es superior al límite, volverá al valor configurado.
- 4. Si el valor introducido para %PLS.P es superior al límite, el valor se establecerá como saturación.

#### Visualización y modificación de objetos y variables

Puede accederse a cada tipo de objeto del sistema comenzando con el objeto de entrada (%I), continuando a través del objeto del mensaje (%MSG) y, finalmente, realizando un bucle de prueba al objeto de entrada (%I). Para visualizar un objeto del sistema:

| Paso | Acción                                                                                                    |
|------|----------------------------------------------------------------------------------------------------|
| 1    | Presionar la tecla hasta que aparezca la pantalla de visualización de datos.<br>El objeto de entrada ("I") aparecerá en la esquina superior izquierda de la zona<br>de visualización. El carácter "I" (o nombre de objeto anterior) no parpadea.                                                                                                    |
| 2    | Pulsar la tecla MOD/ENTRAR para entrar en el modo de edición.<br>El carácter "I" del objeto de entrada (o nombre de objeto anterior) comienza a<br>parpadear.                                                                                                    |
| 3    | Pulsar la tecla 🔶 para avanzar de forma secuencial a través de la lista de objetos.                                                                                                    |
| 4    | Pulsar la tecla 🗭 para avanzar de forma secuencial a través del campo de un                                                                                                    |
|      | tipo de objeto y pulsar la tecla 📥 para aumentar el valor de dicho campo. Se                                                                                                    |
|      | pueden utilizar las teclas  y  para navegar y modificar todos los campos del objeto visualizado.                                                                                                    |
| 5    | Repetir los pasos 3 y 4 hasta que se complete la edición.                                                                                                    |
| 6    | Pulse la tecla MOD/ENTRAR para aceptar los valores modificados.<br>Nota: Antes de aceptar cualquier modificación, deben validarse el nombre y la<br>dirección del objeto. Es decir, deben existir en la configuración del controlador<br>antes de utilizar el monitor de operación.<br>Pulse ESC para rechazar los cambios realizados en el modo de edición. |

#### Valores de datos y formatos de visualización En general, el valor de datos de un objeto o variable se muestra como entero con o sin signo en la esquina inferior derecha de la zona de visualización. Además, todos los campos suprimen los ceros no significativos de los valores visualizados. La dirección de cada objeto aparece en el monitor de operación en uno de estos seis formatos:

- Formato de E/S
- Formato del bloque de función
- Formato simple
- Formato de E/S de red
- Formato de contador de pasos
- Formato de registros de bits de desplazamiento

#### Formato de Los objetos de entrada/salida (%I, %Q, %IW, and %QW) tienen direcciones de tres entrada/salida partes, como %IX.Y.Z v se visualizan del siguiente modo: Tipo de objeto y dirección del controlador en la esquina superior izquierda.

- Dirección de ampliación en la parte central superior
- Canal de E/S en la esquina superior derecha

En el caso de una sola entrada (%I) y salida (%Q), el área inferior izquierda de la visualización contendrá un carácter que puede ser "U" para bit no forzado o "F" para forzado. El valor forzado se muestra en la esquina inferior derecha de la pantalla. El obieto de salida %Q0.3.11 aparece en la zona de visualización del siguiente modo:

| F 1 | Q | 0 | 3 | 11 |
|-----|---|---|---|----|
|     | F |   |   | 1  |

#### Formato del bloque de función

Los blogues de función (%TM, %C, %FC, %VFC, %PLS, %PWM, %DR, %R v %MSGi) tienen direcciones de dos partes que contienen un número de obieto y una variable o nombre de atributo v se visualizan del siguiente modo:

- Nombre del bloque de función en la esquina superior izquierda
- Número de bloque de función (o instancia) en la esquina superior derecha
- La variable o el atributo de la esquina inferior izquierda
- Valor del atributo de la esquina inferior derecha

En el siguiente ejemplo, el valor actual del número de temporizador 123 se establece a 1.234.

| Т | М | 123  |
|---|---|------|
| V |   | 1234 |

Formato simple Se utiliza un solo formato para los objetos %M, %MW, %KW, %S, %SW y %X del siguiente modo:

- Número de objeto en la esquina superior derecha
- Valor con signo para los objetos en la zona inferior

En el siguiente ejemplo, el número de palabras de memoria 67 contiene el valor +123.

| М | W | 67  |
|---|---|-----|
|   | + | 123 |

Formato de entrada/salida de red Los objetos de entrada/salida de red (%INW y %QNW) aparecen en la zona de visualización del siguiente modo:

- Nombre del objeto de la esquina superior izquierda
- Dirección del controlador en la parte central superior
- Número de objeto en la esquina superior derecha
- Valor con signo para el objeto en la zona inferior

En el siguiente ejemplo, la primera entrada o palabra de red del controlador remoto configurado en la dirección remota nº 2 se establece con el valor -4.

| М | Ν | W | 2 | 1 |
|---|---|---|---|---|
|   |   | - |   | 4 |

Formato de El formato de contador de pasos (%SC) muestra el número de objeto y el bit del contador de contador de pasos del siguiente modo: Nombre v número del obieto en la esquina superior izquierda. pasos • El bit del contador de pasos en la esquina superior derecha

• El valor del obieto en la parte inferior de la visualización

En el siguiente ejemplo, el número 129 de bit del número 3 del contador de pasos se establece a -1.

SC 3 129 1

Formato del registro de bits de

El formato del registro de bits de desplazamiento (%SBR) muestra un número de obieto v el bit de registro del siguiente modo:

Nombre y número del objeto en la esquina superior izquierda

desplazamiento

• El bit de registro en la esquina superior derecha

El siguiente ejemplo muestra la visualización del registro de bits de desplazamiento número 4.

| SE | 3 R | 4 | 9 |
|----|-----|---|---|
|    |     |   | 1 |

#### Ajustes del puerto serie

#### Introducción Puede visualizar y modificar ajustes de protocolo utilizando el monitor de operación. El número máximo de puertos serie es dos. En el ejemplo que aparece a continuación, el primer puerto se configura como protocolo Modbus con una dirección 123. El segundo puerto serie se configura como conexión remota con una dirección de 5.

| М | 123 |
|---|-----|
| R | 4   |

|   | Los controladores Twido soportan hasta dos puertos serie. Para visualizar los |
|---|-------------------------------------------------------------------------------|
| • | ajustes del puerto serie utilizando el monitor de operación:                  |

| Paso | Acción                                                                                                    |
|------|----------------------------------------------------------------------------------------------------|
| 1    | Presionar la tecla b hasta que aparezca la pantalla de comunicación. La única letra del ajuste del protocolo del primer puerto serie ("M", "R" o "A") se visualizará en la esquina superior izquierda del monitor de operación. |
| 2    | Pulsar la tecla MOD/ENTRAR para entrar en el modo de edición.                                                                                                    |
| 3    | Presionar la tecla 🗭 hasta que se encuentre en el campo que desea modificar.                                                                                                    |
| 4    | Al presionar la tecla 📥 se aumenta el valor de dicho campo.                                                                                                    |
| 5    | Continúe con los pasos 3 y 4 hasta que se completen los ajustes del puerto serie.                                                                                                    |
| 6    | Presionar la tecla MOD/ENTRAR para aceptar los valores modificados o ESC para rechazar las modificaciones realizadas durante el modo de edición.                                                                                |

Visualización y modificación de ajustes del puerto serie

#### Reloj de fecha/hora

#### Introducción

Puede modificar la fecha y la hora utilizando el monitor de operación si está instalado el cartucho opcional RTC (TWDXCPRTC) en su controlador Twido. El mes se visualiza en el extremo superior izquierdo de la pantalla HMI. Hasta que se haya introducido una hora válida, el campo de mes contendrá el valor "RTC". El día del mes se muestra en la esquina superior derecha de la pantalla. La hora del día aparece en formato militar. Las horas y los minutos se muestran en la esquina inferior derecha de la visualización, separados por la letra "h". El ejemplo que aparece a continuación muestra que el RTC se ha establecido para el 28 de marzo a las 2:22 de la tarde.

| ΜA | R |   | 2 | 8 |   |   |
|----|---|---|---|---|---|---|
|    |   | 1 | 4 | h | 2 | 2 |

Visualización y modificación del reloj de fecha/ hora Para visualizar y modificar el reloj de fecha/hora:

| Paso | Acción                                                                                                    |
|------|----------------------------------------------------------------------------------------------------|
| 1    | Presionar la tecla hasta que aparezca la pantalla de visualización de visualización de fecha/hora. El valor del mes ("JAN", "FEB") aparecerá en la esquina superior izquierda de la zona de visualización. Si no se ha inicializado ningún mes, el valor "RTC" se visualizará en la esquina superior izquierda. |
| 2    | Pulsar la tecla MOD/ENTRAR para entrar en el modo de edición.                                                                                                    |
| 3    | Presionar la tecla 🗭 hasta que se encuentre en el campo que desea modificar.                                                                                                    |
| 4    | Al presionar la tecla 📥 se aumenta el valor de dicho campo.                                                                                                    |
| 5    | Continuar con los pasos 3 y 4 hasta que se haya completado el valor de hora del día.                                                                                                    |
| 6    | Presionar la tecla MOD/ENTRAR para aceptar los valores modificados o ESC para rechazar las modificaciones realizadas durante el modo de edición.                                                                                                    |

#### Factor de corrección de tiempo real

Introducción

Puede visualizar y modificar el factor de corrección del reloj de tiempo real (RTC) utilizando el monitor de operación. Cada módulo opcional de reloj de tiempo real (RTC) tiene un valor de factor de corrección de RTC que se utiliza para corregir imprecisiones en el cristal del módulo RTC. El factor de corrección es un entero de 3 dígitos sin signo de 0 a 127. Este valor se muestra en la esquina inferior derecha de la pantalla.

El ejemplo que aparece a continuación muestra un factor de corrección de 127.

| RTC | Corr |
|-----|------|
|     | 127  |

 Visualización y
 Para visualizar y modificar el factor de corrección de tiempo real, siga estos pasos.

 modificación de la corrección
 Paso
 Acción

 RTC
 1
 Presionar la tecla ➡ hasta que aparezca la pantalla del factor RTC. Aparecerá "RTC Corr" en la línea superior del monitor de operación.

 2
 Pulsar la tecla MOD/ENTRAR para entrar en el medo de odición.

| 1 | Presionar la tecla hasta que aparezca la pantalla del factor RTC. Aparecerá<br>"RTC Corr" en la línea superior del monitor de operación.         |
|---|----------------------------------------------------------------------------------------------------|
| 2 | Pulsar la tecla MOD/ENTRAR para entrar en el modo de edición.                                                                                    |
| 3 | Presionar la tecla 🌩 hasta que se encuentre en el campo que desea modificar.                                                                     |
| 4 | Al presionar la tecla 📥 se aumenta el valor de dicho campo.                                                                                      |
| 5 | Continuar con los pasos 3 y 4 hasta que se haya completado el valor de corrección RTC.                                                           |
| 6 | Presionar la tecla MOD/ENTRAR para aceptar los valores modificados o ESC para rechazar las modificaciones realizadas durante el modo de edición. |

### Descripción de lenguajes de Twido

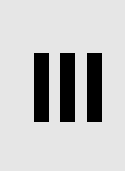

| Presentación  |                                            |                                                                                                    |                                                   |
|---------------|--------------------------------------------|----------------------------------------------------------------------------------------------------|---------------------------------------------------|
| Vista general | Esta parte p<br>Ladder Logi<br>programable | proporciona instrucciones para utilizar los lengu<br>ic, de lista y Grafcet para crear programas de co<br>es Twido. | uajes de programación<br>ntrol para controladores |
| • • • •       |                                            |                                                                                                    |                                                   |
| Contenido     | Esta parte c                               | contiene los siguientes capitulos:                                                                                  |                                                   |
| Contenido     | Esta parte c<br>Capítulo                   | Nombre del capítulo                                                                                                 | Página                                            |
| Contenido     | Esta parte d<br>Capítulo<br>9              | Nombre del capítulo           Lenguaje Ladder Logic                                                                 | Página<br>157                                     |
| Contenido     | Capítulo<br>9<br>10                        | Nombre del capítulo         Lenguaje Ladder Logic         Lenguaje de lista de instrucciones                        | Página           157           181                |

### Lenguaje Ladder Logic

## 9

#### Presentación

**Vista general** Este capítulo describe la programación con el lenguaje Ladder Logic.

Contenido:

Este capítulo contiene los siguiente apartados:

| Apartado                                               | Página |
|--------------------------------------------------------|--------|
| Introducción a los diagramas Ladder Logic              | 158    |
| Principios de programación para diagramas Ladder Logic | 160    |
| Bloque de diagramas Ladder Logic                       | 162    |
| Elementos gráficos del lenguaje Ladder Logic           | 165    |
| Instrucciones Ladder Logic especiales OPEN y SHORT     | 168    |
| Consejos sobre programación                            | 169    |
| Reversibilidad de Ladder Logic/Lista                   | 174    |
| Directrices para la reversibilidad Ladder Logic/Lista  | 176    |
| Documentación del programa                             | 178    |

#### Introducción a los diagramas Ladder Logic

#### Introducción

Los diagramas Ladder Logic son similares a los diagramas de lógica de relé que representan circuitos de control de relé. Las principales diferencias entre los dos son las siguientes funciones de la programación de Ladder Logic que no aparecen en los diagramas de lógica de relé:

- Todas las entradas están representadas por símbolos de contactos (⊣⊢).
- Todas las salida están representadas por símbolos de bobinas (¬· ⊢).
- Las operaciones numéricas están incluidas en el conjunto de instrucciones de Ladder Logic gráfico.

Equivalentes Ladder Logic a los circuitos de relé La siguiente ilustración muestra un diagrama simplificado del cableado de un circuito de lógica de relé y el diagrama Ladder Logic equivalente.

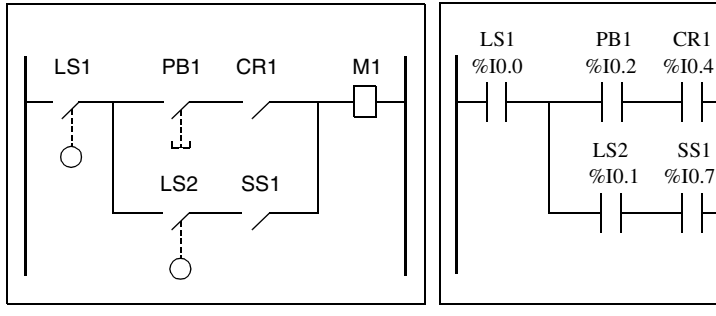

Circuito de lógica de relé

Diagrama Ladder Logic

Observe en la ilustración anterior que todas las entradas asociadas al dispositivo de conmutación en el diagrama de lógica de relé aparecen como contactos en el diagrama Ladder Logic. La bobina de salida M1 del diagrama de lógica de relé se representa con un símbolo de bobina de salida en el diagrama Ladder Logic. Los números de dirección que aparecen sobre cada uno de los símbolos de contactos o bobinas en el diagrama Ladder Logic hacen referencia a la posición que ocupan las conexiones de entrada/salida con el controlador.

M1

%O0.4

#### Escalones Ladder Logic

Un programa escrito en lenguaje Ladder Logic está compuesto por escalones, que son conjuntos de instrucciones gráficas dibujadas entre dos barras verticales de potencia. El controlador ejecuta los escalones secuencialmente.

El conjunto de instrucciones gráficas representan las siguientes funciones:

- Entradas/salidas del controlador (\*, sensores, relés, luces de pilotos...)
- Funciones del controlador (temporizadores, contadores...)
- Operaciones lógicas y matemáticas (adición, división, AND, XOR...)
- Operadores de comparación y otras operaciones numéricas (A<B, A=B, desplazamiento, rotación...)
- Variables internas del controlador(bits, palabras...)

Estas instrucciones gráficas se organizan con conexiones horizontales y verticales que eventualmente llevan a una o varias salidas o acciones. Una red no puede admitir más de un grupo de instrucciones vinculadas.

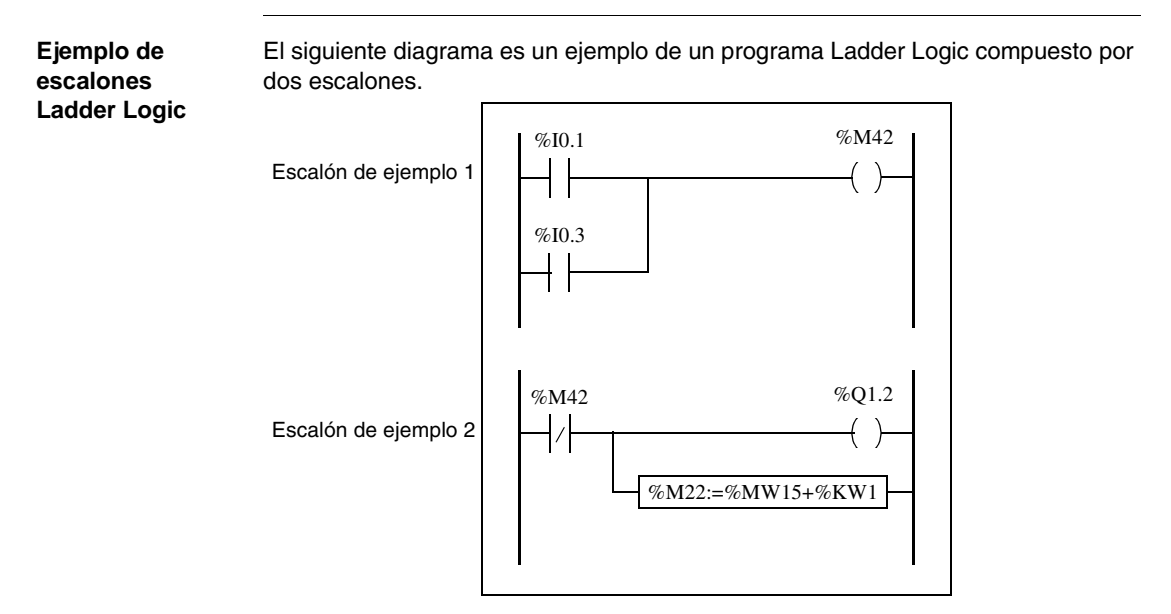

#### Principios de programación para diagramas Ladder Logic

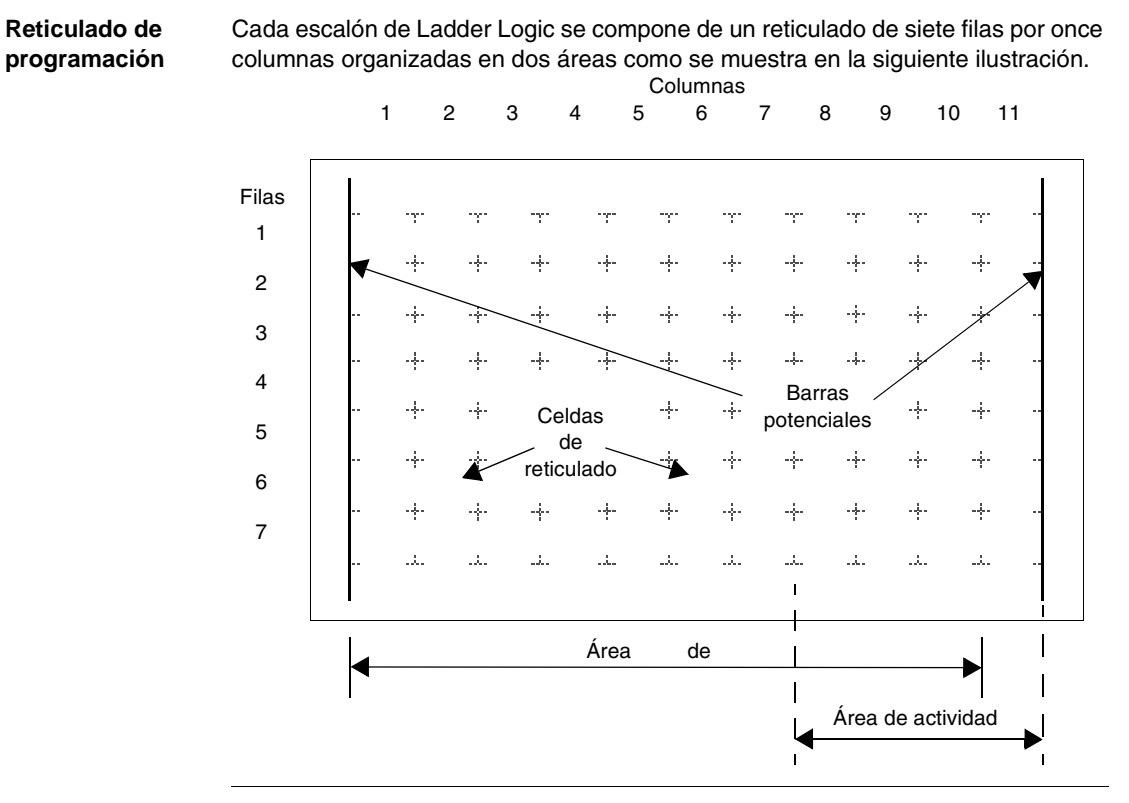

Áreas del reticulado El reticulado de programación del diagrama Ladder Logic está dividido en dos áreas:

• Área de prueba

Contiene las condiciones que se han de probar a fin de realizar acciones. Está formada por las columnas 1 a 10 y contiene contactos, bloques de función y bloques de comparación.

Área de actividad

Contiene la salida u operación que será realizada según sean los resultados de las pruebas llevadas a cabo en el área de prueba. Está formada por las columnas 8 a 11 y contiene bobinas y bloques de operación.

| Introducción de<br>instrucciones en<br>el reticulado | Un escalón de Ladder Logic proporciona un reticulado de programación de siete por<br>once que comienza en la primera celda de la esquina superior izquierda del<br>reticulado. La programación consiste en introducir instrucciones en las celdas del<br>reticulado. Las funciones, comparaciones e instrucciones de prueba se introducen<br>en celdas en el área de prueba y se alinean a la izquierda. La lógica de prueba<br>proporciona continuidad al área de actividad donde se introducen bobinas,<br>operaciones numéricas e instrucciones de flujo del programa y se justifican a la<br>derecha.<br>El escalón se soluciona o ejecuta (pruebas realizadas y salidas asignadas) dentro<br>del reticulado de arriba a abajo y de izquierda a derecha. |
|------------------------------------------------------|----------------------------------------------------------------------------------------------------|
| Cabeceras de<br>escalón                              | <ul> <li>Además del escalón, una cabecera de escalón aparece directamente por encima del escalón. Utilice la cabecera de escalón para documentar el propósito lógico del escalón. La cabecera de escalón puede contener la siguiente información:</li> <li>Número de escalón</li> <li>Etiquetas (%Li)</li> <li>Declaraciones de subrutina (SRi:)</li> <li>Título de escalón</li> <li>Comentarios de escalón</li> <li>Para obtener más información acerca de la utilización de la cabecera de escalón para documentar los programas, consulte <i>Documentación del programa, p. 178.</i></li> </ul>                                                                                                    |

#### Bloque de diagramas Ladder Logic

## Introducción Los diagramas Ladder Logic están compuestos por bloques que representan el flujo de programas y las funciones, por eiemplo:

- Contactos
- Bobinas
- Instrucciones de flujo de programas
- Blogues de función
- Bloques de comparación
- Bloques de operación

#### Contactos, bobinas y flujo de programas

Las instrucciones contactos, bobinas y flujo de programas (saltar y llamadas) ocupan una única celda en el reticulado de programación de Ladder Logic. Los bloques de función, comparación y operación ocupan varias. A continuación se muestran ejemplos de contactos y bobinas.

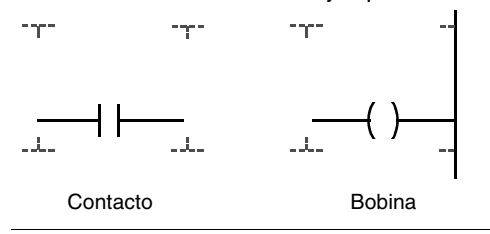

# Bloques de Los bloques de función están ubicados en el área de prueba del reticulado de programación. El bloque debe aparecer en la primera fila; no deberían aparecer instrucciones Ladder Logic ni líneas de continuidad por encima ni por debajo del bloque de función. Las instrucciones de prueba Ladder Logic llevan al lateral de entrada del bloque y las instrucciones de prueba o acción llevan al lateral de salida del bloque.

Los bloques de función están colocados en vertical y ocupan dos columnas en cuatro filas del reticulado de programación.

A continuación se muestra un ejemplo de un bloque de función del contador.

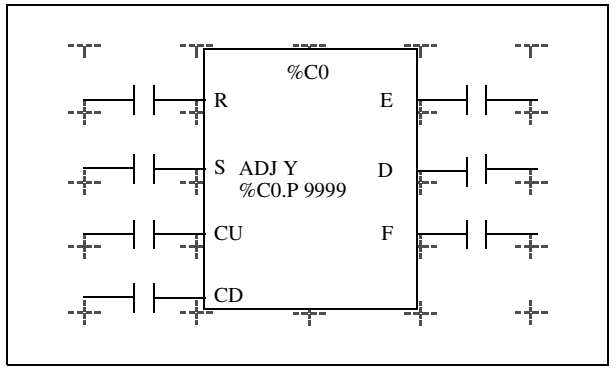

#### Bloques de comparación

Los bloques de comparación están ubicados en el área de prueba del reticulado de programación. El bloque puede aparecer en cualquier fila o columna del área de prueba siempre que la longitud completa de la instrucción esté en esta área. Los bloques de comparación están colocados en horizontal y ocupan dos columnas en una fila del reticulado de programación,

tal y como se muestra en el siguiente ejemplo de bloque de comparación.

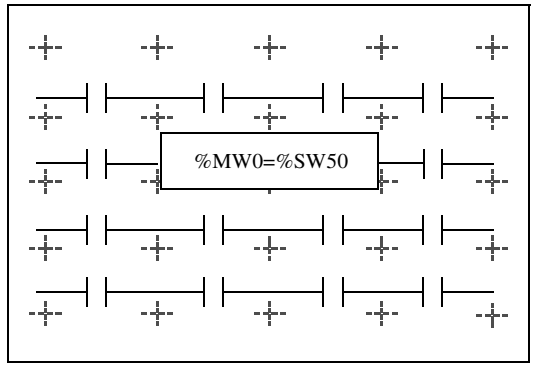

## Bloques de Los bloques de operación están ubicados en el área de acción del reticulado de programación. El bloque puede aparecer en cualquier fila del área de acción. La instrucción está justificada a la derecha . Aparece en la derecha y termina en la última columna.

Los bloques de operación están colocados en horizontal y ocupan cuatro columnas en una fila del reticulado de programación,

a continuación se muestra un ejemplo de un bloque de operación.

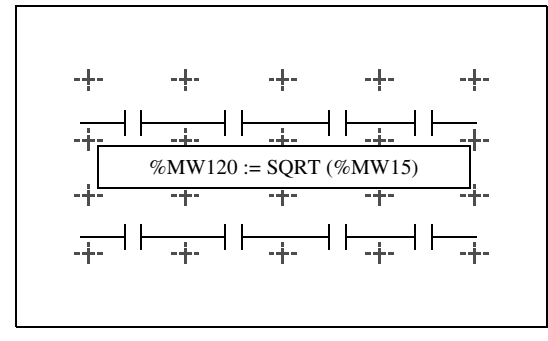

#### Elementos gráficos del lenguaje Ladder Logic

Introducción Las instrucciones de los diagramas Ladder Logic se componen de elementos gráficos. Esta sección enumera y describe los elementos gráficos utilizados en las instrucciones Ladder de Twido. Si desea más información acerca de cómo utilizar estos elementos gráficos en programas Ladder de Twido, consulte el Manual de funcionamiento de TwidoSoft.

## **Contactos** Los elementos gráficos de los contactos se programan en el área de prueba y ocupan una celda (el alto de una fila por el ancho de una columna).

| Nombre                                          | Elemento<br>gráfico | Instrucción | Función                                                                       |
|-------------------------------------------------|---------------------|-------------|-------------------------------------------------------------------------------|
| Contacto normal<br>abierto                      |                     | LD          | Establece contacto cuando el<br>objeto de bit de control está en<br>estado 1. |
| Contacto normal cerrado                         |                     | LDN         | Establece contacto cuando el<br>objeto de bit de control está en<br>estado 0. |
| Contacto para detectar<br>un flanco ascendente  | P                   | LDR         | Flanco ascendente: detecta el cambio de 0 a 1 del objeto de bit de control.   |
| Contacto para detectar<br>un flanco descendente | N                   | LDF         | Flanco descendente: detecta el cambio de 1 a 0 del objeto de bit de control.  |

#### Elementos de conexión

Los elementos gráficos de conexión se utilizan para conectar los elementos gráficos de acción y de prueba.

| Nombre              | Elemento<br>gráfico | Funciones                                                                                |
|---------------------|---------------------|------------------------------------------------------------------------------------------|
| Conector horizontal |                     | Conecta en serie los elementos gráficos de prueba y acción entre dos barras potenciales. |
| Conector inferior   |                     | Conecta los elementos de prueba y acción de forma paralela (conexión vertical).          |

## **Bobinas** Los elementos gráficos de bobina se programan en el área de acción y ocupan una celda (el alto de una fila por el ancho de una columna).

| Nombre                               | Elemento<br>gráfico | Instrucción | Funciones                                                                                                    |
|--------------------------------------|---------------------|-------------|----------------------------------------------------------------------------------------------------|
| Bobina directa                       | -( )                | ST          | El objeto de bit asociado toma el valor<br>del resultado del área de prueba.                                                                                                    |
| Bobina negada                        | -(~)                | STN         | El objeto de bit asociado toma el valor<br>negado del resultado del área de<br>prueba.                                                                                                    |
| Establecer bobina                    | -(S)-               | S           | El objeto de bit asociado se establece<br>en 1 cuando el resultado del área de<br>prueba es 1.                                                                                                    |
| Restablecer bobina                   | -(R)                | R           | El objeto de bit asociado se establece<br>en 0 cuando el resultado del área de<br>prueba es 1.                                                                                                    |
| Llamada de salto o<br>subrutina      | ->>%Li<br>->>%SRi   | JMP<br>SR   | Se conecta a una instrucción<br>etiquetada ubicada delante o detrás.                                                                                                    |
| Bobina de condición<br>de transición | -(#)                |             | Proporcionado en lenguaje Grafcet, se<br>utiliza cuando la programación de las<br>condiciones de transición asociadas a<br>las transiciones provoca una inversión<br>de corriente en el siguiente paso. |
| Retorno desde una subrutina          | <ret></ret>         | RET         | Situado al final de las subrutinas para regresar al programa principal.                                                                                                    |
| Detener programa                     | <end></end>         | END         | Define el final del programa.                                                                                                    |

## Bloques de Los elementos gráficos de los bloques de función se programan en la misma área de prueba y requieren cuatro filas y dos columnas de celdas (excepto para contadores muy rápidos que requieren cinco filas y dos columnas).

| Nombre                                            | Elemento<br>gráfico | Funciones                                                                                                    |
|---------------------------------------------------|---------------------|----------------------------------------------------------------------------------------------------|
| Temporizadores,<br>contadores,<br>registros, etc. |                     | Cada bloque de función utiliza entradas y salidas<br>que permiten conexiones a otros elementos<br>gráficos<br>Nota: Las salidas de los bloques de función no<br>pueden conectarse entre sí (conexiones<br>verticales). |

#### Bloques de operación y comparación

Los bloques de comparación se programan en el área de prueba, mientras que los de operación lo hacen en el área de acción.

| Nombre                   | Elemento<br>gráfico | Funciones                                                                                                    |
|--------------------------|---------------------|----------------------------------------------------------------------------------------------------|
| Bloque de<br>comparación | -{                  | Compara dos operandos y la salida cambia a 1<br>cuando se comprueba el resultado.<br>Tamaño: una fila por dos columnas |
| Bloque de operación      | }                   | Realiza operaciones aritméticas y lógicas.<br>Tamaño: una fila por cuatro columnas                                     |

#### Instrucciones Ladder Logic especiales OPEN y SHORT

#### Introducción Las instrucciones OPEN y SHORT proporcionan un método apropiado para depurar y solucionar posibles problemas en los programas Ladder. Estas instrucciones especiales alteran la lógica de un escalón, ya sea acortando o abriendo la continuidad de un escalón tal y como se explica en la siguiente tabla.

| Instrucción | Descripción                                                                                                    | Instrucción de lista |
|-------------|----------------------------------------------------------------------------------------------------|----------------------|
| OPEN        | Establece una interrupción en la continuidad de un<br>escalón de Ladder Logic sin tener en cuenta los<br>resultados de la última operación lógica. | AND 0                |
| SHORT       | Permite la continuidad a través del escalón sin tener<br>en cuenta los resultados de la última operación<br>lógica.                                | OR 1                 |

En la programación de Lista, las instrucciones OR y AND se utilizan para crear las instrucciones OPEN y SHORT utilizando valores inmediatos de 0 y 1 respectivamente.

#### **Ejemplos**

#### A continuación se muestran ejemplos de uso de las instrucciones OPEN y SHORT.

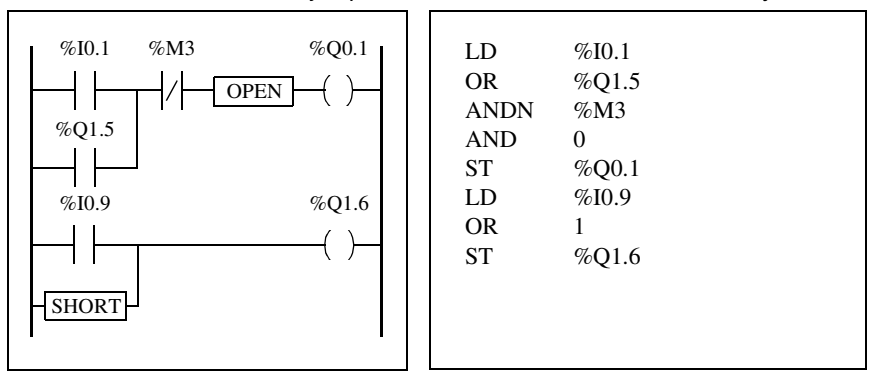

### Consejos sobre programación

| Tratamiento de<br>los saltos de<br>programa                                         | Utilice los saltos de programa con precaución para evitar bucles largos que prolonguen el tiempo de ciclo. Evite los saltos en las instrucciones ubicadas "detrás" (una instrucción ubicada detrás aparece justo antes de un salto en un programa, mientras que una instrucción ubicada delante aparece después del salto). |
|-------------------------------------------------------------------------------------|----------------------------------------------------------------------------------------------------|
| Programación de<br>salidas                                                          | Un bit de salida o un bit interno sólo se pueden controlar una vez en el programa.<br>En el caso de los bits de salida, sólo se tiene en cuenta el último valor examinado<br>cuando se actualizan las salidas.                                                                                                    |
| Utilización de los<br>sensores de<br>parada de<br>emergencia de<br>cableado directo | Los sensores utilizados directamente para paradas de emergencia no deben ser<br>procesados por el controlador. Se deben conectar directamente a las salidas<br>correspondientes.                                                                                                    |
| Tratamiento de<br>recuperación de<br>la alimentación                                | Haga que la recuperación de la alimentación dependa de una operación manual, ya que un reinicio automático de la instalación podría provocar un funcionamiento inesperado del equipo (utilice los bits del sistema %S0, %S1 y %S9).                                                                                         |
| Gestión de los<br>fechadores y del<br>bloque de tiempo                              | El bit de estado del sistema %S51, que indica cualquier fallo en el fechador, debe ser comprobado.                                                                                                    |
| Comprobación<br>de errores y<br>sintaxis                                            | Cuando se introduce un programa, TwidoSoft comprueba la sintaxis de instrucciones, operandos y sus asociaciones. Para obtener más detalles consulte el manual de funcionamiento de TwidoSoft.                                                                                                    |

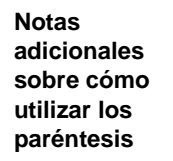

Las operaciones de asignación nunca deben aparecer entre paréntesis.

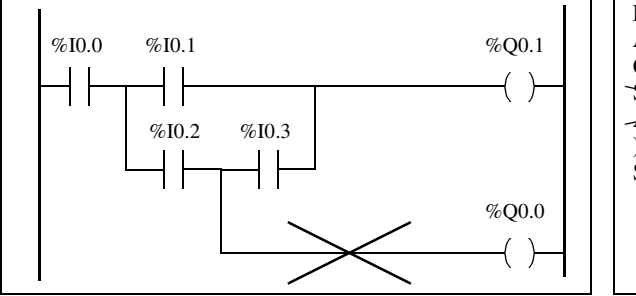

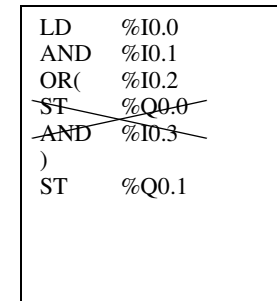

Para realizar la misma función, se deben programar las siguientes ecuaciones.

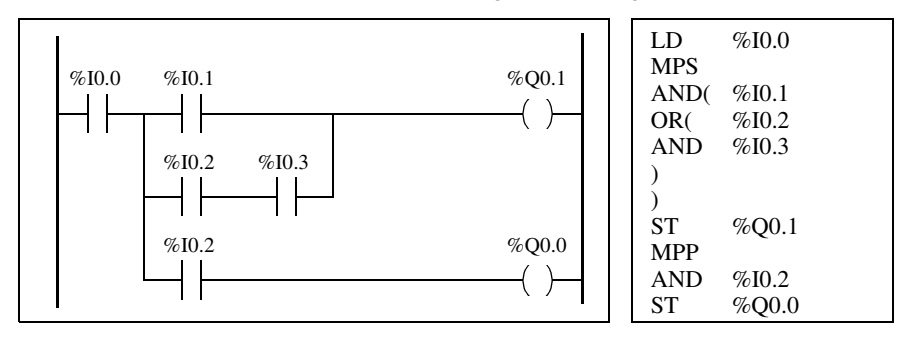

Si existen varios contactos colocados en paralelo, deben estar anidados uno dentro de otro o bien estar totalmente disociados.

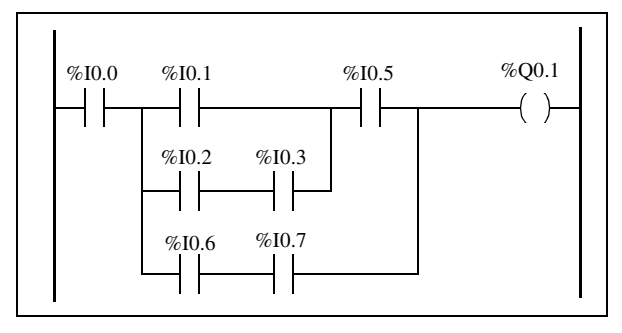

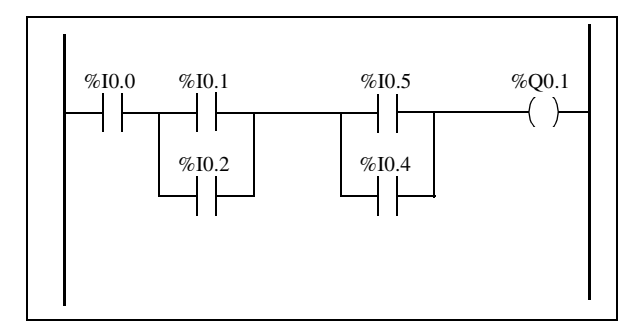

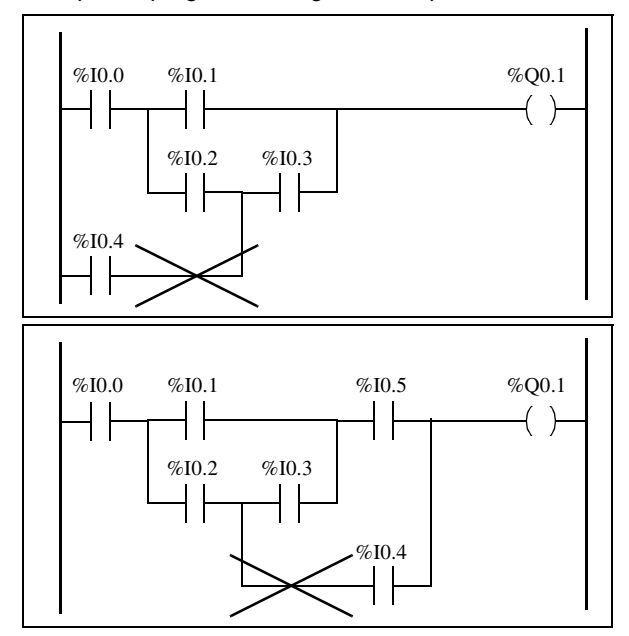

No se puede programar el siguiente esquema.

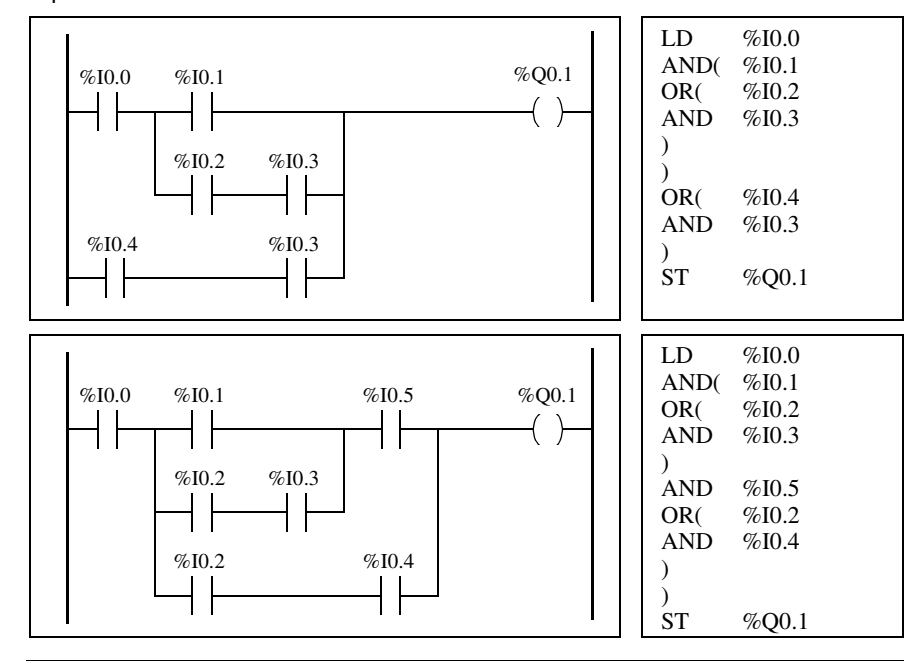

Para ejecutar esquemas equivalentes a estos, se deben modificar como se específica a continuación.

#### Reversibilidad de Ladder Logic/Lista

IntroducciónLa reversibilidad de programa es una función del software de programación<br/>TwidoSoft que facilita la conversión de programas de aplicación de Ladder Logic a<br/>Lista y viceversa.<br/>Utilice TwidoSoft para establecer la visualización predeterminada de programas<br/>tanto para formato Lista como para formato Ladder Logic (establecido según las<br/>preferencias del usuario) y para alternar las vistas de Lista y de Ladder Logic (si<br/>desea más información, consulte el Manual de funcionamiento de TwidoSoft).

Comprender la reversibilidad

Para llegar a comprender la función reversibilidad de programas, es necesario examinar la relación de un escalón de Ladder Logic con la secuencia de Lista de instrucción asociada.

- Escalón de Ladder Logic: conjunto de instrucciones Ladder Logic que constituyen una expresión lógica.
- Secuencia de Lista: conjunto de instrucciones de programación de Lista que corresponde a las instrucciones Ladder Logic y representa la misma expresión lógica.

La siguiente ilustración muestra un escalón de Ladder normal y el equivalente de la lógica de programación expresado como una secuencia de instrucciones de Lista.

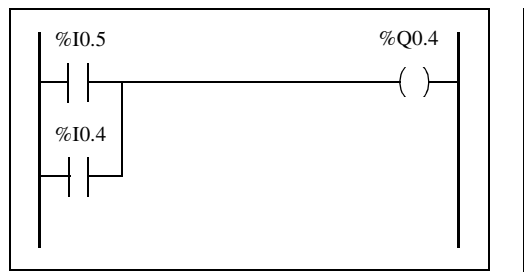

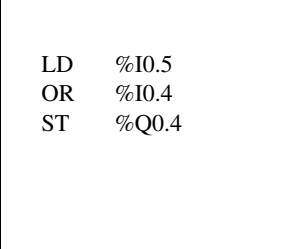

Un programa de aplicación se guarda internamente como instrucciones de Lista, sin importar si el programa está escrito en lenguaje Ladder Logic o Lista. TwidoSoft aprovecha las similitudes de la estructura de programa entre ambos lenguajes y utiliza esta imagen de Lista interna del programa para mostrarla en los visualizadores y editores de Ladder Logic y de Lista como un programa de Lista (su forma básica) o gráficamente como diagrama Ladder Logic, según lo que desee el usuario.

#### Asegurar la reversibilidad

Los programas creados en Ladder Logic siempre se pueden invertir a Lista, pero puede darse el caso que parte de la lógica de Lista no pueda invertirse a Ladder Logic. Para asegurar la reversibilidad de Lista a Ladder Logic, es importante seguir una serie de directrices de programación de Lista que aparecen en "*Directrices para la reversibilidad Ladder Logic/Lista, p. 176*".

#### Directrices para la reversibilidad Ladder Logic/Lista

| Instrucciones<br>básicas para la<br>reversibilidad      | <ul> <li>Las instrucciones que aparecen a continuación son necesarias para la estructura de un bloque de función reversible en lenguaje de lista.</li> <li>BLK indica el comienzo del bloque y define el inicio del escalón y de la parte de entrada al bloque.</li> <li>OUT_BLK indica el comienzo de la parte de salida del bloque.</li> <li>END_BLK indica el final del bloque y del escalón.</li> <li>El uso de las instrucciones del bloque de función reversible no es obligatorio cuando el programa de lista funciona correctamente. Es posible programar en lista algunas instrucciones, lo cual no es reversible. Si desea más información acerca de la programación de lista no reversible de bloques de función estándar, consulte "Principios para programar bloques de función, p. 228".</li> <li>Evite utilizar determinadas instrucciones de lista o determinadas combinaciones de instrucciones y operandos, ya que no tienen ningún equivalente en diagramas Ladder Logic. Por ejemplo, la instrucción N (invierte el valor en el acumulador booleano) no tiene una instrucción Ladder Logic equivalente.</li> <li>La tabla que aparece a continuación enumera todas las instrucciones de programación de lista que no se pueden invertir a Ladder Logic.</li> </ul> |          |                                 |  |  |  |
|---------------------------------------------------------|----------------------------------------------------------------------------------------------------|----------|---------------------------------|--|--|--|
| Instrucciones no<br>equivalentes que<br>se deben evitar |                                                                                                    |          |                                 |  |  |  |
|                                                         | Instrucción de lista                                                                                                    | Operando | Descripción                     |  |  |  |
|                                                         | JMPCN                                                                                                    | %Li      | NOT condicional de salto        |  |  |  |
|                                                         | Ν                                                                                                    | ninguno  | Negación (NOT)                  |  |  |  |
|                                                         | ENDCN                                                                                                    | ninguno  | NOT condicional de finalización |  |  |  |

#### Escalones incondicionales

Programar escalones incondicionales también necesita las siguientes directrices de programación de lista para asegurar la reversibilidad de lista a Ladder Logic. Los escalones incondicionales no tienen pruebas ni condiciones, las instrucciones de acción o de salidas se cargan o se ejecutan.

El diagrama que aparece a continuación muestra ejemplos de escalones incondicionales y la secuencia de lista equivalente.

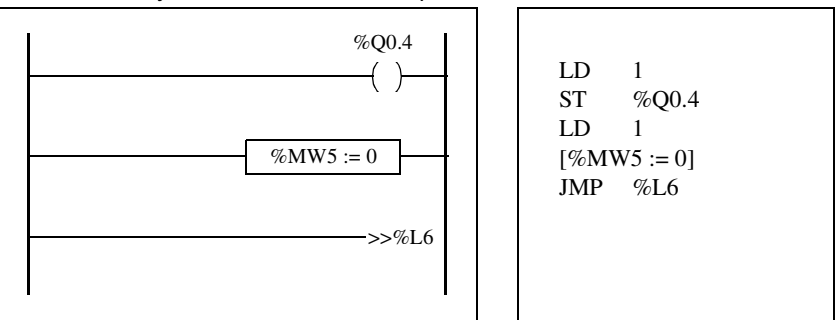

Tenga en cuenta que cada una de las secuencias de lista incondicionales mencionadas con anterioridad comienza con una instrucción de carga seguida de un 1, excepto la instrucción JMP. Esta combinación ajusta el valor del acumulador booleano a uno, de tal manera que pone la bobina a 1 (instrucción de almacenamiento) y %MW5 a cero cada vez que se ejecuta el programa. La excepción es la instrucción de lista incondicional JUMP (JMP %L6) que se ejecuta independientemente del valor del acumulador. No es necesario poner el acumulador a 1.

Escalón de lista Ladder Logic Si un programa de lista que no es totalmente reversible se invierte, las partes reversibles se muestran en la vista Ladder Logic y las partes que no se pueden invertir aparecen en los escalones de lista Ladder Logic. Un escalón de lista Ladder Logic funciona como un editor de lista pequeño, permitiendo al usuario visualizar y modificar las partes del programa Ladder Logic que no se pueden invertir.

#### Documentación del programa

| Documentación<br>del programa | <ul> <li>Puede documentar el programa introduciendo comentarios a través de los editores de Lista o de Ladder Logic (si desea más información acerca del uso de estos editores de programas, consulte el Manual de funcionamiento de TwidoSoft).</li> <li>Utilice el editor de Lista para documentar el programa con los comentarios de la línea de lista. Estos comentarios pueden aparecer en la misma línea que las instrucciones de programación o en sus propias líneas.</li> <li>Utilice el editor de Ladder Logic para documentar el programa utilizando cabeceras de escalón encontradas directamente por encima del escalón.</li> <li>El software de programación de TwidoSoft utiliza estos comentarios como reversibilidad. Cuando se invierte un programa de lista a Ladder, TwidoSoft utiliza algunos de los comentarios de lista para crear una cabecera de escalón y los comentarios insertados entre las secuencias de lista se utilizan para las cabeceras de escalón.</li> </ul> |  |  |  |  |  |
|-------------------------------|----------------------------------------------------------------------------------------------------|--|--|--|--|--|
| Ejemplo de                    | A continuación se muestra un ejemplo de un programa de lista con los comentarios                                                                                                    |  |  |  |  |  |
| comentarios de                | de la línea de lista.                                                                                                    |  |  |  |  |  |
| la línea de lista             |                                                                                                    |  |  |  |  |  |

Inversión de comentarios de lista a Ladder Logic Cuando se invierten las instrucciones de lista en un diagrama de Ladder Logic, los comentarios de la línea de lista aparecen en el editor de Ladder Logic con arreglo a las siguientes normas:

- El primer comentario que aparece en una línea por sí solo se asigna a la cabecera de escalón.
- Cualquier comentario encontrado después del primero se convierte en el cuerpo del escalón.
- Una vez ocupadas las líneas del cuerpo de la cabecera, el resto de los comentarios de línea entre las secuencias de lista se ignoran, igual que cualquier otro comentario que aparezca en líneas de la lista que también contengan instrucciones de lista.

Ejemplo de comentarios de cabecera de escalón A continuación se muestra un ejemplo de un programa de Ladder Logic con los comentarios de cabecera de escalón.

| RUNG 0 | THIS IS THE T<br>THIS IS THE F | TITLE OF THI | E HEADER<br>ER COMME | FOR RUNG | à O.<br>JNG O |     |                    |   |         |  |
|--------|--------------------------------|--------------|----------------------|----------|---------------|-----|--------------------|---|---------|--|
|        |                                |              |                      |          |               |     |                    |   |         |  |
| %10.0  | %M10                           |              |                      |          |               |     |                    |   | M101    |  |
| '' -+  |                                |              |                      |          |               |     |                    |   |         |  |
| %10.1  | 1                              | 1            |                      | 1        |               |     |                    |   | 1       |  |
| RUNG 1 | THIS IS THE H                  | HEADER FILE  | E FOR RUN            | G 1      |               |     |                    |   |         |  |
| %L5:   | THIS RUNG C                    | ONTAINS A    | LABEL                |          |               |     |                    |   |         |  |
| %M101  |                                |              |                      |          |               | %M\ | %MW20 := %KW2 * 16 |   |         |  |
|        |                                |              |                      |          |               |     |                    |   |         |  |
| RUNG 2 | THIS RUNG C                    | ONTAINS OI   | NLY A HEAD           | ER TITLE |               |     |                    |   |         |  |
|        |                                |              |                      |          |               |     |                    |   |         |  |
| %Q0.5  |                                |              |                      |          |               |     |                    |   | %Q0.5   |  |
|        |                                |              |                      |          |               |     |                    |   | -+- ( ) |  |
| %10.3  |                                | 1            | 1                    | 1        |               |     | 1                  | 1 |         |  |

#### Inversión de comentarios de Ladder Logic a lista

Cuando se invierte un diagrama de Ladder Logic a instrucciones de lista, los comentarios de la cabecera de escalón aparecen en el editor de Ladder Logic con arreglo a las siguientes normas:

- Cualquier comentario de la cabecera de escalón se inserta entre las secuencias de lista asociadas.
- Cualquier etiqueta (%Li:) o declaraciones de subrutina (SRi:) se encuentran en la siguiente línea siguiendo a la cabecera e inmediatamente antes del comienzo de la secuencia de lista.
- Si la lista se invirtió a Ladder Logic, los comentarios ignorados volverán a aparecer en el editor de lista.
### Lenguaje de lista de instrucciones

## 10

#### Presentación

**Vista general** Este capítulo describe la programación en el lenguaje de lista de instrucciones.

Contenido:

Este capítulo contiene los siguiente apartados:

| Apartado                                | Página |
|-----------------------------------------|--------|
| Vista general de programas de lista     | 182    |
| Operación de las instrucciones de lista | 184    |
| Instrucciones del lenguaje de lista     | 185    |
| Utilización de paréntesis               | 189    |
| Instrucciones de stack (MPS, MRD, MPP)  | 191    |

#### Vista general de programas de lista

Introducción Un programa escrito en lenguaje de lista está formado por una serie de instrucciones que el controlador ejecuta de forma secuencial. Cada instrucción de lista está representada por una línea de programa y tiene tres componentes:

- Número de línea
- Código de instrucción
- Operando(s)

#### Ejemplo de un programa de lista

A continuación se muestra un ejemplo de un programa de lista.

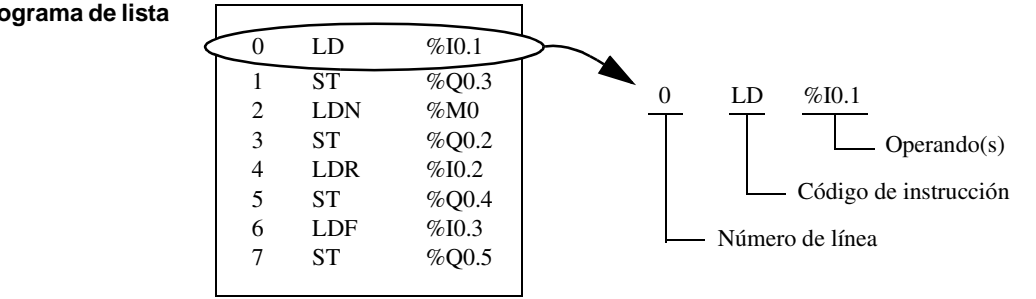

## Número de líneaLos números de línea se generan automáticamente al introducir una instrucción.<br/>Las líneas vacías y las líneas de comentario no tienen números de línea.

Código de instrucción El código de instrucción es un símbolo para un operador que identifica la operación que se va a realizar utilizando los operandos. Los operadores típicos especifican operaciones numéricas y boolearias.

Por ejemplo, en el programa de ejemplo anterior, LD es la abreviatura del código de instrucción para una instrucción LOAD. La instrucción LOAD coloca (carga) el valor del operando %I0.1 en un registro interno llamado el acumulador. Hay dos tipos de instrucciones básicas:

- Instrucciones de prueba Estas instrucciones configuran o comprueban las condiciones necesarias para realizar una acción. Por ejemplo, LOAD (LD) y AND.
- Instrucciones de acción Estas instrucciones realizan acciones como resultado de las condiciones configuradas. Por ejemplo, instrucciones de asignación como STORE (ST) y RESET (R).

#### **Operando** Un operando es un número, dirección o símbolo que representa un valor que puede manipular un programa en una instrucción. Por ejemplo, en el programa de ejemplo anterior, el operando %I0.1 es una dirección que tiene asignado el valor de una entrada del controlador. Una instrucción puede tener de cero a tres operandos dependiendo del tipo de código de instrucción.

Los operandos pueden representar los siguientes elementos:

- Entradas y salidas del controlador, como sensores, botones y relés.
- Funciones de sistema predefinidas, como temporizadores y contadores.
- Operaciones aritméticas, numéricas y de comparación.
- Variables internas del controlador, como bits y palabras.

#### Operación de las instrucciones de lista

| Introducción    | Las instrucciones de lista tienen un único operando explícito, el otro está implícito.<br>El operando implícito es el valor del acumulador booleario. Por ejemplo, en la<br>instrucción LD %I0.1, %I0.1 es el operando explícito. El operando implícito se<br>almacenará en el acumulador y se sobrescribirá con el valor de %I0.1.                                                                                                    |                             |                              |  |  |  |
|-----------------|----------------------------------------------------------------------------------------------------|-----------------------------|------------------------------|--|--|--|
| Operación       | Una instrucción de lista realiza una operación específica en el contenido del acumulador y el operando explícito, y sustituye el contenido del acumulador con el resultado. Por ejemplo, la operación AND %I1.2 realiza la instrucción AND lógica entre el contenido del acumulador y la salida 1.2, y sustituye el contenido del acumulador con este resultado. Todas las instrucciones boolearias, excepto Carga, Almacenamiento y No, funcionan con dos operandos. El valor de los operandos puede ser True o False, y la ejecución de programa de las instrucciones produce un valor único, True o False. Las instrucciones de carga colocan el valor del operando en el acumulador mientras las de almacenamiento transfieren el valor del acumulador al operando. La instrucción No no tiene operandos explícitos, así que simplemente invierte el estado del acumulador. |                             |                              |  |  |  |
| lista admitidas | La tabla que aparece a conti<br>lista admitidas.                                                                                                    | nuacion es un resumen de lo | os tipos de instrucciones de |  |  |  |
|                 | Tipo de instrucción Ejemplo Función                                                                                                    |                             |                              |  |  |  |
|                 | Instrucción sobre bit                                                                                                    | LD %M10                     | Lee el bit %M10 interno      |  |  |  |
|                 | Instrucción sobre bloque                                                                                                    | IN %TM0                     | Inicia el contador %TM0      |  |  |  |
|                 | Operación de adición                                                                                                    |                             |                              |  |  |  |
|                 | Instrucciones del programa SR5 Llama a subrutina nº                                                                                                    |                             |                              |  |  |  |
|                 | Instrucción Grafcet                                                                                                    | -*-8                        | Paso nº 8                    |  |  |  |

#### Instrucciones del lenguaje de lista

#### Introducción

Un lenguaje de lista se compone de los siguientes tipos de instrucciones:

- Instrucciones de prueba
- Instrucciones de acción
- Instrucciones sobre bloques de función

Esta sección identifica y describe las instrucciones Twido para la programación de listas.

| Instrucciones de | La siguiente tabla describe las instrucciones de prueba en lenguaje de listas. |          |         |
|------------------|--------------------------------------------------------------------------------|----------|---------|
| prueba           | Nombre                                                                         | Elemento | Función |
|                  |                                                                                | gráfico  |         |

|      | gráfico<br>equivalente        |                                                                                                    |
|------|-------------------------------|----------------------------------------------------------------------------------------------------|
| LD   | $\dashv\vdash$                | El resultado booleario es el mismo que el estado del operando.                                                                                                    |
| LDN  |                               | El resultado booleario es el mismo que el estado inverso del operando.                                                                                                    |
| LDR  |                               | El resultado booleario cambia a 1 durante la detección del operando (flanco ascendente) que cambia de 0 a 1.                                                                                              |
| LDF  | N                             | El resultado booleario cambia a 1 durante la detección del operando (flanco descendente) que cambia de 1 a 0.                                                                                             |
| AND  | $\dashv \vdash \dashv \vdash$ | El resultado booleario es igual a la instrucción lógica AND<br>entre el resultado booleario de la instrucción anterior y el<br>estado del operando.                                                       |
| ANDN |                               | El resultado booleario es igual a la instrucción lógica AND<br>entre el resultado booleario de la instrucción anterior y el<br>estado inverso del operando.                                               |
| ANDR | P                             | El resultado booleario es igual a la instrucción lógica AND<br>entre el resultado booleario de la instrucción anterior y el<br>flanco ascendente del operando (1 = flanco ascendente).                    |
| ANDF | N                             | El resultado booleario es igual a la instrucción lógica AND<br>entre el resultado booleario de la instrucción anterior y la<br>detección del flanco descendente del operando (1 = flanco<br>descendente). |
| OR   |                               | El resultado booleario es igual a la instrucción lógica OR<br>entre el resultado booleario de la instrucción anterior y el<br>estado del operando.                                                        |

| Nombre                   | Elemento<br>gráfico<br>equivalente  | Función                                          |
|--------------------------|-------------------------------------|--------------------------------------------------|
| AND(                     | ┥╔┥┝┐<br>└┥┝┙                       | Instrucción lógica AND (8 niveles de paréntesis) |
| OR(                      | ┲┤┝─┤┝ <del>┑</del><br>└┤┝─┤┝┙      | Instrucción lógica OR (8 niveles de paréntesis)  |
| XOR, XORN,<br>XORR, XORF | XOR<br>XORN<br>XORF<br>XORF<br>XORF | OR exclusivo                                     |
| MPS<br>MRD<br>MPP        |                                     | Conmutación a las bobinas.                       |
| Ν                        | -                                   | Negación (NOT)                                   |

| Nombre | Elemento<br>gráfico<br>equivalente | Funciones                                                                              |
|--------|------------------------------------|----------------------------------------------------------------------------------------|
| ST     | -( )                               | El operando asociado toma el valor del resultado del área<br>de prueba.                |
| STN    | -(/)                               | El operando asociado toma el valor inverso del resultado del área de prueba.           |
| S      | -(S)-                              | El operando asociado se establece en 1 cuando el resultado del área de prueba es 1.    |
| R      | -(R)-                              | El operando asociado se establece en 0 cuando el resultado del área de prueba es 1.    |
| JMP    | ->>%Li                             | Se conecta de forma incondicional a una secuencia etiquetada ubicada delante o detrás. |
| SRn    | ->>%SRi                            | Conexión al comienzo de una subrutina.                                                 |
| RET    | <ret></ret>                        | Retorno desde una subrutina.                                                           |
| END    | <end></end>                        | Fin del programa.                                                                      |
| ENDC   | <endc></endc>                      | Fin del programa condicionado en un resultado booleario de 1.                          |
| ENDCN  | <endcn></endcn>                    | Fin del programa condicionado en un resultado booleario de 0.                          |

Instrucciones de La siguiente tabla describe las instrucciones de acción en lenguaje de listas.

#### TWD USE 10AS 05/2002

| función | Nombre                                            | Elemento<br>gráfico<br>equivalente | Funciones                                                                                                    |
|---------|---------------------------------------------------|------------------------------------|----------------------------------------------------------------------------------------------------|
|         | Temporizadores,<br>contadores,<br>registros, etc. |                                    | Para cada bloque de función existen instrucciones<br>para controlar el bloque.<br>Para cablear las entradas y salidas de bloques<br>directamente se utiliza una forma estructurada.<br><b>Nota:</b> Las salidas de los bloques de función no<br>pueden conectarse entre sí (conexiones<br>verticales). |

#### Utilización de paréntesis

#### Introducción

Utilice paréntesis con las instrucciones lógicas AND y OR para indicar bifurcaciones paralelas en los diagramas Ladder Logic. Los paréntesis de apertura y cierre se asocian con instrucciones tal y como se indica a continuación:

- El paréntesis de apertura se asocia con la instrucción AND u OR.
- El paréntesis de cierre es una instrucción necesaria siempre que se haya abierto un paréntesis.

Ejemplo de uso de una instrucción AND Los siguientes diagramas son ejemplos de utilización de paréntesis con una instrucción AND: AND(...).

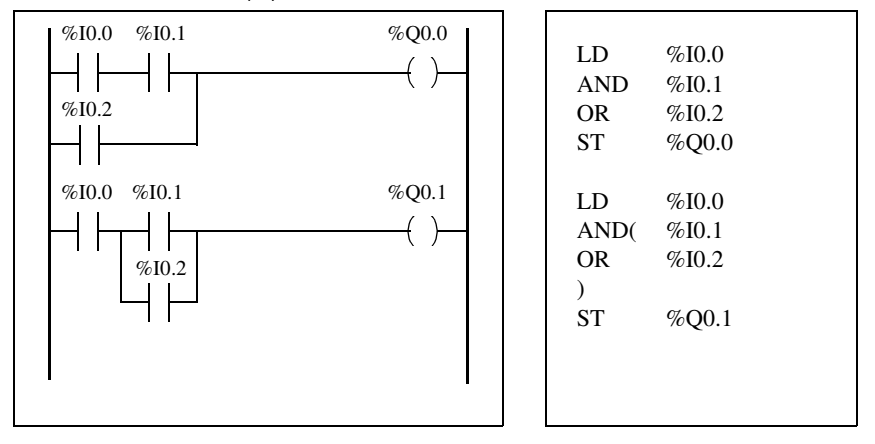

Ejemplo de uso de una instrucción OR Los siguientes diagramas son ejemplos de utilización de paréntesis con una instrucción OR: OR(...).

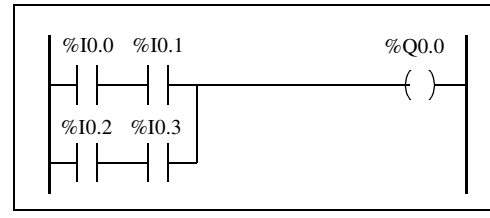

| LD  | %I0.0 |
|-----|-------|
| AND | %I0.1 |
| OR( | %I0.2 |
| AND | %I0.3 |
| )   |       |
| ST  | %Q0.0 |
|     |       |

| Modificadores | En la siguiente tabla se enumeran los modificadores que se pueden asignar a los |
|---------------|---------------------------------------------------------------------------------|
|               | paréntesis.                                                                     |

| Modificador | Función            | Ejemplo                                       |
|-------------|--------------------|-----------------------------------------------|
| N           | Negación           | AND(N u OR(N                                  |
| F           | Flanco descendente | AND(F u OR(F                                  |
| R           | Flanco ascendente  | AND(R u OR(R                                  |
| [           | Comparación        | Consulte Instrucciones de comparación, p. 256 |

#### Intercalado de paréntesis

Es posible intercalar hasta ocho niveles de paréntesis.

Tenga en cuenta las siguientes reglas para intercalar paréntesis:

- Cada paréntesis de apertura debe tener su paréntesis de cierre correspondiente.
- No se deben colocar etiquetas (%Li:), subrutinas (SRi:), instrucciones de salto (JMP) ni instrucciones de bloque de función en instrucciones entre paréntesis.
- No se deben programar instrucciones de almacenamiento ST, STN, S o R entre paréntesis.
- No se pueden utilizar instrucciones de stack MPS, MRD o MPP entre paréntesis.

#### Ejemplos de intercalado de paréntesis

Los siguientes diagramas muestran ejemplos de intercalado de paréntesis.

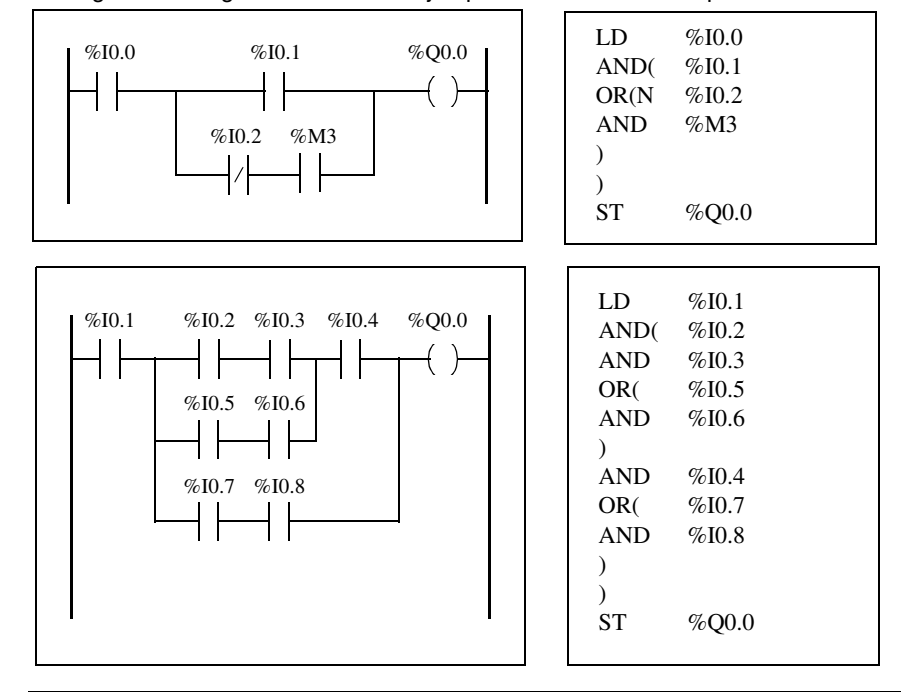

#### Instrucciones de stack (MPS, MRD, MPP)

Introducción Las instrucciones de stack procesan el direccionamiento a bobinas. Las instrucciones MPS, MRD y MPP utilizan un área de almacenamiento temporal llamada stack, que puede almacenar hasta ocho expresiones boolearias.

Nota: Estas instrucciones no se pueden utilizar en una expresión entre paréntesis.

| Instrucción | Descripción                    | Función                                                                                                    |
|-------------|--------------------------------|----------------------------------------------------------------------------------------------------|
| MPS         | Introducir memoria en<br>stack | Almacena el resultado de la última instrucción<br>lógica (contenidos del acumulador) en la parte<br>superior del stack (introducir) y desplaza el resto<br>de valores a la parte inferior del stack. |
| MRD         | Leer memoria desde stack       | Lee la parte superior del stack en el acumulador.                                                                                                    |
| MPP         | Sacar memoria de stack         | Copia el valor de la parte superior del stack en el<br>acumulador (sacar) y desplaza el resto de<br>valores hacia la parte superior del stack.                                                       |

stack

#### Ejemplos de instrucciones de stack

Los siguientes diagramas son ejemplos de utilización de las instrucciones de stack.

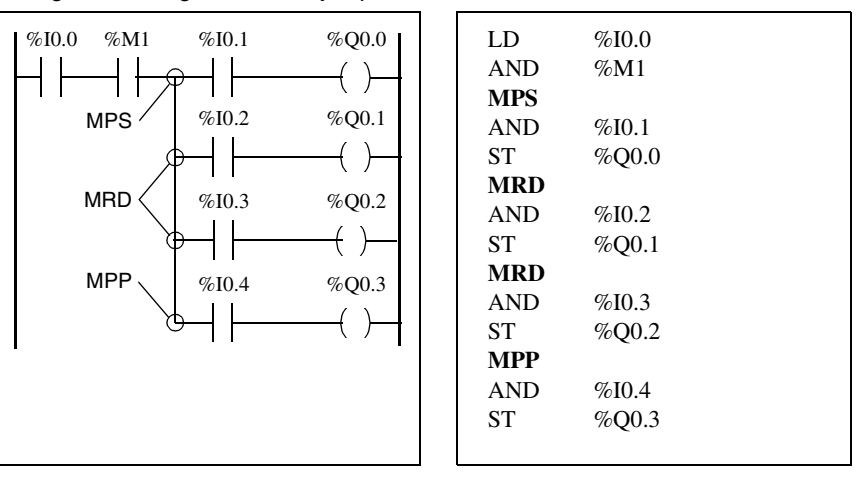

Ejemplos de funcionamiento de stack Los siguientes diagramas muestran el funcionamiento de las instrucciones de stack.

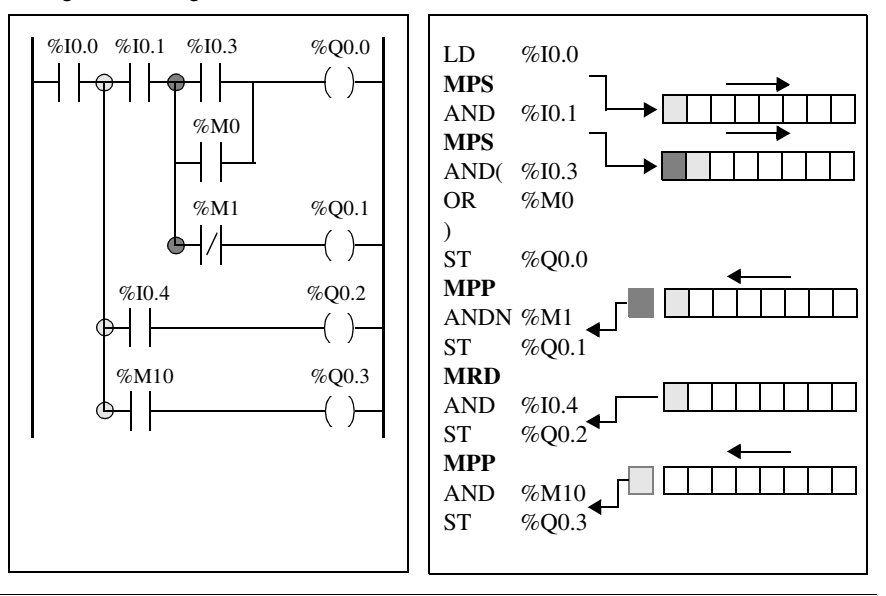

### Grafcet

# 11

#### Presentación

Vista general Este capítulo describe la programación con el lenguaje Grafcet.

Contenido:

Este capítulo contiene los siguiente apartados:

| Apartado                                          | Página |
|---------------------------------------------------|--------|
| Descripción de las instrucciones Grafcet          | 194    |
| Descripción de la estructura del programa Grafcet | 198    |
| Acciones asociadas a pasos Grafcet                | 202    |

#### Descripción de las instrucciones Grafcet

IntroducciónLas instrucciones Grafcet de TwidoSoft ofrecen un método sencillo de traducir una<br/>secuencia de control (diagrama Grafcet).<br/>La cantidad máxima de pasos Grafcet depende del tipo de controlador Twido. La<br/>cantidad de pasos activos simultáneamente sólo está limitada por el número total<br/>de pasos.<br/>Para TWDLCAA10DRF y TWDLCAA16DRF, están disponibles los pasos del 1 al<br/>62. Para los otros controladores, están disponibles los pasos del 1 al 94.

#### Instrucciones Grafcet

La tabla que aparece a continuación enumera todas las instrucciones y objetos necesarios para programar un diagrama Grafcet.

| Representación<br>gráfica (1) |              | Transcripción en<br>lenguaje TwidoSoft                                        | Función                                                                                                    |
|-------------------------------|--------------|-------------------------------------------------------------------------------|----------------------------------------------------------------------------------------------------|
|                               | Paso inicial | =*= i                                                                         | Comenzar paso inicial (2)                                                                                                 |
| +                             | Paso de      | # i                                                                           | Activar paso i tras desactivar el paso<br>actual                                                                          |
|                               | transición   | -*- i                                                                         | Comenzar el paso i y validar la transición asociada (2)                                                                   |
|                               |              | #                                                                             | Desactivar el paso actual sin activar<br>ningún otro paso                                                                 |
|                               |              | #Di                                                                           | Desactivar el paso i y el paso actual                                                                                     |
|                               |              | =*= POST                                                                      | Iniciar procesamiento posterior y<br>finalizar procesamiento secuencial                                                   |
|                               | V:           | %Xi                                                                           | Se puede comprobar y escribir el bit<br>asociado con el paso i (el número<br>máximo de pasos depende del<br>controlador). |
|                               | ^`<br>       | LD %Xi, LDN %Xi<br>AND %Xi, ANDN %Xi,<br>OR %Xi, ORN %Xi<br>XOR %Xi, XORN %Xi | Comprobar actividad del paso i                                                                                            |
|                               | ( S)—<br>Xi  | S %Xi                                                                         | Activar paso i                                                                                                    |
|                               | (R)          | R %Xi                                                                         | Desactivar paso i                                                                                                    |

(1) No apoya Grafcet gráfico.

(2) El primer paso =\*=i o -\*-i escrito indica el inicio del procesamiento secuencial y, por lo tanto, el final del procesamiento previo.

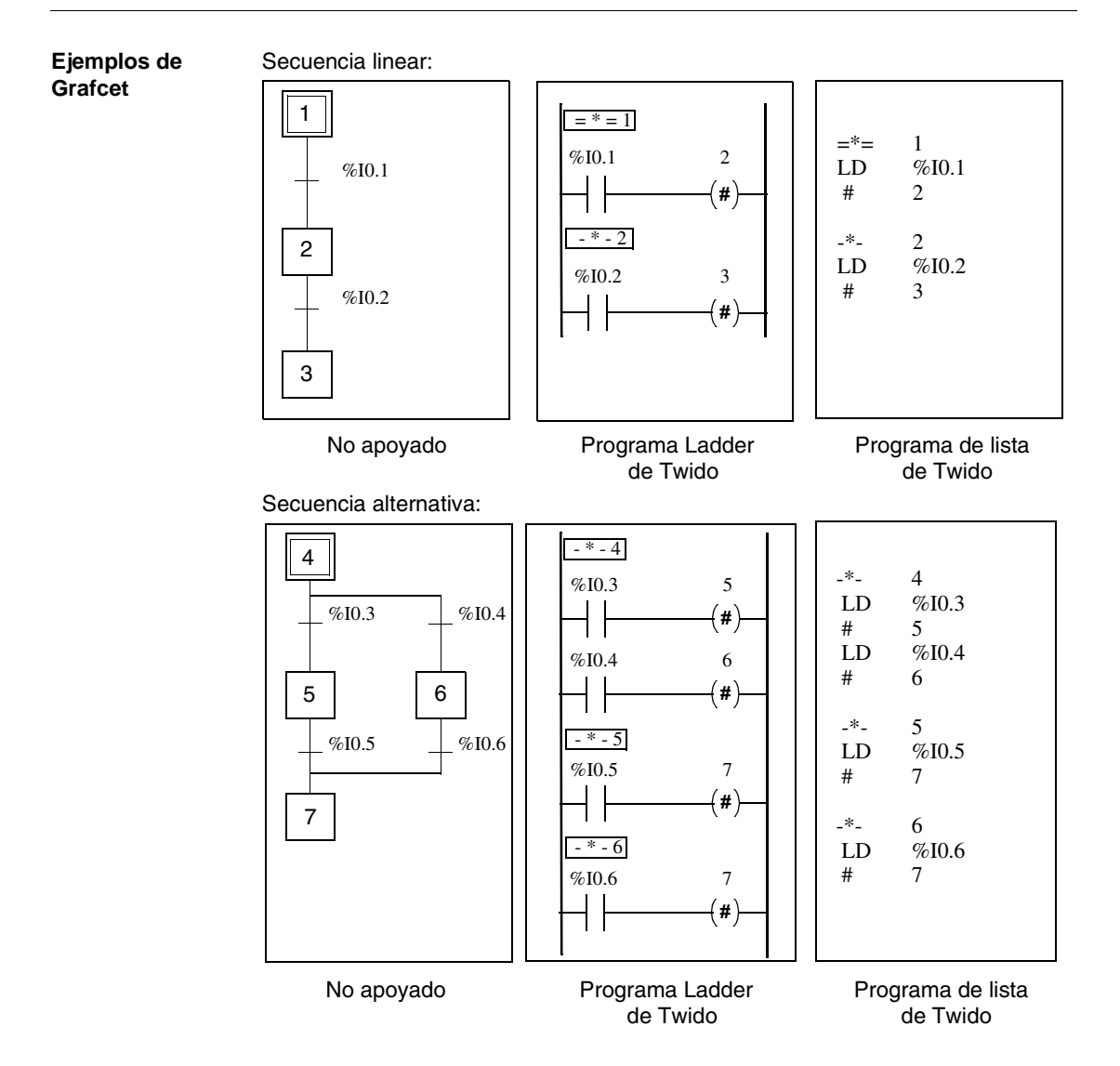

#### Secuencias simultáneas:

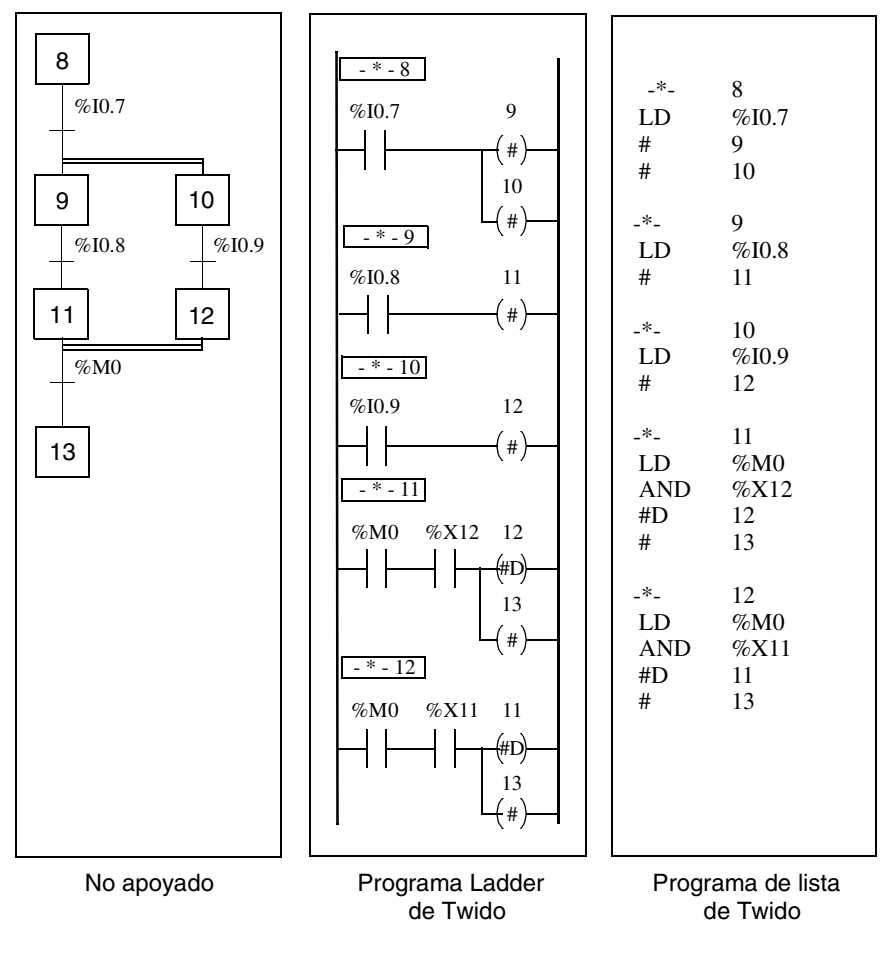

**Nota:** Para que un diagrama Grafcet funcione, debe haber al menos un paso activo utilizando la instrucción \*=i (paso inicial) o el diagrama debe ubicarse antes durante el procesamiento previo utilizando el bit de sistema %S23 y la instrucción S %Xi.

#### Descripción de la estructura del programa Grafcet

Introducción

Un programa Grafcet de TwidoSoft consta de tres partes:

- Procesamiento anterior
- Procesamiento secuencial
- Procesamiento posterior

#### Procesamiento previo

El procesamiento previo consta de las siguientes partes.

- Recuperación de la alimentación
- Errores
- Cambios de modo de funcionamiento
- Pasos Grafcet de ubicación previa
- Entrada lógica

En el ejemplo de ubicación previa que aparece a continuación (área anterior al primer paso Grafcet), el estado 0 de la entrada %I0.6 solicita que el diagrama Grafcet se restaure estableciendo el bit de sistema %S22 en 1. Esto desactivará los pasos activos. El flanco ascendente de la entrada %I0.6 coloca el diagrama antes del paso X1. Finalmente, la utilización del bit de sistema %S21 fuerza la inicialización de Grafcet.

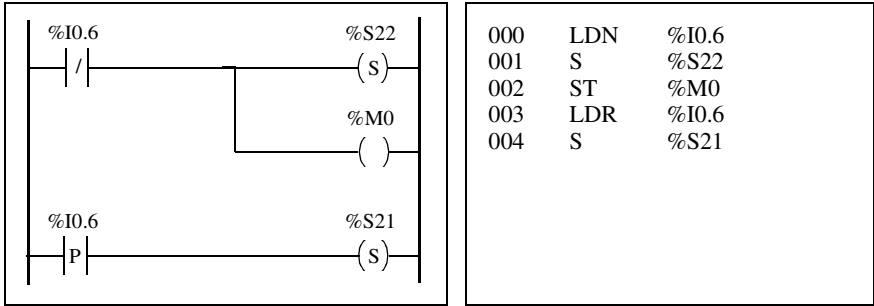

El procesamiento previo comienza con la primera línea del programa y finaliza con la primera aparición de una instrucción "= \* =" o "- \* -".

Existen tres bits de sistema designados al control de Grafcet: %S21, %S22 y %S23. La aplicación establece cada uno de estos bits de sistema en 1 (si fuera necesario), normalmente durante el procesamiento previo. El sistema lleva a cabo la función asociada cuando finaliza el procesamiento previo y, entonces, el sistema restaura bit de sistema a 0.

| Bit de sistema | Nombre                            | Descripción                                                                                                    |
|----------------|-----------------------------------|----------------------------------------------------------------------------------------------------|
| %S21           | Inicialización<br>de Grafcet      | Todos los pasos activos se desactivan y los pasos iniciales se activan.                                                                                                    |
| %S22           | Restablecer<br>Grafcet            | Se desactivan todos los pasos.                                                                                                    |
| %S23           | Ubicación<br>previa de<br>Grafcet | Este bit se debe establecer en 1 si %Xi han sido escritos<br>de manera explícita por la aplicación durante el<br>procesamiento previo. Si el procesamiento previo<br>mantiene el bit en 1 sin ningún cambio explícito de los<br>objetos %Xi, Grafcet se congela (no se tienen en cuenta<br>las actualizaciones). |

## Procesamiento El procesamiento secuencial se realiza en el diagrama (instrucciones que representan el diagrama).

- Pasos
- Acciones asociadas a los pasos
- Transiciones
- Condiciones de transición

Ejemplo:

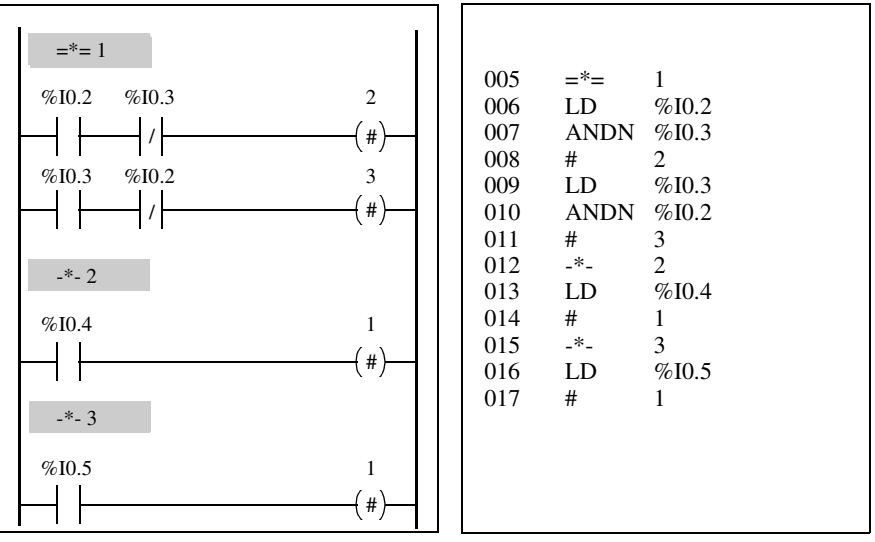

El procesamiento secuencial termina con la ejecución de la instrucción "= \* = POST" o con la finalización del programa.

#### Procesamiento posterior

El procesamiento posterior consta de las siguientes partes.

Comandos del procesamiento secuencial para controlar las salidas
Dispositivos de bloqueo de seguridad específicos para las salidas Ejemplo:

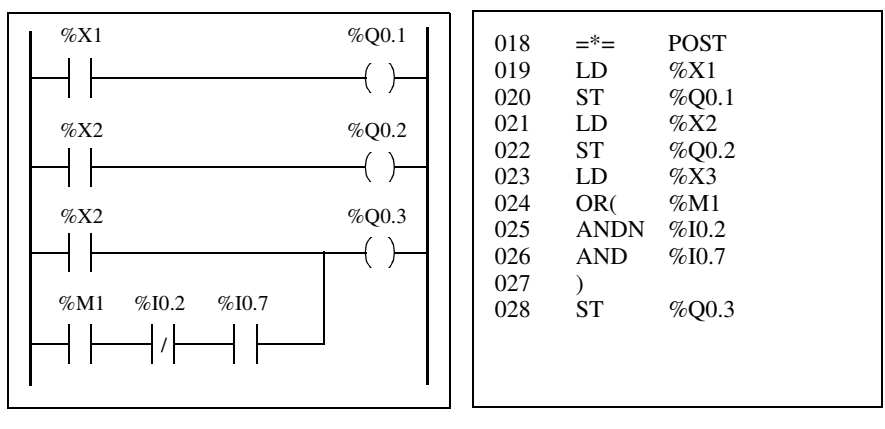

#### Acciones asociadas a pasos Grafcet

## Introducción Un programa Grafcet de TwidoSoft ofrece dos modos de programar acciones asociadas con los pasos:

- En la sección de procesamiento posterior
- En las instrucciones de lista o escalones de Ladder Logic de los propios pasos

#### Asociación de acciones en el procesamiento posterior

En caso de que existan limitaciones en el modo de seguridad o de ejecución, es preferible programar acciones en la sección de procesamiento posterior de una aplicación Grafcet. Puede utilizar las instrucciones de lista Establecer y Restablecer o conectar bobinas en el programa Ladder Logic para activar los pasos de Grafcet (%Xi).

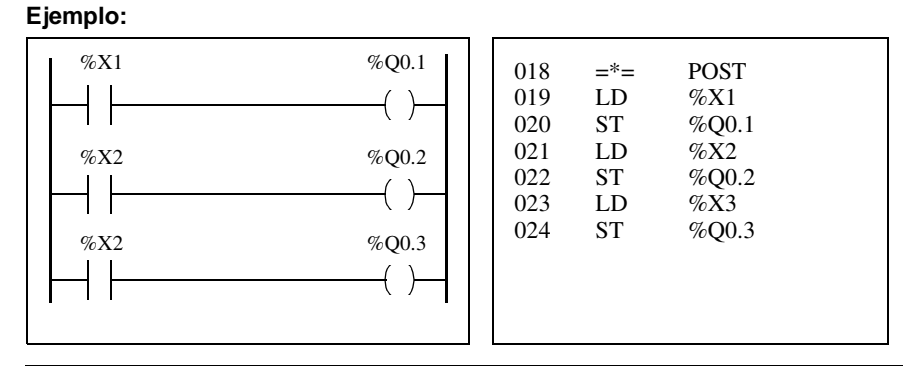

#### Asociación de acciones desde una aplicación

Puede programar las acciones asociadas a los pasos dentro de las instrucciones de lista o escalones de Ladder Logic. En este caso, la instrucción de lista o el escalón de Ladder Logic no se examina a menos que esté activo el paso. Éste es el modo más eficaz, claro y sostenible de utilizar Grafcet. **Ejemplo:** 

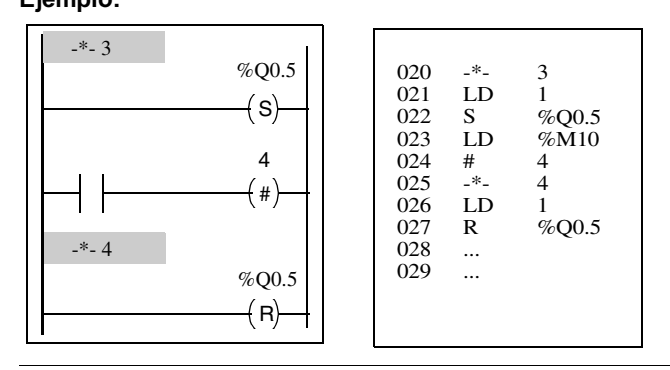

## Descripción de instrucciones y funciones

# IV

#### Presentación

Vista general Esta parte proporciona descripciones detalladas de instrucciones básicas y avanzadas, así como palabras y bits del sistema para lenguajes de Twido.

Contenido

Esta parte contiene los siguientes capítulos:

| Capítulo | Nombre del capítulo                   | Página |
|----------|---------------------------------------|--------|
| 12       | Instrucciones básicas                 | 207    |
| 13       | Instrucciones avanzadas               | 275    |
| 14       | Bits de sistema y palabras de sistema | 335    |

### Instrucciones básicas

# 12

#### Presentación

**Vista general** Este capítulo proporciona detalles acerca de los bloques de función e instrucciones utilizados para crear programas de control básico para controladores Twido.

Contenido: E

Este capítulo contiene las siguientes secciones:

| Sección | Apartado                   | Página |
|---------|----------------------------|--------|
| 12.1    | Procesamiento booleario    | 208    |
| 12.2    | Bloques de función básicos | 225    |
| 12.3    | Procesamiento numérico     | 250    |
| 12.4    | Instrucciones del programa | 268    |

### 12.1 Procesamiento booleario

#### Introducción al procesamiento booleario

| Vista general | Esta sección proporciona una introducción al procesamiento boolerario, incluio<br>las descripciones y directrices de programación para instrucciones boolearias. |        |  |  |
|---------------|----------------------------------------------------------------------------------------------------|--------|--|--|
| Contenido     | Esta sección contiene los siguientes apartados:                                                                                                    |        |  |  |
|               | Apartado                                                                                                    | Página |  |  |
|               | Instrucciones boolearias                                                                                                    | 209    |  |  |
|               | Comprensión del formato para describir instrucciones boolerias                                                                                                   | 212    |  |  |
|               | Instrucciones de carga (LD, LDN, LDR, LDF)                                                                                                    | 214    |  |  |
|               | Instrucciones de almacenamiento (ST, STN, R, S)                                                                                                    | 216    |  |  |
|               | Instrucciones AND lógicas (AND, ANDN, ANDR, ANDF)                                                                                                    | 218    |  |  |
|               | Instrucciones OR lógicas (OR, ORN, ORR, ORF)                                                                                                    | 220    |  |  |
|               | Instrucciones de OR exclusivo (XOR, XORN, XORR, XORF)                                                                                                    | 222    |  |  |
|               | Instrucción NOT (N)                                                                                                    | 224    |  |  |

#### Instrucciones boolearias

#### Introducción

Las instrucciones boolearias pueden compararse con elementos del lenguaje Ladder Logic como se resume en la siguiente tabla.

| Elemento               | Instrucción                                                      | Ejemplo  | Descripción                                                                                                    |
|------------------------|------------------------------------------------------------------|----------|----------------------------------------------------------------------------------------------------|
| Elementos de<br>prueba | La instrucción Cargar<br>(LD) equivale a un<br>contacto abierto. | LD %I0.0 | El contacto se cierra cuando el<br>bit de control está en estado 1.                                            |
| Elementos de<br>acción | La instrucción<br>Almacenar (ST)<br>equivale a una bobina.       | ST %Q0.0 | El objeto de bit asociado toma<br>un valor lógico del acumulador<br>de bits (resultado de lógica<br>anterior). |

El resultado booleario de los elementos de prueba se aplica a los elementos de acción como muestran las siguientes instrucciones.

LD %10.0 AND %10.1 ST %Q0.0

| Comprobación<br>de las entradas<br>del controlador | Pueden utilizarse instrucciones de prueba boolearia para detectar flancos ascendentes o descendentes en las entradas del controlador. Se ha detectado un flanco cuando el estado de una entrada ha cambiado entre "explorar n-1" y "explorar n" actual y permanece detectado durante la exploración actual. |  |  |  |
|----------------------------------------------------|----------------------------------------------------------------------------------------------------|--|--|--|
| Detección del<br>flanco<br>ascendente              | La instrucción LDR (Cargar flanco ascendente) equivale a un contacto de detección del flanco ascendente. El flanco ascendente detecta un cambio de las entradas de control de 0 a 1.                                                                                                    |  |  |  |
|                                                    | Se utiliza un contacto de detección de transición positiva para detectar un flanco ascendente como se muestra en el siguiente diagrama.                                                                                                    |  |  |  |
|                                                    | LDR %I0.0 $-$ P: Contacto de detección de transición positiva                                                                                                    |  |  |  |

## Detección del<br/>flanco<br/>descendenteLa instrucción LDF (Cargar flanco descendente) equivale a un contacto de<br/>detección del flanco descendente. El flanco descendente detecta un cambio de la<br/>entrada de control de 1 a 0.<br/>Se utiliza un contacto de detección de transición negativa para detectar un flanco

Se utiliza un contacto de detección de transición negativa para detectar un flanco descendente como se muestra en el siguiente diagrama.

%10.0 LDF %10.0

N: Contacto de detección de transición negativa

#### Temporización de detección de flanco

La siguiente tabla resume las instrucciones y la temporización de las instrucciones boolearias utilizadas para comprobar los flancos ascendentes y descendentes.

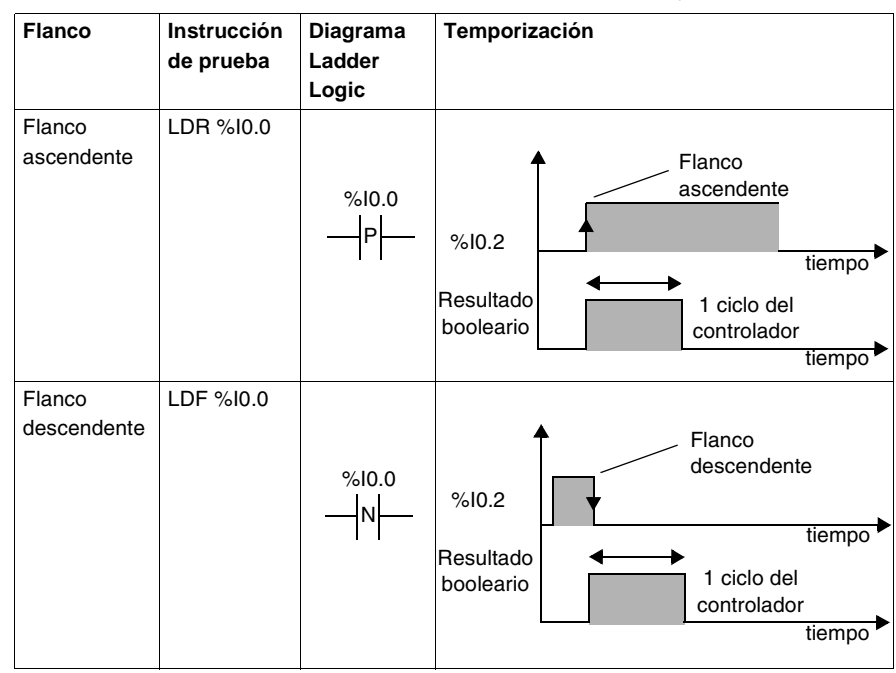

Uso de bits internos para la detección de flanco Las instrucciones sobre un flanco ascendente o descendente hacen referencia a entradas %I, pero es posible para detectar flancos en cualquier otro bit (o resultado booleario) utilizando dos bits internos.

En el siguiente ejemplo, el bit %M11 registra el flanco ascendente del bit %M0.

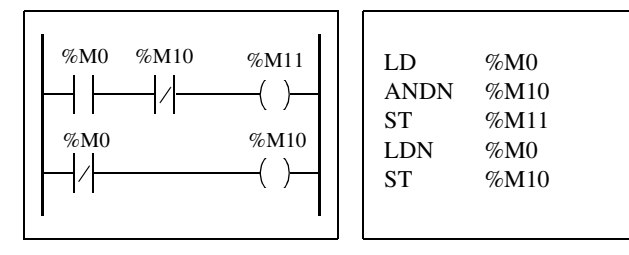

**Nota:** En un reinicio en frío o en caliente, la aplicación detecta un flanco ascendente aunque la entrada permanezca en 1. Esta tarea se puede enmascarar iniciando el programa en las instrucciones LD %S1 y ENDC.

**Nota:** La detección directa de los flancos ascendente y descendente sólo puede realizarse utilizando bits de entrada (%li).

#### Comprensión del formato para describir instrucciones boolerias

### Introducción Todas las instrucciones boolearias de esta sección se describen utilizando la siguiente información:

- Breve descripción
- Ejemplo de la instrucción y del correspondiente diagrama de Ladder Logic
- Lista de operandos permitidos
- Cronograma

Las siguientes explicaciones proporcionan más detalles acerca del modo en que se describen las instrucciones boolearias en esta sección.

**Ejemplos** La siguiente ilustración muestra el modo en que se proporcionan ejemplos para cada instrucción.

|   |             | 1 |     |       |
|---|-------------|---|-----|-------|
| 1 | %I0.1 %Q0.3 |   | LD  | %I0.1 |
| 1 |             |   | ST  | %Q0.3 |
|   | %M0 %Q0.2   |   | LDN | %M0   |
|   |             |   | ST  | %Q0.2 |
|   | %10.1 %Q0.4 |   | LDR | %I0.1 |
|   |             |   | ST  | %Q0.4 |
|   | %10.3 %Q0.5 |   | LDF | %I0.3 |
|   |             |   | ST  | %O0.5 |
|   |             |   |     |       |

Equivalentes del diagrama de Ladder Logic Instrucciones de lista

#### Operandos permitidos

La siguiente tabla define los tipos de operandos permitidos utilizados para las instrucciones boolerias.

| Operando | Descripción                                         |
|----------|-----------------------------------------------------|
| 0/1      | Valor inmediato de 0 ó 1                            |
| %I       | Entrada del controlador %li.j                       |
| %Q       | Salida del controlador %Qi.j                        |
| %M       | Bit interno %Mi                                     |
| %S       | Bit de sistema %Si                                  |
| %X       | Bit de pasos %Xi                                    |
| %BLK.x   | Bit del bloque de función (por ejemplo, %TMi.Q)     |
| %•:Xk    | Bit de palabra (por ejemplo, %MWi:Xk)               |
| [        | Expresión de comparación (por ejemplo, [%MWi<1000]) |

## **Cronogramas** La siguiente ilustración muestra el modo en que se muestran cronogramas para cada instrucción.

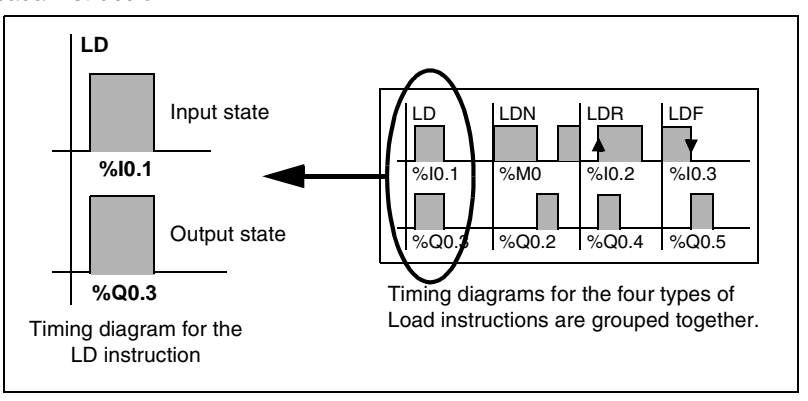

#### Instrucciones de carga (LD, LDN, LDR, LDF)

Introducción Las instrucciones de carga LD, LDN, LDR y LDF corresponden respectivamente a los contactos abierto, cerrado, flanco ascendente y flanco descendente (LDR y LDF sólo se utilizan con entradas del controlador).

**Ejemplos** Los siguientes diagramas son ejemplos de instrucciones de carga.

| %I0.1       %Q0.3 | LD %10.1<br>ST %Q0.3<br>LDN %M0<br>ST %Q0.2<br>LDR %10.2<br>ST %Q0.4<br>LDF %10.3<br>ST %Q0.5 |
|-------------------|-----------------------------------------------------------------------------------------------|
|-------------------|-----------------------------------------------------------------------------------------------|

#### Operandos permitidos

La siguiente tabla enumera los tipos de instrucciones de carga con operandos equivalentes y permitidos de Ladder Logic.

| Instrucción de lista | Equivalente Ladder<br>Logic | Operandos permitidos              |
|----------------------|-----------------------------|-----------------------------------|
| LD                   | $\dashv\vdash$              | 0/1,%I,%Q,%M,%S,%X,%BLK.x,%•:Xk,[ |
| LDN                  |                             | %I,%Q,%M,%S,%X,%BLK.x,%•:Xk,[     |
| LDR                  | P                           | %I                                |
| LDF                  | N                           | %                                 |

#### **Cronograma** El siguiente diagrama muestra la temporización de las instrucciones de carga.

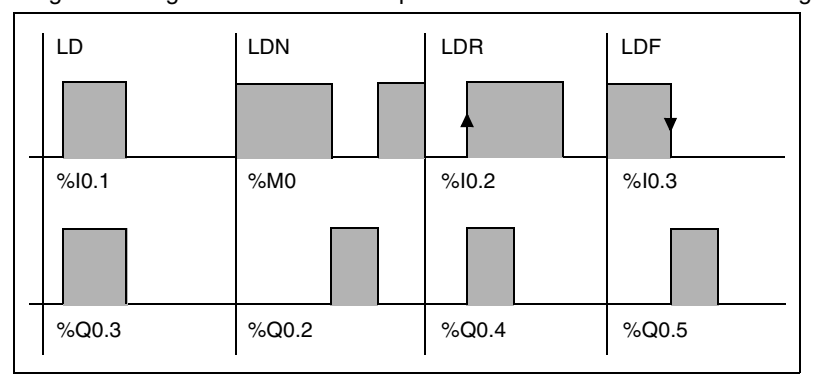

#### Instrucciones de almacenamiento (ST, STN, R, S)

#### Introducción Las instrucciones de almacenamiento ST, STN, S y R corresponden respectivamente a las bobinas directa,, inversa, establecida y restablecida.

Ejemplos

Los siguientes diagramas son ejemplos de instrucciones de almacenamiento.

| %I0.1 | %Q0.3                        | LD      | %I0.1          |
|-------|------------------------------|---------|----------------|
|       | ()                           | ST      | %Q0.3          |
|       | %Q0.2                        | STN     | %Q0.2          |
|       | (/)                          | S       | %Q0.4          |
| %I0.2 | %Q0.4<br>(S)<br>%Q0.4<br>(R) | LD<br>R | %I0.2<br>%Q0.4 |

#### Operandos permitidos

La siguiente tabla enumera los tipos de instrucciones de almacenamiento con operandos equivalentes y permitidos de Ladder Logic.

| Instrucción de lista | Equivalente Ladder Logic | Operandos permitidos     |
|----------------------|--------------------------|--------------------------|
| ST                   | ( )                      | %Q,%M,%S,%BLK.x,%•:Xk    |
| STN                  | (/)                      | %Q,%M,%S,%BLK.x,%•:Xk    |
| S                    | (s)                      | %Q,%M,%S,%X,%BLK.x,%•:Xk |
| R                    | (R)                      | %Q,%M,%S,%X,%BLK.x,%•:Xk |
## **Cronograma** El siguiente diagrama muestra la temporización de las instrucciones de almacenamiento.

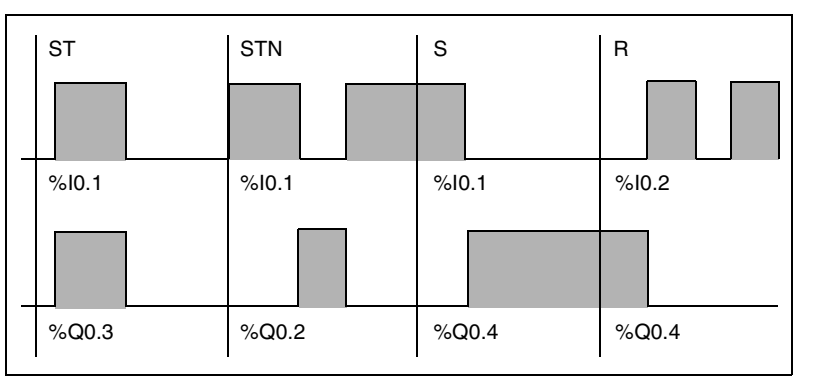

## Instrucciones AND lógicas (AND, ANDN, ANDR, ANDF)

# Introducción Las instrucciones AND realizan una operación lógica AND entre el operando (o su inverso; o su flanco ascendente o descendente) y el resultado booleario de la instrucción precedente.

#### **Ejemplos** Los siguientes diagramas son ejemplos de instrucciones AND lógicas.

| $\begin{array}{c ccccccccccccccccccccccccccccccccccc$ | LD<br>AND<br>ST<br>LD<br>ANDN<br>ST<br>LD<br>ANDR<br>S<br>LD<br>ANDF<br>S | %I0.1<br>%M1<br>%Q0.3<br>%I0.2<br>%I0.2<br>%I0.3<br>%I0.4<br>%Q0.4<br>%M3<br>%I0.5<br>%Q0.5 |
|-------------------------------------------------------|---------------------------------------------------------------------------|---------------------------------------------------------------------------------------------|

#### Operandos permitidos

La siguiente tabla enumera los tipos de instrucciones AND con operandos equivalentes y permitidos de Ladder Logic.

| Instrucción de<br>lista | Equivalente Ladder Logic | Operandos permitidos               |
|-------------------------|--------------------------|------------------------------------|
| AND                     | -+++                     | 0/1,%I,%Q,%M,%S,%X,%BLK.x,%•:Xk, [ |
| ANDN                    |                          | %I,%Q,%M,%S,%X,%BLK.x,%•:Xk, [     |
| ANDR                    |                          | %I                                 |
| ANDF                    |                          | %I                                 |

## **Cronograma** El siguiente diagrama muestra la temporización de las instrucciones AND.

| AND   | ANDN  | ANDR  | ANDF  |
|-------|-------|-------|-------|
|       | 2/140 |       |       |
| %10.1 | %M2   | %10.3 | %M3   |
| %M1   | %10.2 | %10.4 | %10.5 |
|       |       |       |       |
| %Q0.3 | %Q0.2 | %Q0.4 | %Q0.5 |

## Instrucciones OR lógicas (OR, ORN, ORR, ORF)

# Introducción Las instrucciones OR realizan una operación lógica OR entre el operando (o su inverso; o su flanco ascendente o descendente) y el resultado booleario de la instrucción precedente.

### **Ejemplos** Los siguientes diagramas son ejemplos de instrucciones OR lógicas.

| %I0.1 %Q0.3<br>%M1             | LD %10.1<br>OR %M1<br>ST %Q0.3    |
|--------------------------------|-----------------------------------|
| %M2 %Q0.2<br>%I0.2             | LD %M2<br>ORN %I0.2<br>ST %Q0.2   |
| %M3 %Q0.4<br>(S)<br>%I0.4<br>P | LD %M3<br>ORR %I0.4<br>S %Q0.4    |
| %10.5 %Q0.5<br>N<br>%10.6<br>N | LDF %10.5<br>ORF %10.6<br>S %Q0.5 |

### Operandos permitidos

La siguiente tabla enumera los tipos de instrucciones OR con operandos equivalentes y permitidos de Ladder Logic.

| Instrucción de lista | Equivalente Ladder Logic | Operandos permitidos            |
|----------------------|--------------------------|---------------------------------|
| OR                   |                          | 0/1,%I,%Q,%M,%S,%X,%BLK.x,%•:Xk |
| ORN                  |                          | %I,%Q,%M,%S,%X,%BLK.x,%•:Xk     |
| ORR                  |                          | %                               |
| ORF                  |                          | %I                              |

## Cronograma

#### El siguiente diagrama muestra la temporización de las instrucciones OR.

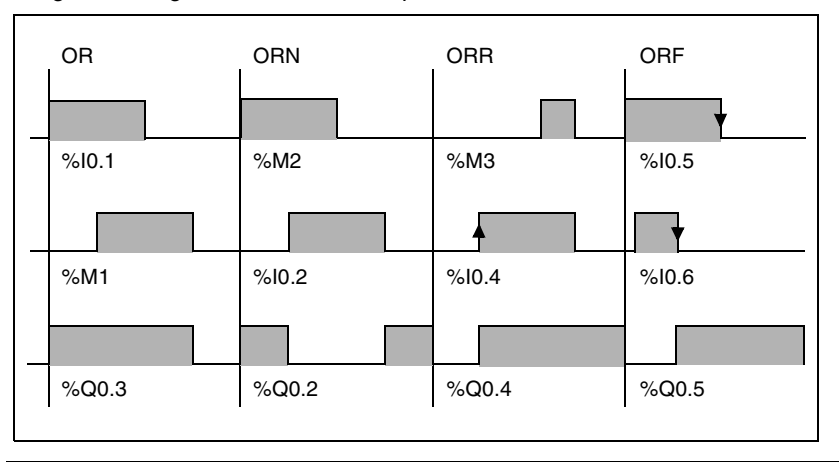

## Instrucciones de OR exclusivo (XOR, XORN, XORR, XORF)

Introducción Las instrucciones XOR realizan una operación de OR exclusivo entre el operando (o su inverso; o su flanco ascendente o descendente) y el resultado booleario de la instrucción precedente.

Ejemplos Las instrucciones XOR pueden utilizarse como se muestra en los siguiente eiemplos.

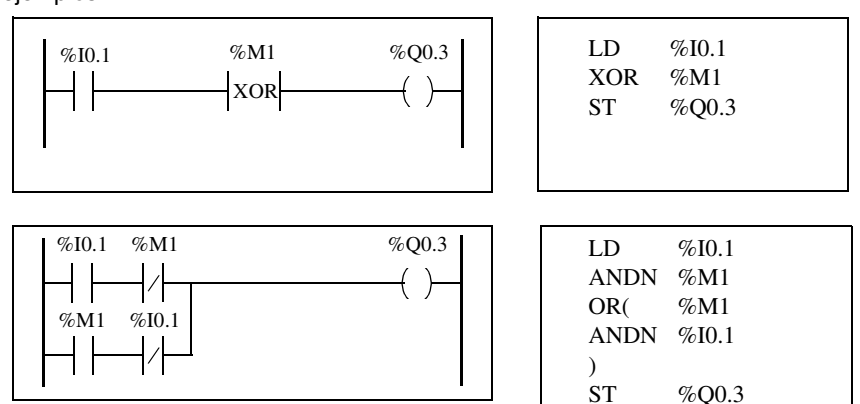

#### Operandos permitidos

La siguiente tabla enumera los tipos de instrucciones XOR y operandos permitidos.

| Lista de instrucciones | Operandos permitidos        |
|------------------------|-----------------------------|
| XOR                    | %I,%Q,%M,%S,%X,%BLK.x,%•:Xk |
| XORN                   | %I,%Q,%M,%S,%X,%BLK.x,%•:Xk |
| XORR                   | %                           |
| XORF                   | %                           |

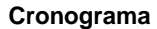

El siguiente diagrama muestra la temporización de las instrucciones XOR.

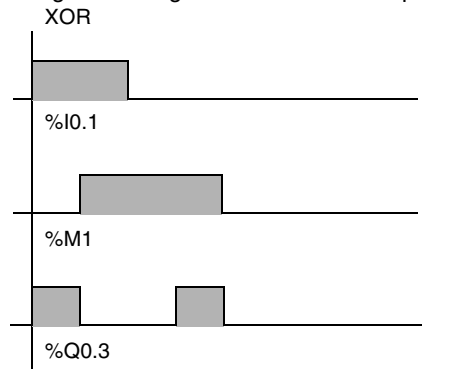

#### Casos especiales

A continuación aparecen precauciones especiales para utilizar instrucciones XOR en programas de Ladder Logic.

- No inserte contactos XOR en la primera posición de un escalón.
- No inserte contactos XOR de forma paralela con otros elementos de Ladder Logic (consulte el siguiente ejemplo).

Como se muestra en el siguiente ejemplo, la inserción de un elemento de forma paralela con el contacto XOR generará un error de validación.

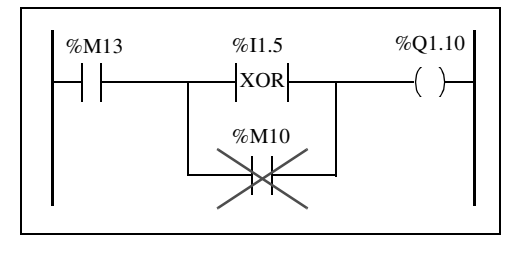

## Instrucción NOT (N)

| jemplo                         | A continuac                                                         | A continuación se muestra un ejemplo de uso de la instrucción NOT. |              |               |                 |         |
|--------------------------------|---------------------------------------------------------------------|--------------------------------------------------------------------|--------------|---------------|-----------------|---------|
|                                | LD                                                                  | %I0.1                                                              |              |               |                 |         |
|                                | OR                                                                  | %M2                                                                |              |               |                 |         |
|                                | ST                                                                  | %Q0.2                                                              |              |               |                 |         |
|                                | Ν                                                                   |                                                                    |              |               |                 |         |
|                                | AND                                                                 | %M3                                                                |              |               |                 |         |
|                                | ST                                                                  | %Q0.3                                                              |              |               |                 |         |
|                                | Nota: La in                                                         | strucción NO                                                       | Γ no es reve | rsible.       |                 |         |
|                                |                                                                     |                                                                    |              |               |                 |         |
| erandos<br>mitidos             | No aplicable                                                        | 9.                                                                 |              |               |                 |         |
| erandos<br>mitidos<br>onograma | No aplicable                                                        | e.<br>diagrama mu                                                  | estra la tem | porización de | e la instrucci  | ón NOT. |
| erandos<br>mitidos<br>onograma | No aplicable<br>El siguiente                                        | e.<br>diagrama mue                                                 | estra la tem | porización de | e la instrucció | ón NOT. |
| erandos<br>mitidos<br>onograma | No aplicable<br>El siguiente                                        | e.<br>diagrama mu                                                  | estra la tem | porización de | e la instruccio | ón NOT. |
| erandos<br>mitidos<br>onograma | No aplicable<br>El siguiente                                        | e.<br>diagrama mu                                                  | estra la tem | porización de | e la instrucci  | ón NOT. |
| erandos<br>mitidos<br>onograma | No aplicable                                                        | e.<br>diagrama mue                                                 | estra la tem | porización de | e la instrucci  | ón NOT. |
| erandos<br>mitidos<br>onograma | No aplicable                                                        | e.<br>diagrama muo                                                 | estra la tem | oorización de | e la instrucci  | ón NOT. |
| erandos<br>mitidos<br>onograma | No aplicable                                                        | e.<br>diagrama muo                                                 | estra la tem | porización de | e la instrucci  | ón NOT. |
| erandos<br>mitidos<br>onograma | No aplicable                                                        | e.<br>diagrama muo                                                 | estra la tem | oorización de | e la instrucci  | ón NOT. |
| erandos<br>mitidos<br>onograma | No aplicable<br>El siguiente<br>NOT<br>%I0.1<br>%M2<br>%Q0.2        | e.<br>diagrama muo                                                 | estra la tem | porización de | e la instrucci  | ón NOT. |
| erandos<br>mitidos<br>onograma | No aplicable<br>El siguiente<br>NOT<br>%I0.1<br>%M2<br>%Q0.2        | e.<br>diagrama muo                                                 | estra la tem | porización de | e la instrucci  | ón NOT. |
| erandos<br>mitidos<br>onograma | No aplicable<br>El siguiente<br>NOT<br>%I0.1<br>%M2<br>%Q0.2<br>%M3 | e.<br>diagrama muo                                                 | estra la tem | porización de | e la instrucci  | ón NOT. |
| erandos<br>mitidos<br>nograma  | No aplicable                                                        | e.<br>diagrama muo                                                 | estra la tem | porización de | e la instruccio | ón NOT. |

## 12.2 Bloques de función básicos

## Presentación

| Vista general | Esta sección proporciona descripciones y directrices de programa<br>bloques de función básicos. | ación para utiliz |  |  |  |  |
|---------------|-------------------------------------------------------------------------------------------------|-------------------|--|--|--|--|
| Contenido     | Esta sección contiene los siguientes apartados:                                                 |                   |  |  |  |  |
|               | Apartado                                                                                        | Página            |  |  |  |  |
|               | Bloques de función básicos                                                                      | 226               |  |  |  |  |
|               | Principios para programar bloques de función                                                    | 228               |  |  |  |  |
|               | Bloque de función del temporizador (%TMi)                                                       | 230               |  |  |  |  |
|               | Tipo de temporizador TOF                                                                        | 232               |  |  |  |  |
|               | Tipo de temporizador TON                                                                        | 233               |  |  |  |  |
|               | Tipo de temporizador TP                                                                         | 234               |  |  |  |  |
|               | Programación y configuración de temporizadores                                                  | 235               |  |  |  |  |
|               | Bloque de función del contador progresivo/regresivo (%Ci)                                       | 238               |  |  |  |  |
|               | Programación y configuración de contadores                                                      | 242               |  |  |  |  |
|               | Bloque de función del registro de bits de desplazamiento (%SBRi)                                | 243               |  |  |  |  |
|               | Bloques de función del contador de pasos (%SCi)                                                 | 246               |  |  |  |  |

## Bloques de función básicos

Introducción Los bloques de función son los orígenes de los objetos de bit y palabras específicas utilizados por los programas. Los bloques de función básicos proporcionan funciones simples como temporizadores o conteo progresivo/regresivo.

Ejemplo de un bloque de función A continuación se muestra una ilustración del bloque de función del contador progresivo/regresivo.

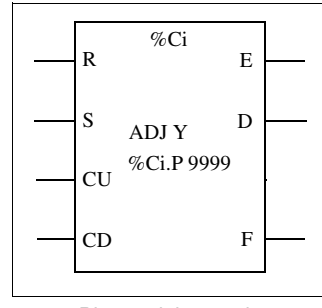

Bloque del contador progresivo/regresivo

Objetos de bit Los objetos de bit corresponden a las salidas de bloque. Puede accederse a estos bits mediante instrucciones de prueba boolerias utilizando cualquiera de los siguientes métodos: Directamente (por ejemplo, LD E) si están cableados al bloque en programación reversible (consulte Principios para programar bloques de función, p. 228). Especificando el tipo de bloque (por ejemplo, LD %Ci,E). Puede accederse a las entradas en forma de instrucciones. Objetos de Los objetos de palabra corresponden a parámetros especificados y a valores del palabra siguiente modo: Parámetros de configuración de blogues: Se puede acceder a algunos parámetros a través del programa (por ejemplo, parámetros de preselección) y a otros no (por ejemplo, base de tiempo). • Valores actuales: Por ejemplo, %Ci.V, el valor de conteo.

## Objetos de palabra y bit accesibles

La siguiente tabla describe los objetos de palabra y bits de bloques de función básicos a los que puede acceder el programa.

| Bloque de<br>función básico | Símbolo | Rango<br>(i) | Tipos de<br>objetos | Descripción                                                 | Dirección | Acceso<br>de<br>escritura |
|-----------------------------|---------|--------------|---------------------|-------------------------------------------------------------|-----------|---------------------------|
| Temporizador                | %TMi    | 0 - 127      | Palabra             | Valor actual                                                | %TMi.V    | no                        |
|                             |         |              |                     | Valor<br>preestablecido                                     | %TMi.P    | sí                        |
|                             |         |              | Bit                 | Salida de<br>temporizador                                   | %TMi.Q    | no                        |
| Contador                    | %Ci     | 0 - 31       | Palabra             | Valor actual                                                | %Ci.V     | no                        |
| progresivo/<br>regresivo    |         |              |                     | Valor<br>preestablecido                                     | %Ci.P     | sí                        |
|                             |         |              | Bit                 | Salida de<br>transgresión por<br>debajo de rango<br>(vacío) | %Ci.E     | no                        |
|                             |         |              |                     | Salida<br>predeterminada<br>alcanzada                       | %Ci.D     | no                        |
|                             |         |              |                     | Salida de<br>desborde (lleno)                               | %Ci.F     | no                        |

## Principios para programar bloques de función

| Introducción                        | <ul> <li>Utilice uno de los métodos para programar bloques de función básicos que aparecen a continuación.</li> <li>Instrucciones de bloque de función (por ejemplo, BLK %TM2): método reversible de programación en lenguaje Ladder Logic que permite que las operaciones que se van a realizar en el bloque se lleven a cabo en un único lugar del programa.</li> <li>Instrucciones específicas (por ejemplo, CU %Ci): método no reversible que permite que las operaciones que se van a realizar en las entradas del bloque se lleven a cabo en varias partes del programa (por ejemplo, line 100 CU %C1, line 174 CD %C1, line 209 LD %C1.D).</li> </ul> |
|-------------------------------------|----------------------------------------------------------------------------------------------------|
| Programación<br>reversible          | <ul> <li>Utilice las instrucciones BLK, OUT_BLK y END_BLK para programación reversible.</li> <li>BLK: Indica el principio de un bloque.</li> <li>OUT_BLK: Se utiliza para cablear directamente las salidas de bloque.</li> <li>END_BLK: Indica el final de un bloque.</li> </ul>                                                                                                    |
| Ejemplo con<br>salidas<br>cableadas | El siguiente ejemplo muestra la programación reversible de un bloque de función del contador con salidas cableadas.<br>$ \begin{array}{c ccccccccccccccccccccccccccccccccccc$                                                                                                    |

Ejemplo sin cableado de salida Este ejemplo muestra la programación reversible de un bloque de función del contador sin cableado en las salidas.

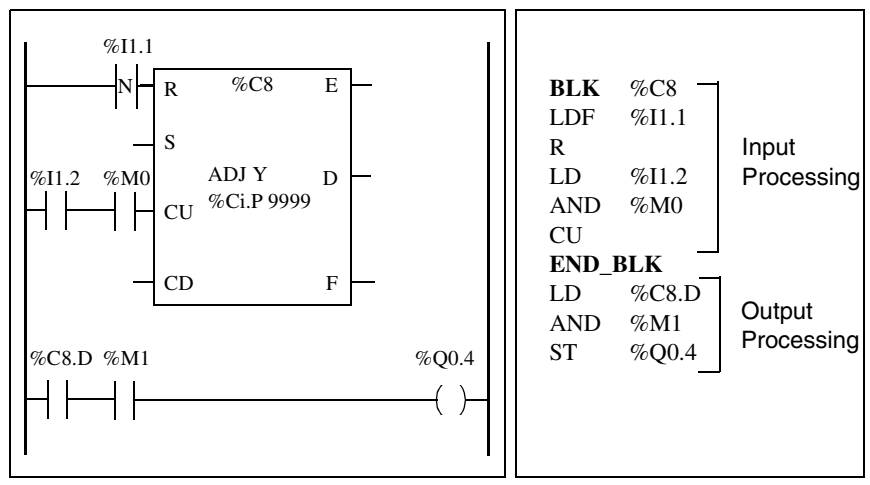

**Nota:** Sólo se pueden colocar instrucciones de entrada y de prueba en el bloque relevanre entre las instrucciones BLK y OUT\_BLK (o entre BLK y END\_BLK cuando no se programa OUT\_BLK).

## Bloque de función del temporizador (%TMi)

#### Introducción

Existen tres tipos de bloques de función del temporizador:

- TON (temporizador de retardo a la conexión): utilice este tipo de temporizador para controlar las acciones de retardo a la conexión.
- TOF (temporizador de retardo a la desconexión): utilice este tipo de temporizador para controlar las acciones de retardo a la desconexión.
- TP (pulso de temporizador): utilice este tipo de temporizador para generar pulsos de duración determinada.

Los retardos o períodos de pulsos se pueden programar y modificar utilizando TwidoSoft.

llustración

A continuación se muestra una ilustración del bloque de función del contador.

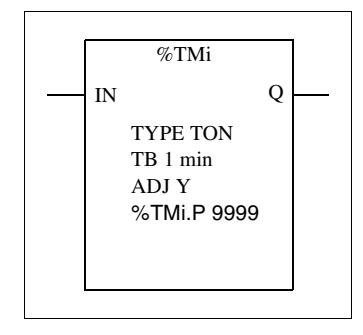

Bloque de función del temporizador

#### Parámetros

El bloque de función del temporizador presenta los siguientes parámetros:

| Parámetro                                        | Etiqueta | Valor                                                                                                    |
|--------------------------------------------------|----------|----------------------------------------------------------------------------------------------------|
| Número de<br>temporizador                        | %TMi     | Controlador compacto 0 a 63<br>Controladores modulares 0 a 127                                                                                                    |
| Тіро                                             | TON      | retardo a la conexión (predeterminado)                                                                                                    |
|                                                  | TOF      | retardo a la desconexión                                                                                                    |
|                                                  | TP       | pulso (monoestable)                                                                                                    |
| Base de tiempo                                   | ТВ       | 1 min (predeterminado), 1 s, 100 ms, 10 ms, 1 ms (para<br>TM0 y TM1).                                                                                                    |
| Valor actual                                     | %TMi.V   | Palabra que aumenta de 0 a %TMi.P cuando el<br>temporizador está en funcionamiento. Se puede leer y<br>comprobar, pero no se puede escribir desde el programa.<br>%TMi.V se puede modificar utilizando el editor de datos. |
| Valor<br>preestablecido                          | %TMi.P   | 0 - 9999. Palabra que se puede leer, comprobar y escribir<br>desde el programa. El valor predeterminado es 9999. El<br>período o retardo generado es igual a %TMi.P x TB.                                                  |
| Editor de datos                                  | Y/N      | Y: Sí, el valor preestablecido %TMi.P puede modificarse<br>utilizando el editor de datos.<br>N: No, el valor preestablecido %TMi.P no se puede<br>modificar.                                                               |
| Establecimiento de<br>entrada (o<br>instrucción) | IN       | Inicia el temporizador en flanco ascendente (tipos TON o<br>TP) o en flanco descendente (tipo TOF).                                                                                                    |
| Salida del<br>temporizador                       | Q        | El bit asociado %TMi.Q se establece en 1 dependiendo de la función realizada: TON, TOF o TP.1.                                                                                                    |

**Nota:** Cuanto mayor sea el valor preestablecido, mayor será la precisión del temporizador.

## Tipo de temporizador TOF

Introducción El tipo de temporizador TOF (temporizador de retardo a la desconexión) se utiliza para controlar las acciones de retardo a la desconexión. Este retardo se puede programar con TwidoSoft.

**Cronograma** El siguiente cronograma ilustra el funcionamiento del temporizador de tipo TOF.

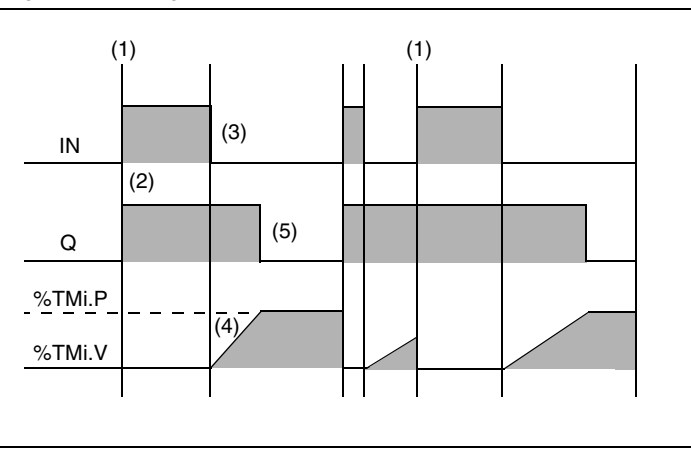

### Operación

En la siguiente tabla se describe el funcionamiento del temporizador de tipo TOF.

| Fase | Descripción                                                                                                    |
|------|----------------------------------------------------------------------------------------------------|
| 1    | El valor actual %TMi.V se establece en 0 en un flanco ascendente en la entrada IN, aun cuando el temporizador se encuentre en ejecución. |
| 2    | El bit de salida %TMi.Q se establece en 1 cuando se detecte un flanco ascendente en la entrada N.                                        |
| 3    | El temporizador inicia en el flanco descendente de la entrada IN.                                                                        |
| 4    | El valor actual %TMi.V aumenta a %TMi.P en incrementos de una unidad por pulso de la base de tiempo TB.                                  |
| 5    | El bit de salida %TMi.Q se restablece a 0 cuando el valor actual llega a %TMi.P.                                                         |

## Tipo de temporizador TON

# Introducción El tipo de temporizador TON (temporizador de retardo a la conexión) se utiliza para controlar las acciones de retardo a la conexión. Este retardo se puede programar con TwidoSoft.

Cronograma

El siguiente cronograma ilustra el funcionamiento del temporizador de tipo TON.

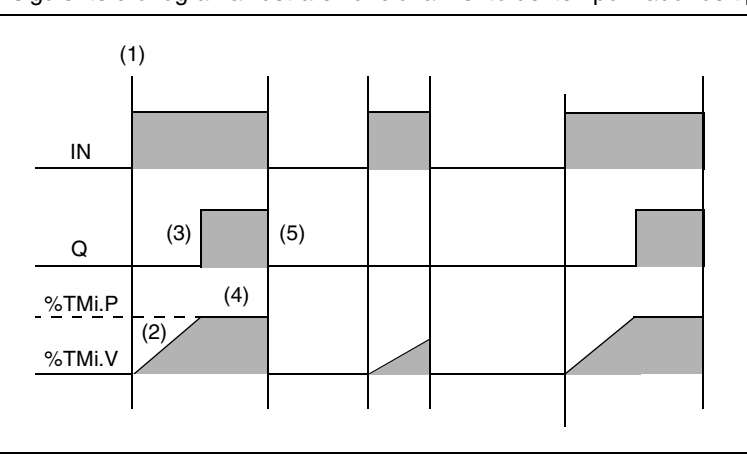

#### Operación

En la siguiente tabla se describe el funcionamiento del temporizador de tipo TON.

| Fase | Descripción                                                                                                    |
|------|----------------------------------------------------------------------------------------------------|
| 1    | El temporizador inicia en el flanco ascendente de la entrada IN.                                                                                                    |
| 2    | El valor actual %TMi.V aumenta de 0 a %TMi.P en incrementos de una unidad por pulso de la base de tiempo TB.                                                                |
| 3    | El bit de salida %TMi.Q se establece en 1 cuando el valor actual llega a %TMi.P.                                                                                            |
| 4    | El bit de salida %TMi.Q permanece en 1 mientras la entrada IN esté en 1.                                                                                                    |
| 5    | Si se detecta un flanco descendente en la entrada IN, el temporizador se detiene, aun cuando el temporizador no haya alcanzado el valor %TMi.P, y %TMi.V se establece en 0. |

## Tipo de temporizador TP

Introducción El tipo de temporizador TP (pulso de temporizador) se utiliza para generar pulsos de duración determinada. Este retardo se puede programar con TwidoSoft.

Cronograma

El siguiente cronograma ilustra el funcionamiento del temporizador de tipo TP.

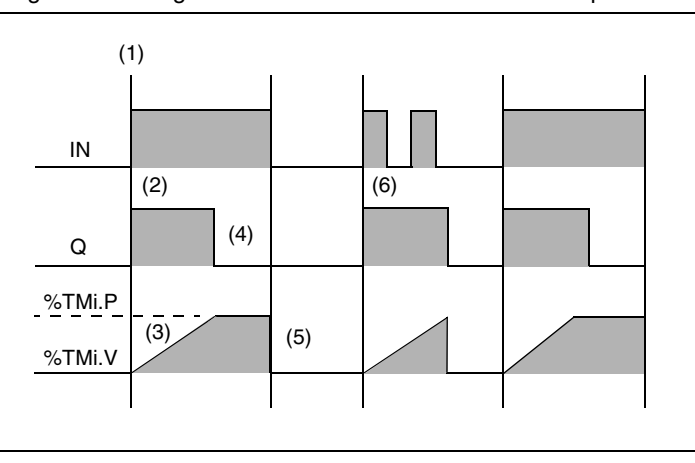

#### Operación

En la siguiente tabla se describe el funcionamiento del temporizador de tipo TP.

| Fase | Descripción                                                                                                    |
|------|----------------------------------------------------------------------------------------------------|
| 1    | El temporizador se inicia en el flanco ascendente de la entrada IN. El valor<br>actual %TMi.V se establece en 0 si el temporizador todavía no se ha iniciado. |
| 2    | El bit de salida %TMi.Q se establece en 1 cuando se inicia el temporizador.                                                                                   |
| 3    | El valor actual %TMi.V del temporizador aumenta de 0 a %TMi.P en incrementos de una unidad por pulso de la base de tiempo TB.                                 |
| 4    | El bit de salida %TMi.Q se establece en 0 cuando el valor actual llega a %TMi.P.                                                                              |
| 5    | El valor actual %TMi.V se establece en 0 cuando %TMi.V es igual a %TMi.P y la entrada IN vuelve a 0.                                                          |
| 6    | Este temporizador no se puede restablecer. Una vez %TMi.V es igual a %TMi.P y la entrada IN es 0, %TMi.V se establecerá en 0.                                 |

## Programación y configuración de temporizadores

Introducción Los bloques de función del temporizador (%TMi) se programan de la misma manera, independientemente del modo en que vayan a utilizarse. La función del temporizador (TON, TOF o TP) se selecciona durante la configuración.

**Ejemplos** La siguiente ilustración es un bloque de función del temporizador con ejemplos de programación reversible y no reversible.

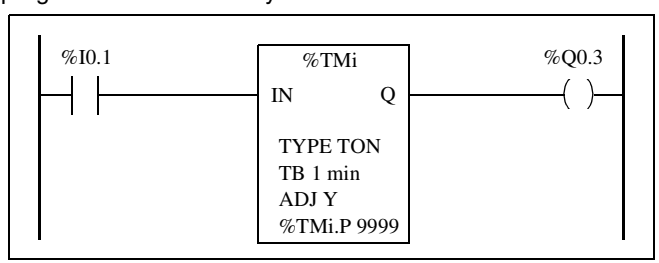

Programación reversible

| BLK   | %TM1  |
|-------|-------|
| LD    | %I0.1 |
| IN    |       |
| OUT_I | BLK   |
| LD    | Q     |
| ST    | %Q0.3 |
| END_I | BLK   |
|       |       |

Programación no reversible

| LD | %I0.1         |
|----|---------------|
| IN | %TM1          |
| LD | <b>%TM1.Q</b> |
| ST | %Q0.3         |
|    |               |

#### Configuración

Durante la configuración, deben introducirse los siguientes parámetros:

- Tipo de temporizador: TON, TOF o TP
- Tiempo base (TB): 1 min, 1s, 100 ms, 10 ms o 1 ms
- Valor preestablecido (%TMi.P): 0 a 9999
- Ajuste: Sí o No (S o N)

#### Casos especiales

La siguiente tabla contiene una lista de casos especiales de programación y configuración de temporizadores.

| Caso especial                                         | Descripción                                                                                                    |
|-------------------------------------------------------|----------------------------------------------------------------------------------------------------|
| Efecto de un reinicio en frío (%S0=1)                 | Fuerza el valor actual a 0. Establece la salida<br>%TMi.Q en 0. El valor preestablecido se<br>restablece al valor definido durante la<br>configuración.                                                                                                    |
| Efecto de un reinicio en caliente<br>(%S1=1)          | No tiene ningún efecto en los valores actuales y<br>presentes del temporizador. El valor actual no<br>varía durante un corte de alimentación.                                                                                                    |
| Efecto de una detención del controlador               | No inmovilizará el valor actual.                                                                                                    |
| Efecto de un salto del programa                       | Un salto sobre el bloque del temporizador no<br>mantendrá el temporizador. El temporizador<br>continúa aumentando hasta que alcanza el valor<br>preestablecido (%TMi.P). En este punto, el bit de<br>finalización (%TMi.Q) asignado a la salida Q del<br>bloque del temporizador cambia de estado; sin<br>embargo, la salida asociada cableada<br>directamente a la salida del bloque no se activa y<br>el controlador no la explora. |
| Comprobación por bit %TMi.Q (bit de finalización)     | Es recomendable realizar una prueba del bit<br>%TMi.Q una única vez en el programa.                                                                                                    |
| Efecto de modificar el valor<br>preestablecido %TMi.P | Modificar el valor presente mediante una<br>instrucción o ajustando el valor sólo tiene efecto<br>cuando se vuelve a activar el temporizador.                                                                                                    |

#### Temporizadores con un tiempo base de 1 ms

El tiempo base de 1 ms sólo está disponible en temporizadores %TM0 y %TM1. Las cuatro palabras del sistema %SW76, %SW77, %SW78 y SW79 se pueden utilizar como "relojes de arena". El sistema hace que estas cuatro palabras disminuyan individualmente cada milisegundo **si tienen un valor positivo**. Se pueden conseguir varias temporizaciones, cargando de manera sucesiva una de estas palabras o realizando comprobaciones de los valores inmediatos. Si el valor de uno de estas cuatro palabras es menor que 0, no se modificará. Es posible inmovilizar un temporizador estableciendo el bit 15 correspondiente en 1 y cancelar la inmovilización restableciéndolo en 0.

# Ejemplo de<br/>programaciónA continuación se muestra un ejemplo de programación de un bloque de función del<br/>temporizador.

| LDR   | %I0.1     | (Ejecución del temporizador en el flanco ascendente de %I0.1) |
|-------|-----------|---------------------------------------------------------------|
| [///3 | W/0AAAAJ  |                                                               |
| LD    | %I0.2     | (gestión opcional de inmovilización, la entrada 10.2          |
|       |           | queda inmovilizada)                                           |
| ST    | %SW76:X15 |                                                               |
| LD    | [%SW76=0] | (restablecimiento final del temporizador)                     |
| ST    | %M0       |                                                               |
|       |           |                                                               |

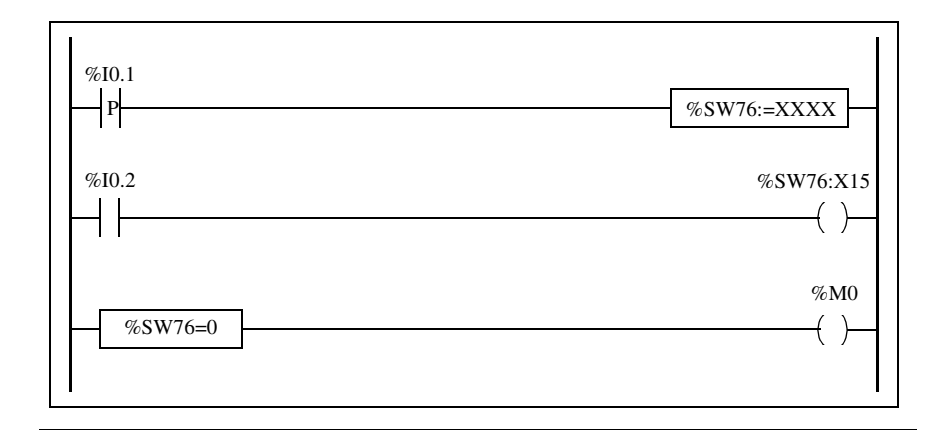

## Bloque de función del contador progresivo/regresivo (%Ci)

- Introducción El bloque de función del contador (%Ci) proporciona un recuento de eventos progresivo o regresivo. Estas dos operaciones pueden realizarse de forma simultánea.
- **Ilustración** A continuación se muestra una ilustración del bloque de función del contador progresivo/regresivo.

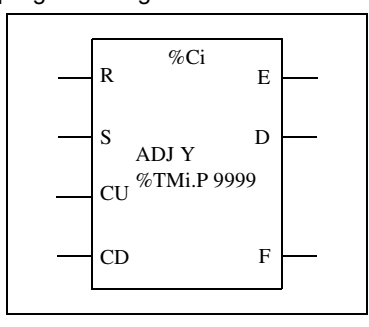

Up/down counter function block

#### Parámetros

El bloque de función del contador tiene los siguientes parámetros:

| Parámetro                                          | Etiqueta  | Valor                                                                                                    |
|----------------------------------------------------|-----------|----------------------------------------------------------------------------------------------------|
| Número de contador                                 | %Ci       | 0 a 31                                                                                                    |
| Valor actual                                       | %Ci.V     | La palabra aumenta o disminuye con arreglo a las<br>entradas (o instrucciones) CU y CD. El programa<br>puede leerla y comprobarla, pero no escribirla. Utilice<br>el editor de datos para modificar %Ci.V. |
| Valor preestablecido                               | %Ci.P     | 0 - %Ci.P-9999. La palabra puede leerse comprobarse<br>y escribirse (valor preestablecido: 9999).                                                                                                    |
| Editar utilizando el<br>editor de datos            | S/N       | <ul> <li>S: Sí, el valor preestablecido puede modificarse<br/>utilizando el editor de datos.</li> <li>N: No, el valor preestablecido no puede modificarse<br/>utilizando el editor de datos.</li> </ul>    |
| Restablecer entrada<br>(o instrucción)             | R         | En estado 1: %Ci.V = 0.                                                                                                    |
| Establecer entrada (o instrucción)                 | S         | En estado 1: %Ci.V = %Ci.P.                                                                                                    |
| Entrada de conteo<br>progresivo (o<br>instrucción) | CU        | Incrementos %Ci.V en un flanco ascendente.                                                                                                    |
| Entrada de conteo<br>regresivo (o<br>instrucción)  | CD        | Disminuciones %Ci.V en un flanco ascendente.                                                                                                    |
| Salida de<br>transgresión por<br>debajo de rango   | E (Vacío) | El bit asociado %Ci.E=1, cuando el contador regresivo<br>%Ci.V cambia de 0 a 9999 (establecido a 1 cuando<br>%Ci.V alcanza 9999 y se restablece a 0 si el contador<br>continúa con el conteo regresivo).   |
| Salida<br>predeterminada<br>alcanzada              | D (Hecho) | El bit asociado %Ci.D=1, cuando %Ci.V=%Ci.P.                                                                                                    |
| Salida de desborde                                 | F (Llena) | El bit asociado %Ci.F=1, cuando %Ci.V cambia de<br>9999 a 0 (establecido a 1 cuando %Ci.V alcanza 0 y se<br>restablece a 0 si el contador continúa con el conteo<br>progresivo).                           |

## **Operación** La siguiente tabla describe las fases principales de la operación del contador progresivo/regresivo.

| Operación                          | Acción                                                                                                    | Resultado                                                                                                    |  |
|------------------------------------|----------------------------------------------------------------------------------------------------|----------------------------------------------------------------------------------------------------|--|
| Conteo<br>progresivo               | Aparece un flanco ascendente<br>en la CU de entrada de conteo<br>progresivo (o se activa la CU de<br>instrucción).                                                                                                    | El valor actual de %Ci.V aumenta en unidad.                                                                                        |  |
|                                    | El valor actual de %Ci.V es igual al valor %Ci.P preestablecido.                                                                                                    | El bit %Ci.D de salida "preestablecida<br>alcanzada" asignado a la salida D<br>cambia a estado 1.                                  |  |
|                                    | El valor actual %Ci.V cambia de 9999 a 0.                                                                                                    | El bit de salida %Ci.F (desborde de conteo progresivo) cambia a estado 1.                                                          |  |
|                                    | Si el contador continúa con el conteo progresivo.                                                                                                    | El bit de salida %Ci.F (desborde de conteo progresivo) se restablece a 0.                                                          |  |
| Conteo regresivo                   | Aparece un flanco ascendente<br>en la CD de entrada de conteo<br>regresivo (o se activa la CD de<br>instrucción).                                                                                                    | El valor actual de %Ci.V disminuye en una unidad.                                                                                  |  |
|                                    | El valor actual %Ci.V cambia de 0 a 9999.                                                                                                    | El bit de salida %Ci.E (transgresión<br>por debajo de rango) cambia a estado<br>1.                                                 |  |
|                                    | Si el contador continúa con el<br>conteo regresivo.                                                                                                    | El bit de salida %Ci.E (transgresión<br>por debajo de rango) se restablece<br>como 0.                                              |  |
| Conteo<br>progresivo/<br>regresivo | Para utilizar simultáneamente las funciones de conteo progresivo y<br>regresivo (o para activar las instrucciones CD y CU), deben controlarse<br>las dos entradas correspondientes CU y CD. Estas dos entradas se<br>examinan sucesivamente. Si ambas están en 1, el valor actual<br>permanece intacto. |                                                                                                    |  |
| Restablecer                        | La entrada R se establece a<br>estado 1 (o la instrucción R se<br>activa).                                                                                                    | El valor actual %Ci.V se fuerza a 0.<br>Las salidas %Ci.E, %Ci.D y %Ci.F<br>están a 0. La entrada restablecida<br>tiene prioridad. |  |
| Establecer                         | Si la entrada S está en estado 1<br>(o se activa la instrucción S) y la<br>entrada restablecida está a 0 (o<br>la instrucción R está inactiva).                                                                                                    | El valor actual %Ci.V toma el valor<br>%Ci.P y la salida %Ci.D se establece<br>a 1.                                                |  |

### Casos especiales

La siguiente tabla contiene una lista de casos especiales de programación y configuración de contadores.

| Caso especial                                                                    | Descripción                                                                                                    |
|----------------------------------------------------------------------------------|----------------------------------------------------------------------------------------------------|
| Efecto de un reinicio en frío (%S0=1)                                            | <ul> <li>El valor actual %Ci se establece a 0.</li> <li>Los bits de salida %Ci.E, %Ci.D y %Ci.F se establecen a 0.</li> <li>El valor preestablecido se inicializa con el valor definido durante la configuración.</li> </ul> |
| Efecto de un reinicio en caliente<br>(%S1=1) de una detención del<br>controlador | No tiene ningún efecto sobre el valor actual del contador (%Ci.V).                                                                                                    |
| Efecto de modificar el valor<br>preestablecido %Ci.P                             | La modificación del valor preestablecido mediante<br>una instrucción o ajustándolo entra en vigor<br>cuando la aplicación procesa el bloque (activación<br>de una de las entradas).                                          |

## Programación y configuración de contadores

Introducción El siguiente ejemplo es un contador que proporciona un conteo de elementos hasta 5000. Cada pulso de entrada %I1.2 (cuando el bit interno %M0 está en 1) incrementa el contador %C8 hasta su valor preestablecido final (bit %C8.D=1). El contador se restablece mediante la entrada %I1.1.

**Ejemplo de** La siguiente ilustración es un bloque de función del contador con ejemplos de programación reversibles y no reversibles.

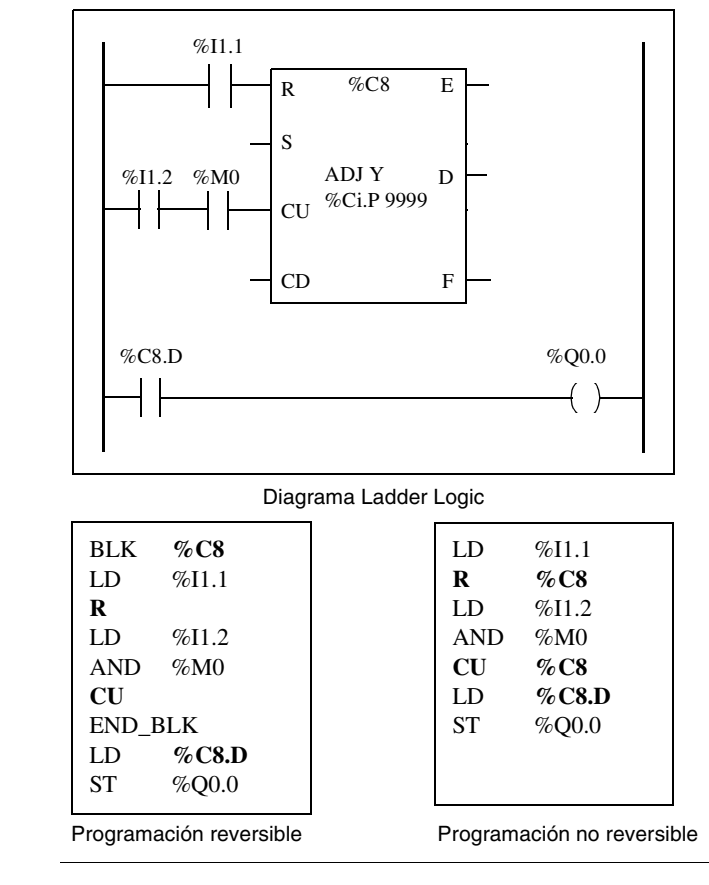

#### Configuración

Deben introducirse los siguientes parámetros durante la configuración:

- Valor preestablecido (%Ci.P): establecido a 5000 en este ejemplo
- Ajuste: Sí

## Bloque de función del registro de bits de desplazamiento (%SBRi)

## Introducción El bloque de función del registro de bits de desplazamiento (%SBRi) proporciona un desplazamiento de bits de datos binarios a la izquierda o la derecha (0 ó 1).

A continuación se muestra un ejemplo de un bloque de función del registro de desplazamiento.

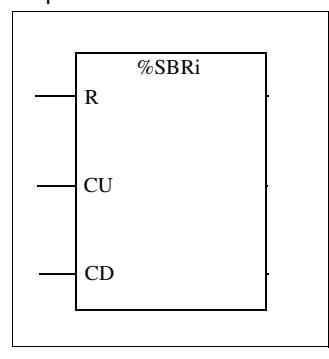

#### Parámetros

Ilustración

El bloque de función del registro de bits de desplazamiento tiene los siguientes parámetros.

| Parámetro                                                  | Etiqueta | Valor                                                                                                    |
|------------------------------------------------------------|----------|----------------------------------------------------------------------------------------------------|
| Número de registro                                         | %SBRi    | 0 a 7                                                                                                    |
| Bit de registro                                            | %SBRi.j  | Los bits 0 a 15 (j = 0 a 15) del registro de<br>desplazamiento pueden probarse mediante una<br>instrucción de prueba y escribirse utilizando una<br>instrucción de asignación. |
| Restablecer entrada<br>(o instrucción)                     | R        | En un flanco ascendente, establece los bits de registro 0 a 15 %SBRi.j a 0.                                                                                                    |
| Desplazar hacia la<br>entrada izquierda (o<br>instrucción) | CU       | En un flanco ascendente, desplaza un bit de registro a la izquierda.                                                                                                    |
| Desplazar hacia la<br>entrada derecha (o<br>instrucción)   | CD       | En un flanco ascendente, desplaza un bit de registro a la derecha.                                                                                                    |

**Operación** La siguiente ilustración muestra un modelo de bit antes y después de una operación de desplazamiento.

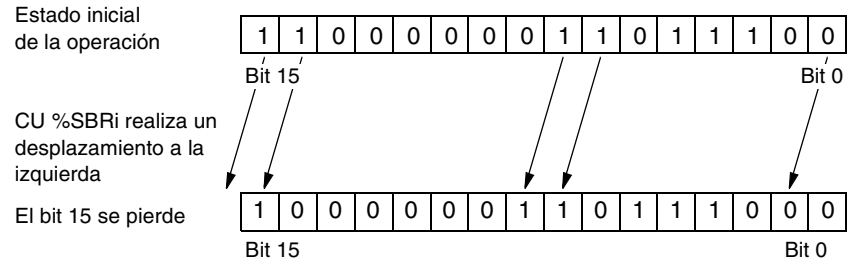

También es posible que una solicitud para desplazar un bit a la derecha (Bit 15 a Bit 0) utilizando la instrucción CD. El bit 0 se pierde.

Si un registro de 16 bits no es adecuado, es posible utilizar el programa para mostrar en cascada varios registros.

**Programación** En el siguiente ejemplo, un bit se desplaza a la izquierda cada segundo mientras el bit 0 asume el estado opuesto al bit 15.

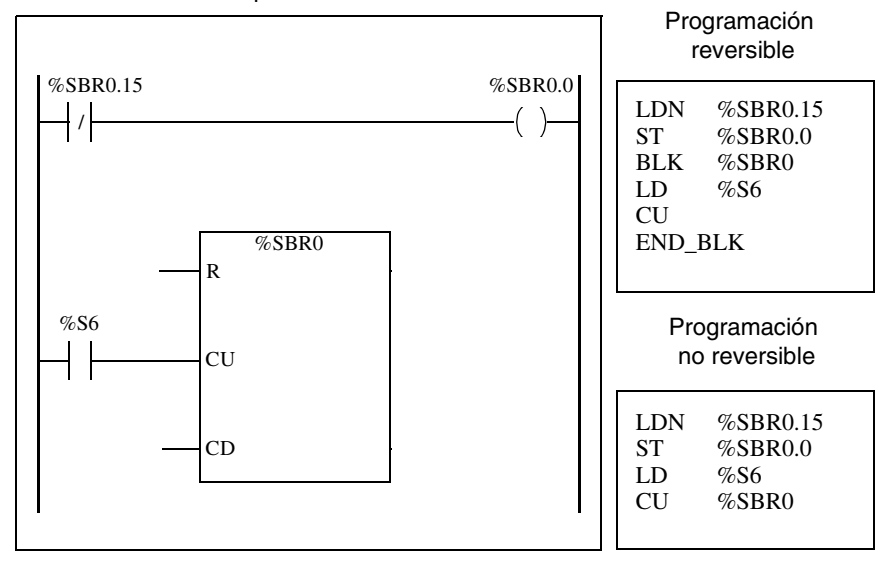

## Casos especiales

La siguiente tabla contiene una lista de casos especiales para programar el bloque de función del registro de bits de desplazamiento.

| Caso especial                             | Descripción                                               |
|-------------------------------------------|-----------------------------------------------------------|
| Efecto de un reinicio en frío (%S0=1)     | Establece todos los bits de la palabra de registro a 0.   |
| Efecto de un reinicio en caliente (%S1=1) | No tiene efecto sobre los bits de la palabra de registro. |

## Bloques de función del contador de pasos (%SCi)

- Introducción Un bloque de función del contador de pasos (%SCi) proporciona una serie de pasos a los que se pueden asignar las acciones. El desplazamiento de un paso a otro depende de eventos internos o externos. Cada vez que un paso esté activo, el bit asociado se establecerá en 1. Sólo se puede activar un paso del contador de paso a la vez.
- **Ilustración** A continuación se muestra un ejemplo de un bloque de función del contador de pasos.

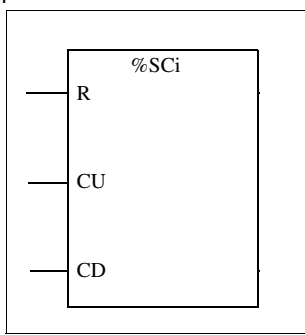

#### Parámetros

El bloque de función del contador de pasos tiene los siguientes parámetros:

| Parámetro                              | Etiqueta | Valor                                                                                                    |
|----------------------------------------|----------|----------------------------------------------------------------------------------------------------|
| Número del contador<br>de pasos        | %SCi     | 0 a 7                                                                                                    |
| Bit del contador de pasos              | %SCi.j   | Los bits de contador de pasos del 0 al 255 (j = 0 a<br>255) se pueden comprobar mediante una operación<br>lógica Cargar y se pueden escribir con la instrucción<br>Asignación. |
| Restablecer entrada<br>(o instrucción) | R        | En un flanco ascendente, pone el contador de pasos a cero.                                                                                                    |
| Aumentar entrada (o instrucción)       | CU       | En un flanco ascendente, aumenta un paso el contador de pasos.                                                                                                    |
| Disminuir entrada (o<br>instrucción)   | CD       | En un flanco ascendente, disminuye un paso el contador de pasos.                                                                                                    |

### Cronograma

El diagrama que aparece a continuación muestra el funcionamiento del bloque de función del contado de pasos.

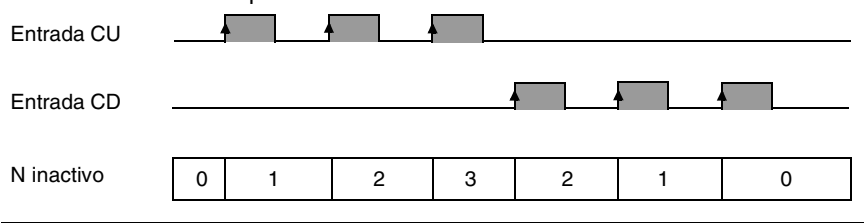

**Programación** A continuación se muestra un ejemplo de un bloque de función del contador de pasos.

- La entrada %I0.2 aumenta el contador de pasos 0.
- El contador de pasos 0 se vuelve a poner a cero cuando llega al paso 3 o mediante la entrada %I0.3.
- El paso 0 controla la salida %Q0.1, el paso 1 controla la salida %Q0.2 y el paso 2 controla la salida %Q0.3.

La ilustración que aparece a continuación muestra tanto la programación reversible como la no reversible relativas al ejemplo.

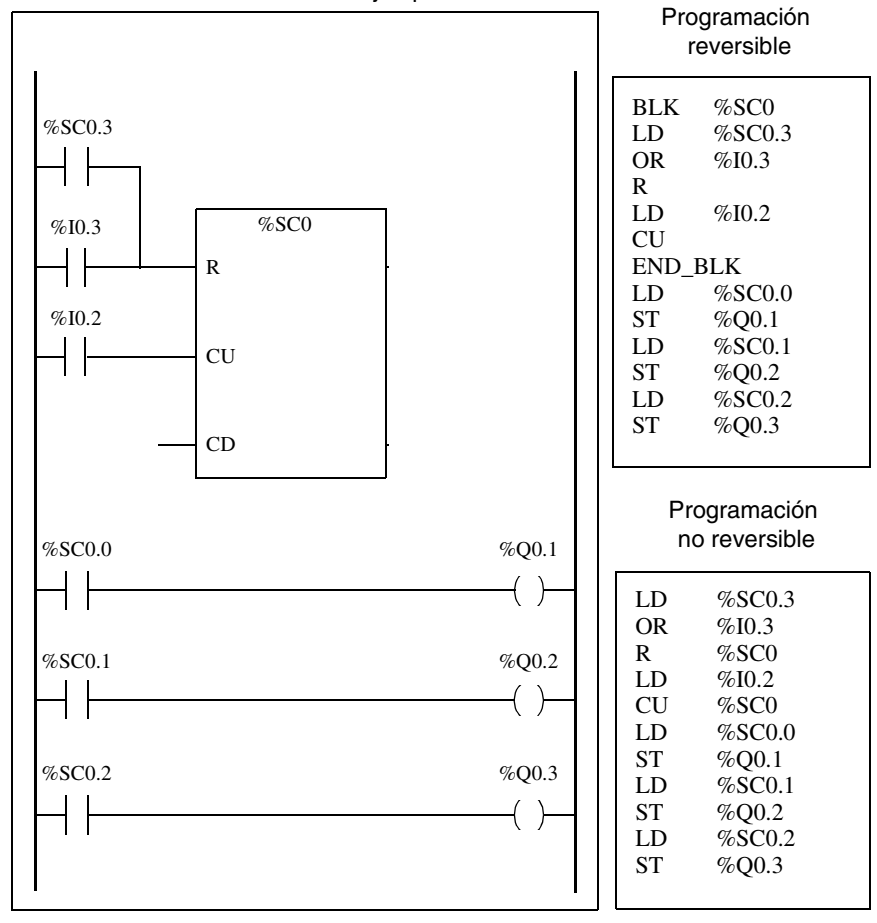

## Casos especiales

La siguiente tabla contiene una lista de casos especiales para programar el bloque de función del contador de pasos.

| Caso especial                                | Descripción                                        |
|----------------------------------------------|----------------------------------------------------|
| Efecto de un reinicio en frío (%S0=1)        | Inicializa el contador de pasos.                   |
| Efecto de un reinicio en caliente<br>(%S1=1) | No tiene ningún efecto sobre el contador de pasos. |

## 12.3 Procesamiento numérico

## Introducción al procesamiento numérico

| Vista general | Esta sección ofrece una introducción al procesamiento numérico. Incluye descripciones y directrices de programación. |        |  |  |
|---------------|----------------------------------------------------------------------------------------------------|--------|--|--|
| Contenido     | Esta sección contiene los siguientes apartados:                                                                      |        |  |  |
|               | Apartado                                                                                                    | Página |  |  |
|               | Introducción a las instrucciones numéricas                                                                           | 251    |  |  |
|               | Instrucciones de asignación                                                                                          | 252    |  |  |
|               | Instrucciones de comparación                                                                                         | 256    |  |  |
|               | Instrucciones aritméticas                                                                                            | 258    |  |  |
|               | Instrucciones de lógica                                                                                              | 262    |  |  |
|               | Instrucciones de desplazamiento                                                                                      | 264    |  |  |
|               | Instrucciones de conversión                                                                                          | 266    |  |  |

## Introducción a las instrucciones numéricas

Vista general Normalmente, las instrucciones numéricas se aplican a palabras de 16 bits (consulte *Objetos de palabra, p. 28*). Se escriben entre corchetes. Si el resultado de la operación de lógica anterior era verdadero (acumulador booleario = 0), se ejecuta la instrucción numérica. Si el resultado de la operación lógica anterior era falso, (acumulador booleario = 0), la instrucción numérica no se ejecuta y el operando permanece intacto.

## Instrucciones de asignación

| Introducción                     | Las instrucciones de asignación se utilizan para cargar el operando Op2 en el operando Op1.                                                                                                    |  |  |
|----------------------------------|----------------------------------------------------------------------------------------------------|--|--|
| Asignación                       | Sintaxis para las instrucciones de asignación.                                                                                                    |  |  |
|                                  | [Op1:=Op2] <=> Op2 -> Op1                                                                                                    |  |  |
|                                  | <ul> <li>Pueden realizarse operaciones de asignación en:</li> <li>Cadenas de bits</li> <li>Palabras</li> <li>Tablas de palabras</li> </ul>                                                                                                    |  |  |
| Asignación de<br>cadenas de bits | <ul> <li>Pueden realizarse operaciones en las siguientes cadenas de bits (consulte "<i>Objetos estructurados, p. 37</i>"):</li> <li>Cadena de bits -&gt; cadena de bits (Ejemplo 1)</li> <li>Cadena de bits -&gt; palabra (Ejemplo 2)</li> <li>Palabra -&gt; cadena de bits (Ejemplo 3)</li> <li>Valor inmediato -&gt; cadena de bits</li> </ul> |  |  |
#### Ejemplos E

Ejemplos de asignaciones de cadenas de bits.

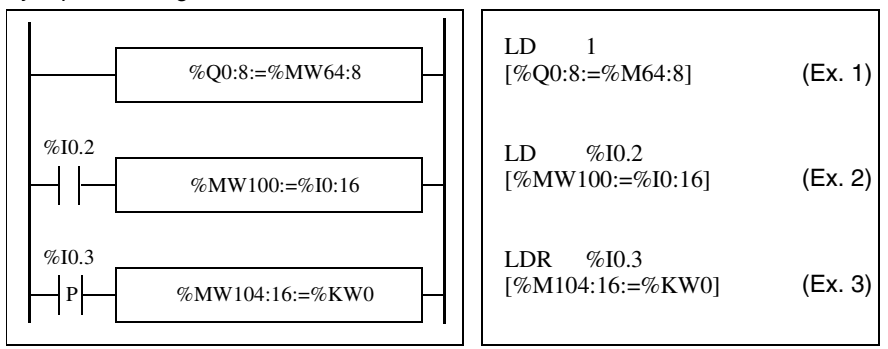

#### Normas de uso:

- Para cadena de bits -> asignación de palabra: Los bits de la cadena se transfieren a la palabra que comienza a la derecha (primer bit de la cadena al bit 0 de la palabra) y los bits de palabra no implicados en la transferencia (longitud<16) se ponen a 0.</li>
- Para palabra -> asignación de cadena de bits: Los bits de palabra se transfieren desde la derecha (bit de palabra 0 al primer bit de la cadena).

# Asignaciones de Sintaxis para asignaciones de cadenas de bits.

| Operador | Sintaxis                                                                       | Operando 1 (Op1)                                               | Operando 2 (Op2)                                                                                                    |
|----------|--------------------------------------------------------------------------------|----------------------------------------------------------------|----------------------------------------------------------------------------------------------------|
| :=       | [Op1: = Op2 ]<br>El operando 1 (Op1)<br>asume el valor del<br>operando 2 (Op2) | %MWi,%QWi, %SWi<br>%MWi[MWi],<br>%Mi:L, %Qi:L, %Si:L,<br>%Xi:L | Valor inmediato, %MWi,<br>%KWi, %IW, %INWi,<br>%QW, %QNWi, %SWi,<br>%BLK.x, %MWi[MWi],<br>%KWi[MWi],<br>%Mi:L,%Qi:L, %Si:L,<br>%Xi:L, %li:L |

**Nota:** La abreviatura %BLK.x (por ejemplo, %C0.P) se utiliza para describir cualquier palabra de bloque de función.

## Asignación de palabras Pueden realizarse operaciones de asignación en las siguientes palabras: • Palabra -> palabra (Ejemplo 1) • Palabra -> palabra (Ejemplo 1)

- Palabra indexada -> palabra
- Valor inmediato -> palabra (Ejemplo 3)
- Cadena de bits -> palabra
- Palabra -> palabra indexada
- Palabra indexada -> palabra indexada (Ejemplo 2)
- Valor inmediato -> palabra indexada
- Palabra -> cadena de bits

### Ejemplos

Ejemplos de asignaciones de palabras.

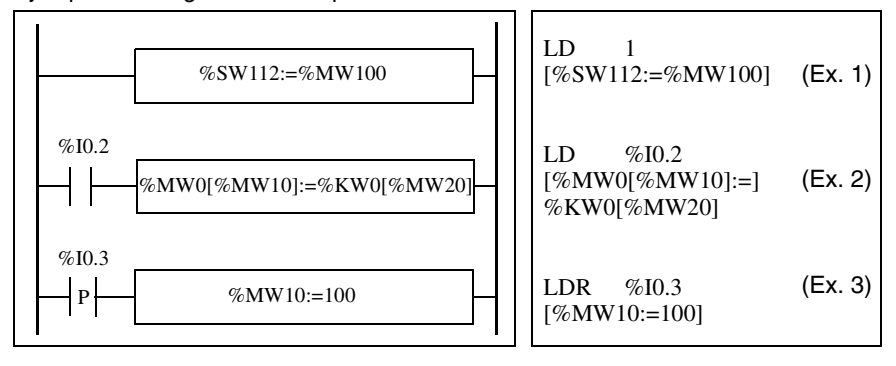

#### Sintaxis

Sintaxis para asignaciones de palabras.

| Operador | Sintaxis                                                                       | Operando 1 (Op1)                                                           | Operando 2 (Op2)                                                                                                    |
|----------|--------------------------------------------------------------------------------|----------------------------------------------------------------------------|----------------------------------------------------------------------------------------------------|
| :=       | [Op1: = Op2 ]<br>El operando 1 (Op1)<br>asume el valor del<br>operando 2 (Op2) | %BLK.x, %MWi,<br>%QWi, %SWi<br>%MWi[MWi],<br>%Mi:L, %Qi:L, %Si:L,<br>%Xi:L | Valor inmediato, %MWi,<br>%KWi, %IW, %QW,<br>%SWi, %MWi[MWi],<br>%KWi[MWi], %INW,<br>%Mi:L, %Qi:L, %QNW,<br>%Si:L, %Xi:L, %Ii:L |

**Nota:** La abreviatura %BLK.x (por ejemplo, R3.I) se utiliza para describir cualquier palabra de bloque de función. Para las cadenas %Mi:L, %Si:L y %Xi:L, la dirección de base de la primera cadena de bits debe ser un múltiplo de 8 (0, 8, 16, ..., 96, ...).

Asignación de Pueden realizarse operaciones de asignación en las siguientes tablas de palabras tablas de (consulte "Tablas de palabras, p. 38"): palabras

- Valor inmediato -> tabla de palabras (Eiemplo 1)
- Palabra -> tabla de palabras (Eiemplo 2)
- Tabla de palabras -> tabla de palabras (Ejemplo 3) La longitud de tabla (L) debe ser igual para ambas tablas.

Eiemplos

Eiemplos de asignaciones de tablas de palabras.

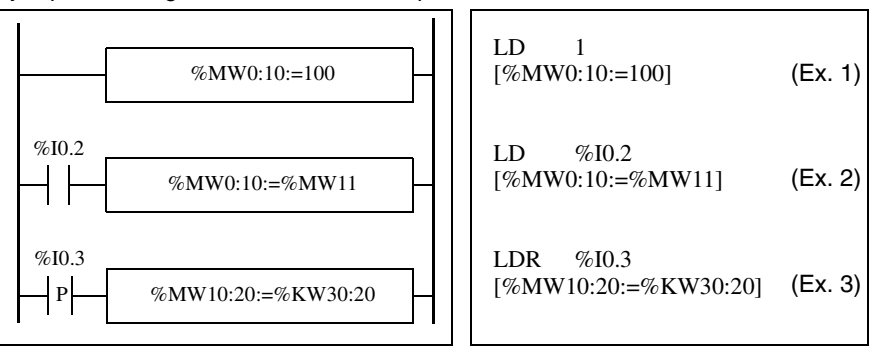

#### Sintaxis

Sintaxis para asignaciones de tablas de palabras:

| Operador | Sintaxis            | Operando 1 (Op1) | Operando 2 (Op2)       |
|----------|---------------------|------------------|------------------------|
| :=       | [Op1: = Op2 ]       | %MWi:L, %SWi:L   | %MWi:L, %SWi:L,        |
|          | El operando 1 (Op1) |                  | valor inmediato, %MWi, |
|          | asume el valor del  |                  | %KWi, %IW, %QW,        |
|          | operando 2 (Op2)    |                  | %SWi, %BLK.x           |

Nota: La abreviatura %BLK.x (por ejemplo, R3.I) se utiliza para describir cualquier palabra de bloque de función. Para las cadenas %Mi:L. %Si:L v %Xi:L. la dirección de base de la primera cadena de bits debe ser un múltiplo de 8 (0, 8, 16, ..., 96, ...).

## Instrucciones de comparación

#### **Introducción** Las instrucciones de comparación se utilizan para comparar dos operandos. La siguiente tabla enumera los tipos de instrucciones de comparación.

InstrucciónFunción>Prueba si el operando 1 es mayor que el operando 2>=Prueba si el operando 1 es mayor o igual que el operando 2<</td>Prueba si el operando 1 es menor que el operando 2<=</td>Prueba si el operando 1 es menor o igual que el operando 2=Prueba si el operando 1 es igual que el operando 2<>Prueba si el operando 1 es igual que el operando 2<>Prueba si el operando 1 es igual que el operando 2

#### Estructura

La comparación se ejecuta entre corchetes siguiendo las instrucciones LD, AND y OR. El resultado es 1 cuando la comparación solicitada es verdadera. Ejemplos de instrucciones de comparación.

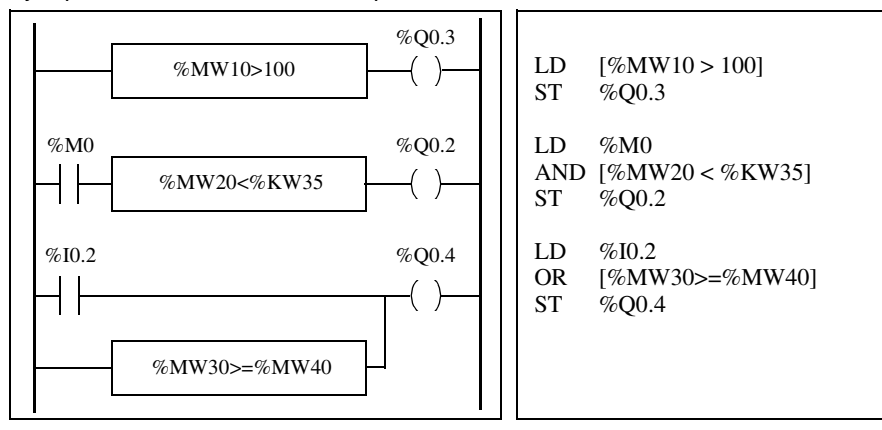

## Sintaxis

Sintaxis para las instrucciones de comparación.

| Operador  | Sintaxis               | Operando 1 (Op1)   | Operando 2 (Op2)       |
|-----------|------------------------|--------------------|------------------------|
| >, >=, <, | LD [Op1 Operador Op2]  | %MWi, %KWi, %INWi, | Valor inmediato, %MWi, |
| <=, =, <> | AND [Op1 Operador Op2] | %IW, %QNWi, %QWi,  | %KWi, %INWi, %IW,      |
|           | OR [Op1 Operador Op2]  | %QNWi, %SWi,       | %QNWi, %QW, %SWi,      |
|           |                        | %BLK.x             | %BLK.x, %MWi [%MWi],   |
|           |                        |                    | %KWi [%MWi]            |

| Nota: Las instrucciones de comparación pueden utilizarse entre paréntesis |  |
|---------------------------------------------------------------------------|--|
|---------------------------------------------------------------------------|--|

Ejemplo de utilización de una instrucción de comparación entre paréntesis:

| LD   | %M0          |
|------|--------------|
| AND( | [%MW20 > 10] |
| OR   | %I0.0        |
| )    |              |
| ST   | %Q0.1        |
|      |              |

## Instrucciones aritméticas

# Introducción Las instrucciones aritméticas se utilizan para realizar operaciones aritméticas en un operando o entre dos.

La siguiente tabla enumera los tipos de instrucciones aritméticas.

| Instrucción | Función                               |
|-------------|---------------------------------------|
| +           | Agregar dos operandos                 |
| -           | Sustraer dos operandos                |
| *           | Multiplicar dos operandos             |
| /           | Dividir dos operandos                 |
| REM         | Resto de la división de dos operandos |
| SQRT        | Raíz cuadrada de un operado           |
| INC         | Aumentar un operando                  |
| DEC         | Disminuir un operando                 |

## Estructura

Las operaciones aritméticas se realizan del siguiente modo:

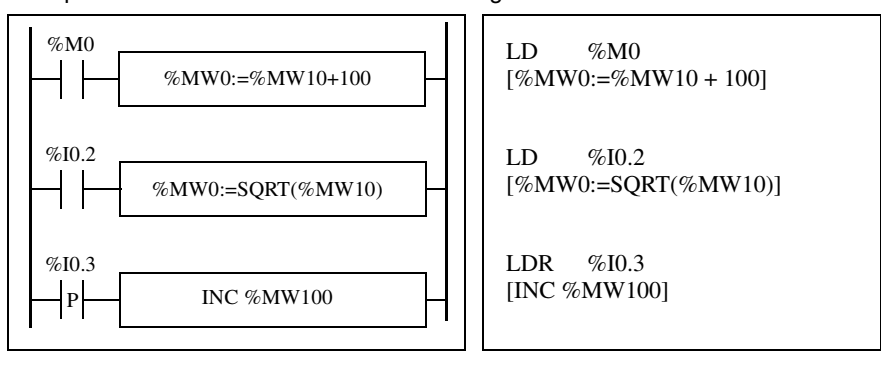

Sintaxis La sintaxis depende de los operadores utilizados como se muestra en la siguiente tabla.

| Operador    | Sintaxis                   | Operando 1 (Op1) | Operandos 2 y 3<br>(Op2 & 3)    |
|-------------|----------------------------|------------------|---------------------------------|
| +,-,*,/,REM | [Op1: = Op 2 Operador Op3] | %MWi, %QWi,      | Valor inmediato (2),            |
| SQRT (1)    | [Op1: = SQRT(Op2)]         | %SWi             | %MWi, %KWi, %INW,               |
| INC, DEC    | [Operador Op1]             |                  | %IW, %QNW, %QW,<br>%SWi, %BLK.x |

Nota: (1) Con SQRT, Op2 no puede ser un valor inmediato.

#### Condiciones de desborde y error

## Adición

• Desborde durante la operación

Si el resultado supera los límites de -32768 ó +32767, el bit %S18 (desborde) se establece en 1. De este modo, el resultado no es correcto (consulte el ejemplo 1 en la siguiente página). El programa de aplicación gestiona el bit %S18.

Desborde absoluto del resultado (aritmética sin signo)
 Durante algunos cálculos, puede ser necesario interpretar un operando en aritmética sin signo (el bit 15 representa el valor 32768). El valor máximo de un operando es 65535. La adición de dos valores absolutos (sin signo) cuyo resultado sea superior a 65535 provoca un desborde. Esto se marca cambiando el bit del sistema %S17 (carry) a 1, lo que representa el valor 65536.

## Sustracción

Resultado negativo

Si el resultado de una sustracción es inferior a 0, el bit del sistema %S17 se establece a 1.

### Multiplicación

 Desborde durante la operación
 Si el resultado supera la capacidad de la palabra de resultados, el bit %S18 (desborde) se establece en 1 v el resultado no es significativo.

### **División/Resto**

- División por 0 Si el divisor es 0, la división es imposible y el bit del sistema %S18 se establece a 1. El resultado es incorrecto.
- Desborde durante la operación
   Si el cociente de la división supera la capacidad de la palabra de resultados, el bit %S18 se establece en 1.

## Extracción de la raíz cuadrada

• Desborde durante la operación

La extracción de la raíz cuadrada sólo se realiza en valores positivos. De este modo, el resultado siempre es positivo. Si el operando de la raíz cuadrada es negativo, el bit del sistema %S18 se establece en 1 y el resultado es incorrecto.

**Nota:** El programa de aplicación es responsable de la gestión de los bits del sistema %S17 y %S18. El controlador los establece a 1 y el programa debe restablecerlos para que puedan volver a utilizarse (para ver un ejemplo, consulte la página anterior).

#### Ejemplos

Eiemplo 1: desborde durante la adición.

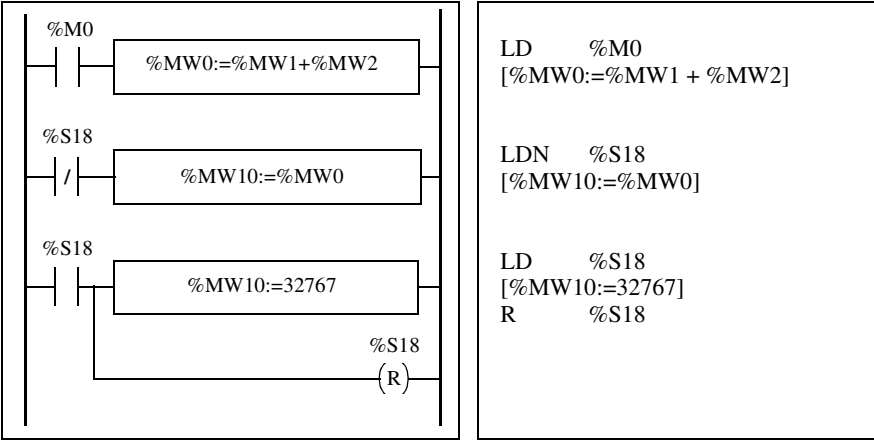

Si %MW1 =23241 y %MW2=21853, el resultado real (45094) no puede expresarse en una palabra de 16 bits, el bit %S18 se establece en 1 y el resultado obtenido (-20442) es incorrecto. En este ejemplo, cuando el resultado se superior a 32767, su valor se fijará en 32767.

Ejemplo 2: [%MW2:=%MW0 + %MW1] donde %MW0 =65086, %MW1=65333 La palabra %MW2 contiene el número 64883. El bit %S17 se establece en 1 y representa el valor 65536. El resultado aritmético sin signo es igual a: 65536 + 64883 = 130419.

Ejemplo 3: [%MW2:=%MW0 + %MW1] donde %MW0 =45736 (es decir, un valor con signo de -19800), %MW1=38336 (es decir, un valor con signo de 27200). Los dos bits del sistema %S17 y %S18 se establecen en 1. El resultado aritmético con signo (+18536) es incorrecto. En aritmética sin signo, el resultado (18536 + el valor de %S17, que es 84072) es correcto.

## Instrucciones de lógica

Introducción Las instrucciones de lógica se utilizan para realizar operaciones lógicas entre dos operandos de palabra o en un operando de palabra.

| La siguiente t | abla e | numera | los ti | ipos d | e instrı | ucciones | de | lógica. |
|----------------|--------|--------|--------|--------|----------|----------|----|---------|
|                |        |        |        |        |          |          |    |         |

| Instrucción | Función                                              |
|-------------|------------------------------------------------------|
| AND         | AND (ámbito de bit) entre dos operandos              |
| OR          | OR lógica (ámbito de bit) entre dos operandos        |
| XOR         | OR exclusiva (ámbito de bit) entre dos operandos     |
| NOT         | Complemento de lógica (ámbito de bit) de un operando |

#### Estructura

Las operaciones de lógica se realizan tal y como se muestra a continuación.

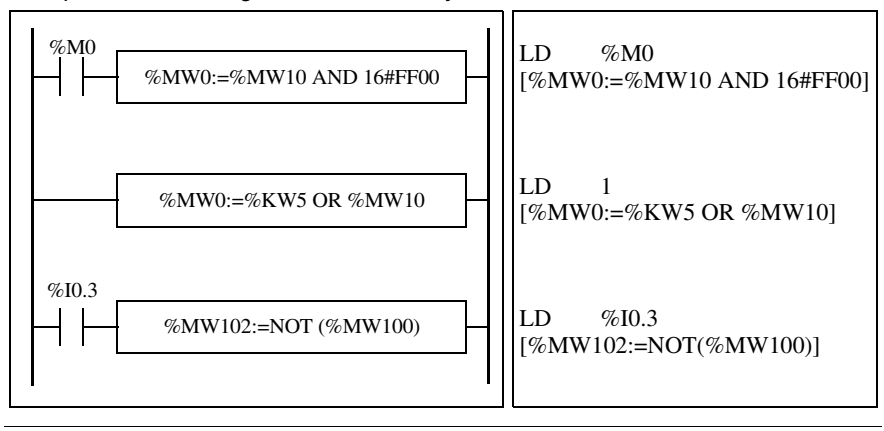

#### Sintaxis

La sintaxis varía según el operando que se utilice.

| Operador     | Sintaxis                   | Operando 1 (Op1) | Operandos 2 y 3<br>(Op2 & 3)             |
|--------------|----------------------------|------------------|------------------------------------------|
| AND, OR, XOR | [Op1: = Op 2 Operador Op3] | %MWi, %QWi,      | Valor inmediato (1),                     |
| NOT          | [NOT(Op2)]                 | %SWi             | %MWi, %KWi, %IW,<br>%QW, %SWi,<br>%BLK.x |

Nota: (1) Con NOT, Op2 no puede ser un valor inmediato.

Ejemplo

A continuación se muestra un ejemplo de instrucción de lógica AND. [%MW15:=%MW32 AND %MW12]

## Instrucciones de desplazamiento

## Introducción

Las instrucciones de desplazamiento llevan los bits de un operando determinado número de posiciones hacia la izquierda o hacia la derecha. La siguiente tabla enumera los tipos de instrucciones de desplazamiento.

| Instrucción           | Función                                                         |                                                |  |  |
|-----------------------|-----------------------------------------------------------------|------------------------------------------------|--|--|
| Desplazamiento lógico |                                                                 |                                                |  |  |
| SHL(op2,i)            | desplazamiento lógico<br>de i posiciones hacia la<br>izquierda. | F 0<br>                                        |  |  |
| SHR(op2,i)            | desplazamiento lógico<br>de i posiciones hacia la<br>derecha.   | → []]]]]]]]]]]]]]]]]]]]]]]]]]]]]]]]]]]]        |  |  |
| Desfase de rot        | tación                                                          |                                                |  |  |
| ROL(op2,i)            | desfase de rotación de i<br>posiciones hacia la<br>izquierda.   | F 0<br>- 1 1 1 1 1 1 1 1 1 1 1 1 1 1 1 1 1 1 1 |  |  |
| ROR(op2,i)            | desfase de rotación de i<br>posiciones hacia la<br>derecha.     | F 0 ↓<br>↓ ↓ ↓ ↓ ↓ ↓ ↓ ↓ ↓ ↓ ↓ ↓ ↓ ↓ ↓ ↓ ↓ ↓   |  |  |

Estructura Las operaciones de desplazamiento se realizan tal y como se muestra a continuación.

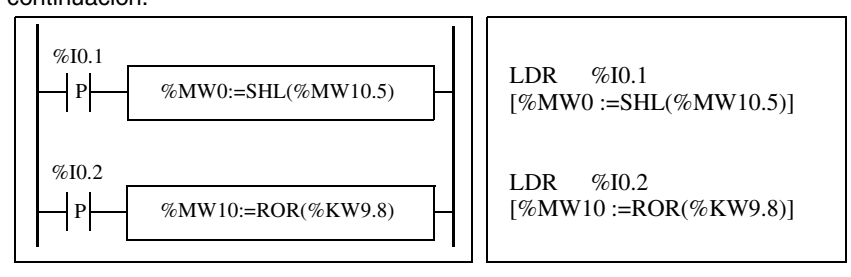

## Sintaxis

La sintaxis depende de los operadores utilizados, como se muestra en la siguiente tabla.

| Operador | Sintaxis                  | Operando 1 (Op1) | Operando 2 (Op2)     |
|----------|---------------------------|------------------|----------------------|
| SHL, SHR | [Op1: = Operator (Op2,i)] | %MWi, %QWi,      | %MWi, %KWi, %IW,     |
| ROL, ROR |                           | %SWi             | %QW, %SWi,<br>%BLK.x |

## Instrucciones de conversión

### Introducción Las instrucciones de conversión realizan conversiones entre distintas representaciones de números.

La siguiente tabla enumera los tipos de instrucciones de conversión.

| Instrucción | Función                 |
|-------------|-------------------------|
| BTI         | Conversión BCD> binario |
| ITB         | Conversión binario> BCD |

Revisión del<br/>código BCDDecimal codificado en binario (BCD) representa un dígito decimal (0 a 9) mediante<br/>la codificación de cuatro bits binarios. Un objeto de palabra de 16 bits puede<br/>contener un número expresado en cuatro dígitos (0000 a 9999).<br/>Durante la conversión, si el valor no es BCD, el bit de sistema %S18 se establecerá<br/>a 1. El programa debe comprobar este bit y restablecerlo a 0.

Representación BCD de número decimales.

| Decimal | 0    | 1    | 2    | 3    | 4    | 5    | 6    | 7    | 8    | 9    |
|---------|------|------|------|------|------|------|------|------|------|------|
| BCD     | 0000 | 0001 | 0010 | 0011 | 0100 | 0101 | 0110 | 0111 | 1000 | 1001 |

Ejemplos:

- La palabra %MW5 expresa el valor BCD "2450", que corresponde al valor binario: 0010 0100 0101 0000.
- La palabra %MW12 expresa el valor decimal "2450", que corresponde al valor binario: 0000 1001 1001 0010.

La palabra %MW5 se convierte en la palabra %MW12 mediante la instrucción BTI. La palabra %MW12 se convierte en la palabta %MW5 mediante la instrucción ITB.

#### Estructura

Las operaciones de conversión se realizan del siguiente modo:

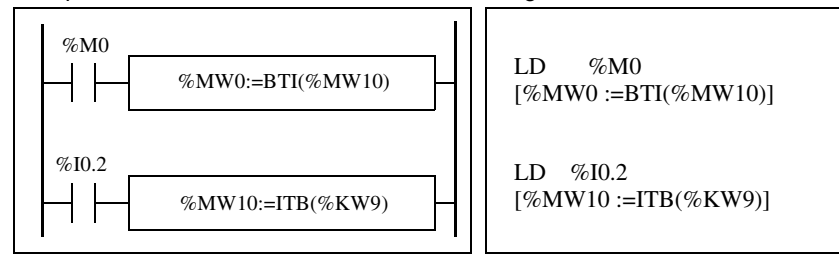

# Sintaxis La sintaxis depende de los operadores utilizados como se muestra en la siguiente tabla.

| Operador | Sintaxis                  | Operando 1 (Op1)    | Operando 2 (Op2)                         |
|----------|---------------------------|---------------------|------------------------------------------|
| BTI, ITB | [Op1: = Operator (Op2,i)] | %MWi, %QWi,<br>%SWi | %MWi, %KWi, %IW,<br>%QW, %SWi,<br>%BLK.x |

Ejemplo de aplicación La instrucción BTI se utiliza para procesar un valor teórico en las entradas del controlador a través de mandos rotatorios con codificación BCD. La instrucción ITB se utiliza para mostrar valores numéricos (por ejemplo, el resultado de un cálculo, el valor actual de un bloque de función) en pantallas con codificación BCD.

# 12.4 Instrucciones del programa

## Introducción a instrucciones del programa

| J         |                                                 | ····· ········· ······ |  |  |
|-----------|-------------------------------------------------|------------------------|--|--|
| Contenido | Esta sección contiene los siguientes apartados: |                        |  |  |
|           | Apartado                                        | Página                 |  |  |
|           | Instrucciones END                               | 269                    |  |  |
|           | Instrucción NOP                                 | 271                    |  |  |
|           | Instrucciones de salto                          | 272                    |  |  |
|           | Instrucciones de subrutina                      | 273                    |  |  |

## **Instrucciones END**

| Introducción         | Las instrucciones END definen el final de la ejecución de un ciclo de programa.                                                                                                    |  |  |  |  |
|----------------------|----------------------------------------------------------------------------------------------------|--|--|--|--|
| END, ENDC y<br>ENDCN | <ul> <li>Hay tres instrucciones de fin disponibles:</li> <li>END: fin incondicional del programa.</li> <li>ENDC: fin de programa si el resultado booleario de la instrucción de prueba precedente es 1.</li> <li>ENDCN: fin de programa si el resultado booleario de la instrucción de prueba precedente es 0.</li> <li>De forma predeterminada (modo normal), cuando se activa el fin de un programa, las salidas se actualizan y se inicia el siguiente ciclo.</li> <li>Si el ciclo es periódico, cuando se alcanza el final del periodo las salidas se actualizan y se inicia el siguiente ciclo.</li> </ul> |  |  |  |  |

## Ejemplos

Ejemplo de una instrucción END incondicional.

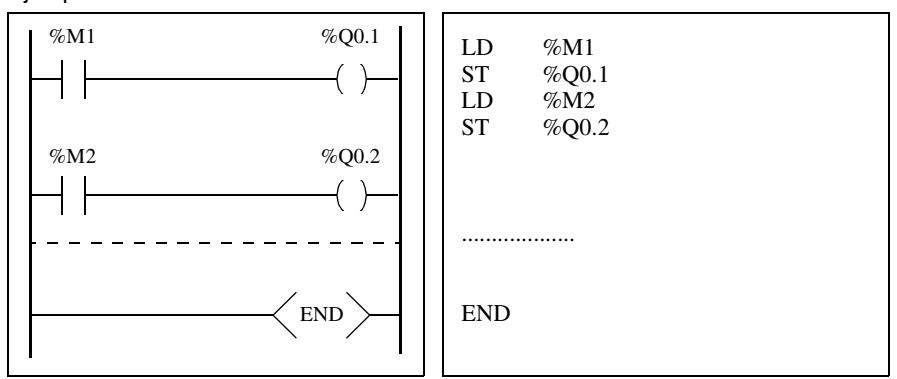

Ejemplo de una instrucción END condicional.

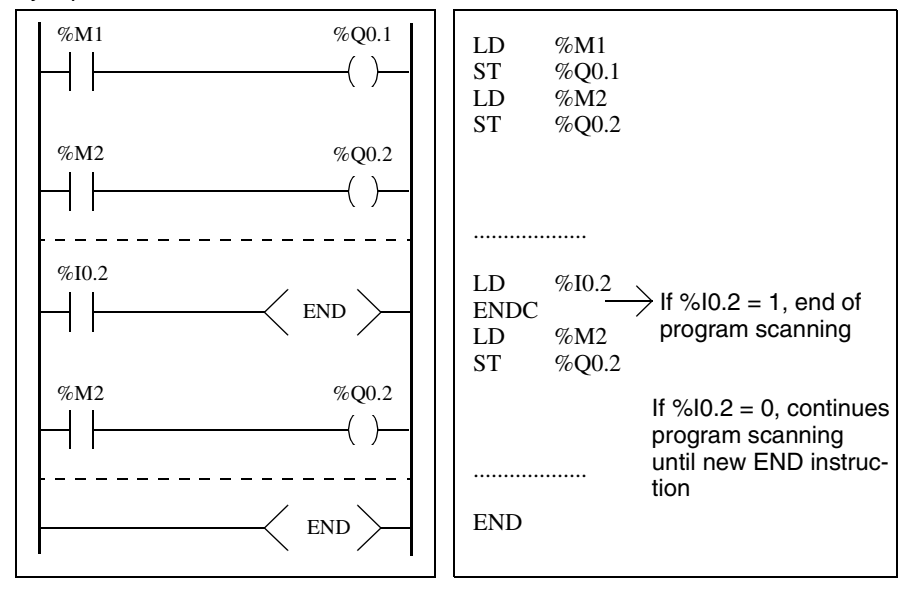

## Instrucción NOP

NOP La instrucción NOP no realiza ninguna operación. Utilícela para "reservar" líneas en un programa para que pueda insertar instrucciones más adelante sin modificar los números de línea.

## Instrucciones de salto

| Introducción         | Las instrucciones de salto provocan que la ejecución de un programa se interrumpa inmediatamente y que continúe a partir de la línea después de la línea del programa que contiene la etiqueta %Li (i = 0 a 15).                                                                                                    |  |  |  |  |  |
|----------------------|----------------------------------------------------------------------------------------------------|--|--|--|--|--|
| JMP, JMPC y<br>JMPCN | <ul> <li>Existen tres instrucciones de salto diferentes disponibles:</li> <li>JMP: salto de programa incondicional</li> <li>JMPC: salto de programa si el resultado booleario de la lógica precedentes es 1</li> <li>JMPCN: salto de programa si el resultado booleario de la lógica precedentes es 0</li> </ul>                                                                                                    |  |  |  |  |  |
| Ejemplos             | Ejemplos de instrucciones de salto.         000 LD       %M15         001 JMPC       %L8         002 LD       [%MW24>%MW12]         003 ST       %M15         004 JMP       %L12         005 %L8       Salto a la etiqueta %L12:         006 LD       %M12         007 AND       %M12         008 ST       %M12         009 JMPCN       %L12         010 OR       %M11         011 S       %Q0.0         012 % L12          013 LD       %10.0                                                                                                    |  |  |  |  |  |
| Directrices          | <ul> <li>Las instrucciones de salto no están permitidas entre paréntesis y no deben situarse entre las instrucciones AND(, OR(, y una instrucción de cierre de paréntesis ")".</li> <li>La etiqueta sólo puede situarse entes de una instrucción LD, LDN, LDR, LDF or BLK.</li> <li>El número de etiqueta de la etiqueta %Li debe definirse únicamente una vez en un programa.</li> <li>El salto de programa se realiza en una línea de programación ubicada delante o detrás. Cuando el salto está ubicado detrás, debe prestarse especial atención al tiempo de ciclo del programa. Un tiempo de ciclo extendido puede utilizar el temporizador watchdog para finalizar.</li> </ul> |  |  |  |  |  |

| Introducción    | Las instrucciones de subrutina hacen que un programa realice una subrutina y regrese al programa principal.                                                                                                    |  |  |  |  |
|-----------------|----------------------------------------------------------------------------------------------------|--|--|--|--|
| SRn, SRn: y RET | <ul> <li>Las subrutinas constan de tres pasos:</li> <li>La instrucción SRn llama a la subrutina a la que hace referencia la etiqueta SRn si el resultado de la instrucción boolearia precedente es 1.</li> <li>La etiqueta SRn: hace referencia a la subrutina con n= 0 a 15 TWDLCAA10DRF, TWDLCAA16DRF y 0 a 63 para los otros controladores.</li> <li>La instrucción RET situada al final de la subrutina devuelve el flujo de programas al programa principal.</li> </ul> |  |  |  |  |
| Ejemplo         | Ejemplos de instrucciones de subrutina.<br>000 LD %M15<br>001 AND %M5<br>002 ST %Q0.0<br>003 LD [%MW24>%MW12]<br>004 SR8<br>005 LD %I0.4<br>006 AND M13<br>007 -<br>008 -<br>009 -<br>010 END                                                                                                    |  |  |  |  |
|                 | 012       LD       1         013       IN       %TM0         014       LD       [%TM0.Q]         015       ST       %M15         010 <b>RET</b>                                                                                                    |  |  |  |  |

#### Directrices

• Una subrutina no debe llamar a otra subrutina.

- Las instrucciones de subrutina no están permitidas entre paréntesis y no deben situarse entre las instrucciones AND(, OR(, y una instrucción de cierre de paréntesis ")".
- La etiqueta no sólo puede situarse antes de una instrucción LD o BLK marcando el inicio de una ecuación boolearia (o escalón).
- La llamada a la subrutina no debe ir seguida por una instrucción de asignación. Esto se debe a que es posible que la subrutina modifique el contenido del acumulador booleario. Por lo tanto, es posible que, durante la respuesta, tenga un valor diferente al que tenía antes de la llamada (consulte el siguiente ejemplo).

Ejemplo de programación de una subrutina.

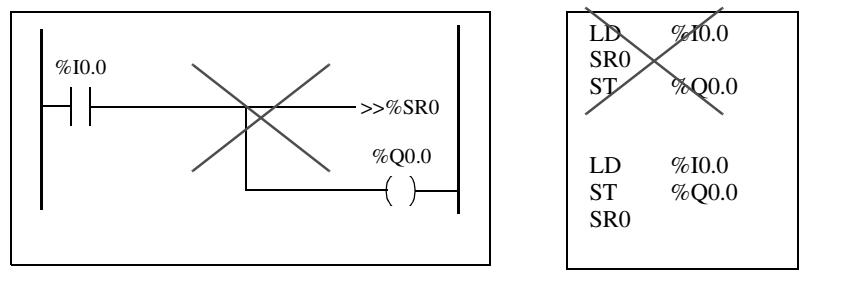

## Instrucciones avanzadas

# 13

## Presentación

Vista general Este capítulo proporciona detalles acerca de los bloques de función e instrucciones utilizados para crear programas de control avanzados para controladores programables Twido.

**Contenido:** Este capítulo contiene las siguientes secciones:

| Sección | n Apartado                   |     |  |  |
|---------|------------------------------|-----|--|--|
| 13.1    | Bloques de función avanzados | 276 |  |  |
| 13.2    | Funciones de reloj           | 323 |  |  |

# 13.1 Bloques de función avanzados

## Presentación

| Vista general | Esta sección contiene una introducción a los bloques de función avanzados,<br>incluyendo ejemplos de programación. |     |  |  |  |  |
|---------------|----------------------------------------------------------------------------------------------------|-----|--|--|--|--|
| Contenido     | Esta sección contiene los siguientes apartados:                                                                    |     |  |  |  |  |
|               | Apartado                                                                                                    |     |  |  |  |  |
|               | Objetos de palabra y de bit asociados a bloques de función avanzados                                               | 277 |  |  |  |  |
|               | Principios de programación para bloques de función avanzados                                                       | 279 |  |  |  |  |
|               | Bloque de función de registro LIFO/FIFO (%Ri)                                                                      |     |  |  |  |  |
|               | Operación LIFO                                                                                                    | 284 |  |  |  |  |
|               | Operación FIFO                                                                                                    | 285 |  |  |  |  |
|               | Programación y configuración de registros                                                                          | 286 |  |  |  |  |
|               | Bloque de función de modulación de ancho de pulsos (%PWM)                                                          | 289 |  |  |  |  |
|               | Bloque de función de la salida del generador de pulsos (%PLS)                                                      | 293 |  |  |  |  |
|               | Bloque de función del controlador del conmutador de tambor (%DR)                                                   | 296 |  |  |  |  |
|               | Operación de bloque de función del controlador del conmutador de tambor                                            | 298 |  |  |  |  |
|               | Programación y configuración de los controladores del conmutador de tambor                                         | 300 |  |  |  |  |
|               | Bloque de función de contador rápido (%FC)                                                                         | 302 |  |  |  |  |
|               | Bloque de función de contador muy rápido (%VFC)                                                                    | 306 |  |  |  |  |
|               | Transmisión/recepción de mensajes - La instrucción de intercambio (EXCH)                                           | 318 |  |  |  |  |
|               | Bloque de función de control de intercambio (%MSG)                                                                 | 319 |  |  |  |  |

## Objetos de palabra y de bit asociados a bloques de función avanzados

#### Introducción

Los bloques de función avanzados utilizan tipos similares de palabras y bits especializados que los bloques de función básicos, pero requieren una mayor experiencia de programación que éstos últimos. Los bloques de función avanzados incluyen:

- Registros LIFO/FIFO (%R)
- Controladores del conmutador de tambor (%DR)
- Contadores rápidos (%FC)
- Contadores muy rápidos (%VFC)
- Salida de modulación de ancho de pulsos (%PWM)
- Salida del generador de pulsos (%PLS)
- Registro de bits de desplazamiento (%SBR)
- Contador de desplazamiento (%SC)
- Bloque de control de mensajes (%MSG)

## Objetos accesibles a través del programa

La siguiente tabla contiene una vista general de las palabras y bits asociados con los diversos bloques de función avanzados. Tenga en cuenta que el acceso de escritura que figura en la tabla depende del ajuste "Ajustable" seleccionado durante la configuración. Con este ajuste se permite o se deniega el acceso a las palabras o bits desde TwidoSoft o la interfase del operador.

| Bloque de<br>función avanzado | Palabras | s y bits asociados                    | Dirección | Acceso de<br>escritura |
|-------------------------------|----------|---------------------------------------|-----------|------------------------|
| %R                            | Palabra  | Acceso al registro                    | %Ri.I     | Sí                     |
|                               | Palabra  | Salida de registro                    | %Ri.O     | Sí                     |
|                               | Bit      | Salida de registro llena              | %Ri.F     | No                     |
|                               | Bit      | Salida de registro vacía              | %Ri.E     | No                     |
| %DR                           | Palabra  | Número del paso actual                | %DRi.S    | Sí                     |
|                               | Bit      | Último paso equivale a paso<br>actual | %DRi.F    | Sí                     |
| %FC                           | Palabra  | Valor actual                          | %FCi.V    | No                     |
|                               | Palabra  | Valor preestablecido                  | %FCi.P    | Sí                     |
|                               | Bit      | Finalización                          | %FCi.D    | No                     |

| Bloque de<br>función avanzado | Palabras | s y bits asociados                                      | Dirección | Acceso de<br>escritura |
|-------------------------------|----------|---------------------------------------------------------|-----------|------------------------|
| %VFC                          | Palabra  | Valor actual                                            | %VFCi.V   | No                     |
|                               | Palabra  | Valor preestablecido                                    | %VFCi.P   | Sí                     |
|                               | Bit      | Dirección de conteo                                     | %VFCi.U   | No                     |
|                               | Palabra  | Valor rápido                                            | %VFCi.C   | No                     |
|                               | Palabra  | Valor de umbral 0                                       | %VFCi.SO  | Sí                     |
|                               | Palabra  | Valor de umbral 0                                       | %VFCi.S1  | Sí                     |
|                               | Bit      | Desborde                                                | %VFCi.F   | No                     |
|                               | Bit      | Frecuencia lista                                        | %VFCi.M   | Sí                     |
|                               | Bit      | Habilitar salida refleja 0                              | %VFCi.R   | Sí                     |
|                               | Bit      | Habilitar salida refleja 1                              | %VFCi.S   | Sí                     |
|                               | Bit      | Salida de umbral 0                                      | %VFCi.TH0 | No                     |
|                               | Bit      | Base de tiempo de medida de frec.                       | %VFCi.T   | Sí                     |
| %PWM                          | Palabra  | Porcentaje de pulsos en 1 con relación al periodo total | %PWMi.R   | Sí                     |
|                               | Palabra  | Periodo preestablecido                                  | %PWMi.P   | Sí                     |
| %PLS                          | Palabra  | Número de pulsos                                        | %PLSi.N   | Sí                     |
|                               | Palabra  | Valor preestablecido                                    | %PLSi.P   | Sí                     |
|                               | Bit      | Salida actual habilitada                                | %PLSi.Q   | No                     |
|                               | Bit      | Generación lista                                        | %PLSi.D   | No                     |
| %SBR                          | Bit      | Bit de registro                                         | %SBRi.J   | No                     |
| %SC                           | Bit      | Bit del contador de pasos                               | %SCi.J    | Sí                     |
| %MSG                          | Bit      | Finalización                                            | %MSGi.D   | No                     |
|                               | Bit      | Error                                                   | %MSGi.E   | No                     |

## Principios de programación para bloques de función avanzados

### Vista general Todas las aplicaciones Twido se almacenan en forma de programas de lista, incluso si se han escrito en el editor de Ladder Logic y, por lo tanto, los controladores Twido se pueden denominar "máquinas" de lista. El término "reversibilidad" se refiere a la capacidad de TwidoSoft de representar una aplicación de lista en formato Ladder Logic y de nuevo como aplicación de lista. De forma predeterminada, todos los programas de Ladder Logic son reversibles.

Al igual que los bloques de función básicos, los bloques de función avanzados también deben tener en cuenta las reglas de reversibilidad. Las instrucciones que aparecen a continuación son necesarias para la estructura de los bloques de función reversibles en lenguaje de lista.

- BLK: indica el inicio del bloque y la parte de entrada del bloque de función.
- OUT\_BLK: indica el comienzo de la parte de salida del bloque de función.
- END\_BLK: indica el final del bloque de función.

**Nota:** El uso de estas instrucciones de bloque de función reversible no es obligatorio para que el programa de lista funcione correctamente. En lenguaje de lista se pueden programar algunas instrucciones como no reversibles.

# Entradas y Las funciones avanzadas contador rápido, contador muy rápido, PLS y PWM utilizan entradas y salidas especializadas, pero estos bits no están reservados para el uso exclusivo por parte de ningún bloque individual. De hecho, se debe gestionar el uso de estos recursos especializados.

Cuando utilice estas funciones avanzadas, deberá gestionar la asignación de las entradas y salidas especializadas. Para ayudarle a configurar estos recursos, TwidoSoft muestra detalles sobre la configuración de las entradas/salidas y avisa al usuario si una entrada o salida especializada ya está siendo utilizada por otro bloque de función configurado (consulte el Manual de funcionamiento de TwidoSoft).

Las tablas siguientes resumen las dependencias de las entradas y salidas especializadas y las funciones específicas.

Si se utilizan con funciones de conteo:

| Entradas | Uso                                                    |
|----------|--------------------------------------------------------|
| %10.0.0  | %VFC0: administración progresiva/regresiva o fase B    |
| %I0.0.1  | %VFC0: entrada de pulsos o fase A                      |
| %10.0.2  | %FC0: entrada de pulsos o entrada preestablecida %VFC0 |
| %10.0.3  | %FC1: entrada de pulsos o entrada de captura %VFC0     |
| %10.0.4  | %FC2: entrada de pulsos o entrada de captura %VFC1     |
| %10.0.5  | %VFC1: entrada preestablecida                          |
| %10.0.6  | %VFC1: administración progresiva/regresiva o fase B    |
| %10.0.7  | %VFC1: entrada de pulsos o fase A                      |

Si se utilizan con funciones especiales o de conteo:

| Salidas | Uso                         |
|---------|-----------------------------|
| %Q0.0.0 | Salida PWM0 o %PLS0         |
| %Q0.0.1 | Salida PWM1 o %PLS1         |
| %Q0.0.2 | Salidas reflejas para %VFC0 |
| %Q0.0.3 |                             |
| %Q0.0.4 | Salidas reflejas para %VFC1 |
| %Q0.0.5 |                             |

Utilización de las entradas y salidas especializadas TwidoSoft aplica las siguientes reglas para el uso de entradas y salidas especializadas.

- Cada bloque de función que utilice E/S debe ser configurado y referenciado en la aplicación. La E/S especializada sólo se asigna cuando se configura un bloque de función, y no cuando se referencia en un programa.
- Una vez configurado un bloque de función, su entrada y salida especializadas no pueden ser utilizadas por la aplicación o por otro bloque de función. Por ejemplo, si configura %PLS0, no podrá utilizar %Q0.0.0 en %DR0 (controlador del conmutador de tambor) o en la lógica de la aplicación (es decir, ST %Q0.0.0).
- Si un bloque de función necesita una entrada o salida especializada que ya está siendo utilizada por la aplicación o por otro bloque de función, dicho bloque de función no se podrá configurar.

Por ejemplo, si configura %FC0 como contador progresivo, no podrá configurar %VFC0 para que utilice %I0.0.2 como entrada de captura.

**Nota:** Para modificar el uso de la E/S especializada, deberá deshacer la configuración del bloque de función estableciendo el tipo de objeto en "no utilizado" y, a continuación, eliminar las referencias al bloque de función en su aplicación.

## Bloque de función de registro LIFO/FIFO (%Ri)

# Introducción Un registro es un bloque de memoria que puede almacenar hasta 16 palabras de 16 bits respectivamente de dos modos distintos:

- Cola (First In, First Out) conocida como FIFO
- Stack (Last In, First Out) conocida como LIFO

**Ilustración** A continuación se muestra una ilustración del bloque de función de registro.

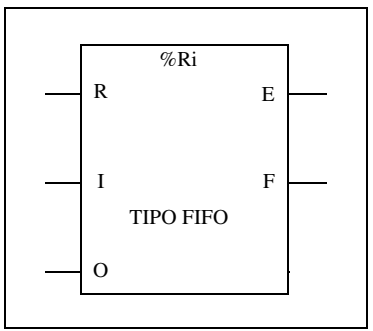

Bloque de función de registro

#### Parámetros

El bloque de función de registro tiene los siguientes parámetros:

| Parámetro                                         | Etiqueta                    | Valor                                                                                    |
|---------------------------------------------------|-----------------------------|------------------------------------------------------------------------------------------|
| Número de registro                                | %Ri                         | 0 a 3                                                                                    |
| Тіро                                              | FIFO LIFO                   | Cola (selección predeterminada)<br>Stack                                                 |
| Palabra de entrada                                | %Ri.I                       | Palabra de entrada de registro. Se puede leer, verificar y escribir.                     |
| Palabra de salida                                 | %Ri.O                       | Palabra de salida de registro. Se puede leer, verificar y escribir.                      |
| Entrada de<br>almacenamiento (o<br>instrucción)   | I (entrada)                 | Con cada flanco ascendente, almacena el contenido de<br>la palabra %Ri.I en el registro. |
| Entrada de<br>recuperación (o<br>instrucción)     | O (salida)                  | Con cada flanco ascendente, carga una palabra de datos en la palabra %Ri.O.              |
| Entrada de<br>restablecimiento (o<br>instrucción) | R<br>(restableci<br>miento) | Con el estado 1, inicializa el registro.                                                 |
| Salida vacía                                      | E (vacía)                   | El bit asociado %Ri.E indica que el registro está vacío.<br>Se puede verificar.          |
| Salida Ilena                                      | F (llena)                   | El bit asociado %Ri.F indica que el registro está lleno.<br>Se puede verificar.          |

## **Operación LIFO**

# Introducción En la operación LIFO (Last In, First Out), el último elemento de datos introducido es el primero que se recupera.

Operación

En la siguiente tabla se describe la operación LIFO.

| Paso | Descripción                                                                                                    | Ejemplo                                                                                              |
|------|----------------------------------------------------------------------------------------------------|----------------------------------------------------------------------------------------------------|
| 1    | Cuando se recibe una solicitud de<br>almacenamiento (flanco ascendente en<br>la entrada I o activación de la<br>instrucción I), el contenido de la palabra<br>de entrada %Ri.I (que ya está cargada)<br>se almacena en la parte superior del<br>stack (fig. a). Cuando el stack está lleno<br>(salida F=1) no es posible continuar el<br>almacenamiento. | Storage of the contents of %Ri.I<br>at the top of the stack.<br>20<br>%Ri.I<br>(a)<br>20<br>80<br>50 |
| 2    | Cuando se recibe una solicitud de<br>recuperación (flanco ascendente en la<br>entrada<br>O o activación de la instrucción O), la<br>palabra de datos superior (la última<br>palabra introducida) se carga en la<br>palabra %Ri.0 (fig. b). Cuando el<br>registro está vacío (salida E=1) no es<br>posible continuar la recuperación.                     | Retrieval of the data word high-<br>est in the stack.<br>%Ri.O<br>20 ► 20<br>80<br>(b)               |
| 3    | La palabra de salida %Ri.O no se<br>modifica y conserva su último valor. El<br>stack se puede restablecer en cualquier<br>momento (estado 1 en la entrada R o<br>activación de la instrucción R). El<br>elemento señalado por el pointer ocupa<br>el lugar superior en el stack.                                                                         | 80<br>50                                                                                             |

## **Operación FIFO**

Introducción En la operación FIFO (First In, First Out), el primer elemento de datos introducido es el primero que se recupera.

Operación

En la siguiente tabla se describe la operación FIFO.

| Paso | Descripción                                                                                                    | Ejemplo                                                                                                    |
|------|----------------------------------------------------------------------------------------------------|----------------------------------------------------------------------------------------------------|
| 1    | Cuando se recibe una solicitud de<br>almacenamiento (flanco ascendente<br>en la entrada I o activación de la<br>instrucción I), el contenido de la<br>palabra de entrada %Ri.I (que ya está<br>cargada) se almacena en la parte<br>superior de la cola (fig. a). Cuando la<br>cola está llena (salida F=1) no es<br>posible continuar el almacenamiento.                                                    | Storage of the contents of %Ri.I<br>at the top of the queue.<br>20<br>%Ri.I<br>(a)<br>20<br>80<br>50              |
| 2    | Cuando se recibe una solicitud de<br>recuperación (flanco ascendente en la<br>entrada O o activación de la instrucción<br>O), la palabra de datos inferior de la<br>cola se carga en la palabra de salida<br>%Ri.O y el contenido del registro se<br>desplaza una posición hacia abajo en<br>la cola (fig. b).<br>Cuando el registro está vacío (salida<br>E=1) no es posible continuar la<br>recuperación. | Retrieval of the first data item<br>which is then loaded into %Ri.O.<br>20 (b)<br>80 %Ri.O<br>50 ► 50<br>20<br>80 |
| 3    | La palabra de salida %Ri.O no se<br>modifica y conserva su valor. La cola<br>se puede restablecer en cualquier<br>momento (estado 1 en la entrada R o<br>activación de la instrucción R).                                                                                                    |                                                                                                    |

## Programación y configuración de registros

## Introducción El siguiente ejemplo de programación contiene una palabra de memoria (%MW34) que se carga en un registro (%R2.I) con la solicitud de almacenamiento %I0.2 si el registro %R2 no está lleno (%R2.F = 0). La solicitud de almacenamiento en el registro se realiza mediante %M1. La solicitud de recuperación se realiza mediante la entrada %I0.3, y %R2.O se carga en %MW20 si el registro no está vacío (%R2.E = 0).

- 1. Una solicitud de almacenamiento en el registro se realiza mediante %M1.
- Una palabra de memoria (%MW34) se carga en un registro (%R2.I). Una solicitud de almacenamiento con %I0.2 si el registro %R2 no está lleno (%R2.F = 0).
- Una solicitud de almacenamiento con %I0.2 si el registro %R2 no está lleno (%R2.F = 0).

## Ejemplo de programación

La siguiente ilustración es un bloque de función de registro con ejemplos de programación reversibles y no reversibles.

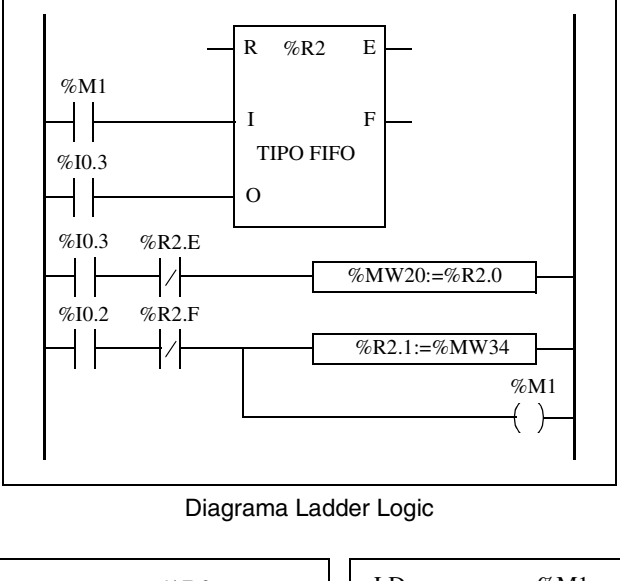

| BLK      | %R2               | LD        | %M1           |
|----------|-------------------|-----------|---------------|
| LD       | %M1               | Ι         | %R2           |
| Ι        |                   | LD        | %I0.3         |
| LD       | %I0.3             | 0         | %R2           |
| 0        |                   | ANDN      | %R2.E         |
| END_BLI  | X                 | [%MW20:=  | %R2.0]        |
| LD       | %I0.3             | LD        | %I0.2         |
| ANDN     | %R2.E             | ANDN      | %R2.F         |
| [%MW20   | :=% <b>R2.0</b> ] | [%R2.1:=% | MW34]         |
| LD       | %I0.2             | ST        | %M1           |
| ANDN     | %R2.F             |           |               |
| [%R2.1:= | %MW34]            |           |               |
| ST       | %M1               |           |               |
|          |                   |           |               |
|          |                   |           |               |
|          |                   |           |               |
| Program  | na reversible     | Programa  | no reversible |

# **Configuración** El único parámetro que se debe introducir durante la configuración es el tipo de registro:

- FIFO (predeterminado) o
- LIFO

## Casos especiales

La siguiente tabla contiene una lista de casos especiales de programación y configuración de registros.

| Caso especial                                                                    | Descripción                                                                                         |
|----------------------------------------------------------------------------------|----------------------------------------------------------------------------------------------------|
| Efecto de un reinicio en frío (%S0=1)                                            | Inicializa el contenido del registro. El bit de salida %Ri.E asociado a la salida E se pone a 1.    |
| Efecto de un reinicio en caliente<br>(%S1=1) de una detención del<br>controlador | No tiene ningún efecto sobre el valor actual del registro ni sobre el estado de sus bits de salida. |
### Bloque de función de modulación de ancho de pulsos (%PWM)

Introducción EL bloque de función de modulación de ancho de pulsos (%PWM) genera una señal de ondas cuadradas en los canales de salidas especializadas %Q0.0.0 o %Q0.0.1. El bloque %PWM permite modificar el ancho de la señal, o ciclo de servicio. Los controladores con salidas de relé para estos dos canales no admiten esta función debido a una limitación de frecuencia. Hay dos bloques %PWM disponibles. El bloque %PWM0 utiliza la salida especializada %Q0.0.0, mientras que el bloque %PMV1 utiliza la salida especializada %Q0.0.1. Los bloques de función %PLS compiten para utilizar estas

Ilustración

Bloque PWM y cronograma.

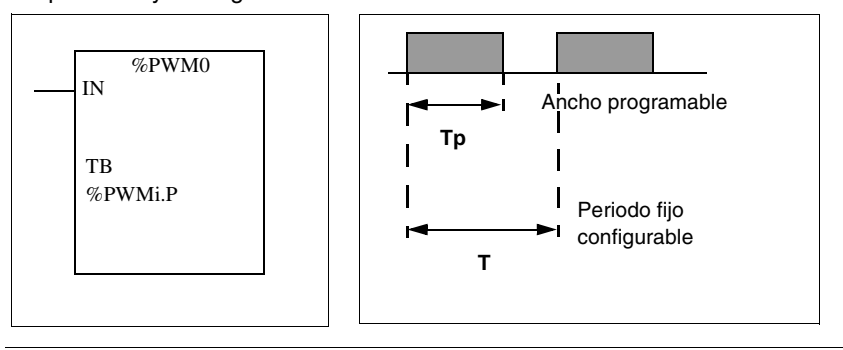

mismas salidas especializadas, por lo tanto, deberá elegir entre las dos funciones.

### **Parámetros** En la tabla siguiente se enumeran los parámetros del bloque de función PWM.

| Parámetro                                 | Etiqueta | Descripción                                                                                                    |
|-------------------------------------------|----------|----------------------------------------------------------------------------------------------------|
| Base de tiempo                            | ТВ       | 0,1 ms <sup>1</sup> , 10 ms, 1 s (valor predeterminado).                                                                                                    |
| Periodo<br>preestablecido                 | %PWMi.P  | 0 <  PWMi.P <= 32.767 con base de tiempo de 10 ms o<br>1 s.<br>0 <  PWMi.P <= 255 con base de tiempo de 0,57 ms o<br>0,142 ms.<br>0 = Función no utilizada.                                                                                                    |
| Ratio de pulsos<br>(ciclo de<br>servicio) | %PWMi.R  | Este valor indica el porcentaje de la señal en estado 1 en<br>un periodo. Por lo tanto, el ancho Tp es igual a:<br>Tp = T * (%PWMi.R/100). La aplicación de usuario escribe<br>el valor para %PWMi.R. Esta palabra es la que controla la<br>modulación de ancho. Para obtener la definición de T,<br>consulte "Rango de periodos" más adelante.<br>El valor predeterminado es 0. Los valores superiores a<br>100 se consideran iguales a 100. |
| Entrada de<br>generación de<br>pulsos     | IN       | En estado 1, la señal de modulación de ancho de pulsos<br>se genera en el canal de salida. En estado 0, el canal de<br>salida se pone a 0.                                                                                                    |

### Nota:

1. Esta base de tiempo no es aconsejable para controladores Twido con salidas de relé.

### Rango de periodos

El valor preestablecido y la base de tiempo se pueden modificar durante la configuración. Se utilizan para fijar el periodo de señal T=%PWMi.P \* TB. Cuanto menores sean los ratios que se deban obtener, mayor deberá ser el %PWMi.P seleccionado. Rangos de periodos disponibles:

- De 0,142 ms a 36,5 ms en pasos de 0,142 ms (de 27,4 Hz a 7 kHz)
- De 0,57 ms a 146 ms en pasos de 0,57 ms (de 6,84 Hz a 1,75 kHz)
- De 20 ms a 5,45 min en pasos de 10 ms
- De 2 s a 9,1 horas en pasos de 1 s

### **Operación** La frecuencia de la señal de salida se ajusta durante la configuración seleccionando la base de tiempo TB y el preajuste %PWMi.P. Si se modifica el ratio % PWMi.R en el programa se modula el ancho de la señal. A continuación se incluye un diagrama de pulsos para el bloque de función PWM con ciclos de servicio cambiantes. Diagrama de pulsos para el bloque de función PWM.

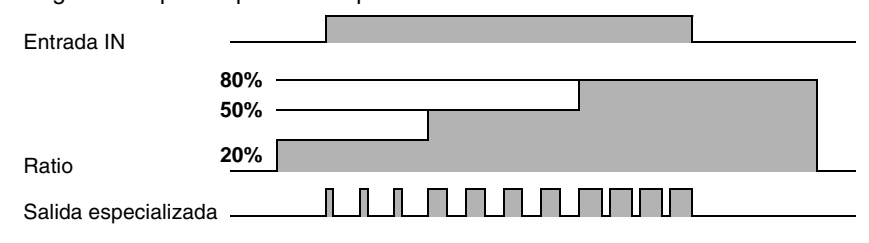

Programación y<br/>configuraciónEn este ejemplo, el programa modifica el ancho de señal de acuerdo con el estado<br/>de las entradas del controlador %I0.0.0 y %I0.0.1.

Si %I0.0.1 y %I0.0.2 se ponen a 0 y el ratio %PWM0.R se ajusta al 20%, la duración de la señal en estado 1 será:  $20\% \times 500 \text{ ms} = 100 \text{ ms}.$ 

Si %I0.0.0 se pone a 0 y %I0.0.1 se pone a 1, el ratio %PWM0.R se ajusta al 50% (duración 250 ms).

Si %l0.0.0 y %l0.0.1 se ponen a 1, el ratio %PWM0.R se pone al 80% (duración 400 ms).

%I0 0 %I0.1 LDN %I0 0 ANDN %PWM0.R:=20 %I0.1 [%PWM0.R:=20] LD %I0.0 %I0 0 %I0 1 ANDN %I0.1 %PWM0.R:=50 / [%PWM0.R:=50] LD %I0.0 %I0 0 %I0.1 AND %I0.1 %PWM0.R:=80 [%PWM0.R:=80] BLK %PWM0 LD %I0.2 %PWM0 %I0.2 IN IN END BLK TB %PWMi0.P

Ejemplo de programación

## CasosLa siguiente tabla contiene una lista de casos especiales para programar el bloque<br/>de función PWM.

| Caso especial                                              | Descripción                                                                                                    |
|------------------------------------------------------------|----------------------------------------------------------------------------------------------------|
| Efecto de un reinicio en frío (%S0=1)                      | Ajusta el ratio %PWMi.R a 0. Además, el valor de<br>%PWMi.P se restablece al valor configurado, y esto<br>prevalecerá sobre cualquier cambio efectuado con<br>el editor de tablas de animación o el monitor de<br>operación opcional. |
| Efecto de un reinicio en caliente (%S1=1)                  | No tiene ningún efecto.                                                                                                    |
| Utilización de una base de tiempo de<br>0,142 ms o 0,57 ms | Si se fuerza la salida %Q0.0.0 o %Q0.0.1 mediante<br>un dispositivo de programación, no se detiene la<br>generación de señal.                                                                                                    |

### Bloque de función de la salida del generador de pulsos (%PLS)

Introducción EL bloque de función %PWM se utiliza para generar una señal de ondas cuadradas en los canales de una salida especializada %Q0.0.0 o %Q0.0.1. La %PWM permite modificar el ancho de la señal, o ciclo de servicio. El controlador con salidas de relé para estos dos canales no son compatibles con esta función debido a una limitación de frecuencia.

Hay disponibles dos bloques %PWM. %PWM0 utiliza la salida especializada %Q0.0.0, y %PMW1 utiliza la salida especializada %Q0.0.1. Los bloques de función %PLS compiten para utilizar estas mismas salidas especializadas; por lo tanto, deberá elegir entre las dos funciones.

### Representación

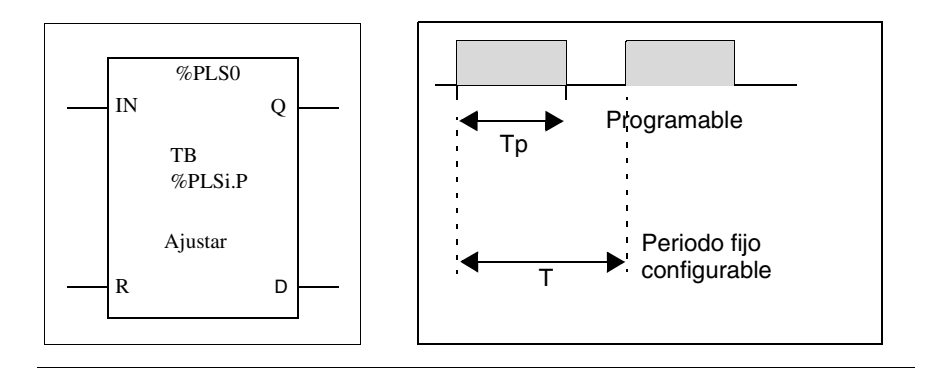

**Características** La tabla que apare a continuación contiene las características del bloque de función PLS:

| Función                                              | Objeto  | Descripción                                                                                                    |
|------------------------------------------------------|---------|----------------------------------------------------------------------------------------------------|
| Base de tiempo                                       | ТВ      | 0,142 ms, 0,57 ms, 10 ms, 1 s                                                                                                    |
| Periodo de<br>preajuste                              | %PLSi.P | 0 < %PLSi.P <= 32767 con tiempo base de 10 ms o 1 s0 <<br>%PLSi.P <= 255 con tiempo base 0,57 ms o 0,142 ms0 = Función<br>no utilizada                                                                                                    |
| Número de<br>pulsos                                  | %PLSi.N | La salida %PLS1 no deja de emitir pulsos cuando se alcanza<br>%PLS1.N. Esto sólo es v´lido para %PLS0.<br>El número de pulsos que se van a generar en el periodo T puede<br>limitarse a 0 < %PLSi.N < 32767. El valor predeterminado se<br>establece en 0.<br>Para generar un número ilimitado de pulsos, %PLSi.N se<br>establece a cero. El número de pulsos siempre puede modificarse<br>independientemente del valor ajustable. |
| Ajustable                                            | S/N     | Si se establece a S, es posible modificar el valor preestablecido %PLSi.P mediante la HMI o el editor de tablas de animación. Si se establece a N indica que no existe acceso al valor preestablecido.                                                                                                    |
| Entrada de<br>generación<br>de pulsos                | IN      | En estado 1, la generación de pulsos se crea en el canal de salida especializada. En estado 0, el canal de salida se pone a 0.                                                                                                    |
| Restablece<br>r entrada                              | R       | En estado 1, se restablece el número de pulsos de entradas %PLSi.Q y %PLSi.D a cero.                                                                                                    |
| Generación<br>de salida de<br>pulsos<br>actuales     | %PLSi.Q | El estado 1 indica que la generación de pulsos se crea en el canal de salida especializada configurada.                                                                                                    |
| Salida<br>realizada<br>de<br>generación<br>de pulsos | %PLSi.D | En estado 1, la generación de señal está completa. Se ha alcanzado el número de pulsos deseados.                                                                                                    |

# Rango de<br/>periodosEl valor de preajuste y la base de tiempo se pueden modificar durante la<br/>configuración. Se utilizan para fijar el periodo de señal T=%PLSi.P \* TB. Cuanto<br/>menores sean los ratios que se deban obtener, mayor deberá ser el %PLSi.P<br/>seleccionado. Rangos de periodos disponibles:

- de 0,142 ms a 36,5 ms en pasos de 0,142 ms (de 27,4 Hz a 7 kHz)
- de 0,57 ms a 146 ms en pasos de 0,57 ms (de 6,84 Hz a 1,75 kHz)
- de 20 ms a 5,45 min en pasos de 10 ms
- de 2 s a 9,1 horas en pasos de 1 s

### Operación

A continuación se muestra una ilustración del diagrama de pulsos el bloque de función %PLS.

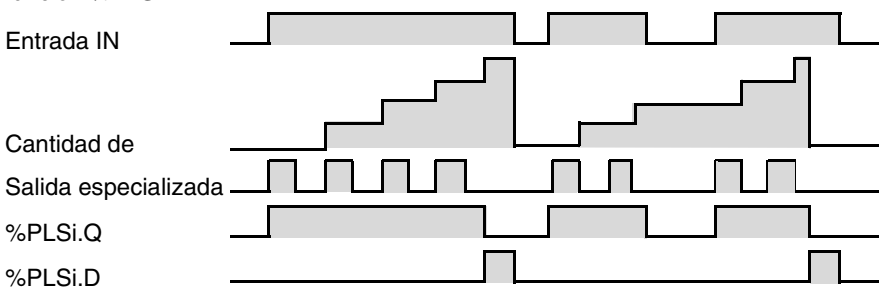

### Casos especiales

| Caso especial                                            | Descripción                                                                                                   |
|----------------------------------------------------------|----------------------------------------------------------------------------------------------------|
| Efecto de un reinicio en frío<br>(%S0=1)                 | Establece el %PLSi.P a aquél que aparece definido durante<br>la configuración                                 |
| Efecto de un reinicio en caliente (%S1=1)                | (No tiene ningún efecto                                                                                       |
| Efecto de una detención del<br>controlador               | La salida %Q0.0.0 o %Q0.0.1 se establece a 0 independientemente del estado del bit del sistema %S8.           |
| Efecto de modificar el valor<br>preestablecido (%PLSi.P) | Entra en vigor inmediatamente                                                                                 |
| Uso de una base de tiempo de<br>0,142 ms o 0,57 ms       | Forzando la salida %Q0.0.0 o %Q0.0.1 mediante un equipo de programación no se detiene la generación de señal. |

### Bloque de función del controlador del conmutador de tambor (%DR)

Introducción El controlador de tambor funciona según un principio similar a un controlador del conmutador de tambor electromecánico con cambios de pasos asociados a eventos externos. En cada paso, el punto superior de una CAM proporciona un comando que es ejecutado por el sistema de control. En el caso de un conmutador de tambor, estos puntos superiores se simbolizan mediante el estado 1 para cada paso y se asignan a bits de salida %Qi.j o bits internos %Mi, conocidos como bits de control.

**Ilustración** A continuación se muestra una ilustración del bloque de función del controlador del conmutador de tambor.

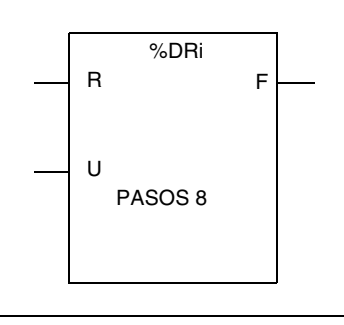

Bloque de función del controlador del conmutador de tambor

### Parámetros

El bloque de función del controlador de tambor tiene los siguientes parámetros:

| Parámetro                                       | Etiqueta                    | Valor                                                                                                    |
|-------------------------------------------------|-----------------------------|----------------------------------------------------------------------------------------------------|
| Número                                          | %DRi                        | Controlador compacto 0 a 3<br>Controladores modulares 0 a 7                                                                                                    |
| Número del paso actual                          | %DRi.S                      | 0-%DRi.S-7. Palabra que se puede leer y escribir. El<br>valor escrito debe ser un valor inmediato decimal.<br>Cuando se escribe, el efecto se produce en la<br>siguiente ejecución del bloque de función. |
| Número de pasos                                 |                             | 1 a 8 (predeterminado)                                                                                                    |
| Retorno a la entrada (o instrucción) del paso 0 | R<br>(restableci<br>miento) | En estado 1, ajusta el controlador del conmutador de tambor al paso 0.                                                                                                    |
| Avance de entrada (o instrucción)               | U (arriba)                  | Con un flanco ascendente, hace que el controlador<br>del conmutador de tambor avance un paso y<br>actualiza los bits de control.                                                                          |
| Salida                                          | F (llena)                   | Indica que el paso actual equivale al último paso<br>definido. El bit asociado %DRi.F se puede verificar<br>(por ejemplo, %DRi.F=1, si %DRi.S= número de<br>pasos configurado - 1).                       |
| Bits de control                                 |                             | Salidas o bits internos asociados al paso (16 bits de control) y definidos en el editor de configuración.                                                                                                 |

### Operación de bloque de función del controlador del conmutador de tambor

### Introducción

El controlador del conmutador de tambor está compuesto por:

- Una matriz de datos constantes (CAM) organizada en ocho pasos (de 0 a 7) y 16 bits de datos (estado del paso) distribuidos en columnas numeradas (de 0 a F).
- Una lista de bits de control (uno por columna) correspondientes a las salidas %Q0.i o %Q1.i o a los bits internos %Mi. Durante el paso actual, los bits de control toman los estados binarios definidos para dicho paso.

El ejemplo de la tabla siguiente resume las principales características del controlador del conmutador de tambor.

| Columna         | 0     | 1     | 2     | D     | Е     | F     |
|-----------------|-------|-------|-------|-------|-------|-------|
| Bits de control | %Q0.1 | %Q0.3 | %Q1.5 | %Q0.6 | %Q0.5 | %Q1.0 |
| Paso 0          | 0     | 0     | 1     | 1     | 1     | 0     |
| Paso 1          | 1     | 0     | 1     | 1     | 0     | 0     |
|                 |       |       |       |       |       |       |
| Paso 5          | 1     | 1     | 1     | 0     | 0     | 0     |
| Paso 6          | 0     | 1     | 1     | 0     | 1     | 0     |
| Paso 7          | 1     | 1     | 1     | 1     | 0     | 0     |

# Operación En el ejemplo anterior, el paso 5 es el paso actual; los bits de control %Q0.1, %Q0.3 y %Q1.5 se ajustan al estado 1; los bits de control %Q0.6, %Q0.5 y %Q1.0 se ajustan al estado 0. El número del paso actual se incrementa con cada flanco ascendente en la entrada U (o con la activación de la instrucción U). El programa

puede modificar el paso actual.

Cronograma

El siguiente diagrama muestra la secuencia de la operación del controlador del conmutador de tambor.

| Entrada    | U:     |                      | u-     |
|------------|--------|----------------------|--------|
| Entrada    | R: _   |                      |        |
| Nº de paso | %DRi.S | 0 1 2 3 // L-1 0 1 2 | 0 1    |
| Salida     | %DRi.F |                      | !<br>! |

### Casos especiales

La tabla siguiente contiene una lista de casos especiales para la operación del controlador del conmutador de tambor.

| Caso especial                             | Descripción                                                                                          |
|-------------------------------------------|----------------------------------------------------------------------------------------------------|
| Efectos de un reinicio en frío (%S0=1)    | Restablece el controlador del conmutador de tambor al paso 0 (actualizando los bits de control).     |
| Efecto de un reinicio en caliente (%S1=1) | Actualiza los bits de control después del paso actual.                                               |
| Efecto de un salto del<br>programa        | Si el controlador del conmutador de tambor no se explora, los bits de control no se restablecen a 0. |
| Actualización de los bits de control      | Sólo ocurre cuando se produce un cambio de paso o un reinicio en frío o en caliente.                 |

### Programación y configuración de los controladores del conmutador de tambor

Introducción En el siguiente ejemplo de programación y configuración del controlador de tambor, las seis primeras salidas, de %Q0.0 a %Q0.5, se activan sucesivamente cada vez gue la entrada %I0.1 se pone a 1. La entrada I0.0 pone las salidas a 0.

Ejemplo de programación La siguiente ilustración es un bloque de función del controlador del conmutador de tambor con ejemplos de programación reversibles y no reversibles.

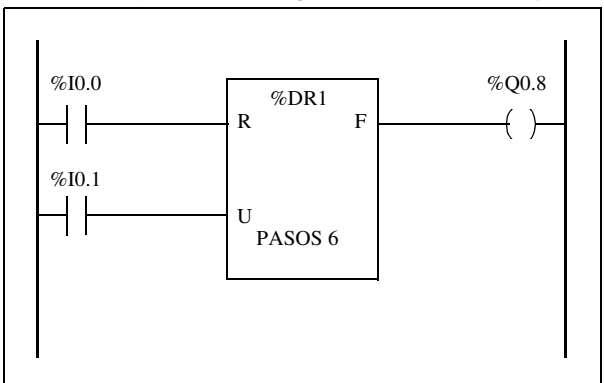

Diagrama Ladder Logic

| BLK %DR1<br>LD %I0.0<br>R<br>LD %I0.1<br>U<br>OUT_BLK<br>LD F<br>ST %Q0.8<br>END_BLK | LD<br>R<br>LD<br>U<br>LD<br>ST | %I0.0<br>% <b>DR1</b><br>%I0.1<br>%DR1<br>% <b>DR1.F</b><br>%Q0.8 |
|--------------------------------------------------------------------------------------|--------------------------------|-------------------------------------------------------------------|
| END_DLK                                                                              |                                |                                                                   |
| Programa reversible                                                                  | Program                        | na no reversible                                                  |

### Configuración

Durante la configuración se define la siguiente información:

- El número de pasos: 6
- Los estados de salida (bits de control) para cada paso del controlador del conmutador de tambor.

|         | 1 | 2 | 3 | 4 | 5 | 6 | 7 | 8 | 9 | 10 | 11 | 12 | 13 | 14 | 15 |
|---------|---|---|---|---|---|---|---|---|---|----|----|----|----|----|----|
| Paso 1: | 0 | 0 | 0 | 0 | 0 | 0 | 0 | 0 | 0 | 0  | 0  | 0  | 0  | 0  | 0  |
| Paso 2: | 1 | 0 | 0 | 0 | 0 | 0 | 0 | 0 | 0 | 0  | 0  | 0  | 0  | 0  | 0  |
| Paso 3: | 0 | 1 | 0 | 0 | 0 | 0 | 0 | 0 | 0 | 0  | 0  | 0  | 0  | 0  | 0  |
| Paso 4: | 0 | 0 | 1 | 0 | 0 | 0 | 0 | 0 | 0 | 0  | 0  | 0  | 0  | 0  | 0  |
| Paso 5: | 0 | 0 | 0 | 1 | 0 | 0 | 0 | 0 | 0 | 0  | 0  | 0  | 0  | 0  | 0  |
| Paso 6: | 0 | 0 | 0 | 0 | 1 | 0 | 0 | 0 | 0 | 0  | 0  | 0  | 0  | 0  | 0  |

• Asignación de los bits de control.

| 1:  | %Q0.0 | 4: | %Q0.1 |
|-----|-------|----|-------|
| 2 : | %Q0.2 | 5: | %Q0.3 |
| 3 : | %Q0.4 | 6: | %Q0.5 |

### Bloque de función de contador rápido (%FC)

Introducción
 El bloque de función de contador rápido (%FC) se puede utilizar como contador progresivo o regresivo. Puede contar el flanco ascendente de las entradas digitales con una frecuencia de hasta 5 kHz. Dado que los contadores rápidos son gestionados por interrupts de hardware específicos, mantener las tasas de muestreo a frecuencia máxima puede variar en función de la configuración de hardware y la aplicación específica.
 Los controladores compactos se pueden configurar para utilizar un máximo de tres contadores rápidos, mientras que los controladores modulares sólo pueden usar un máximo de dos. Los bloques de función de contador rápido %FC0, %FC1 y %FC2 utilizan las entradas especializadas %I0.0.2, %I0.0.3 y %I0.0.4 respectivamente. Estos bits no están reservados para su uso exclusivo. Para su ubicación se debe tener en cuenta el uso de otros bloques de función en cuanto a estos recursos especializados.

**Ilustración** A continuación se muestra un ejemplo de un bloque de función de contador rápido.

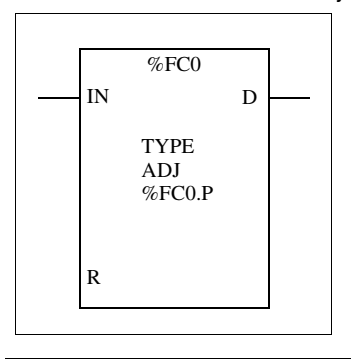

### Parámetros

etros En la tabla siguiente se enumeran los parámetros del bloque de función de contador rápido.

| Parámetro                  | Etiqueta | Descripción                                                                                                    |
|----------------------------|----------|----------------------------------------------------------------------------------------------------|
| Dirección                  | TYPE     | Ajustado durante la configuración. Se puede ajustar a contador regresivo o progresivo.                                                                                                    |
| Valor<br>preestablecido    | %FCi.P   | Valor inicial ajustado entre 1 y 65535.                                                                                                    |
| Ajustable                  | Y/N      | Si se pone a Y, es posible modificar el valor preestablecido<br>%FCi.P y %FCi.V con el monitor de operación o el editor de<br>tablas de animación. Si se pone a N no es posible acceder al<br>valor preestablecido.                                                                                                    |
| Valor actual               | %FCi.V   | El valor actual cuenta de forma progresiva o regresiva de<br>acuerdo con la función de conteo seleccionada. Para el conteo<br>progresivo, el valor actual se restablece a cero y cuenta hasta<br>65536. Para el conteo regresivo, el valor actual se restablece al<br>valor preestablecido %FCi.P y cuenta hasta cero. |
| Entrada de<br>habilitación | IN       | Con estado 1, el valor actual se actualiza de acuerdo con los pulsos aplicados a la entrada física. Con estado 0, el valor actual se mantiene con su último valor.                                                                                                    |
| Restablecer                | %FCi.R   | Utilizado para inicializar el bloque. Con estado 1, el valor actual<br>se restablece a 0 si está configurado como un contador<br>progresivo, o a %FCi.P si está configurado como un contador<br>regresivo. El bit de finalización %FCi.D se restablece a su valor<br>predeterminado.                                   |
| Finalización               | %FCi.D   | Este bit se pone a 1 cuando %FCi.V alcanza el %FCi.P si está<br>configurado como contador progresivo o %FCi.V alcanza cero<br>si está configurado como contador regresivo.<br>Este bit de sólo lectura sólo se restablece ajustando %FCi.R a<br>1.                                                                     |

### Nota especial

Si se configura como ajustable, la aplicación puede cambiar el valor preestablecido %FCi.P y el valor actual %FCi.V en cualquier momento. Sin embargo, los valores nuevos sólo se tienen en cuenta si está activo el restablecimiento de entrada o con un flanco ascendente de la salida %FCi.D. Esto permite que se realicen conteos sucesivos diferentes sin perder ni un solo pulso.

OperaciónSi está configurado como contador progresivo, el valor actual se incrementa en 1<br/>con cada flanco ascendente que aparezca en la entrada especializada. Si el valor<br/>es igual que el valor preestablecido %FCi.P, el bit de salida Finalización %FCi.D se<br/>pone a 1 y en el valor actual %FCi.V se carga cero.<br/>Si está configurado como contador regresivo, el valor actual se reduce en 1 con<br/>cada flanco ascendente que aparezca en la entrada especializada. Si el valor es<br/>igual a cero, el bit de salida Finalización %FCi.D se pone a 1 y en el valor actual<br/>%FCi.P se carga el valor preestablecido.

### Configuración y programación En este ejemplo, la aplicación cuenta un número de elementos hasta 5000 mientras %I1.1 se pone a 1. La entrada para %FC0 es la entrada especializada %I0.0.2. Cuando se alcanza el valor preestablecido, %FC0.D se activa y permanece así hasta que se restablece %FC0.R mediante el resultado de agregar %I1.2 y %M0

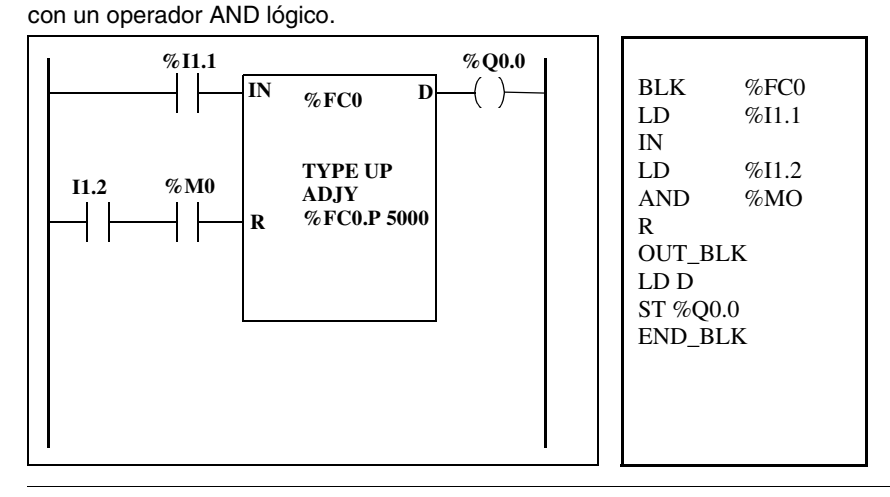

## CasosLa siguiente tabla contiene una lista de casos especiales para programar el bloque<br/>de función %FC.

| Caso especial                                | Descripción                                                                                                    |
|----------------------------------------------|----------------------------------------------------------------------------------------------------|
| Efecto de un reinicio en frío<br>(%S0=1)     | Restablece todos los atributos %FC con los valores configurados por el usuario o la aplicación de usuario.     |
| Efecto de un reinicio en caliente<br>(%S1=1) | No tiene ningún efecto.                                                                                        |
| Efecto de una detención del<br>controlador   | El %FC continúa contando con los ajustes de atributo efectivos en el momento en que se detiene el controlador. |

### Bloque de función de contador muy rápido (%VFC)

### Introducción

El bloque de función de contador muy rápido (%VFC) se puede configurar mediante TwidoSoft y realiza cualquiera de las siguientes funciones:

- Contador progresivo/regresivo
- Contador progresivo/regresivo bifásico
- Contador progresivo
- Contador regresivo
- Frecuencímetro

El %VFC proporciona el conteo de entradas digitales con una frecuencia de hasta 20 kHz. Los controladores compactos pueden configurar un contador muy rápido; los controladores modulares pueden configurar hasta dos contadores muy rápidos.

# Asignaciones de Los bloques de función de contador muy rápido utilizan entradas especializadas y entradas y salidas auxiliares. Estas entradas y salidas no están reservadas para su uso exclusivo. Para su ubicación se debe tener en cuenta el uso de otros bloques de función en cuanto a estos recursos especializados. La siguiente tabla resume estas asignaciones.

|      |                                                  | Entradas princip                  | oales                                      | Entradas a                             | uxiliares             | Salidas reflejas             |                              |
|------|--------------------------------------------------|-----------------------------------|--------------------------------------------|----------------------------------------|-----------------------|------------------------------|------------------------------|
| %VFC | Uso<br>seleccionado                              | Primera<br>entrada<br>(pulsos) IA | Segunda<br>entrada(pulsos<br>o PRO/REG) IB | Entrada<br>preestabl<br>ecida<br>Ipres | Entrada<br>rápida Ica | Primera<br>salida<br>refleja | Segunda<br>salida<br>refleja |
|      | Contador<br>PROGRESIVO/<br>REGRESIVO             | %I0.0.1 (pulsos)                  | %I0.0.0 (indica<br>PROG=1/<br>RE=0G)       | %I0.0.2<br>opcional                    | %I0.0.3<br>opcional   | %Q0.0.2<br>opcional          | %Q0.0.3<br>opcional          |
|      | Contador<br>PROGRESIVO/<br>REGRESIVO<br>bifásico | %I0.0.1 (pulsos)                  | %I0.0.0 (pulso,<br>fase B)                 | %I0.0.2<br>opcional                    | %I0.0.3<br>opcional   | %Q0.0.2<br>opcional          | %Q0.0.3<br>opcional          |
|      | Contador<br>PROGRESIVO                           | %I0.0.1 (pulsos)                  | Sin utilizar                               | %I0.0.2<br>opcional                    | %I0.0.3<br>opcional   | %Q0.0.2<br>opcional          | %Q0.0.3<br>opcional          |
|      | Contador<br>REGRESIVO                            | %I0.0.1 (pulsos)                  | Sin utilizar                               | %I0.0.2<br>opcional                    | %I0.0.3<br>opcional   | %Q0.0.2 opcional             | %Q0.0.3<br>opcional          |
|      | Frecuencímetro                                   | %I0.0.1 (pulsos)                  | Sin utilizar                               | Sin utilizar                           | Sin utilizar          | Sin utilizar                 | Sin utilizar                 |
|      | Contador<br>PROGRESIVO/<br>REGRESIVO             | %I0.0.7 (pulsos)                  | %I0.0.6 (indica<br>PROG=1/<br>REG=0)       | %I0.0.5<br>opcional                    | %I0.0.4<br>opcional   | %Q0.0.4<br>opcional          | %Q0.0.5<br>opcional          |
|      | Contador<br>PROGRESIVO/<br>REGRESIVO<br>bifásico | %I0.0.7 (pulsos)                  | %I0.0.6 (pulso,<br>fase B)                 | %I0.0.5<br>opcional                    | %I0.0.4<br>opcional   | %Q0.0.4<br>opcional          | %Q0.0.5<br>opcional          |
|      | Contador<br>PROGRESIVO                           | %I0.0.7 (pulsos)                  | Sin utilizar                               | %I0.0.5<br>opcional                    | %I0.0.4<br>opcional   | %Q0.0.4<br>opcional          | %Q0.0.5<br>opcional          |
|      | Contador<br>REGRESIVO                            | %I0.0.7 (pulsos)                  | Sin utilizar                               | %I0.0.5<br>opcional                    | %I0.0.4<br>opcional   | %Q0.0.4 opcional             | %Q0.0.5<br>opcional          |
|      | Frecuencímetro                                   | %I0.0.7 (pulsos)                  | Sin utilizar                               | Sin utilizar                           | Sin utilizar          | Sin utilizar                 | Sin utilizar                 |

|         | Entradas principales |                                   | Entradas auxiliares                         |                                        | Salidas reflejas      |                              |                              |
|---------|----------------------|-----------------------------------|---------------------------------------------|----------------------------------------|-----------------------|------------------------------|------------------------------|
| %VFC    | Uso<br>seleccionado  | Primera<br>entrada<br>(pulsos) IA | Segunda<br>entrada (pulsos<br>o PRO/REG) IB | Entrada<br>preestabl<br>ecida<br>Ipres | Entrada<br>rápida Ica | Primera<br>salida<br>refleja | Segunda<br>salida<br>refleja |
| Comenta | irios:               |                                   | ·                                           | ·                                      |                       |                              |                              |

PRO/REG = PROGRESIVO/REGRESIVO Uso opc. = Uso opcional

Si no se utiliza, la entrada o salida permanece como E/S digital normal disponible que puede ser gestionada por la aplicación en el ciclo principal.

Si se utiliza %I0.0.2, no está disponible %FC0. Si se utiliza %I0.0.3, no está disponible %FC2. Si se utiliza %I0.0.4, no está disponible %FC3.

### llustración

A continuación se ofrece una representación de bloque del contador muy rápido

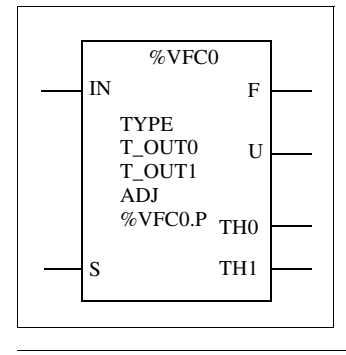

| Parámetros | En la tabla siguiente se enumeran las características del bloque de función de |
|------------|--------------------------------------------------------------------------------|
|            | contador muy rápido.                                                           |

| Función                                        | Descripción                                                                                                    | Valores                         | Uso<br>de<br>VFC <sup>4</sup> | Acceso de<br>tiempo de<br>ejecución |
|------------------------------------------------|----------------------------------------------------------------------------------------------------|---------------------------------|-------------------------------|-------------------------------------|
| Valor actual<br>(%VFCi.V)                      | Valor actual que se incrementa o se reduce de acuerdo con<br>las entradas físicas y la función seleccionadas. Este valor se<br>puede ajustar o restablecer mediante Establecer entrada<br>(%VFCi.S).                                                                                                    | 0 -> 65535                      | СМ                            | Lectura                             |
| Valor<br>preestablecido<br>(%VFCi.P)           | Sólo se utiliza con la función de conteo progresivo/regresivo, el conteo progresivo y el conteo regresivo.                                                                                                    | 0 -> 65535                      | CM o<br>FM                    | Lectura y<br>escritura <sup>1</sup> |
| Valor de<br>captura                            | Sólo se utiliza con la función de conteo progresivo/regresivo, el conteo progresivo y el conteo regresivo.                                                                                                    | 0 -> 65535                      | СМ                            | Lectura                             |
| Dirección de<br>conteo<br>(%VFCi.U)            | Ajustado por el sistema, este bit se utiliza con la función de<br>conteo progresivo/regresivo para indicar al usuario la<br>dirección de conteo. Si se pone a 1, el conteo es progresivo;<br>si se pone a 0, el conteo es regresivo.<br>Como contador regresivo o contador progresivo, %I0.0.0<br>decide la dirección de %VFC0, y %I0.0.6 la de %VFC1.<br>Para un contador progresivo/regresivo bifásico, la diferencia<br>de fase entre las dos señales determina la dirección. Para<br>%VFC0, %I0.0 está especializada para IB, y %I0.1 para IA.<br>Para %VFC1, %I0.6 está especializada para IB, y %I0.7 para<br>IA. | 0 (regresivo)<br>1 (progresivo) | СМ                            | Lectura                             |
| Habilitar salida<br>refleja 0<br>(%VFCi.R)     | Habilitar salida refleja 0                                                                                                    | 0 (bloqueado)<br>1 (habilitado) | СМ                            | Lectura y<br>escritura <sup>2</sup> |
| Habilitar salida<br>refleja 1<br>(%VFCi.S)     | Habilitar salida refleja 1                                                                                                    | 0 (bloqueado)<br>1 (habilitado) | СМ                            | Lectura y<br>escritura <sup>2</sup> |
| Valor de<br>umbral S0<br>(%VFCi.S0)            | Esta palabra contiene el valor de umbral 0. El significado se<br>define durante la configuración del bloque de función. Tenga<br>en cuenta que este valor debe ser inferior a %VFCi.S1.                                                                                                    | 0 -> 65535                      | СМ                            | Lectura y<br>escritura <sup>2</sup> |
| Valor de<br>umbral S1<br>(%VFCi.S1)            | Esta palabra contiene el valor de umbral 0. El significado se define durante la configuración del bloque de función. Tenga en cuenta que este valor debe ser superior a %VFCi.S0.                                                                                                    | 0 -> 65535                      | СМ                            | Lectura y<br>escritura <sup>1</sup> |
| Medida de<br>frecuencia<br>válida<br>(%VFCi.M) | Bit utilizado para determinar si el controlador ha terminado<br>una medición de frecuencia.                                                                                                    | 0 (no válido)<br>1 (válido)     | FM                            | Lectura y<br>escritura              |

| Función                                                      | Descripción                                                                                                    | Valores          | Uso<br>de<br>VFC <sup>4</sup> | Acceso de<br>tiempo de<br>ejecución |
|--------------------------------------------------------------|----------------------------------------------------------------------------------------------------|------------------|-------------------------------|-------------------------------------|
| Base de<br>tiempo de<br>medida de<br>frecuencia<br>(%VFCi.T) | Elemento de configuración para una base de tiempo de 100<br>o 1000 milisegundos.                                                                                                    | 1000 ó 100       | FM                            | Lectura y<br>escritura <sup>1</sup> |
| Ajustable<br>(Y/N)                                           | Elemento configurable que, cuando está seleccionado,<br>permite al usuario modificar los valores de base de tiempo de<br>medida de frecuencia, de umbral y preestablecidos durante la<br>ejecución.                                                                                                    | 0 (no)<br>1 (sí) | CM o<br>FM                    | No                                  |
| Habilitar<br>entrada<br>(IN)                                 | Se utiliza para validar o bloquear la función actual.                                                                                                    | 0 (no)           | CM o<br>FM                    | Lectura y<br>escritura <sup>3</sup> |
| Establecer<br>entrada<br>(S)                                 | <ul> <li>Dependiendo de la configuración, con estado 1:</li> <li>Conteo progresivo/regresivo o conteo regresivo: ajusta el valor actual al valor preestablecido.</li> <li>Conteo progresivo: restablece el valor actual a cero.</li> <li>Además, inicializa la operación de las salidas de umbral y tiene en cuenta cualquier modificación por parte del usuario a los valores de umbral ajustados por el monitor de operación o el programa de usuario.</li> </ul> | 0 ó 1            | CM o<br>FM                    | Lectura y<br>escritura              |
| Salida de<br>desborde<br>(F)                                 | Se ajusta a 1 si %VFCi.V pasa de 0 a 65535. Este valor se<br>borra ajustando el valor preestablecido mediante una entrada<br>digital, la instrucción S o un reinicio en frío.                                                                                                    | 0 ó 1            | СМ                            | Lectura                             |
| Umbral<br>Bit 0<br>(%VFCi.TH0)                               | Se pone a 1 cuando el valor actual es mayor o igual que el<br>valor de umbral %VFCi.S0. Es recomendable comprobar<br>este bit una sola vez en el programa porque se actualiza a<br>tiempo real. La aplicación de usuario es responsable de la<br>validez del valor en el momento de su uso.                                                                                                    | 0 ó 1            | СМ                            | Lectura                             |
| Umbral<br>Bit 1<br>(%VFCi.TH1)                               | Se pone a 1 cuando el valor actual es mayor o igual que el<br>valor de umbral %VFCi.S1. Es recomendable comprobar<br>este bit una sola vez en el programa porque se actualiza a<br>tiempo real. La aplicación de usuario es responsable de la<br>validez del valor en el momento de su uso.                                                                                                    | 0 ó 1            | СМ                            | Lectura                             |

### Nota:

- 1. Sólo se puede escribir si Ajustable se pone a uno.
- 2. El acceso sólo está disponible si se ha configurado.
- **3.** El acceso de lectura y escritura sólo es posible a través de la aplicación, no a través del monitor de operación o del editor de tablas de animación.
- **4.** CM = modo de conteo y FM = modo de frecuencímetro.

| Descripción de la | La función de conteo muy rápido funciona a una frecuencia máxima de 20 kHz, con |
|-------------------|---------------------------------------------------------------------------------|
| función de        | un rango de 0 a 65535. Los pulsos que se van a contar se aplican del siguiente  |
| conteo            | modo.                                                                           |

| Función                                       | Descripción                                                                                                    | %VFC0<br>IA IB |         | IA IB<br>IA IB |         |
|-----------------------------------------------|----------------------------------------------------------------------------------------------------|----------------|---------|----------------|---------|
| Contador<br>progresivo/<br>regresivo          | Los pulsos se aplican a la entrada física; la operación actual (incremento/reducción) está determinada por el estado de la entrada física IB. | %10.0.1        | %10.0.0 | %10.0.7        | %10.0.6 |
| Contador<br>progresivo/<br>regresivo bifásico | Las dos fases del codificador se aplican a las entradas<br>físicas IA e IB.                                                                   | %I0.0.1        | %10.0.0 | %10.0.7        | %10.0.6 |
| Contador<br>progresivo                        | Los pulsos se aplican a la entrada física IA (IB no se utiliza).                                                                              | %10.0.1        | NA      | %10.0.7        | NA      |
| Contador regresivo                            | Los pulsos se aplican a la entrada física IA (IB no se utiliza).                                                                              | %10.0.1        | NA      | %10.0.7        | NA      |

Notas sobre losLas operaciones de incremento o reducción se realizan con el flanco ascendente debloques deIos pulsos y sólo si la función de conteo está habilitada.funciónHay dos entradas opcionales que se utilizan en el modo de conteo: ICa e IPres ICa

Hay dos entradas opcionales que se utilizan en el modo de conteo: ICa e IPres. ICa se utiliza para capturar el valor actual (%VFCi.V) y almacenarlo en %VFCi.C. Las entradas lca están especificadas como %I0.0.3 para %VFC0 y %I0.0.4 para %VFC1 si existe.

Si la entrada IPres está activa, el valor actual resulta afectado de los siguientes modos:

- Para el conteo progresivo, %VFCi.V se restablece a 0.
- Para el conteo regresivo, %VFCi.V se pone a %VFCi.P.

• Para el conteo de frecuencia, %VFCi.V y VFCi.M se ponen a 0. Tenga en cuenta también que %VFCi.F se restablecerá a cero. Las entradas IPres están especificadas como %I0.0.2 para %VFC0 y %I0.0.5 para %VFC1 si existe.

| Notas sobre las<br>salidas de los<br>bloques de<br>función                                                                                                    | Para todas las funciones, e<br>y % VFCi.S1). De acuerdo<br>(%VFCi.TH0 y %VFCi.TH1<br>umbral correspondiente; de<br>están configuradas) se ajus<br>que se puede configurar ur<br>%VFC.U es una salida del<br>asociada (1 para PROGRE | el valor actual se compara<br>con el resultado de esta o<br>) se ponen a 1 si el valor<br>e lo contrario se restable<br>stan de acuerdo con esta<br>na, dos o ninguna salida.<br>FB. Indica la dirección d<br>ESIVO, 0 para REGRESI | a con dos umbrales<br>comparación, dos o<br>r actual es mayor o<br>cen a 0. Las salida<br>comparación. Ten<br>le la variación de co<br>IVO). | s (%VFCi.S0<br>objetos de bit<br>o igual que el<br>as reflejas (si<br>ga en cuenta<br>ontador                                                                                                   |
|----------------------------------------------------------------------------------------------------|----------------------------------------------------------------------------------------------------|----------------------------------------------------------------------------------------------------|----------------------------------------------------------------------------------------------------|----------------------------------------------------------------------------------------------------|
| Diagrama de<br>función de<br>conteo                                                                                                    |                                                                                                    |                                                                                                    |                                                                                                    |                                                                                                    |
| IA = entrada de cont<br>(señal simple o fase<br>IN %\<br>IB = (indicador PRO<br>REGRESIVO d<br>%VFC<br>IPres = (entrada pre<br>S %V<br>%ICa = Entrada rápi<br>Leer instrucción<br>%VFCi.V<br>%VFC<br>Umbr<br>Valor<br>%VFC<br>umbr | ador progresivo 1) (FCi (GRESIVO/) 5 fase 2) 2i.P establecida) FCi da -1 Ci.S0 al 0 Ci.S1 al 1                                                                                                    | Comparación                                                                                                    |                                                                                                    | %VFCi.U<br>Dirección de<br>conteo<br>%VFCi.F<br>Salida<br>de desborde<br>%VFCi.V<br>Valor<br>actual<br>VFCiC<br>Valor de<br>captura<br>%VFCi.TH0<br>%VFCi.TH1<br>%Q0.0.x<br>Salida<br>refleja 0 |
| %VFC<br>ob<br>%VFC<br>%VF                                                                                                    | Di.R<br>Dien<br>Di.S<br>CCi.S                                                                                                    |                                                                                                    |                                                                                                    | %Q0.0.y<br>Salida<br>refleja 1                                                                                                    |

### Operación de A c contador pro progresivo eje

A continuación se incluye un ejemplo del uso de %VFC en modo de contador progresivo. Los siguientes elementos de configuración se han ajustado para este ejemplo.

El valor preestablecido %VFC0.P es 17; el valor de umbral inferior %VFC0.S0 es 14; el umbral superior %VFC0.S1 es 20.

| Salida refleja | <%VFC.S0 | %VFC0.S0 <= < %VFC0.S1 | >= %VFC0.S1 |
|----------------|----------|------------------------|-------------|
| %Q0.0.2        |          | Х                      |             |
| %Q0.0.3        | х        |                        | Х           |

### Gráfico de tiempo

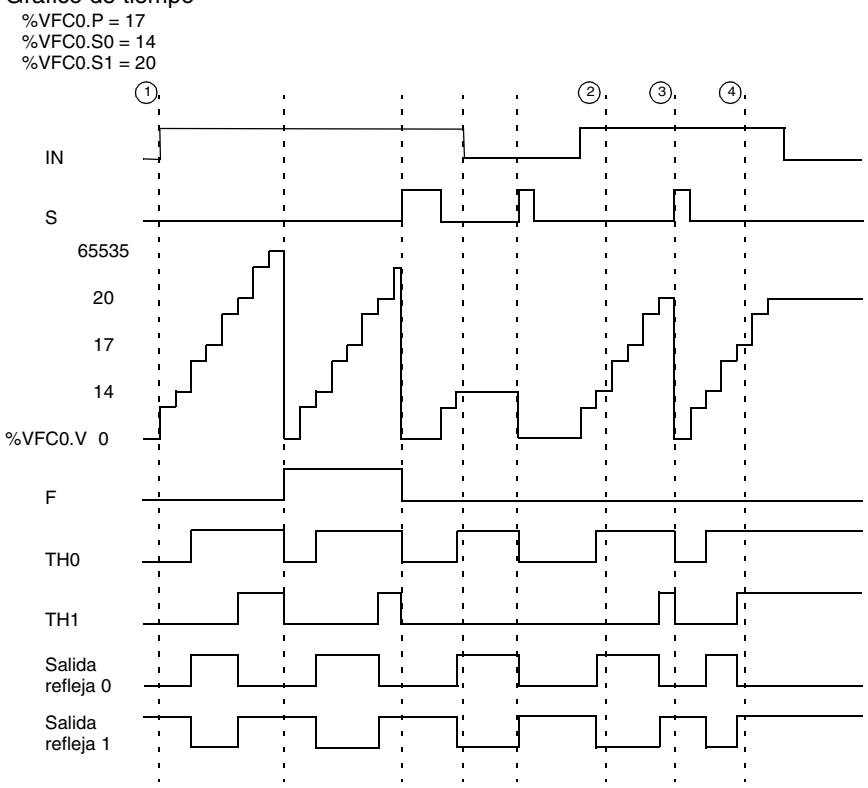

- (1) : %VFC0.U = 1 porque VFC es un contador progresivo.
- (2) : Cambiar %VFC0.S1 a 17.

(3) : La entrada activa S hace que el nuevo valor de umbral S1 esté garantizado en el siguiente conteo.

(4) : Se realiza una captura del valor actual de forma que %VFC0.C = 17.

## Operación de containuación se incluye un ejemplo del uso de %VFC en modo de contador regresivo. Los siguientes elementos de configuración se han ajustado para este ejemplo. Fluvalor proestablecido %VECO R es 17: el valor de umbral inferior %VECO SO es

El valor preestablecido %VFC0.P es 17; el valor de umbral inferior %VFC0.S0 es 14; el umbral superior %VFC0.S1 es 20.

| Salida refleja | <%VFC.S0 | %VFC0.S0 <= < %VFC0.S1 | >= %VFC0.S1 |
|----------------|----------|------------------------|-------------|
| %Q0.0.2        |          | Х                      |             |
| %Q0.0.3        | х        |                        | Х           |

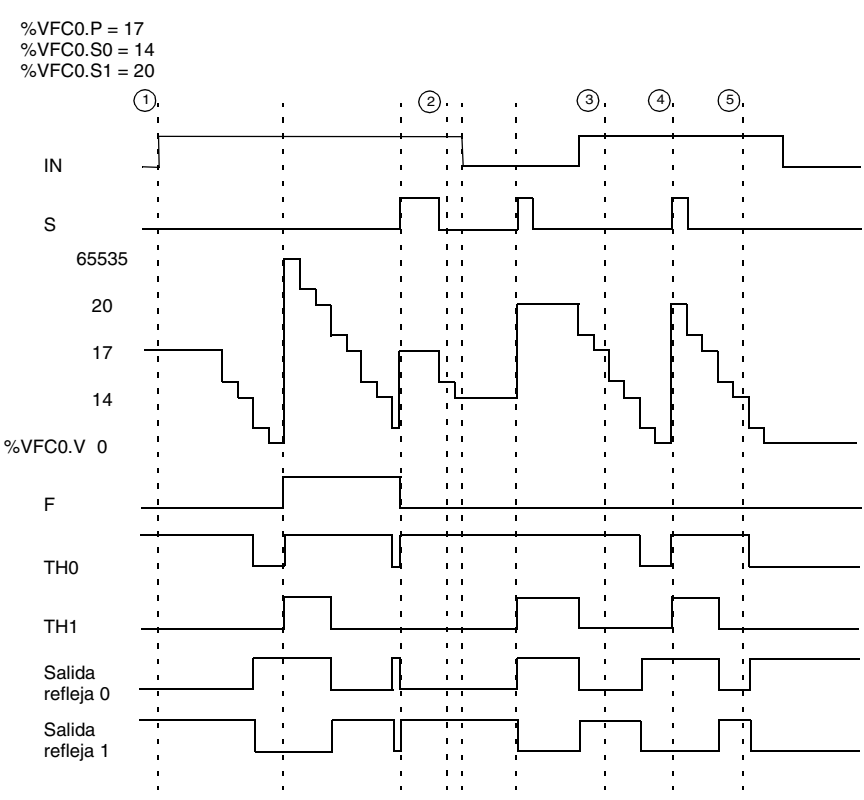

- (1) : %VFC0.U = 1 porque VFC es un contador regresivo.
- (2) : Cambiar %VFC0.P a 20.
- (3) : Cambiar %VFC0.S1 a 17.
- (4) : La entrada activa S hace que el nuevo valor de umbral S1 esté garantizado en el siguiente conteo.
- (5) : Se realiza una captura del valor actual de forma que %VFC0.C = 17.

### Operación de contador progresivo/ regresivo

A continuación se incluye un ejemplo del uso de %VFC en modo de contador progresivo/regresivo. Los siguientes elementos de configuración se han ajustado para este ejemplo.

El valor preestablecido %VFC0.P es 17; el valor de umbral inferior %VFC0.S0 es 14; el umbral superior %VFC0.S1 es 20.

| Salida refleja | <%VFC.S0 | %VFCO.SO <= < %VFC0.S1 | %VFC0.S1 |
|----------------|----------|------------------------|----------|
| %Q0.0.2        |          | X                      |          |
| %Q0.0.3        | Х        |                        | Х        |

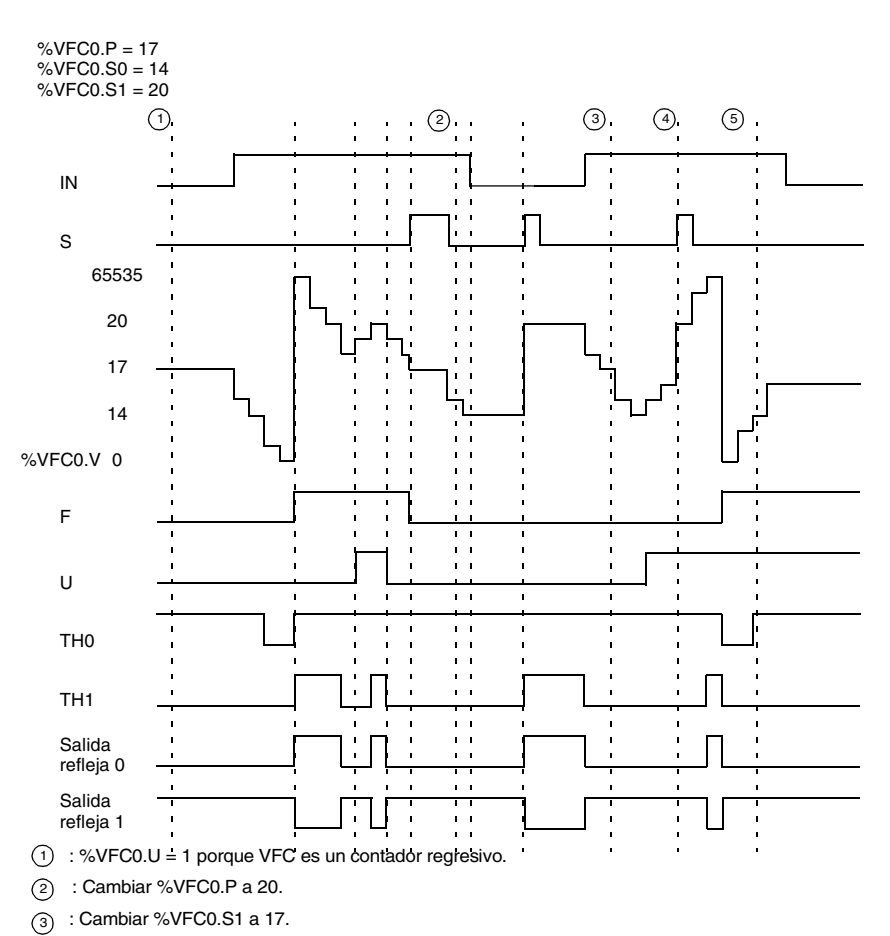

- (4) : La entrada activa S hace que el nuevo valor de umbral S1 esté garantizado en el siguiente conteo.
- (5) : Se realiza una captura del valor actual de forma que %VFC0.C = 17.

### Descripción de la La función de frecuencímetro de un %VEC se utiliza para medir la frecuencia de una función de frecuencímetro

señal periódica en Hz en la entrada IA. El rango de frecuencia que se puede medir oscila entre 10 Hz v 20 kHz. El usuario puede elegir entre dos bases de tiempo. La elección se realiza mediante un objeto nuevo %VFC.T (base de tiempo). El valor 100 equivale a una base de tiempo de 100 ms; el valor 1000, a una base de tiempo de 1 segundo.

| Base de tiempo | Rango de medición | Precisión                             | Actualización        |
|----------------|-------------------|---------------------------------------|----------------------|
| 100 ms         | 100 Hz a 20 kHz   | 0,05% para 20 kHz; 10% para<br>100 Hz | 10 veces por segundo |
| 1 s            | 10 Hz a 20 kHz    | 0,005% para 20 kHz; 10%<br>para 10 Hz | Una vez por segundo  |

El objeto %VFC.M (medida de frecuencia válida) se pone a 1 para indicar que la medición ha concluido

Diagrama de función de frecuencímetro

### Diagrama de la función de frecuencímetro

IA Señal que se + va a medir & Contador VFC IN %VFCi Salida de desborde %VFCi.F S %VFCi %VFCi.V Valor actual Ajustar valor Frecuencia actual a 0 medida %VFCi.M %VFCi.T Seleccionar (Actualizar indicador) base de tiempo 1000 ms 100 ms

### Operación del frecuencímetro

A continuación se incluye un ejemplo de cronograma en el que se utiliza el %VFC en modo de frecuencímetro.

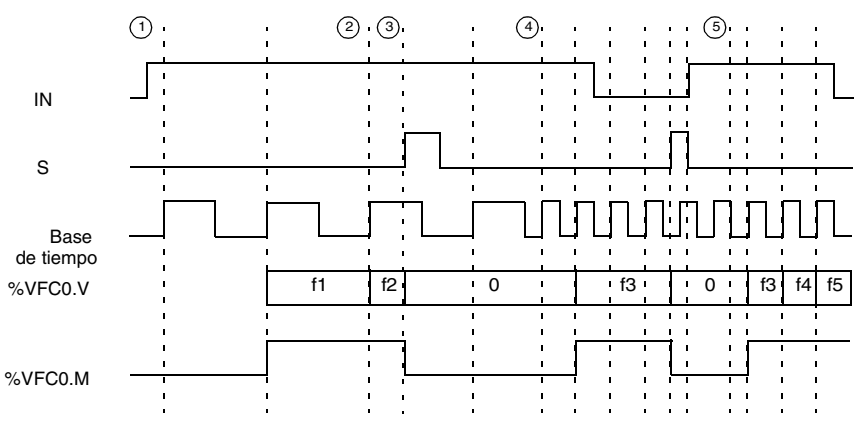

① : La primera medición de frecuencia comienza aquí.

- (2) : El valor de frecuencia actual se actualiza.
- ③ : La entrada S activa ajusta %VFC0.V a 0.
- (4) : Cambiar %VFC0.T a 100 ms: este cambio cancela la medición actual e inicia otra.
- (5) : %VFC0.M se pone a 0 por el usuario.

### Casos especiales

La siguiente tabla contiene una lista de casos especiales para programar el bloque de función %VFC.

| Caso especial                              | Descripción                                                                                                 |
|--------------------------------------------|----------------------------------------------------------------------------------------------------|
| Efecto de un reinicio en frío<br>(%S0=1)   | Restablece todos los atributos %VFC con los valores configurados por el usuario o la aplicación de usuario. |
| Efecto de un reinicio en caliente (%S1=1)  | No tiene ningún efecto.                                                                                     |
| Efecto de una detención del<br>controlador | El %VFC deja de funcionar y las salidas permanecen<br>en su estado actual.                                  |

### Transmisión/recepción de mensajes - La instrucción de intercambio (EXCH)

| Introducción        | <ul> <li>Un controlador Twido se puede configurar para comunicarse con dispositivos slave de Modbus o puede enviar y/o recibir mensajes en modo carácter (ASCII).</li> <li>TwidoSoft ofrece las siguientes funciones para este tipo de comunicaciones: <ul> <li>Instrucción EXCH para transmitir/recibir mensajes</li> <li>Bloque de función de control de intercambio (%MSG) para controlar el intercambio de datos</li> </ul> </li> <li>Cuando se procesa una instrucción EXCH, el controlador Twido utiliza el protocolo configurado para el puerto especificado. Cada puerto de comunicaciones se puede configurar para protocolos distintos o para el mismo. A la instrucción EXCH o al bloque de función %MSG de cada puerto de comunicaciones se accede añadiendo el número de puerto (1 ó 2).</li> </ul> |  |
|---------------------|----------------------------------------------------------------------------------------------------|--|
| Instrucción<br>EXCH | La instrucción EXCH permite a los controladores Twido enviar o recibir información dirigida a o procedente de dispositivos ASCII. El usuario define una tabla de palabras (%MWi:L o %KWi:L) que contiene los datos que se van a enviar o recibir (hasta 64 palabras de datos en la transmisión o recepción). El formato de la tabla de palabras se describe en los apartados correspondientes a cada protocolo. Un intercambio de mensajes se realiza utilizando la instrucción EXCH.                                                                                                    |  |
| Sintaxis            | A continuación se muestra el formato de la instrucción EXCH.<br>[EXCHx %MWi:L] o [EXCHx %KWi:L]<br>Donde: x = número de puerto (1 ó 2); L = número de palabras de la tabla de<br>palabras. Los valores de la tabla de palabras internas %MWi:L son del tipo de i+L -<br>255.<br>El controlador Twido debe finalizar el intercambio desde la primera instrucción<br>EXCHx antes de que se pueda iniciar una segunda instrucción de intercambio. El<br>bloque de función %MSG debe utilizarse cuando se envíen varios mensajes.                                                                                                    |  |

### Bloque de función de control de intercambio (%MSG)

### Introducción

- El bloque de función %MSG gestiona el intercambio de datos. Tiene tres funciones:
  Comprobación de errores de comunicación

  La comprobación de errores verifica que la longitud de bloque (tabla de palabras)
  programada con la instrucción EXCH sea lo suficientemente larga como para
  contener la longitud del mensaje que se va a enviar (compárela con la longitud
  programada en el byte de menor valor de la primera palabra de la tabla de
- palabras).
  Coordinación de varios mensajes
  Para asegurar la coordinación cuando se envíen varios mensajes, el bloque de función %MSG proporciona la información requerida para determinar cuándo está completo un mensaje anterior.
- Transmisión de mensajes prioritarios El bloque de función %MSG permite la detención de la transmisión del mensaje actual para permitir el envío inmediato de un mensaje urgente.

La programación del bloque de función %MSG es opcional.

### **Ilustración** A continuación se muestra un ejemplo de un bloque de función %MSG.

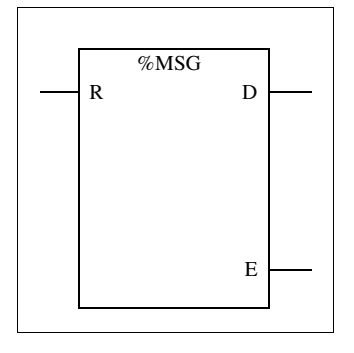

### Parámetros En la tabla siguie

En la tabla siguiente se enumeran los parámetros del bloque de función %MSG.

| Parámetro                                         | Etiqueta | Valor                                                                                                    |
|---------------------------------------------------|----------|----------------------------------------------------------------------------------------------------|
| Entrada de<br>restablecimiento<br>(o instrucción) | R        | Con estado 1, reinicializa la comunicación: %MSG.E = 0 y<br>%MSG.D = 1.                                                                                                    |
| Salida de com.<br>finalizada                      | %MSG.D   | <ul> <li>Con estado 1, com. lista si:</li> <li>Final de la transmisión (si hay transmisión)</li> <li>Final de la recepción (carácter final recibido)</li> <li>Error</li> <li>Restablecimiento del bloque</li> <li>Con estado 0, solicitud en curso</li> </ul>   |
| Salida de fallo<br>(error)                        | %MSG.E   | Con estado 1, com. lista si:<br>• Comando incorrecto<br>• Tabla mal configurada<br>• Carácter incorrecto recibido (velocidad, paridad, etc.)<br>• Tabla de recepción llena (no actualizada)<br>Con estado 0, longitud de mensaje correcta, conexión<br>correcta |

Si se produce un error durante el uso de una instrucción EXCH, los bits %MSG.D y %MSG.E se ponen a 1 y la palabra de sistema %SW63 contiene el código de error para el puerto 1, y %SW64 contiene el código de error para el puerto 2. Consulte "*Palabras de sistema (%SW), p. 342*".

| Entrada de<br>restablecimiento<br>(R) | <ul> <li>Si la entrada de restablecimiento se pone a 1:</li> <li>Se detiene la transmisión de todos los mensajes.</li> <li>La salida de fallo (error) se restablece a 0.</li> <li>El bit de finalización se pone a 1.</li> <li>Se puede enviar un mensaje nuevo.</li> </ul>                                                                                                    |
|---------------------------------------|----------------------------------------------------------------------------------------------------|
| Salida de fallo<br>(error) (%MSG.E)   | La salida de error se pone a 1 debido a un error de programación de comunica-<br>ciones o a un error de transmisión de mensajes. La salida de error se pone a 1 si el<br>número de bytes definido en el bloque de datos asociado a la instrucción EXCH<br>(palabra 1, byte de menor valor) es mayor que 128 (80 en formato hexadecimal).<br>La salida de error también se pone a 1 si existe algún problema al enviar un mensaje<br>Modbus a un dispositivo Modbus. En este caso, el usuario deberá comprobar el<br>cableado y asegurarse de que el dispositivo de destino admita la comunicación<br>Modbus. |

Salida de comunicación finalizada (%MSG.D) Cuando la salida de comunicación finalizada se pone a 1, el controlador Twido está listo para enviar otro mensaje. Se recomienda utilizar el bit %MSG.D cuando se envían varios mensajes. Si no se utiliza, se puede perder algún mensaje.

### Transmisión de varios mensajes sucesivos

La ejecución de la instrucción EXCH activa un bloque de mensaje en el programa de aplicación. El mensaje se transmite si el bloque de mensaje no está activo (%MSG.D = 1). Si se envían varios mensajes en el mismo ciclo, sólo se transmite el primer mensaje. El usuario es responsable de gestionar la transmisión de varios mensajes utilizando el programa.

Ejemplo de transmisión de dos mensajes sucesivos.

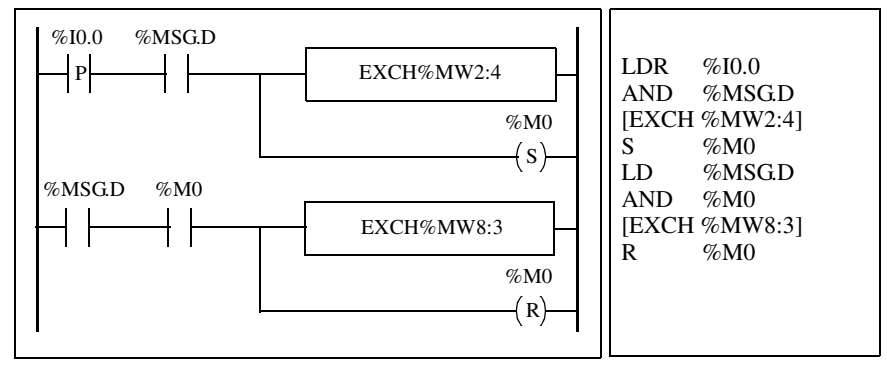

### Reinicialización de intercambios

Un intercambio se cancela activando la entrada (o instrucción) R. Esta entrada inicializa la comunicación y restablece a salida %MSG.E a 0 y la salida %MSG.D a 1. Es posible reinicializar un intercambio si se detecta un error.

Ejemplo de reinicialización de un intercambio.

| %M0 %MSG<br>R D<br>E | BLK %MSG<br>LD %M0<br>R<br>END_BLK |
|----------------------|------------------------------------|
|----------------------|------------------------------------|

## CasosEn la tabla siguiente se enumeran los casos especiales para programar el bloque<br/>de función %MSG.

| Caso especial                             | Descripción                                                                                                    |
|-------------------------------------------|----------------------------------------------------------------------------------------------------|
| Efecto de un reinicio en frío (%S0=1)     | Fuerza la reinicialización de la comunicación.                                                                                 |
| Efecto de un reinicio en caliente (%S1=1) | No tiene ningún efecto.                                                                                                    |
| Efecto de una detención del controlador   | Si se está transmitiendo un mensaje, el controlador<br>detiene la transferencia y reinicializa las salidas<br>%MSG.D y %MSG.E. |

### 13.2 Funciones de reloj

### Presentación

| Vista general | En esta sección se describen las funciones de gestión de tiempo para los controladores Twido. |        |  |
|---------------|-----------------------------------------------------------------------------------------------|--------|--|
| Contenido     | Esta sección contiene los siguientes apartados:                                               |        |  |
|               | Apartado                                                                                      | Página |  |
|               | Funciones de reloj                                                                            | 324    |  |
|               | Fechadores                                                                                    | 325    |  |
|               | Fijación de la fecha y la hora                                                                | 328    |  |
|               | Establecimiento de la fecha y la hora                                                         | 330    |  |

### Funciones de reloj

| Introducción               | <ul> <li>Los controladores Twido disponen de una función de reloj de fecha/hora que requiere la opción Reloj de tiempo real (RTC) y que ofrece lo siguiente:</li> <li>Fechadores: se utilizan para controlar acciones a horas predefinidas o calculadas.</li> <li>Fijación de fecha y hora: se utiliza para asignar fechas y horas a eventos y para medir la duración de los eventos.</li> </ul>                                                                                                  |  |
|----------------------------|----------------------------------------------------------------------------------------------------|--|
|                            | Al reloj de fecha/hora de Twido se puede acceder seleccionando <b>Fechadores</b> del menú <b>Software</b> de TwidoSoft. Además, el reloj de fecha/hora se puede ajustar mediante un programa. Los ajustes del reloj siguen funcionando hasta 30 días después de desconectar el controlador si la batería se ha cargado durante seis horas consecutivas como mínimo antes de desconectar el controlador.<br>El reloj de fecha/hora tiene formato de 24 horas y tiene en cuenta los años bisiestos. |  |
| Valor de<br>corrección RTC | El valor de corrección RTC es necesario para que el RTC funcione de forma adecuada. Cada unidad RTC dispone de su propio valor de corrección escrito en la unidad. Este valor se puede configurar en TwidoSoft mediante la opción <b>Configurar RTC</b> del cuadro de diálogo <b>Operaciones del controlador</b> .                                                                                                    |  |
#### **Fechadores**

# Introducción Los fechadores se utilizan para controlar las acciones en un mes, día u hora predefinidos. Puede utilizarse un máximo de 16 fechadores y no es necesario utilizar ninguna entrada del programa.

**Nota:** Compruebe el bit del sistema %S51 para confirmar que la opción Reloj de tiempo real (RTC) está instalada. Consulte *Bits del sistema (%S), p. 336.* La opción RTC también es necesaria para utilizar fechadores.

#### Parámetros

La siguiente tabla enumera los parámetros para un fechador:

| Parámetro                | Formato                    | Función/Rango                                                                                                    |
|--------------------------|----------------------------|----------------------------------------------------------------------------------------------------|
| Número de<br>fechador    | n                          | n = 0 a 15                                                                                                    |
| Configurado              | Casilla de<br>verificación | Marque esta casilla para configurar el número de<br>fechador seleccionado.                                                                                                    |
| Bit de salida            | %Qx.y.z                    | El fechador activa la asignación de salida: %Mi o<br>%Qj.k.<br>Esta salida se establece como 1 cuando la fecha y la<br>hora actuales están entre el ajuste del inicio del periodo<br>activo y el ajuste del final del periodo activo. |
| Mes de inicio            | Enero a<br>diciembre       | Mes para iniciar el fechador.                                                                                                    |
| Mes de<br>finalización   | Enero a<br>diciembre       | Mes para finalizar el fechador.                                                                                                    |
| Fecha de inicio          | 1 - 31                     | Día del mes para iniciar el fechador.                                                                                                    |
| Fecha de<br>finalización | 1 - 31                     | Día del mes para finalizar el fechador.                                                                                                    |
| Hora de inicio           | hh:mm                      | Momento del día, hora (0 a 23) y minutos (0 a 59), para iniciar el fechador.                                                                                                    |
| Tiempo de parada         | hh:mm                      | Momento del día, hora (0 a 23) y minutos (0 a 59), para finalizar el fechador.                                                                                                    |
| Día de la semana         | Lunes -<br>Domingo         | Casillas de verificación que identifican el día de la semana para activar el fechador.                                                                                                    |

| Los bits de la palabra del sistema %SW114 habilitan (bit establec<br>inhabilitan (bit establecido a 0) el funcionamiento de cada uno de la<br>Asignación de fechadores en %SW114:         | ido a 1) o<br>os 16 fechadores.                                                                                                    |  |  |  |
|----------------------------------------------------------------------------------------------------|----------------------------------------------------------------------------------------------------|--|--|--|
| %SW114                                                                                                    |                                                                                                    |  |  |  |
| Fechador<br>nº 15                                                                                                    | Fechador<br>nº 0                                                                                                    |  |  |  |
| De forma predeterminada (o después de un reinicio en frío) todos los bits de esta palabra del sistema se establecen a 1. La utilización de estos bits por parte del programa es opcional. |                                                                                                    |  |  |  |
| Si se asigna la misma salida a varios fechadores (%Mi o %Qj.k), s<br>de los resultados de cada fechador a este objeto (es posible tener<br>funcionamiento" para la misma salida).         | e asignará el OR<br>varios "rangos de                                                                                                    |  |  |  |
|                                                                                                    | Los bits de la palabra del sistema %SW114 habilitan (bit establec<br>inhabilitan (bit establecido a 0) el funcionamiento de cada uno de la<br>Asignación de fechadores en %SW114:<br>%SW114 Fechador<br>nº 15<br>De forma predeterminada (o después de un reinicio en frío) todos<br>palabra del sistema se establecen a 1. La utilización de estos bits<br>programa es opcional.<br>Si se asigna la misma salida a varios fechadores (%Mi o %Qj.k), s<br>de los resultados de cada fechador a este objeto (es posible tener y<br>funcionamiento" para la misma salida). |  |  |  |

#### Ejemplo

La siguiente tabla muestra los parámetros correspondientes a un ejemplo de un programa de vaporización para un mes veraniego.

| Parámetro             | Valor                     | Descripción                                        |
|-----------------------|---------------------------|----------------------------------------------------|
| Fechador              | 6                         | Número 6 de fechador                               |
| Bit de salida         | %Qx.y.z                   | Activa la salida %Qx.y.z                           |
| Mes de inicio         | Junio                     | Inicia la actividad en junio                       |
| Mes de finalización   | Septiembre                | Detiene la actividad en septiembre                 |
| Fecha de inicio       | 21                        | Inicia la actividad el día 21 de junio             |
| Fecha de finalización | 21                        | Detiene la actividad el día 21 de septiembre       |
| Día de la semana      | Lunes, miércoles, viernes | Realiza la actividad en lunes, miércoles y viernes |
| Hora de inicio        | 21:00                     | Inicia la actividad a las 21:00                    |
| Tiempo de parada      | 22:00                     | Detiene la actividad a las 22:00                   |

Utilizando el siguiente programa, el fechador puede inhabilitarse mediante un conmutador o un detector de humedad cableado a la entrada %I0.1.

| %I0.1 | %SW114:X6 | 1 |
|-------|-----------|---|
|       | ( )       |   |
| -     | I         |   |

LD %I0.1 ST %SW114:X6

El siguiente cronograma muestra la activación de la salida %Q0.2.

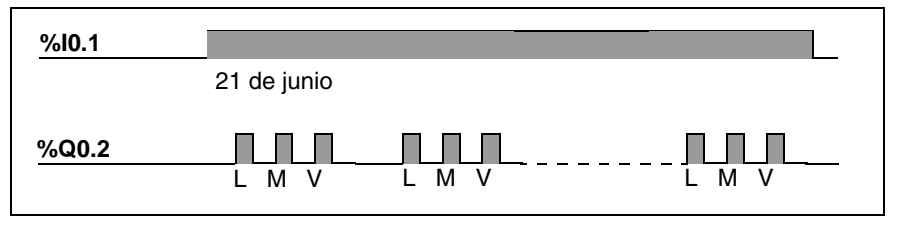

#### Asignación de fecha y hora por parte del programa

La fecha y la hora están disponibles en las palabras del sistema %SW50 a %SW53 (consulte *Palabras de sistema (%SW), p. 342*). Por lo tanto, es posible realizar una marca de hora y fecha en el programa controlador estableciendo comparaciones aritméticas entre la fecha y hora actuales y los valores o palabras inmediatos %MWi (o %KWi), que pueden contener valores teóricos.

#### Fijación de la fecha y la hora

| Introducción               | Las palabras del sistema %SW50 a %SW53 contienen la fecha y la hora actuales<br>en formato BCD (consulte <i>Revisión del código BCD, p. 266</i> , que resulta útil para<br>realizar visualizaciones o transmisiones a un dispositivo periférico. Estas palabras<br>del sistema pueden utilizarse para almacenar la fecha y la hora de un evento<br>(consulte <i>Palabras de sistema (%SW), p. 342</i> ). |                                                                           |                                                |  |  |  |
|----------------------------|----------------------------------------------------------------------------------------------------|---------------------------------------------------------------------------|------------------------------------------------|--|--|--|
|                            | <b>Nota:</b> La fecha y la operador opcional (c                                                                                                    | hora pueden establecerse utiliz<br>consulte <i>Reloj de fecha/hora, p</i> | zando la visualización del<br>9. <i>152</i> ). |  |  |  |
| Fechado de un<br>evento    | Para fechar un evento, es suficiente utilizar las operaciones de asignación, transferir<br>el contenido de las palabras del sistema a palabras internas y, a continuación,<br>procesar estas palabras internas (por ejemplo, la transmisión a una unidad de<br>visualización mediante la instrucción EXCH).                                                                                              |                                                                           |                                                |  |  |  |
| Ejemplo de<br>programación | El siguiente ejemplo muestra cómo fechar un flanco ascendente en una entrada %I0.1.                                                                                                    |                                                                           |                                                |  |  |  |
|                            | Una vez detectado u                                                                                                    | n evento, la tabla de palabras                                            | contendrá:                                     |  |  |  |
|                            | Codificación                                                                                                    | Byte de mayor valor                                                       | Byte de menor valor                            |  |  |  |
|                            | %MW12 Segundo Día de la se                                                                                                    |                                                                           | Día de la semana (1)                           |  |  |  |
|                            | %MW13                                                                                                    | Hora                                                                      | Minuto                                         |  |  |  |
|                            | %MW14 Mes Día                                                                                                    |                                                                           |                                                |  |  |  |
|                            | %MW15                                                                                                    | Siglo Año                                                                 |                                                |  |  |  |

**Nota:** (1) 0 = Lunes, 1 = Martes, 2 = Miércoles, 3 = Jueves, 4 = Viernes, 5 = Sábado, 6 = Domingo.

 

 Ejemplo de una tabla de palabras
 Ejemplo de datos para el lunes 19 de abril de 2002 a las 13:40:30:

 Palabra
 Valor (hovadesimal)

| Palabra | Valor (hexadecimal) | Significado             |
|---------|---------------------|-------------------------|
| %MW12   | 3000                | 30 segundos, 00 = Lunes |
| %MW13   | 1340                | 13 horas, 40 minutos    |
| %MW14   | 0419                | 04 = 19 de abril        |
| %MW15   | 2002                | 2002                    |

#### Fecha y hora de la última parada

Las palabras del sistema %SW54 a %SW57 contienen la fecha y la hora de la última parada y la palabra %SW58 contiene el código que muestra la causa de la última parada, en formato BCD (consulte *Palabras de sistema (%SW), p. 342*).

#### Establecimiento de la fecha y la hora

# Introducción Puede actualizar los ajustes de fecha y hora utilizando uno de los siguientes métodos:

- TwidoSoft
   Utilice el cuadro de diálogo Establecer hora. Este diálogo está disponible en el cuadro de diálogo Operaciones del controlador que aparece seleccionando Operaciones del controlador en el menú Controlador (consulte el Manual de funcionamiento de TwidoSoft).
  - Palabras de sistema Utilice las palabras del sistema %SW50 a %SW53 o la palabra de sistema %SW59.

Los ajustes de fecha y hora sólo pueden actualizarse cuando está instalado el cartucho RTC opcional (TWDXCPRTC) en el controlador.

Utilización de %SW 50 a %SW53 Para establecer la fecha y la hora utilizando las palabras de sistema %SW50 a %SW53, el bit %S50 debe ponerse a 1, lo que produce lo siguiente:

 Cancela la actualización de las palabras %SW50 a %SW53 mediante el reloj interno.

• Transmite los valores escritos en las palabras %SW50 a %SW53 al reloj interno. Ejemplo de programación

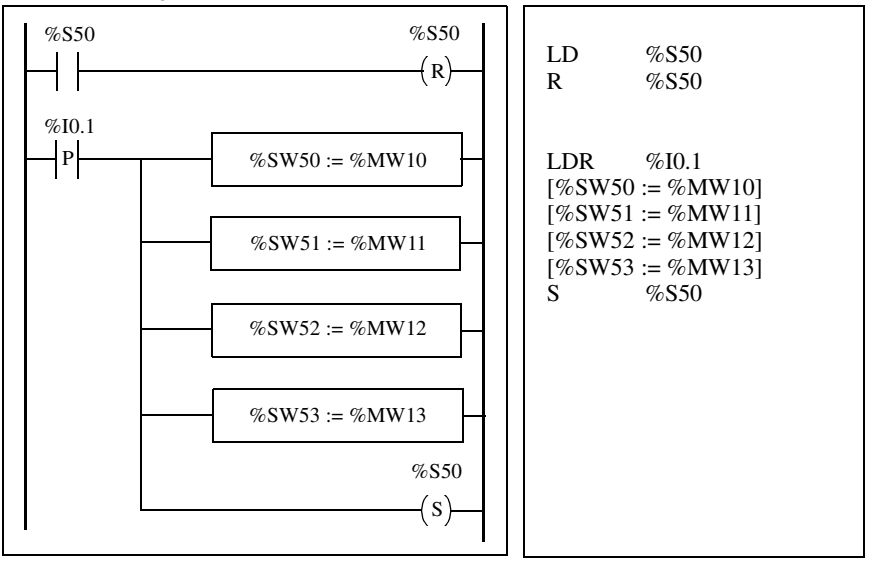

Las palabras %MW10 a %MW13 contendrán la nueva fecha y hora en formato BCD (consulte *Revisión del código BCD, p. 266*) y corresponderán a la siguiente codificación de las palabras %SW50 a 53.

La tabla de palabras debe contener la nueva fecha y hora.

| Codificación | Byte de mayor valor | Byte de menor valor  |
|--------------|---------------------|----------------------|
| %MW10        | Segundo             | Día de la semana (1) |
| %MW11        | Hora                | Minuto               |
| %MW12        | Mes                 | Día                  |
| %MW13        | Siglo               | Año                  |

**Nota:** (1) 0 = Lunes, 1 = Martes, 2 = Miércoles, 3 = Jueves, 4 = Viernes, 5 = Sábado, 6 = Domingo.

| Palabra | Valor (hexadecimal) | Significado             |
|---------|---------------------|-------------------------|
| %MW10   | 3000                | 30 segundos, 00 = Lunes |
| %MW11   | 1340                | 13 horas, 40 minutos    |
| %MW12   | 0419                | 04 = 19 de abril        |
| %MW13   | 2002                | 2002                    |

Ejemplo de datos para el lunes 19 de abril de 2002.

#### Utilización de %SW59

Otro método para actualizar la fecha y la hora es utilizar el bit de sistema %S59 y la palabra de sistema de ajuste de fecha %SW59. El establecimiento del bit %S59 en 1 permite ajustar la fecha y la hora actuales

El establecimiento del bit %S59 en 1 permite ajustar la fecha y la hora actuales mediante la palabra %SW59 (consulte *Palabras de sistema (%SW), p. 342*). %SW59 aumenta o reduce cada uno de los componentes de fecha y hora en un flanco ascendente.

#### Ejemplo de aplicación

El siguiente panel frontal está creado para modificar la hora, los minutos y segundos del reloj interno.

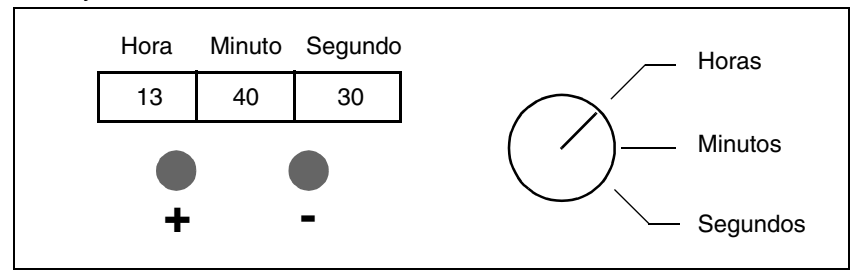

Descripción de los controles:

- El conmutador de Horas/Minutos/Segundos selecciona la visualización de la hora para cambiarla utilizando las entradas %I0.2, %I0.3 y %I0.4 respectivamente.
- El botón de comando "+" aumenta la visualización del tiempo seleccionado utilizando la entrada %I0.0.
- El botón de comando "+" reduce la visualización del tiempo seleccionado utilizando la entrada %I0.1.

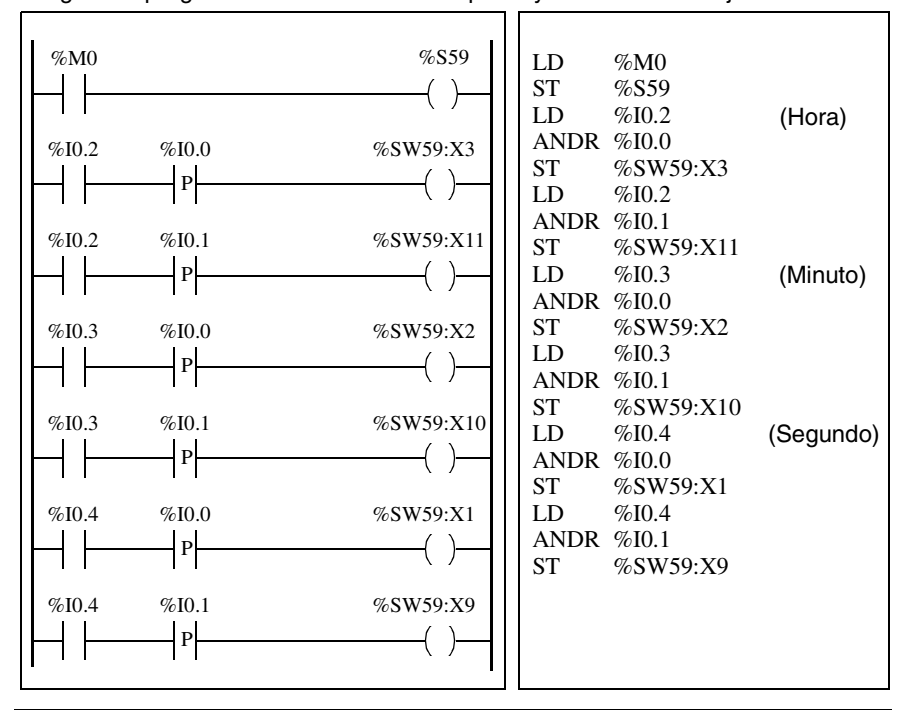

El siguiente programa lee las entradas del panel y establece el reloj interno.

# Bits de sistema y palabras de sistema

# 14

| Presentacion  |                                                                                                    |                                                                       |
|---------------|----------------------------------------------------------------------------------------------------|-----------------------------------------------------------------------|
| Vista general | Este capítulo contiene una vista general de los b<br>sistema que se pueden utilizar para crear prograr<br>Twido. | its de sistema y las palabras de<br>mas de control para controladores |
|               |                                                                                                    |                                                                       |
| Contenido:    | Este capítulo contiene los siguiente apartados:                                                                  |                                                                       |
| Contenido:    | Este capítulo contiene los siguiente apartados:<br>Apartado                                                      | Página                                                                |
| Contenido:    | Este capítulo contiene los siguiente apartados:<br>Apartado<br>Bits del sistema (%S)                             | Página<br>336                                                         |

#### Bits del sistema (%S)

| Introducción | La siguiente sección ofrece información detallada acerca de la función de los bits |
|--------------|------------------------------------------------------------------------------------|
|              | del sistema y el modo en el que se controlan.                                      |

**Descripción** La tabla siguiente contiene una vista general de los bits del sistema y del modo en el que se controlan.

| Bit de<br>sistema        | Función                                                                                                    | Descripción                                                                                                    | Estado<br>de inic. | Control  |
|--------------------------|----------------------------------------------------------------------------------------------------|----------------------------------------------------------------------------------------------------|--------------------|----------|
| %S0                      | Inicio en frío                                                                                              | <ul> <li>Normalmente ajustado a 0. Se pone a 1 por:</li> <li>Una recuperación de alimentación con pérdida de datos (fallo de batería)</li> <li>El programa de aplicación o el editor de tablas de animación</li> <li>El monitor de operación</li> <li>Este bit se pone a 1 durante el primer ciclo completo. El sistema lo restablece a 0 antes del siguiente ciclo.</li> </ul> | 0                  | S o U->S |
| %S1                      | Inicio en caliente                                                                                          | <ul> <li>Normalmente ajustado a 0. Se restablece a 1 por:</li> <li>Una recuperación de alimentación sin pérdida de datos</li> <li>El programa de aplicación o el editor de tablas de animación</li> <li>El monitor de operación</li> <li>El sistema lo restablece a 0 al final de un ciclo completo.</li> </ul>                                                                 | 0                  | S o U->S |
| %S4<br>%S5<br>%S6<br>%S7 | Base de tiempo:<br>10 ms<br>Base de tiempo:<br>100 ms<br>Base de tiempo:<br>1 s<br>Base de tiempo:<br>1 min | Los cambios de estado de estos bits se controlan mediante un<br>reloj interno. No están sincronizados con el ciclo del<br>controlador.<br>Ejemplo: %S4                                                                                                    | -                  | S        |
| %S8                      | Congelación de<br>salida                                                                                    | <ul> <li>Inicialmente se establece en 1, se puede ajustar a 0 mediante<br/>el programa o el terminal (en el editor de tablas de animación):</li> <li>En estado 1, borra las salidas durante el estado NO<br/>CONFIG.</li> <li>En estado 0, permite pruebas de cableado durante el<br/>estado NO CONFIG.</li> </ul>                                                              | 1                  | U        |

| Bit de<br>sistema | Función                                              | Descripción                                                                                                    | Estado de inic. | Control |
|-------------------|------------------------------------------------------|----------------------------------------------------------------------------------------------------|-----------------|---------|
| %S9               | Restablecer<br>salidas                               | <ul> <li>Normalmente no ajustado. Se puede ajustar a 1 mediante el programa o el terminal (en el editor de tablas de animación):</li> <li>En estado 1, las salidas se fuerzan a 0 cuando el controlador se encuentra en modo de ejecución.</li> <li>En estado 0, las salidas se actualizan de forma normal.</li> </ul>                                                                                                    | 0               | U       |
| %S10              | Error de E/S                                         | Normalmente ajustado a 1. El sistema lo pone a 0 cuando detecta un error de E/S.                                                                                                    | 1               | S       |
| %S11              | Desborde de<br>watchdog                              | Normalmente está ajustado a 0. El sistema lo pone a 1 cuando<br>el tiempo de ejecución del programa (tiempo de ciclo) supera<br>el tiempo de ciclo máximo (watchdog de software).<br>El desborde de watchdog hace que el controlador cambie a<br>PARADA.                                                                                                    | 0               | S       |
| %S12              | Controlador en<br>ejecución                          | Este bit refleja el estado de ejecución del controlador. El sistema pone el bit a 1 cuando el controlador está en ejecución, y a 0 para detención, inicio o cualquier otro estado.                                                                                                    | 0               | S       |
| %S13              | Primer ciclo                                         | Normalmente está ajustado a 0. El sistema lo pone a 1 durante<br>el primer ciclo después de que el controlador cambie a<br>EJECUCIÓN.                                                                                                    | 1               | S       |
| %S17              | Desborde de carga                                    | <ul> <li>Normalmente ajustado a 0. El sistema lo pone a 1:</li> <li>En caso de desborde de carga durante una operación aritmética sin signo (resto).</li> <li>Durante una operación de desplazamiento o rotación indica que la salida de un bit está a 1. Se debe verificar mediante el programa de aplicación después de cada operación que entrañe un riesgo de desborde. Se debe poner a 0 si se produce un desborde.</li> </ul>                                                                                                    | 0               | S->U    |
| %S18              | Error o desborde<br>aritmético                       | <ul> <li>Normalmente está ajustado a 0. Se pone a 1 en caso de desborde cuando se realiza una operación de 16 bits, es decir:</li> <li>Un resultado mayor que + 32767 o menor que - 32768</li> <li>División entre 0</li> <li>La raíz cuadrada de un número negativo</li> <li>Conversión ITB o BTI no significativa: valor BCD fuera de los límites</li> <li>Se debe verificar mediante el programa de aplicación después de cada operación que entrañe un riesgo de desborde. El usuario deberá ponerlo a 0 si se produce un desborde.</li> </ul> | 0               | S->U    |
| %S19              | Desborde de<br>periodo de ciclo<br>(ciclo periódico) | Normalmente ajustado a 0. El sistema lo pone a 1 en caso de<br>desborde de periodo de ciclo (tiempo de ciclo mayor que el<br>periodo definido por el usuario en la configuración o<br>programado en %SW0).<br>El usuario se encarga de restablecer este bit a 0.                                                                                                    | 0               | S->U    |

| Bit de<br>sistema | Función                                                                          | Descripción                                                                                                    | Estado<br>de inic. | Control |
|-------------------|----------------------------------------------------------------------------------|----------------------------------------------------------------------------------------------------|--------------------|---------|
| %S20              | Desborde de<br>índice                                                            | Normalmente ajustado a 0. Se pone a 1 cuando la dirección<br>del objeto indexado es inferior a 0 o mayor que el tamaño<br>máximo de un objeto.<br>Se debe verificar mediante el programa de aplicación después<br>de cada operación que entrañe un riesgo de desborde. Se<br>debe poner a 0 si se produce un desborde.                                                                                                    | 0                  | S->U    |
| %S21              | Inicialización<br>GRAFCET                                                        | <ul> <li>Normalmente ajustado a 0. Se pone a 1 por:</li> <li>Un reinicio en frío, %S0=1.</li> <li>El programa de aplicación, sólo en la parte de procesamiento previo del programa, mediante una instrucción Establecer (S %S21) o una bobina de establecimiento -(S)- %S21.</li> <li>El terminal.</li> <li>En estado 1, causa la inicialización GRAFCET. Los pasos activos se desactivan y los pasos iniciales se activan.</li> <li>El sistema lo pone a 0 después de la inicialización GRAFCET.</li> </ul> | 0                  | U->S    |
| %S22              | RESTABLECIMIE<br>NTO GRAFCET                                                     | Normalmente ajustado a 0. Sólo se puede poner a 1 por el<br>programa durante el procesamiento previo.<br>En estado 1, causa la desactivación de los pasos activos de<br>todo el proceso GRAFCET. El sistema lo pone a 0 cuando se<br>inicia la ejecución del procesamiento secuencial.                                                                                                    | 0                  | U->S    |
| %S23              | Preajustar y<br>congelar<br>GRAFCET                                              | Normalmente ajustado a 0. Sólo se puede poner a 1 por el<br>programa de aplicación en el módulo de procesamiento previo<br>del programa.<br>En estado 1, valida el preajuste del diagrama GRAFCET. Si se<br>mantiene este bit a 1 se congela GRAFCET (se congela el<br>diagrama). El sistema lo pone a 0 cuando se inicia la ejecución<br>del procesamiento secuencial para garantizar que el diagrama<br>GRAFCET abandona el estado de congelación.                                                         | 0                  | U->S    |
| %S24              | Monitor de<br>operación                                                          | <ul> <li>Normalmente está ajustado a 0. El usuario puede poner a 1 este bit.</li> <li>En estado 0, el monitor de operación funciona con normalidad.</li> <li>En estado 1, el monitor de operación está congelado, permanece en la pantalla actual, el parpadeo se bloquea y el procesamiento de la tecla de entrada se detiene.</li> </ul>                                                                                                    | 0                  | U->S    |
| %S50              | Actualización de la<br>fecha y la hora<br>mediante las<br>palabras %SW50 a<br>53 | <ul> <li>Normalmente está ajustado a 0. Este bit se puede poner a 1 o<br/>a 0 por medio del programa o del monitor de operación.</li> <li>En estado 0 se pueden leer la fecha y la hora.</li> <li>En estado 1 se pueden actualizar la fecha y la hora.</li> </ul>                                                                                                    | 0                  | U->S    |

| Bit de<br>sistema | Función                                                                | Descripción                                                                                                    | Estado<br>de inic. | Control |
|-------------------|------------------------------------------------------------------------|----------------------------------------------------------------------------------------------------|--------------------|---------|
| %S51              | Estado del reloj de<br>fecha/hora                                      | <ul> <li>Normalmente está ajustado a 0. Este bit se puede poner a 1 o<br/>a 0 por medio del programa o del monitor de operación.</li> <li>En estado 0 se ajustan la fecha y la hora.</li> <li>En estado 1, el usuario debe ajustar la fecha y la hora.</li> <li>Cuando este bit se pone a 1, los datos del reloj de fecha/hora<br/>no son válidos. Es posible que la fecha y la hora no se hayan<br/>configurado nunca, que la batería tenga poca carga o que la<br/>constante de corrección del controlador no sea válida.</li> <li>Cuando el estado 1 cambia al estado 0, se fuerza la escritura<br/>de la constante de corrección en el RTC.</li> </ul> | 0                  | U->S    |
| %S59              | Actualización de la<br>fecha y la hora<br>mediante la<br>palabra %SW59 | <ul> <li>Normalmente está ajustado a 0. Este bit se puede poner a 1 o<br/>a 0 por medio del programa o del monitor de operación.</li> <li>En estado 0, la fecha y la hora permanecen sin cambios.</li> <li>En estado 1, la fecha y la hora se incrementan o se reducen<br/>de acuerdo con los bits de control ajustados en %SW59.</li> </ul>                                                                                                    | 0                  | U       |
| %S69              | Visualización del<br>LED STAT de<br>usuario                            | En estado 0, el LED STAT está apagado.<br>En estado 1, el LED STAT está encendido.                                                                                                    | 0                  | U       |
| %S70              | Actualización de<br>datos en el bus AS-<br>i                           | El sistema ajusta este bit a 1 al final de cada ciclo del<br>controlador o al final del ciclo de exploración del bus AS-i.<br>En el arranque, indica que todos los datos se han actualizado<br>al menos una vez y, por lo tanto, es significativo.<br>El usuario debe restablecer este bit a 0.                                                                                                    | 0                  | S->U    |
| %S73              | Conmutación a<br>modo de<br>protección en el<br>bus AS-i               | Normalmente está ajustado a 0. El usuario pone este bit a 1<br>para conmutar al modo de protección en el bus AS-i. Antes de<br>esta operación, el bit ya debe haber estado en 1.<br>Este bit sólo se utiliza en una comprobación del sistema de<br>cableado y no tiene ninguna aplicación dentro del controlador.                                                                                                    | 0                  | S       |
| %S74              | Guardar la<br>configuración en el<br>bus AS-i                          | Normalmente está ajustado a 0. El usuario pone este bit a 1<br>para guardar la configuración actual en el bus AS-i.<br>Este bit sólo se utiliza en una comprobación del sistema de<br>cableado y no tiene ninguna aplicación dentro del controlador.                                                                                                    | 0                  | S       |
| %S96              | Programa de copia<br>de seguridad<br>correcto                          | <ul> <li>Este bit se puede leer en cualquier momento (ya sea por el programa o durante el ajuste), en particular después de un inicio en frío o un reinicio en caliente.</li> <li>En estado 0, el programa de copia de seguridad no es válido.</li> <li>En estado 1, el programa de copia de seguridad es válido.</li> </ul>                                                                                                    | 0                  | S       |

| Bit de<br>sistema | Función                                                 | Descripción                                                                                                    | Estado<br>de inic. | Control |
|-------------------|---------------------------------------------------------|----------------------------------------------------------------------------------------------------|--------------------|---------|
| %S97              | Operación para<br>guardar %MW<br>correcta               | <ul> <li>Este bit se puede leer en cualquier momento (ya sea por el programa o durante el ajuste), en particular después de un inicio en frío o un reinicio en caliente.</li> <li>En estado 0, la operación para guardar %MW no es correcta.</li> <li>En estado 1, la operación para guardar %MW es correcta.</li> </ul>                                                       | 0                  | S       |
| %S100             | Conexión del cable<br>de<br>comunicaciones<br>TwidoSoft | <ul> <li>Indica si el cable de comunicaciones TwidoSoft está<br/>conectado.</li> <li>En estado 1, el cable de comunicaciones TwidoSoft puede<br/>estar o no conectado.</li> <li>En estado 0, el cable de conexiones remotas TwidoSoft<br/>está conectado.</li> </ul>                                                                                                    | -                  | S       |
| %S110             | Intercambio de<br>conexión remota                       | <ul> <li>Este bit se restablece a 0 por el programa o el terminal.</li> <li>En estado 1 para un master, se completan todos los intercambios de conexión remota (sólo E/S remotas).</li> <li>En estado 1 para un slave, se completa el intercambio con el master.</li> </ul>                                                                                                    | 0                  | S->U    |
| %S111             | Intercambio único<br>de conexión<br>remota              | <ul> <li>En estado 0 para un master, se completa un único intercambio de conexión remota.</li> <li>En estado 0 para un slave, se detecta un único intercambio de conexión remota.</li> <li>En estado 1 para un master, está activo un único intercambio de conexión remota.</li> <li>En estado 1 para un slave, se detecta un único intercambio de conexión remota.</li> </ul> | 0                  | S       |
| %S112             | Activación de la<br>conexión remota                     | <ul> <li>En estado 0 para un master, la conexión remota está<br/>bloqueada.</li> <li>En estado 1 para un master, la conexión remota está<br/>habilitada.</li> </ul>                                                                                                    | 0                  | U       |
| %S113             | Configuración/<br>funcionamiento de<br>conexión remota  | <ul> <li>En estado 0 para un master o slave, la configuración o el funcionamiento de la conexión remota es correcta.</li> <li>En estado 1 para un master, la configuración o el funcionamiento de la conexión remota tiene un error.</li> <li>En estado 1 para un slave, la configuración o el funcionamiento de la conexión remota tiene un error.</li> </ul>                 | 0                  | S->U    |
| %S118             | Error de E/S<br>remotas                                 | Normalmente está ajustado a 1. Se pone a 0 cuando se detecta un error de E/S en la conexión remota.                                                                                                    | 1                  | S       |
| %S119             | Error de E/S<br>locales                                 | Normalmente está ajustado a 1. Se pone a 0 cuando se<br>detecta un error de E/S locales (base o ampliación). %SW118<br>determina la naturaleza del error. Se restablece a 1 cuando<br>desaparece el fallo.                                                                                                    | 1                  | S       |

#### Tabla de descripción de abreviaturas

| Abreviatura | Descripción                                                 |
|-------------|-------------------------------------------------------------|
| S           | Controlado por el sistema                                   |
| U           | Controlado por el usuario                                   |
| U->S        | Puesto a 1 por el usuario y restablecido a 0 por el sistema |
| S->U        | Puesto a 1 por el sistema y restablecido a 0 por el usuario |

#### Palabras de sistema (%SW)

| Introducción             | La siguiente sección ofrece información detallada acerca de la función de las palabras de sistema y el modo en el que se controlan.    |                                                          |                                                                                                    |         |  |  |
|--------------------------|----------------------------------------------------------------------------------------------------|----------------------------------------------------------|----------------------------------------------------------------------------------------------------|---------|--|--|
| Descripción<br>detallada | La siguiente tabla proporciona información detallada acerca de la función de las palabras de sistema y el modo en el que se controlan. |                                                          |                                                                                                    |         |  |  |
|                          | Palabras de<br>sistema                                                                                                    | Función                                                  | Descripción                                                                                                    | Control |  |  |
|                          | %SW0                                                                                                    | Periodo de ciclo<br>del controlador<br>(tarea periódica) | Modifica el periodo de ciclo del controlador<br>definido en la configuración mediante el<br>programa de aplicación en el editor de tablas de<br>animación. | U       |  |  |
|                          | %SW6                                                                                                    | Estado del<br>controlador                                | Estado del controlador:<br>0 = NO CONFIG<br>2 = DETENIDO<br>3 = EJECUCIÓN<br>4 = PARADO                                                                    | S       |  |  |

| Palabras de<br>sistema | Función                                             | Descripción                                                                                                    | Control |
|------------------------|-----------------------------------------------------|----------------------------------------------------------------------------------------------------|---------|
| %SW7                   | Estado del<br>controlador                           | Bit [0] Copia de seguridad/restauración en<br>curso<br>Bit [1] Configuración del controlador correcta<br>Bit [32] Bits de estado de EEPROM:<br>• 00 = Ningún cartucho<br>• 01 = Cartucho EEPROM de 32 kB<br>• 10 = Cartucho EEPROM de 32 kB<br>• 11 = Reservado para un uso futuro<br>Bit [4] Aplicación de RAM diferente de<br>EEPROM (1 = sí)<br>Bit [5] Aplicación de RAM diferente del cartucho<br>(1 = sí)<br>Bit [6] Algunas tareas de equipos están en<br>modo de detención<br>Bit [7] Controlador reservado<br>Bit [8] Aplicación en modo de protección de<br>escritura<br>Bit [9] No utilizado<br>Bit [10] Segundo puerto serie instalado<br>Bit [11] Segundo tipo de puerto serie (0 = EIA<br>RS-232, 1 = EIA RS-485)<br>Bit [12] Aplicación válida en la memoria interna<br>(1 = sí)<br>Bit [13] Aplicación válida en el cartucho (1 = sí)<br>Bit [14] Aplicación válida en la memoria RAM (1<br>= sí)<br>Bit [15] Listo para ejecutar | S       |
| %SW11                  | Tiempo de<br>vigilancia<br>watchdog del<br>software | Se inicializa con el tiempo de vigilancia<br>watchdog máximo. El valor (10 a 500 ms) se<br>define mediante la configuración.                                                                                                    | U       |
| %SW18-<br>%SW19        | Contador<br>temporizador<br>absoluto de 100<br>ms   | Contador temporizador absoluto de 100 ms.<br>%SW18 representa los bytes de menor valor y<br>%SW19 representa los bytes de mayor valor de<br>la palabra doble.                                                                                                    | SyU     |
| %SW30                  | Último tiempo de<br>ciclo                           | Muestra el tiempo de ejecución del último ciclo<br>de exploración del controlador (en ms).<br><b>Nota:</b> Este tiempo corresponde al transcurrido<br>entre el inicio (adquisición de entradas) y la<br>finalización (actualización de salidas) de un<br>ciclo de exploración.                                                                                                    | S       |

| Palabras de<br>sistema | Función                   | Descripción                                                                                                    | Control |
|------------------------|---------------------------|----------------------------------------------------------------------------------------------------|---------|
| %SW31                  | Tiempo máximo<br>de ciclo | Muestra el tiempo de ejecución del ciclo de<br>exploración más largo del controlador desde el<br>último inicio en frío (en ms).<br><b>Nota:</b> Este tiempo corresponde al transcurrido<br>entre el inicio (adquisición de entradas) y la<br>finalización (actualización de salidas) de un<br>ciclo de exploración. | S       |
| %SW32                  | Tiempo mínimo<br>de ciclo | Muestra el tiempo de ejecución del ciclo de<br>exploración más corto del controlador desde el<br>último inicio en frío (en ms).<br><b>Nota:</b> Este tiempo corresponde al transcurrido<br>entre el inicio (adquisición de entradas) y la<br>finalización (actualización de salidas) de un<br>ciclo de exploración. | S       |

| Palabras<br>de sistema           | Función                      | Descripción                                                                                                    |                                                                                                    | Control |
|----------------------------------|------------------------------|----------------------------------------------------------------------------------------------------|----------------------------------------------------------------------------------------------------|---------|
| %SW49<br>%SW50<br>%SW51          | Función de los<br>fechadores | Función de los fechadores (RTC): palabras que contienen los valores de fecha y hora actuales (en BCD).                                                                             |                                                                                                    | SyU     |
| %SW52<br>%SW53                   |                              | %SW49                                                                                                    | xN Día de la semana<br>(N=0 para el lunes)                                                                       |         |
|                                  |                              | %SW50                                                                                                    | 00SS Segundos                                                                                                    |         |
|                                  |                              | %SW51                                                                                                    | HHMM Hora y minuto                                                                                               |         |
|                                  |                              | %SW52                                                                                                    | MMDD Mes y día                                                                                                   |         |
|                                  |                              | %SW53                                                                                                    | SSAA Siglo y año                                                                                                 |         |
|                                  |                              | El sistema controla esta<br>% <b>S50</b> está ajustado a (<br>aplicación como el term<br>estas palabras cuando o<br>en 1.                                                          | as palabras cuando el bit<br>). Tanto el programa de<br>ninal pueden escribir<br>el bit <b>%S50</b> se establece |         |
| %SW54<br>%SW55<br>%SW56<br>%SW57 | Función de los<br>fechadores | Función de los fechadores (RTC).<br>Palabras de sistema que contienen la fecha y la<br>hora del último fallo de alimentación o de la<br>última detención del controlador (en BCD): |                                                                                                    | S       |
|                                  |                              | %SW54                                                                                                    | SS Segundos                                                                                                    |         |
|                                  |                              | %SW55                                                                                                    | HHMM Hora y minuto                                                                                               | 1       |
|                                  |                              | %SW56                                                                                                    | MMDD Mes y día                                                                                                   | 1       |
|                                  |                              | %SW57                                                                                                    | SSAA Siglo y año                                                                                                 |         |

| Palabras<br>de sistema | Función                          | Descripción                                                       | Control                                                                              |   |
|------------------------|----------------------------------|-------------------------------------------------------------------|--------------------------------------------------------------------------------------|---|
| %SW58                  | Código de la<br>última detención | Muestra el código que origina la causa de la<br>última detención. |                                                                                      | S |
|                        |                                  | 1 =                                                               | Flanco de la entrada<br>Ejecutar/detener                                             |   |
|                        |                                  | 2 =                                                               | Detención cuando falla<br>el software<br>(rebasamiento del ciclo<br>del controlador) |   |
|                        |                                  | 3 =                                                               | Comando de<br>detención                                                              |   |
|                        |                                  | 4 =                                                               | Corte de corriente                                                                   |   |
|                        |                                  | 5 =                                                               | Detención cuando se<br>produce un fallo del<br>hardware                              |   |

| Palabras<br>de sistema | Función                    | Descripción                                                                                                    |                    |                  | Control |
|------------------------|----------------------------|----------------------------------------------------------------------------------------------------|--------------------|------------------|---------|
| %SW59                  | Ajustar fecha<br>actual    | Ajusta la fecha actual.<br>Contiene dos grupos de 8 bits para ajustar la<br>fecha actual.<br>La operación siempre se realiza en el flanco<br>ascendente del bit. Esta palabra se habilita<br>mediante el bit <b>%S59</b> . |                    |                  | U       |
|                        |                            | Incrementar Reducir Parámetro                                                                                                    |                    |                  |         |
|                        |                            | bit 0                                                                                                    | bit 8              | Día de la semana |         |
|                        |                            | bit 1                                                                                                    | bit 9              | Segundos         |         |
|                        |                            | bit 2                                                                                                    | bit 10             | Minutos          |         |
|                        |                            | bit 3                                                                                                    | bit 11             | Horas            |         |
|                        |                            | bit 4                                                                                                    | bit 12             | Días             |         |
|                        |                            | bit 5                                                                                                    | bit 13             | Meses            |         |
|                        |                            | bit 6                                                                                                    | bit 14             | Años             |         |
|                        |                            | bit 7                                                                                                    | bit 15             | Siglos           |         |
| %SW60                  | Valor de<br>corrección RTC | Valor de corre<br>(RTC)                                                                                                    | ección del reloj o | de tiempo real   | U       |

| Palabras<br>de sistema | Función                                | Descripción                                                                                                    | Control |
|------------------------|----------------------------------------|----------------------------------------------------------------------------------------------------|---------|
| %SW63                  | Código de error<br>del bloque<br>EXCH1 | <ul> <li>Si se produce un error al utilizar el bloque EXCH,<br/>los bits de salida %MSG.D y %MSG.E cambian<br/>a 1. Esta palabra de sistema contiene el código<br/>de error. Los valores posibles son los siguientes:</li> <li>0: Ningún error, intercambio correcto</li> <li>1: Búfer de transmisión demasiado grande</li> <li>2: Búfer de transmisión demasiado pequeño</li> <li>3: Tabla demasiado pequeña</li> <li>4:í</li> <li>5: Timeout transcurrido</li> <li>6: Error de transmisión</li> <li>7: Comando ASCII incorrecto (sólo modo<br/>ASCII)</li> <li>8: No utilizado</li> <li>9: Error de recepción (sólo modo ASCII)</li> <li>10: Tabla %KWi prohibida</li> <li>11: Offset de transmisión mayor que tabla de<br/>transmisíon</li> <li>12: Offset de recepcíon mayor que tabla de<br/>recepcíon</li> <li>13: Procesamiento EXCH detenido por el<br/>controlador</li> <li>Esta palabra se establece en 0 cada vez que se<br/>utiliza el bloque EXCH.</li> </ul> | S       |
| %SW64                  | Código de error<br>del bloque<br>EXCH2 | Igual que %SW63                                                                                                    | S       |
| %SW67                  | Función y tipo de<br>controlador       | Contiene la siguiente información:<br>Bits del tipo de controlador [0 -11]<br>8B0 = TWDLCAA10DRF<br>8B1 = TWDLCAA16DRF<br>8B2 = TWDLMDA20DUK/DTK<br>8B3 = TWDLCAA24DRF<br>8B4 = TWDLMDA40DUK/DTK<br>8B6 = TWDLMDA20DRT<br>Bit 12 no utilizado = 0<br>Bits de direcciones de conexión remota [13-<br>15]<br>000 = controlador master<br>001 - 111 = controlador remoto 1-7<br>001 = dirección 1<br>111 = dirección 7                                                                                                    | S       |

| Palabras de<br>sistema | Función                      | Descripción                                                                                                    | Control |
|------------------------|------------------------------|----------------------------------------------------------------------------------------------------|---------|
| %SW76 a<br>%SW79       | Contadores<br>regresivos 1-4 | Estas 4 palabras sirven como<br>temporizadores de 1 ms. El sistema hace<br>que disminuyan individualmente cada ms si<br>tienen un valor positivo. Esto ofrece un<br>recuento regresivo de los 4 contadores<br>regresivos, que es igual a un rango de<br>funcionamiento de 1 ms a 32.767 ms. Si se<br>establece el bit 15 en 1, se puede detener la<br>reducción. | S and U |

| Palabras de<br>sistema | Función                                                                                                    | Descripción                                                                                                    | Control |
|------------------------|----------------------------------------------------------------------------------------------------|----------------------------------------------------------------------------------------------------|---------|
| %SW96                  | Comando y/o<br>diagnómero de<br>%MWs<br>especificado<br>en %SW97 es<br>mayor que el<br>nómero món y<br>%MW. | Bit [0] Este bit se establece mediante la<br>lógica de aplicación para indicar que las<br>palabras de memoria, %MWi, deben<br>almacenarse en la memoria EEPROM. El<br>Executive vuelve a poner este bit a 0 cuando<br>haya comenzado el proceso de<br>almacenamiento de %MW, y no cuando<br>haya finalizado.<br>Bit [1] Este bit se establece mediante el<br>firmware para indicar la finalización del<br>proceso de guardado. Esto implica que<br>cuando el bit es 1, se habrá completado<br>cualquier solicituda de guardado en<br>EEPROM. Este bit se pone a cero en la<br>siguiente solicitud de guardado en<br>EEPROM. Bit [2] Cuando se establece en 1, indica que<br>se ha producido un error durante la última<br>solicitud de guardado o restauración. Para<br>obtener información adicional, consulte los<br>bits 8, 9, 10 y 14.<br>Bit [6] El controlador contiene una aplicación<br>válida (1 = s).<br>Bit [8] El número de %MWs especificado en<br>%SW97 es mayor que el número máximo<br>configurado realmente en la aplicación de<br>usuario (1 = sí).<br>Bit [9] El número de %MWs especificado en<br>%SW97 es mayor que el número máximo de<br>palabras de memoria permitido por<br>TwidoSoft (1 = sí).<br>Bit [10] Diferencia entre la memoria RAM<br>interna y la memoria EEPROM interna (1 =<br>sí).<br>Bit [14] Se ha producido un fallo de escritura<br>EEPROM (1 = sí). |         |

| Palabras de<br>sistema | Función                                                               | Descripción                                                                                                    | Control |
|------------------------|-----------------------------------------------------------------------|----------------------------------------------------------------------------------------------------|---------|
| %SW97                  | Comando o<br>diagnósticos<br>para la función<br>guardar/<br>restaurar | Este valor representa el número físico de las palabras de memoria <b>%MW</b> para que se guarden únicamente en la memoria EEPROM interna. No se utiliza en una restauración de palabras de memoria. Cuando este número sea 0, no se guardarán las palabras de memoria. El usuario debe establecer el programa de lógica de aplicación pues, de lo contrario, se ajustará a 0 en la aplicación del controlador, excepto en el siguiente caso:<br>En un inicio en frío, esta palabra se ajusta a -1 si la memoria Flash EEPROM interna no ha guardado el archivo de la palabra de memoria <b>%MW</b> . En el caso de un inicio en frío donde la memoria Flash EEPROM contiene un archivo de palabra de memoria <b>%MW</b> , el valor del número de palabras de memoria guardadas en el archivo debe establecerse en esta palabra de sistema <b>%SW97</b> . | U       |

| Palabras de<br>sistema | Función                         | Descripción                                                                                                    | Control |
|------------------------|---------------------------------|----------------------------------------------------------------------------------------------------|---------|
| %SW111                 | Estado de<br>conexión<br>remota | Dos bits para cada controlador remoto (sólo<br>master):<br>x0-5:0 - controlador remoto 1-6 ausente<br>1- controlador remoto 1-6 presente<br>x6:0 - controlador remoto 7 ausente<br>1- controlador remoto 7 presente<br>x8-13:0 - E/S remotas detectadas en el<br>controlador remoto 1-6<br>1 - controlador peer detectado en el<br>controlador remoto 1-6<br>x14:0 - E/S remotas detectadas en el<br>controlador remoto 7<br>1 - controlador peer detectado en el | S       |
|                        |                                 | controlador remoto 7                                                                                                    |         |

| Palabras de<br>sistema | Función                                                                            | Descripción                                                                                                    | Control |
|------------------------|------------------------------------------------------------------------------------|----------------------------------------------------------------------------------------------------|---------|
| %SW112                 | Código de error<br>de<br>configuración/<br>funcionamiento<br>de conexión<br>remota | <ul> <li>0 - operaciones correctas</li> <li>1 - timeout detectado (slave)</li> <li>2 - error de suma de control detectado (slave)</li> <li>3 - discrepancia de configuración (slave)</li> <li>El sistema lo establece y el usuario es quien debe restablecerlo.</li> </ul>                                                                                                    | S       |
| %SW113                 | Configuración<br>de conexión<br>remota                                             | Dos bits para cada controlador remoto (sólo<br>master):<br>x0-5:0 - controlador remoto 1-6 no<br>configurado<br>1- controlador remoto 1-6 configurado<br>x6:0 - controlador remoto 7 no configurado<br>1- controlador remoto 7 configurado<br>x8-13:0 - E/S remotas configuradas como<br>controlador remoto 1-6<br>1 - controlador peer configurado como<br>controlador remoto 1-6<br>x14:0 - E/S remotas configuradas como<br>controlador remoto 7<br>1 - controlador peer configurado como<br>controlador remoto 7 | S       |
| %SW114                 | Habilitar<br>fechadores<br>(RTC)                                                   | Habilita o bloquea el funcionamiento de los<br>fechadores (RTC) por parte del programa de<br>aplicación o el monitor de operación.<br>Bit 0: 1 = habilita el fechador nº 0<br>Bit 15: 1 = habilita el fechador nº 15<br>Inicialmente, todos los fechadores están<br>habilitados y su estado inicial es 0. En caso<br>de que no haya ningún fechador configurado,<br>el valor predeterminado será FFFF.                                                                                                    | SyU     |
| %SW118                 | Palabra de<br>estado del<br>controlador<br>base                                    | Muestra los fallos detectados en el<br>controlador master.<br>Bit 9: 0= error externo o de com.<br>Bit 12: 0= RTC no instalado<br>Bit 13: 0= fallo de configuración (extensión<br>de E/S configurada, pero ausente o<br>defectuosa).<br>Los otros bits de esta palabra se ajustan a 1<br>y se reservan. Para un controlador sin<br>errores, el valor de esta palabra es FFFFh.                                                                                                    | S       |

| Palabras de<br>sistema | Función                        | Descripción                               | Control |
|------------------------|--------------------------------|-------------------------------------------|---------|
| %SW120                 | Estado<br>funcional del        | Un bit por módulo.<br>Dirección 0 = Bit 0 | S       |
|                        | módulo de E/S<br>de ampliación | 1 = Incorrecto<br>0 = Correcto            |         |

#### Tabla de descripción de abreviaturas

| Abreviatura | Descripción               |
|-------------|---------------------------|
| S           | Controlado por el sistema |
| U           | Controlado por el usuario |

## Glosario

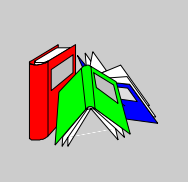

| 1                            |                                                                                                    |
|------------------------------|----------------------------------------------------------------------------------------------------|
| %                            | Prefijo que identifica las direcciones de memoria interna en el controlador utilizadas para almacenar el valor de variables de programa, constantes, E/S, etc.                                                                                                    |
| A                            |                                                                                                    |
| Administrador<br>de recursos | Componente de TwidoSoft que controla los requisitos de memoria de una aplicación durante la programación y configuración realizando un seguimiento de las referencias a los objetos de software realizadas por una aplicación. Se considera que la aplicación hace referencia a un objeto si se utiliza como operando en una instrucción de lista o escalón de Ladder. Muestra la información de estado relativa al porcentaje de memoria total utilizada y proporciona una advertencia en caso de que la memoria está reduciéndose. Consulte "Indicador de uso de memoria". |
| Analizar<br>programa         | Comando que compila un programa y comprueba la existencia de errores en el<br>mismo: errores de sintaxis y estructura, símbolos sin las correspondientes<br>direcciones, recursos utilizados por el programa y que no están disponibles, y<br>errores debidos a que el programa no se adapta a la memoria del controlador<br>disponible. Los errores se muestran en el visualizador de errores de programa.                                                                                                    |
| Aplicación                   | Una aplicación TwidoSoft se compone de un programa, datos de configuración, símbolos y documentación.                                                                                                    |
| Archivo de<br>aplicación     | Las aplicaciones Twido se almacenan como archivos de tipo .twd.                                                                                                    |

| ASCII                   | Código estándar americano para el intercambio de información (del inglés<br>"American Standard Code for Information Interchange "). Protocolo de<br>comunicación que utiliza siete bits para representar caracteres alfanuméricos<br>incluidos números, letras y algunos caracteres gráficos y de control.            |
|-------------------------|----------------------------------------------------------------------------------------------------|
| Autómata<br>programable | Controlador Twido. Existen dos tipos de controladores: compacto y modular.                                                                                                    |
| В                       |                                                                                                    |
| Bloque de<br>función    | Unidad de programa de entradas y variables organizadas para calcular los valores<br>de las salidas basadas en una función definida como un temporizador o un<br>contador.                                                                                                    |
| Bobina                  | Elemento del diagrama Ladder que representa una salida del controlador.                                                                                                    |
| Borrar                  | Este comando elimina el almacenamiento de la aplicación y tiene dos opciones:<br>elimina el contenido de la RAM del controlador, la EEPROM interna del controlador<br>y un cartucho de copia de seguridad opcional instalado, o bien elimina el contenido<br>de un cartucho de copia de seguridad opcional instalado. |
| <b>_</b>                | Los módulos de ampliación de E/S se conectan al controlador base utilizando este                                                                                                    |

#### С

| Cabecera de         | Panel que aparece directamente sobre un escalón Ladder y que puede utilizarse                                                                                                    |
|---------------------|----------------------------------------------------------------------------------------------------|
| escalón             | para documentar el propósito del escalón.                                                                                                    |
| Carga<br>automática | Función siempre habilitada que permite transferir automáticamente una aplicación desde un cartucho de copias de seguridad a la RAM del controlador en caso de aplicaciones dañadas o perdidas. Durante el arranque, el controlador compara la aplicación presente en la RAM del controlador con la aplicación del cartucho de memoria de copias de seguridad opcional (si está instalado). En caso de que exista alguna diferencia, la copia del cartucho de copias de seguridad se copia en el controlador y en la EEPROM interna. Si no está instalado el cartucho de copias de seguridad, la aplicación de la EEPROM interna se copiará en el controlador. |

| Cartucho de<br>memoria                     | Cartuchos de memoria de copias de seguridad que pueden utilizarse para realizar<br>una copia de seguridad y restaurar una aplicación (datos de configuración y<br>programa). Hay dos tamaños disponibles: 32 Kbytes y 64 Kbytes.                                                                                                    |
|--------------------------------------------|----------------------------------------------------------------------------------------------------|
| Comentarios                                | Los comentarios son el texto introducido para documentar el propósito de un programa. Para los programas Ladder, introduzca hasta tres líneas de texto en la cabecera de escalón para describir el propósito del escalón. Cada línea puede tener de 1 a 64 caracteres. Para los programas de lista, introduzca texto en una línea de programa no numerada n. Los comentarios deben introducirse entre paréntesis y asteriscos como: (*COMENTARIOS AQUÍ*).                      |
| Conexión remota                            | Bus master/slave de alta velocidad diseñado para transferir una pequeña cantidad de datos entre el controlador master y hasta siete controladores slave remotos. Hay dos tipos de controladores remotos que pueden configurarse para transferir datos a un controlador master: controlador peer que puede transferir datos de la aplicación o controlador remoto de E/S que puede transferir datos de E/S. Una red de conexión remota se compone de una mezcla de ambos tipos. |
| Constantes                                 | Unidad de memoria como un bit o palabra cuyo contenido no puede ser modificado por el programa en ejecución.                                                                                                    |
| Contacto                                   | Elemento del diagrama Ladder que representa una entrada en el controlador.                                                                                                    |
| Contador                                   | Bloque de función utilizado para contar eventos (conteo progresivo o regresivo).                                                                                                    |
| Contadores muy<br>rápidos                  | Bloque de función que proporciona un conteo más rápido que el disponible con<br>bloques de función de contadores y contadores rápidos. Un contador muy rápido<br>puede contar a una velocidad de hasta 20 kHz.                                                                                                    |
| Contadores<br>rápidos                      | Bloque de función que proporciona un conteo progresivo y regresivo más rápido que el disponible en el bloque de función Contadores. Un contador rápido puede contar a una velocidad de hasta 5 kHz.                                                                                                    |
| Controlador                                | Controlador programable Twido. Existen dos tipos de controladores: compacto y modular.                                                                                                    |
| Controlador<br>compacto                    | Tipo de controlador Twido que proporciona una configuración simple e integrada con ampliación limitada. Modular es el otro tipo de controlador Twido.                                                                                                    |
| Controlador del<br>conmutador de<br>tambor | Bloque de función que funciona de un modo similar al de un controlador del conmutador de tambor electromecánico con cambios de pasos asociados a eventos externos.                                                                                                    |
| Controlador<br>master                      | Controlador Twido configurado para ser el master en una red de conexión remota.                                                                                                    |

| Controlador<br>modular | Tipo de controlador Twido que ofrece una configuración flexible con funciones de ampliación. Compacto es el otro tipo de controlador Twido.                                                                                                    |
|------------------------|----------------------------------------------------------------------------------------------------|
| Controlador peer       | Controlador Twido configurado para ser el slave en una red de conexión remota.<br>Una aplicación puede ejecutarse en la memoria del controlador peer y el programa<br>puede acceder a los datos de E/S locales y de ampliación; sin embargo, los datos<br>de E/S no pueden pasar al controlador master. El programa que está ejecutándose<br>en el controlador peer pasa información al controlador master utilizando palabras<br>de red (%INW y QNW). |
| Controlador<br>remoto  | Controlador Twido configurado para comunicarse con un controlador master en una red de conexión remota.                                                                                                    |
| Copia de<br>seguridad  | Comando que copia la aplicación de la RAM del controlador en la EEPROM interna del controlador y en el cartucho de memoria de copias de seguridad opcional (si está instalado).                                                                                                    |

#### D

| Datos variables | Consulte "variable".                                                                                                    |
|-----------------|----------------------------------------------------------------------------------------------------|
| Detener         | Comando que hace que el controlador detenga la ejecución de un programa de aplicación.                                                                                                    |
| Direcciones     | Registros internos del controlador utilizados para almacenar valores para variables de programa, constantes, E/S, etc. Las direcciones se identifican con un prefijo con el símbolo de porcentaje (%). Por ejemplo, %I0.1 especifica una dirección de la memoria RAM del controlador que contiene el valor para el canal de entrada 1. |

### Е

| Editor de<br>configuración | Ventana especializada de TwidoSoft utilizada para gestionar la configuración de hardware y software. |
|----------------------------|----------------------------------------------------------------------------------------------------|
| Editor de Ladder<br>Logic  | Ventana TwidoSoft especializada y utilizada para editar un programa Ladder.                          |
| Editor de lista            | Sencillo editor de programas utilizado para crear y editar un programa de lista.                     |

| Editor de tablas<br>de animación | Ventana especializada en la aplicación TwidoSoft para ver y crear tablas de animación.                                                                                                    |
|----------------------------------|----------------------------------------------------------------------------------------------------|
| EEPROM                           | Memoria de sólo lectura programable que se puede borrar de forma eléctrica. Twido tiene una EEPROM interna y un cartucho de memoria EEPROM externa opcional.                                                                                                    |
| Entrada con<br>retención         | La aplicación captura y graba los pulsos entrantes para un posterior examen.                                                                                                    |
| Escalón                          | Un escalón se introduce entre dos barras potenciales en una cuadrícula compuesta<br>por un grupo de elementos gráficos unidos entre sí mediante conexiones<br>horizontales y verticales. Las dimensiones máximas de un escalón son siete filas y<br>once columnas.                                                                                        |
| Escalón de lista<br>Ladder       | Muestra partes de un programa de lista no reversibles a lenguaje Ladder.                                                                                                    |
| Estado del<br>monitor            | El estado operativo de TwidoSoft que se muestra en la barra de estado cuando se conecta un PC a un controlador en modo de protección contra escritura.                                                                                                    |
| Estado inicial                   | Estado de funcionamiento de TwidoSoft que aparece en la barra de estado cuando se inicia TwidoSoft o no tiene ninguna aplicación abierta.                                                                                                    |
| Estado offline                   | El estado operativo de TwidoSoft que se muestra en la barra de estado cuando un PC no está conectado a un controlador.                                                                                                    |
| Estado online                    | El estado operativo de TwidoSoft que se muestra en la barra de estado cuando un PC está conectado a un controlador.                                                                                                    |
| Estados de<br>funcionamiento     | Indica el estado de TwidoSoft y se muestra en la barra de estado. Hay cuatro estados de funcionamiento: inicial, offline, online y supervisar.                                                                                                    |
| Executive<br>Loader              | Aplicación Windows de 32 bits utilizada para descargar un nuevo programa de firmware Executive en un controlador Twido.                                                                                                    |
| Exploración                      | Un controlador examina un programa y realiza básicamente tres funciones<br>principales. En primer lugar, lee las entradas y sitúa estos valores en la memoria. A<br>continuación, ejecuta una instrucción del programa de aplicación cada vez y<br>almacena los resultados en memoria. Finalmente, utiliza los resultados para<br>actualizar las salidas. |

#### F

| Fechadores                   | Bloque de función utilizado para programar funciones de fecha y hora con el fin de controlar eventos. Requiere la opción Reloj de tiempo real.                               |
|------------------------------|----------------------------------------------------------------------------------------------------|
| FIFO                         | First In, First Out. Bloque de función utilizado para operaciones de cola.                                                                                                   |
| Firmware<br>Executive        | El firmware Executive es el sistema operativo gracias al cual se ejecutan las aplicaciones y que gestiona el funcionamiento del controlador.                                 |
| Forzado                      | Establecer voluntariamente las entradas y salidas del controlador en 0 ó 1 aunque los valores reales sean diferentes. Se utiliza para depurar mientras se anima un programa. |
| Funciones de<br>fecha y hora | Permiten el control de eventos por mes, día y hora. Consulte "Fechadores".                                                                                                   |

## G

| Grafcet | Un programa escrito en lenguaje Grafcet se compone de pasos que contienen una     |
|---------|-----------------------------------------------------------------------------------|
|         | descripción gráfica y estructurada de la operación de automatización secuencial.  |
|         | Los símbolos gráficos sencillos se utilizan para describir la secuencia de pasos. |

# L

| Indicador de uso   | Parte de la barra de estado en la ventana principal de TwidoSoft que muestra un porcentaje de la memoria total del controlador utilizada por una aplicación.                                                                                                    |
|--------------------|----------------------------------------------------------------------------------------------------|
| de memoria         | Proporciona una advertencia cuando la memoria es baja.                                                                                                    |
| Inicio en caliente | Inicio por parte del controlador después de una pérdida de alimentación sin<br>modificar la aplicación. El controlador regresa al estado existente antes de la<br>pérdida de alimentación y completa la exploración en curso. Todos los datos de la<br>aplicación quedan intactos. Esta función sólo está disponible en controladores<br>modulares. |

| Inicio en frío o<br>reinicio | Inicio por parte del controlador con todos los datos inicializados con los valores<br>predeterminados y el programa iniciado desde el comienzo con todas las variables<br>eliminadas. Todos los parámetros de software y hardware se inicializan. Un reinicio<br>en frío puede producirse automáticamente debido a un fallo en la alimentación (sólo<br>los controladores compactos) o a que se ha cargado una nueva aplicación en la<br>RAM del controlador. Todos los controladores compactos o cualquier otro sin<br>sostén de batería siempre se inician en frío. |
|------------------------------|----------------------------------------------------------------------------------------------------|
| Init                         | Comando que establece todos los valores de datos en estados iniciales. El controlador debe estar en modo Detener o Error.                                                                                                    |
| Instancia                    | Objeto exclusivo de un programa que pertenece a un tipo específico de bloque de función. Por ejemplo, en formato de temporizador %TMi, i es un número que representa la instancia.                                                                                                    |
| Instrucciones<br>reversibles | Método de programación que permite visualizar las instrucciones de forma alternativa como instrucciones de lista o escalones de Ladder.                                                                                                    |

# L

| Lenguaje de lista<br>de instrucciones | Programa escrito en el lenguaje de lista de instrucciones (IL), compuesto por una serie de instrucciones ejecutadas de forma secuencial por el controlador. Cada instrucción está compuesta por un número de línea, un código de instrucción y un operando. |
|---------------------------------------|----------------------------------------------------------------------------------------------------|
| Lenguaje Ladder                       | Programa escrito en lenguaje Ladder compuesto por una representación gráfica de instrucciones de un programa controlador con símbolos para contactos, bobinas y bloques en una serie de escalones ejecutados de forma secuencial por un controlador.        |
| LIFO                                  | Last In, First Out. Bloque de función utilizado para operaciones stack.                                                                                                    |
| Líneas de<br>comentarios              | En los programas de lista, pueden introducirse comentarios en líneas separadas de las instrucciones. Las líneas de comentarios no tienen números de línea, y deben introducirse entre paréntesis y asteriscos como: (*COMENTARIOS AQUÍ*).                   |

#### Μ

| Modbus                              | Protocolo de comunicaciones master-slave que permite a un solo master solicitar respuestas de slaves.                                                                                                    |
|-------------------------------------|----------------------------------------------------------------------------------------------------|
| Modo de<br>exploración              | Especifica el modo en el que el controlador explora un programa. Existen dos tipos de modos de exploración: Normal (cíclico), el controlador explora de forma continua, o periódico, el controlador explora durante el periodo seleccionado (2 a 150 milisegundos) antes de iniciar otra exploración. |
| Módulos de<br>ampliación de E/<br>S | Módulos de ampliación de E/S opcionales disponibles para agregar puntos de E/S a un controlador Twido. (No todos los modelos del controlador permiten la ampliación).                                                                                                    |

# Ν

| Navegador de | Ventana especializada en TwidoSoft que muestra una vista gráfica en forma de       |
|--------------|------------------------------------------------------------------------------------|
| aplicación   | árbol de una aplicación. Ofrece una configuración y una visualización correctas de |
|              | una aplicación.                                                                    |

# 0

| Operación offline | Modalidad de funcionamiento de TwidoSoft cuando un PC no está conectado al controlador y la aplicación de la memoria del PC no es la misma que la de la memoria del controlador. El usuario crea y desarrolla una aplicación en operación offline. |
|-------------------|----------------------------------------------------------------------------------------------------|
| Operación online  | Modo de funcionamiento de TwidoSoft cuando un PC está conectado al controlador<br>y la aplicación de la memoria del PC es la misma que la de la memoria del<br>controlador. El usuario depura y ajusta una aplicación en la operación online.      |
| Operador          | Símbolo o código que especifica la operación que va a realizar una instrucción.                                                                                                    |
| Operando          | Número, dirección o símbolo que representa un valor que puede manipular un programa en una instrucción.                                                                                                    |
# Ρ

| Paso                       | Un paso Grafcet designa un estado de funcionamiento secuencial de automatización.                                                                                                    |
|----------------------------|----------------------------------------------------------------------------------------------------|
| PC                         | Ordenador personal.                                                                                                    |
| PLS                        | Generación de pulsos. Bloque de función que genera una onda cuadrada con un ciclo de servicio 50% activado y 50% desactivado.                                                                                                    |
| Potenciómetro<br>analógico | Tensión aplicada que puede ajustarse y convertirse en un valor digital para ser utilizado por una aplicación.                                                                                                    |
| Preferencias               | Cuadro de diálogo con opciones seleccionables para configurar los editores de programa Ladder y de lista.                                                                                                    |
| Protección                 | Existen dos tipos de protección de aplicación diferentes: protección con contraseña, que proporciona control de acceso y protección de la aplicación del controlador, que evita la visualización y copia no autorizadas de una aplicación. |
| PWM                        | Modulación de ancho de pulsos. Bloque de función que genera una onda cuadrada con un ciclo de servicio variable que puede configurar un programa.                                                                                          |
| R                          |                                                                                                    |
| RAM                        | Memoria de acceso aleatorio (del inglés "Random Access Memory"). Las aplicaciones Twido se descargan en una memoria RAM interna y volátil que se va a ejecutar.                                                                            |
| Referencias<br>cruzadas    | Generación de una lista de operandos, símbolos, números de red/línea y operadores utilizados en una aplicación para simplificar la creación y gestión de aplicaciones.                                                                     |
| Registros                  | Registros especiales internos para el controlador dedicado a los bloques de función LIFO/FIFO.                                                                                                    |
| Reloj de tiempo<br>real    | Opción que conservará la hora aunque el controlador no reciba alimentación durante un tiempo determinado.                                                                                                    |

| RTC | Consulte "Reloj de tiempo real".                                                                                                    |
|-----|----------------------------------------------------------------------------------------------------|
| RTU | Remote Terminal Unit (unidad de terminal remota). Protocolo que utiliza ocho bits, empleado para establecer comunicación entre un controlador y un PC. |
| Run | Comando que hace que el controlador ejecute un programa de aplicación.                                                                                 |

# S

| Salida refleja           | En modo de conteo, el valor actual del contador rápido (%VFC.V) se compara con<br>sus umbrales configurados para determinar el estado de estas salidas dedicadas.                                                             |
|--------------------------|----------------------------------------------------------------------------------------------------|
| Salidas de<br>umbral     | Bobinas controladas directamente por el contador rápido (%VFC) con arreglo a los ajustes establecidos durante la configuración.                                                                                               |
| Símbolo                  | Un símbolo es una cadena con un máximo de 32 caracteres alfanuméricos, de los<br>cuales el primer carácter es alfabético. Permite personalizar un objeto del<br>controlador para facilitar el mantenimiento de la aplicación. |
| Símbolos sin<br>resolver | Símbolo sin una dirección variable.                                                                                                    |

# т

| Tabla de<br>animación | Tabla creada con un editor de lenguaje o una pantalla de funcionamiento. Cuando<br>un PC se conecta al controlador, proporciona una vista de las variables del mismo<br>y permite que los valores se fuercen durante la depuración. Puede guardarse como<br>archivo separado con una extensión .tat. |
|-----------------------|----------------------------------------------------------------------------------------------------|
| Tabla de<br>símbolos  | Tabla de los símbolos utilizados en una aplicación. Se muestra en el editor de<br>símbolos.                                                                                                    |
| Temporizador          | Bloque de función utilizado para seleccionar la duración para controlar un evento.                                                                                                    |
| Twido                 | Línea de controladores de Schneider Electric compuesta por dos tipos de controladores (compacto y modular), módulos de ampliación para agregar puntos de E/S y opciones como Reloj de tiempo real, comunicaciones, monitor de operación y cartuchos de memoria de copia de seguridad.                |

# TwidoSoftSoftware de desarrollo gráfico de Windows de 32 bits para configurar y programar<br/>controladores Twido.

### V

| Validar línea<br>automática                | Cuando se insertan o modifican instrucciones de lista, este parámetro opcional permite la validación de las líneas del programa a medida que se introduce cada una de ellas debido a símbolos no resueltos y errores. Cada error debe corregirse antes de que pueda abandonar la línea. Se selecciona utilizando el cuadro de diálogo Preferencias. |
|--------------------------------------------|----------------------------------------------------------------------------------------------------|
| Variable                                   | Unidad de memoria que puede enviarse y modificarse mediante un programa.                                                                                                    |
| Visualizador de<br>errores de<br>programa  | Ventana TwidoSoft especializada utilizada para ver errores de programa y advertencias.                                                                                                    |
| Visualizador de<br>referencias<br>cruzadas | Ventana especializada en la aplicación TwidoSoft para ver referencias cruzadas.                                                                                                    |

# Índice

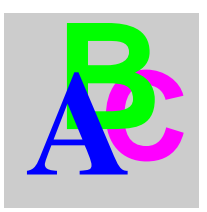

#### **Symbols**

%Ci. 238 %DR. 296 %FC, 302 %INW. 35 %MSG. 319 %PLS, 293 %QNW. 35 %S, 336 %S0, 336 %S1, 336 %S10, 337 %S100.340 %S11, 337 %S110, 340 %S111, 340 %S112, 340 %S113.340 %S118, 340 %S119, 340 %S12, 337 %S13, 337 %S17, 337 %S18, 337 %S19, 337 %S20, 338 %S21, 57, 338 %S22, 57, 338 %S23, 57, 338 %S24, 338 %S4, 336 %S5, 336

%S50.338 %S51, 339 %S59.339 %S6. 336 %S69, 339 %S7, 336 %S70, 339 %S73, 339 %S74, 339 %S8, 336 %S9. 337 %S96, 339 %S97.340 %SW, 342 %SW0, 342 %SW11, 343 %SW111, 349 %SW112, 350 %SW113.350 %SW114, 350 %SW118, 350 %SW120, 351 %SW18, 343 %SW19, 343 %SW30.343 %SW31, 344 %SW32, 344 %SW49, 344 %SW50, 344 %SW51, 344 %SW52, 344 %SW53, 344

%SW54, 344 %SW55, 344 %SW56.344 %SW57.344 %SW58, 345 %SW59.345 %SW6 342 %SW60, 345 %SW63.346 %SW64 346 %SW67.346 %SW7.343 %SW76.347 %SW77.347 %SW78.347 %SW79.347 %SW96.348 %SW97.349 %TMi. 235 %VFC. 306

# A

Acumulador, 184 Acumulador booleario, 184 Agregar, 258 Área de actividad, 160 Área de prueba, 160 ASCII comunicaciones, 72, 89 configuración de hardware, 90 configuración de software, 92 configuración del puerto, 93 Aumentar, 258

### В

Bit Ejecutar/detener, 59 Bits de memoria, 25 Bits del sistema, 336 BLK, 176 Bloque de comparación elemento gráfico, 167 Bloque de función de contador rápido, 302 Bloque de función de contadores muy rápidos, 306 Bloque de función de intercambio, 319 Bloque de función del controlador del conmutador de tambor. 296 Bloaues en diagramas Ladder Logic, 162 Bloques de comparación, 163 Bloques de función contador de pasos (%SCi), 246 contadores, 238 controlador del conmutador de tambor, 296.300 elemento gráfico. 167 en reticulado de programación, 163 fechadores, 325 programación de bloques de función básicos. 228 PWM, 289 Registro de bits de desplazamiento (%SBR), 243 registros. 282 resumen de bloques de función básicos, 226 Temporizadores, 230 temporizadores, 235 Bloques de función avanzados obietos de palabra v de bit. 277 principios de programación, 279 Bloques de función básicos, 226 Bloques de operación, 164 elemento gráfico, 167 Bobinas, 162 elementos gráficos, 166

### С

Cabecera de escalón, 161 comentarios, 179 Cadenas de bits, 37 Canal analógico, 128 Ciclo de tarea master, 54 Clavijas Conector hembra del cable de comunicaciones, 75 conector macho del cable de comunicaciones, 75 Cola, 282 Comentarios de la línea de lista, 178 Comprobación del tiempo de ciclo, 54 Comunicaciones ASCIL 89 conexión remota. 76 Modbus, 101 Conector inferior 165 Conexión ASCII eiemplo, 98 Conexión del cable de comunicaciones 74 Conexión Modbus eiemplo 1, 112 eiemplo 2, 116 Conexión remota acceso de datos de E/S remotas, 82 comunicaciones, 72, 76 configuración de hardware, 77 configuración de software. 79 configuración del controlador master. 79 configuración del controlador remoto. 80 eiemplo, 86 sincronización del ciclo del controlador remoto, 81 Conexión vertical, 165 Configuración búfer de transmisión/recepción para ASCII. 93 puerto para ASCII, 93 puerto para Modbus, 105 Consejos sobre programación, 169 Contactos, 162 elemento gráfico, 165 Contador de pasos, 246 Contadores, 238 programación y configuración, 242 Controlador inicialización. 67 Controlador del conmutador de tambor operación, 298 Controladores del conmutador de tambor programación y configuración, 300 Corrección RTC, 324 Corte de corriente, 58

# D

Desborde, 260 índice 41 Desborde de índice, 41 Detección de flanco ascendente 209 descendente 210 Diagramas Ladder Logic bloques, 162 elementos gráficos, 165 introducción. 158 **OPEN v SHORT, 168** principios de programación, 160 Direccionamiento indexado, 40 Direccionamiento de E/S. 33 Direccionamiento de módulos de E/S analógicas, 131 Direccionamiento directo, 40 Disminuir, 258 Dividir. 258 Documentación del programa, 178

# Ε

E/S direccionamiento. 33 Elementos de conexión elementos gráficos, 165 Elementos gráficos diagramas de Ladder Logic, 165 END BLK, 176 Error. 260 Escalón de lista Ladder Logic, 177 Escalones incondicional. 177 Escalones incondicionales, 177 Escalones Ladder Logic, 159 EXCH. 318 Exploración cíclica. 48 periódica. 51

# F

Factor de corrección de tiempo real, 153 FIFO introducción, 282 operación, 285 Funciones de reloj establecimiento de la fecha y la hora, 330 fechadores, 325 fijación de la fecha y la hora, 328 vista general, 324

# G

Generación de pulsos, 293 Grafcet acciones asociadas, 202 ejemplos, 196 instrucciones, 194 procesamiento previo, 199 procesamiento secuencial, 200

# I

Inicialización de un controlador. 67 Inicio en frío. 58. 64 Instrucción EXCH, 318 Instrucción NOP, 271 Instrucción NOT. 224 Instrucción OR. 220 Instrucciones AND, 218 aritméticas, 258 cargar, 214 comparación, 256 conversión, 266 END, 269 JMP. 272 lógica, 262 NOP, 271 NOT. 224 XOR, 222 instrucciones RET. 273 SR, 273 Instrucciones AND, 218

Instrucciones aritméticas, 258 Instrucciones boolearias, 209 almacenar, 216 Comprensión del formato utilizado en este manual, 212 OR. 220 Instrucciones de almacenamiento, 216 Instrucciones de asignación numérica. 252 Instrucciones de comparación, 256 Instrucciones de conversión, 266 Instrucciones de desplazamiento, 264 Instrucciones de lista, 185 Instrucciones de lógica, 262 Instrucciones de OR exclusivo, 222 Instrucciones de salto, 272 Instrucciones de stack, 191 Instrucciones de subrutina, 273 Instrucciones END, 269 Instrucciones numéricas asignación, 252 desplazamiento, 264

#### J

JMP, 272

#### L

LD, 214 LDF, 210, 214 LDN, 214 LDR, 209, 214 Lenguaje de lista vista general, 182 Lenguajes de programación vista general, 19 LIFO introducción, 282 operación, 284

#### Μ

Memoria estructura, 43 Métodos Grafcet, 56 Modbus comunicaciones, 73, 101 configuración de hardware. 102 configuración de software. 104 configuración del puerto, 105 master 73 slave, 73 solicitudes estándar. 119 Modos de funcionamiento 56 Modulación de ancho de pulsos, 289 Módulo analógico eiemplo, 135 funcionamiento, 130 Módulos analógicos Configuración de E/S. 133 direccionamiento, 131 Monitor de operación aiustes del puerto serie. 151 corrección de tiempo real, 153 ID y estados del controlador, 141 obietos v variables del sistema. 144 reloi de fecha/hora, 152 vista general, 138 MPP. 191 MPS. 191 MRD, 191 Multiplicar, 258

# Ν

NOP, 271

# 0

Objetos bloques de función, 36 estructurados, 37 objetos de bit, 25 palabras, 28 Objetos de bit, 277 direccionamiento, 31 vista general, 25 Objetos de palabra, 277 direccionamiento, 32 Objetos de palabras vista general, 28 OPEN, 168 Operandos, 184 OUT BLK, 176

### Ρ

Palabras de memoria, 28 Palabras de sistema, 342 Parámetros 231 Parámetros de control ASCIL 93 Modbus, 106 Paréntesis intercalado, 190 modificadores, 190 utilización en programas. 189 Potenciómetros, 126 Principios de programación, 279 Procesamiento numérico vista general, 251 Programa Ladder Logic reversibilidad a Lista, 174 Programación documentación del programa, 178 Programación no reversible, 279 Programación reversible, 279 Protocolos, 72

### R

Raíz cuadrada, 258 Recepción de mensajes, 318 Recuperación de alimentación, 58 Red direccionamiento, 35 Registro de bits de desplazamiento, 243 Registros FIFO, 285 LIFO, 284 programación y configuración, 286 Reinicio en caliente, 58, 61 Resto, 258 RET, 273 Reticulado de programación, 160 Reversibilidad directrices, 176 introducción, 174

# S

SHORT, 168 Simbolización, 42 SR, 273 Stack, 282 Sustraer, 258

# Т

Tablas de palabras, 37 Temporizador TOF, 232 Temporizador TON, 233 Temporizador TP, 234 Temporizadores, 231 introducción, 230 programación y configuración, 235 tiempo base de 1 ms, 236 tipo TOF, 232 tipo TON, 233 tipo TP, 234 Tiempo de ciclo, 54 Transmisión de mensajes, 318 TwidoSoft introducción, 18

### V

Validación de objetos, 24 Vista general de las comunicaciones, 72

#### W

Watchdog del software, 54

### Χ

XOR, 222